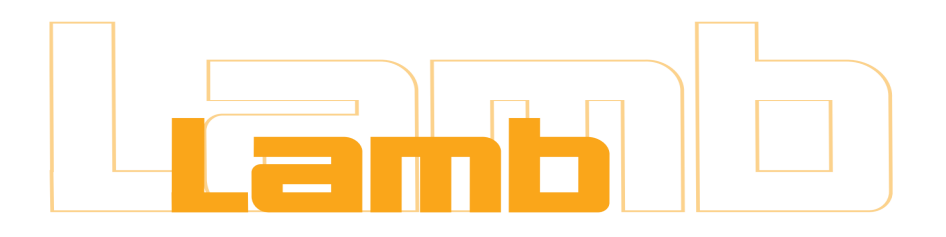

## Betriebsanleitung ABB Sanftanlasser PSTX RevG

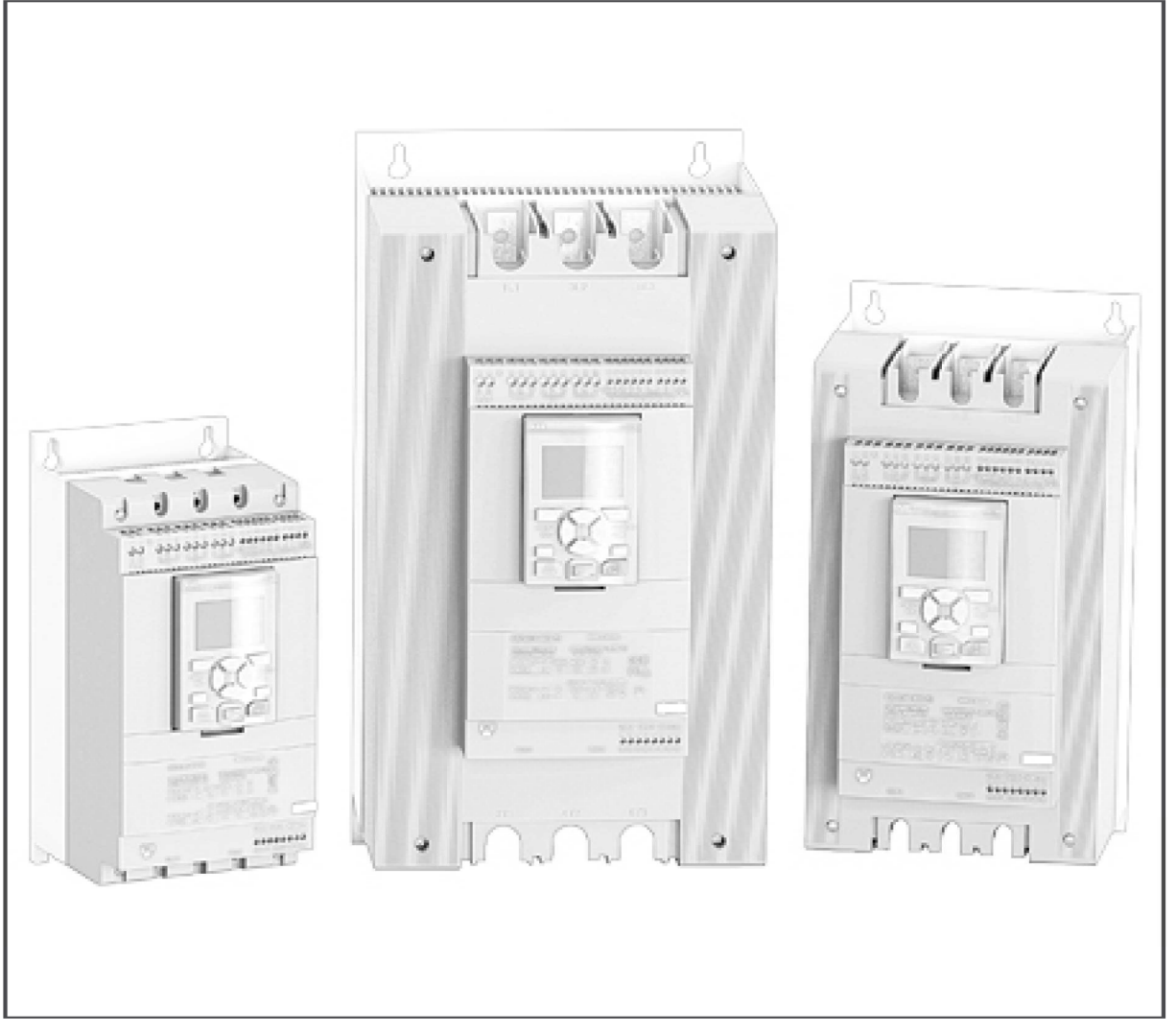

LABA-ABPSTX-0116

Ideen verbinden, Technik nutzen

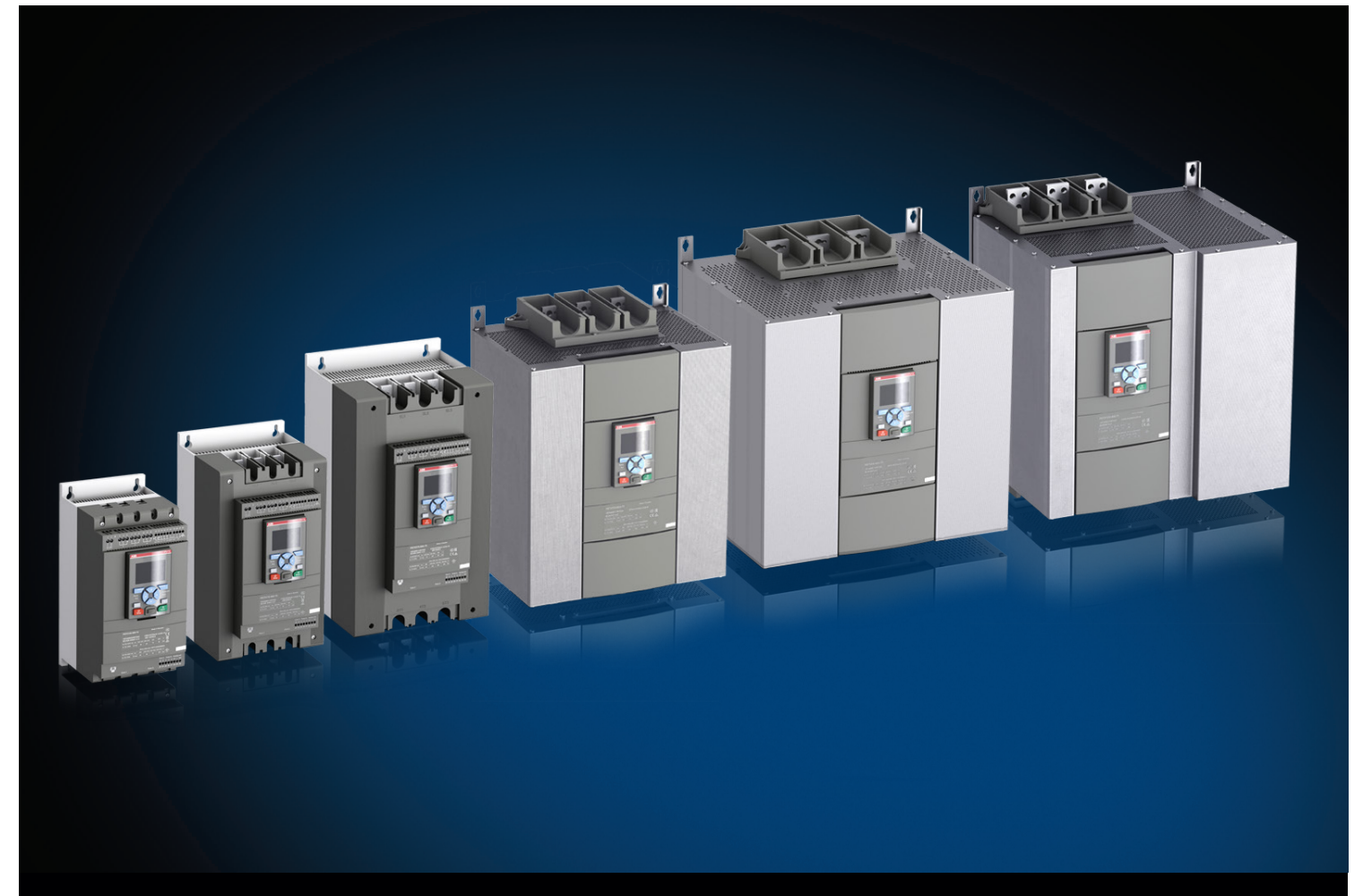

1SFC132081M0101 DE, Rev G

# Softstarter-Typ PSTX30...PSTX1250 Handbuch für Installation und Inbetriebnahme

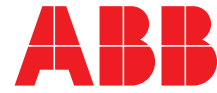

## Originalanweisung

Dies ist das Handbuch für Installation und Inbetriebnahme für Softstarter Typ PSTX30...PSTX1250.

Dokumentnummer: 1SFC132081M0101

Überarbeitung: G

Herausgabedatum: 22.01.2016

Daten können sich ohne vorherige Ankündigung ändern.

Sämtliche Rechte an diesem Dokument sind vorbehalten, selbst für den Fall, dass ein Patent ausgestellt wird und ein anderes kommerzielles Eigentümerrecht eingetragen wird. Unsachgemäße Benutzung, insbesondere Reproduktion und Weitergabe an Dritte, ist nicht gestattet.

Dieses Dokument wurde mit Sorgfalt verfasst. Sollten Sie einen Fehler finden, benachrichtigen Sie uns bitte so bald wie möglich.

Die in diesem Handbuch enthaltenen Daten dienen nur der Beschreibung des Produkts und stellen keine Erklärung garantierter Eigenschaften dar. Im Interesse unserer Kunden sind wir stets bemüht, unsere Produkte nach den neuesten technologischen Standards zu entwickeln.

Adresse des Verfassers:

ABB AB Control Products Low Voltage Products SE-721 61 VÄSTERÅS, Schweden

www.abb.com/lowvoltage

© Copyright 2015 ABB. Alle Rechte vorbehalten. Daten können sich ohne vorherige Ankündigung ändern.

## Bitte zuerst lesen

## Warnungen und Sicherheit

Vielen Dank, dass Sie sich für den PSTX-Softstarter von ABB entschieden haben.

Lesen Sie sorgfältig die Anweisungen durch und stellen Sie sicher, dass Sie alles verstanden haben, bevor Sie mit der Montage, dem Anschluss oder der Konfiguration des Softstarters beginnen.

Dieses Handbuch behandelt die Installation und die weitere Verwendung des PSTX-Softstarters. Für eine schnelle und einfache Installation siehe die Kurzfassung des Benutzerhandbuchs 1SFC132082M9901 - Softstarter Typ PSTX30...PSTX1250. Dieses Handbuch ist auf der folgenden Seite verfügbar: http://www.abb.com/lowvoltage

Wenn dieses Handbuch auf http://www.abb.com/lowvoltage verweist: Wählen Sie den Link "Control Products" (Schaltund Steuerungstechnik), gehen Sie dann zu "Softstarters" (Softstarter) und geben Sie die angegebene Referenznummer im Suchfeld ein.

- Nur autorisiertes und angemessen geschultes Personal darf den Softstarter installieren und den elektrischen Anschluss vornehmen. Alle Gesetze und Vorschriften sind einzuhalten.
- Wartungen und Reparaturen am Softstarter dürfen nur von autorisiertem Personal durchgeführt werden.
- Durch nicht autorisierte Reparaturen kann die Garantie verfallen.
- ABB-Personal muss die Anweisungen in ABB CISE 15.4 einhalten.
- Dieses Handbuch ist Teil des PSTX-Softstarters. Halten Sie dieses Handbuch stets bereit, wenn Sie mit dem PSTX-Softstarter arbeiten.
- Untersuchen Sie beim Auspacken Ihres neuen PSTX-Softstarters den Softstarter sowie die Verpackung. Wenden Sie sich bei Schäden umgehend an das Transportunternehmen oder an den Händler bzw. an die Niederlassung von ABB.
- Heben Sie den Softstarter niemals an den Anschlussschienen hoch, da dies den Softstarter beschädigen kann.

#### Sicherheitshinweise

Dieses Handbuch verwendet die folgenden Symbole:

## 4

## VORSICHT

Das Vorsicht-Zeichen weist auf eine Gefahr hin, die zu Verletzungen führen kann.

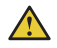

#### WARNUNG

Das Warnung-Zeichen weist auf eine Gefahr hin, die zur Beschädigung von Geräten/Einrichtungen führen kann.

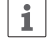

## INFORMATION

Information-Zeichen weisen den Leser auf wichtige Fakten und Bedingungen hin.

#### Angaben in diesem Handbuch können ohne vorherige Ankündigung geändert werden.

#### Allgemeine Sicherheitsvorschriften

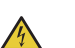

## VORSICHT

Nur autorisiertes und entsprechend geschultes Personal darf gemäß den bestehenden Gesetzen und Vorschriften die Installation und den elektrischen Anschluss des Softstarters durchführen.

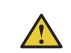

### WARNUNG

Untersuchen Sie beim Auspacken Ihres neuen PSTX-Softstarters den Softstarter sowie die Verpackung. Wenden Sie sich bei Schäden umgehend an das Transportunternehmen oder an den Händler bzw. an die Niederlassung von ABB.

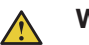

#### WARNUNG

Heben Sie den Softstarter niemals an den Anschlussschienen hoch, da dies den Softstarter beschädigen kann.

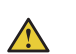

#### WARNUNG

Wartungen und Reparaturen am Softstarter dürfen nur von autorisiertem und entsprechend geschultem Personal durchgeführt werden. Hinweis: Durch nicht autorisierte Reparaturen kann die Garantie verfallen.

## Softstarter Typ PSTX Handbuch für Installation und Inbetriebnahme

| 1 Einleitung             | 1  |
|--------------------------|----|
| 2 Schoolistart           | 2  |
|                          |    |
| 3 Beschreibung           | 3  |
| 4 Installation           | 4  |
| 5 Appebluse              | 5  |
| 2 Aliseniuss             |    |
| 6 Display                | 6  |
| 7 Funktionen             | 7  |
| 9 Kammunikation          | 8  |
| 8 Kommunikation          |    |
| 9 Wartung                | 9  |
| 10 Fehlerbehebung        | 10 |
|                          |    |
| 11 Verdrahtungsdiagramme | 11 |
| 12 Überarbeitung         | 12 |
|                          |    |
| 13 Index                 | 13 |

#### Einleitung

#### 1.1 Dokumentation für Softstarter PSTX30...PSTX1250

| ÷ |   |  |
|---|---|--|
|   | H |  |
|   |   |  |
|   | = |  |

| 1.1.1 Handbuch für Installation und Inbetriebnahme |   |
|----------------------------------------------------|---|
| 1.2 Leserkreis                                     | 9 |
| 1.3 Überarbeitungshinweise und andere Dokumente    | 9 |
| 1.4 Akronyme und Abkürzungen                       | 9 |

## 1.1 Dokumentation für Softstarter PSTX30...PSTX1250

Für Softstarter der Typen PSTX30...PSTX1250 sind die folgenden Handbücher und Kataloge verfügbar:

#### 1SFC132081M0201

Dieses Dokument. Handbuch für Installation und Inbetriebnahme (deutsche Version). Weitere Informationen finden Sie in **Kapitel 1.1.1 Handbuch für Installation und Inbetriebnahme**.

#### 1SFC132082M9901

Handbuch für Installation und Inbetriebnahme – Kurzfassung. Weitere Informationen finden Sie in **Kapitel 1.1.2 Handbuch für Installation und Inbetriebnahme – Kurzfassung**.

#### 1SFC132009C0201

Katalog für Softstarter Typ PSTX und PSTB.

Diese Dokumente stehen online in PDF-Format zur Verfügung. Eine gedruckte Version von "Installation und Inbetriebnahme – Kurzfassung" wird mit dem Softstarter geliefert.

Diese Handbücher sind online als PDF-Dateien verfügbar:

| Tabelle 1 Sprachen |    |                |  |
|--------------------|----|----------------|--|
| Dokumentnr.        |    | Sprache        |  |
| 1SFC132081M1301    | AR | Arabisch       |  |
| 1SFC132081M2001    | ZH | Chinesisch     |  |
| 1SFC132081M4601    | CS | Tschechisch    |  |
| 1SFC132081M0101    | DE | Deutsch        |  |
| 1SFC132081M0201    | DE | Englisch       |  |
| 1SFC132081M0701    | ES | Spanisch       |  |
| 1SFC132081M1801    | FI | Finnisch       |  |
| 1SFC132081M0301    | FR | Französisch    |  |
| 1SFC132081M0901    | П  | Italienisch    |  |
| 1SFC132081M3101    | NL | Niederländisch |  |
| 1SFC132081M4001    | PL | Polnisch       |  |
| 1SFC132081M1601    | PT | Portugiesisch  |  |
| 1SFC132081M1101    | RU | Russisch       |  |
| 1SFC132081M3401    | SV | Schwedisch     |  |
| 1SFC132081M1901    | TR | Türkisch       |  |

#### Die Dokumente erhalten Sie hier:

www.abb.com/lowvoltage. Wählen Sie den Link "Control Products" (Schalt- und Steuerungstechnik) und gehen Sie dann zu "Softstarters" (Softstarter).

# 1.1.1 Handbuch für Installation und Inbetriebnahme

Das vorliegende Handbuch, "Softstarter Typ PSTX30... PSTX1250, Handbuch für Installation und Inbetriebnahme", enthält Anleitungen zur Installation, Inbetriebnahme und Wartung des Softstarters. Es bietet Vorgehensweisen für die mechanische und elektrische Installation sowie die Installation von Kommunikationsgeräten. Zusätzlich enthält es Informationen über Einschalten, Einstellungen und Konfiguration.

Für einen schnellen Start siehe **Kapitel 2, "Schnellstart**", oder verwenden Sie die Kurzfassung des Handbuchs (1SFC132082M9901).

Den Inhalt der Kapitel finden Sie unten in Tabelle 2, "Inhalt der Kapitel":

#### Tabelle 2 Inhalt der Kapitel

| Kapitel                             | Beschreibung                                                                                                    |
|-------------------------------------|----------------------------------------------------------------------------------------------------|
| 1. Einführung                       | Stellt dem Leser dieses Handbuch vor                                                                                                    |
| 2. Schnellstart                     | Enthält Informationen für schnelle Installation<br>und Inbetriebnahme des Softstarters                                                                       |
| 3. Beschreibung                     | Beschreibt den Softstarter mit Spezifikationen<br>und einer Funktionsliste                                                                                   |
| 4. Installation                     | Enthält Informationen über Lieferung,<br>Auspacken und Installation des Softstarters                                                                         |
| 5. Anschluss                        | Enthält Anleitungen für elektrische Anschlüsse<br>und Verbindungen mit Kommunikationsgeräten                                                                 |
| 6. Schnittstelle<br>Mensch/Maschine | Gibt eine Beschreibung der Schnittstelle<br>Mensch/Maschine.<br>Beschreibt alle Einstellungen und die Navigation<br>der Menüsysteme.                         |
| 7. Funktionen                       | Beschreibt alle Funktionen des Softstarters samt<br>deren Höchst-, Mindest- und Standardwerten.<br>Dieses Kapitel wendet sich an den erfahrenen<br>Benutzer. |
| 8. Kommunikation                    | Beschreibt die Kommunikationsanschlüsse des<br>Softstarters                                                                                                  |
| 9. Wartung                          | Beschreibt die erforderliche Wartung und deren<br>Durchführung                                                                                               |
| 10. Fehlerbehebung                  | Enthält Anleitungen zur Ermittlung und Korrektur<br>der häufigsten Fehler                                                                                    |
| 11. Verdrahtungsdia-<br>gramme      | Enthält Schaltpläne und<br>Anwendungsdiagramme für den Softstarter                                                                                           |
| 12. Revision                        | Zeigt alle Überarbeitungen des Handbuchs                                                                                                    |
| 13. Verzeichnis                     | Index zum Inhalt des vorliegenden Handbuchs                                                                                                    |

## 1.1.2 Handbuch für Installation und Inbetriebnahme – Kurzfassung.

Das "Softstarter Typ PSTX30…PSTX1250, Handbuch für Installation und Inbetriebnahme – Kurzfassung" enthält kurz gefasste Informationen über den Softstarter:

-Installation -Elektrische Anschlüsse -Basisfunktionen -Fehlerbehebung

Die Kurzfassung enthält die Sprachen, die in **Tabelle 1, Sprachen** aufgeführt sind. Die Kurzfassung hat die Dokumentkennung 1SFC132082M9901.

## 1.2 Leserkreis

## 1.2.1 Allgemeines

Das Handbuch für Installation und Inbetriebnahme richtet sich an autorisiertes Personal für Installation, Inbetriebnahme und Wartung.

## 1.2.2 Anforderungen an das Personal

Für die Installation muss das Personal über grundlegende Kenntnisse im Umgang mit elektrischer Ausrüstung verfügen. Das Personal für Inbetriebnahme und Wartung muss im Einsatz dieser Art von Ausrüstung geschult und erfahren sein. ABB-Personal muss die Anweisungen in **ABB CISE 15.4** einhalten.

# 1.3 Überarbeitungshinweise und andere Dokumente

Die neuesten Informationen über Änderungen und andere Dokumente zu den PSTX-Softstartern finden Sie unter www.abb.com/lowvoltage. Wählen Sie den Link "Control Products" (Schalt- und Steuerungstechnik) und gehen Sie dann zu "Softstarters" (Softstarter).

## **1.4** Akronyme und Abkürzungen

| Tabelle 3         Akronyme und Abkürzungen |                                                                                        |  |
|--------------------------------------------|----------------------------------------------------------------------------------------|--|
| Akronym/                                   | Beschreibung                                                                           |  |
| Abkürzung                                  |                                                                                        |  |
| BP                                         | Bypass                                                                                 |  |
| DOL                                        | Netzbetrieb                                                                            |  |
| EOL                                        | Elektronik-Überlastung                                                                 |  |
| FB                                         | Feldbus                                                                                |  |
| FBP                                        | Feldbusstecker                                                                         |  |
| Display                                    | Mensch/Maschine-Schnittstelle                                                          |  |
| l <sub>e</sub>                             | Nennbetriebsstrom                                                                      |  |
| IT                                         | Informationstechnologie                                                                |  |
| LED                                        | Leuchtdiode                                                                            |  |
| PCBA                                       | Leiterplattenbestückung                                                                |  |
| SPS                                        | Speicherprogrammierbare Steuerung                                                      |  |
| PTC                                        | Positiver Temperaturkoeffizient                                                        |  |
| SC                                         | Kurzschluss                                                                            |  |
| SCR                                        | Siliciumgleichrichter (Thyristor)                                                      |  |
| TOR                                        | Top Of Ramp (volle Spannung/volle Leistung)                                            |  |
| U <sub>C</sub>                             | Nenn-Steuerspannung, zur Steuerung des<br>Softstarters verwendet *                     |  |
| U <sub>e</sub>                             | Nennbetriebsspannung am Motor (3-Phasen-<br>Hauptspannung zur Versorgung des Motors) * |  |
| U <sub>S</sub>                             | Nenn-Steuerspannungsversorgung zur Versorgung<br>der Elektronik im Softstarter *       |  |

\*) Für Definition siehe IEC 60947-1 Version 5.0

## 2 Schnellstart

| 2.1 Anschluss                   | 12 |   |
|---------------------------------|----|---|
| 2.2 Konfiguration               | 14 | 2 |
| 2.2.1 Grundeinstellung          | 14 |   |
| 2.2.2 Anwendungseinstellung     | 14 |   |
| 2.3 Starten/Anhalten des Motors |    |   |

Dieses Kapitel bietet eine kurze Anleitung zum Anschließen, Konfigurieren und Starten des Softstarters auf einfache Weise.

Dieses Produkt wurde sorgfältig hergestellt und getestet, jedoch können beim Transport Schäden auftreten. Halten Sie sich daher an die folgenden Anweisungen:

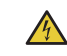

## VORSICHT

Gefährliche Spannung: Kann zu schweren Verletzungen oder zum Tod führen. Stellen Sie den Netzschalter immer in die Aus-Position und trennen Sie sämtliche Stromzufuhr zu diesem Gerät, bevor Sie an diesem Gerät arbeiten.

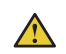

#### WARNUNG!

Elektrische Anschlüsse dürfen nur von autorisiertem Personal installiert werden. Alle Gesetze und Vorschriften sind einzuhalten.

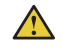

1

i

i

12

## WARNUNG!

Legen Sie die Steuerspannungsversorgung an, um die Bypass-Relais zu öffnen, bevor Sie die Softstarter PSTX30...PSTX170 das erste Mal an die Betriebsspannung anschließen (siehe 2.1 Anschluss). Das ist erforderlich, um einen versehentlichen Start des Geräts zu verhindern, während es an die Betriebsspannung angeschlossen ist.

#### INFORMATION

ABB-Personal muss sich nach den Anweisungen in **ABB CISE 15.4** richten.

## 2.1 Anschluss

1. Für Informationen zur Installation des Softstarters siehe Kapitel 4, Installation.

#### INFORMATION

Sie können PSTX-Softstarters Reihe **1** und Wurzel-3-Schaltung **2** anschließen. Siehe dazu **Abbildung 2.1.** 

- Verbinden Sie die Klemmen mit dem Hauptstromkreis: Klemmen 1L1 - 3L2 - 5L3 mit der Netzseite ① und die Klemmen 2T1 - 4T2 - 6T3 mit der Motorseite ②. Siehe Abbildung 2.2. Verwenden Sie eine Drahtverbindung für PSTX30...105, siehe Abbildung 2.2, und einen Klemmenanschluss für PSTX142...570, siehe Abbildung 2.3.
- Verbinden Sie die Netzseite mit den Klemmen 1L1, 3L2, 5L3. Siehe 1 und Abbildung 2.2. Verbinden Sie den Motor mit den Klemmen 2T1, 4T2, 6T3 an der Motorseite. Siehe 2 Abbildung 2.2 und Abbildung 2.3.

#### INFORMATION

Verwenden Sie nur Leitungen derselben Größe, wenn Sie 2 Leitungen an jeder Klemme anschließen. (Nur möglich für PSTX30...105).

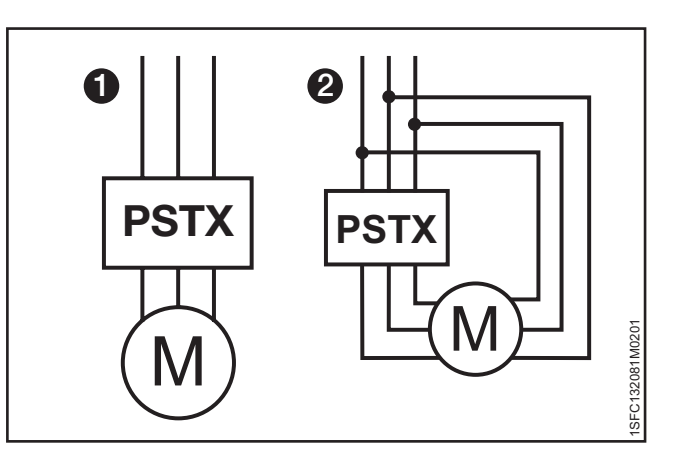

Abbildung 2.1 In Reihe- (1) und Wurzel-3-Verbindung (2)

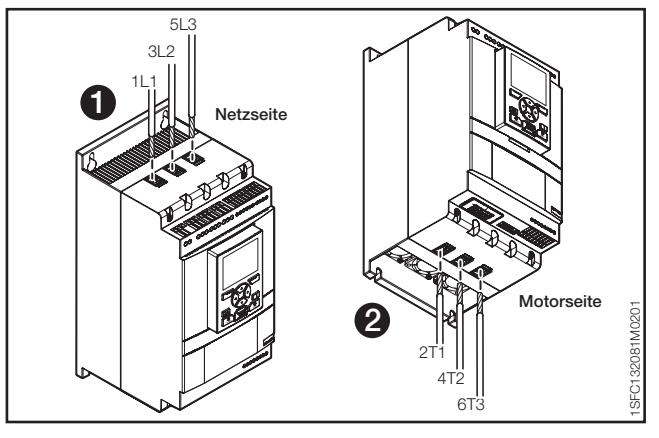

Abbildung 2.2

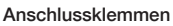

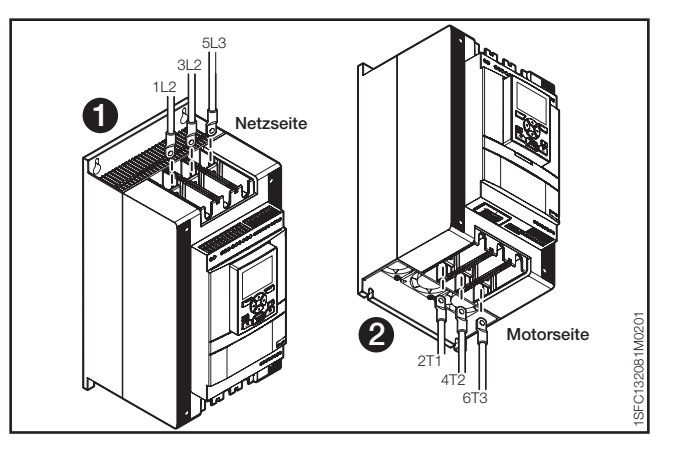

Abbildung 2.3 Klemmen-Anschlussschienen

- 4. Schließen Sie die Steuerspannungsversorgung (100-250V 50/60Hz) an Klemme 1 und 2 an.
- Schließen Sie die Funktionserde (Klemme 22) an eine Erdungsstelle in der N\u00e4he des Softstarters an. Siehe Abbildung 2.4.

### INFORMATION

1

Diese Erdung ist keine Schutzerdung, sondern eine Funktionserdung. Die maximale Länge des Erdungskabels beträgt 0,5 m. Schließen Sie das Erdungskabel an die Montageplatte an, auf der der Softstarter befestigt ist. Die Montageplatte muss ebenfalls geerdet werden.

### INFORMATION

Verwenden Sie keine Funktionserde in IT-Netzwerken, die sich beispielsweise in Marine-Anwendungen befinden.

 Sehen Sie sich das Diagramm Abbildung 4.5 an, und verbinden Sie die Start-/Stoppschaltkreise: Klemme 13, 14, 18, 19 und 20/21 mit der Klemme für die interne 24-V-DC-Spannungsquelle. Wenn Sie die interne 24-V-DC-Spannungsquelle (Klemmen 20 oder 21) verwenden, müssen die Klemmen 18 und 19 miteinander verbunden sein. Für Informationen zur externen Steuerspannung siehe Kapitel 5.1.2.3, Start-und Stopp – Klemmen 13, 14, 18, 19, 20, 21.

### 

#### WARNUNG

Verwenden Sie 24-V-DC nur, wenn Sie die Klemmen 13, 14, 15, 16 und 17 anschließen. Andere Spannungen können den Softstarter beschädigen und zum Erlöschen der Garantie führen. Für weitere Informationen zu Klemme 15, 16 und 17 siehe Kapitel 5.1.2.4, Programmierbare Eingänge – Klemmen 15, 16 und 17.

- Schließen Sie bei Verwendung der Signalausgangsrelais die Klemmen 4, 5, 6, 7, 8, 9, 10, 11 und 12 an. Es handelt sich um potentialfreie Anschlüsse für maximal 250 V AC, 1,5 A AC-15 und 30 V DC, 5 A DC-12. Siehe Abbildung 2.6.
- 8. Stellen Sie sicher, dass die Betriebsspannung und die Steuerspannungsversorgung den Nennwerten des Softstarters entsprechen.
- 9. Stellen Sie den Schalter für die Steuerspannungsversorgung auf EIN.
- 10. Die grüne Bereit-LED am Display blinkt, siehe **Abbildung 2.7**.
- 11. Die Spracheinstellungen werden auf der Anzeige angezeigt. Wählen Sie Ihre Sprache aus und drücken Sie die Auswahltaste OK. Die Sprache wird nun vom Softstarter auf das Display heruntergeladen. Das kann einige Minuten dauern. Danach zeigt das Display die Startansicht.
- 12. Konfigurieren Sie die entsprechenden Parameter wie in **Kapitel 7, Funktionen,** angegeben oder verwenden Sie die Assistenten gemäß **Kapitel 2.2, Konfiguration**.

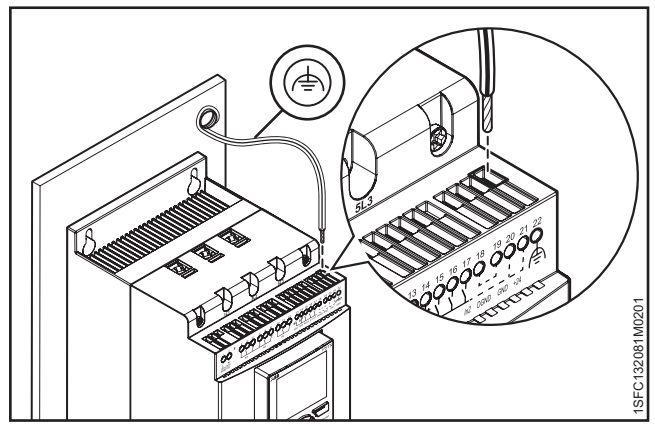

Abbildung 2.4

Funktionserde, Klemme 22

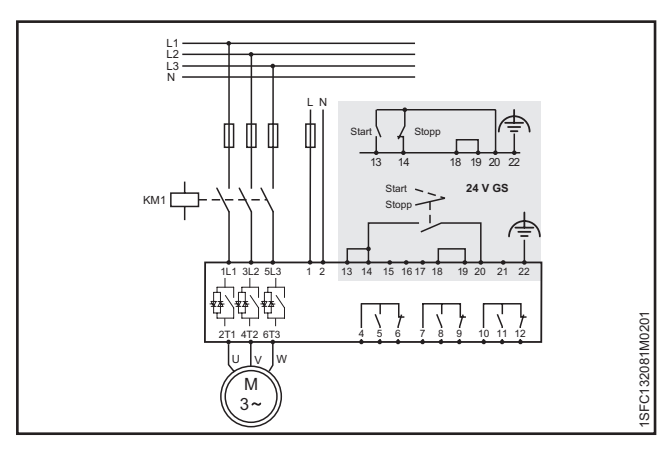

#### Abbildung 2.5

Schaltplan (Sicherungs- und Schützversion)

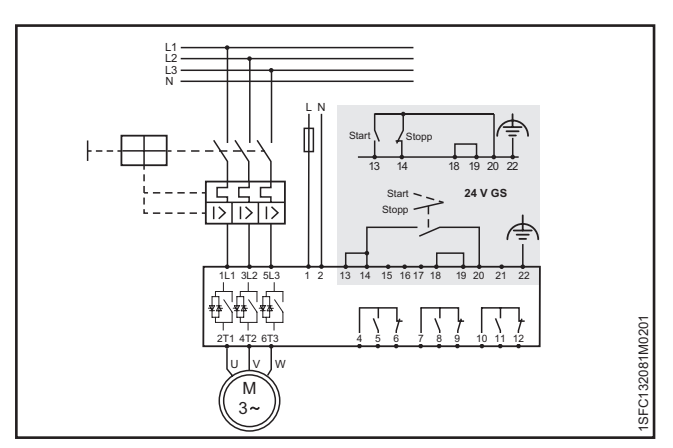

#### Abbildung 2.6

Schaltplan (MCCB-Version)

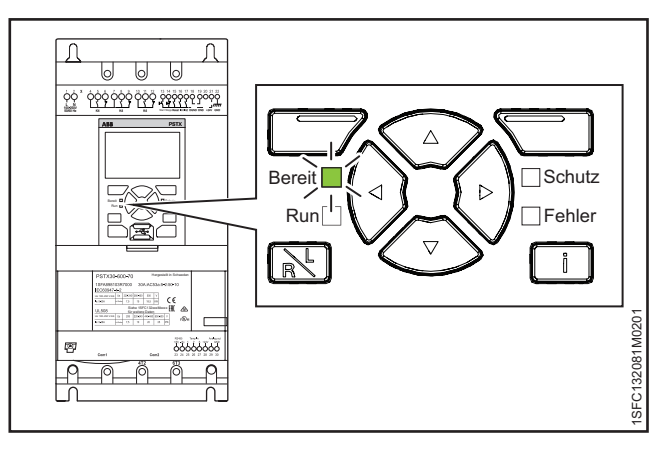

Abbildung 2.7 Blinkende Bereit-LED

## 2.2 Konfiguration

Verwenden Sie für eine schnelle Konfiguration der Softstarters das Menü "Assistenten".

Das Menü "Assistenten" ist wie folgt unterteilt:

#### Grundeinstellung

- Das Menü "Grundeinstellung" umfasst vier Schritte:
- 1. Sprache
- 2. Datum und Zeit
- 3. Motordaten
- 4. Systemkonfiguration

#### Anwendungseinstellung

- Das Menü "Anwendungseinstellung" umfasst drei Schritte:
- 1. Anwendungseinstellung
- 2. Werte beibehalten/ändern
- 3. Abstimmungseinstellungen

## 2.2.1 Grundeinstellung

Sie sehen diese Einstellung, wenn Sie den Softstarter starten. Um diese Einstellung zu deaktivieren, siehe den nachfolgenden Schritt 6.

- Suchen Sie das Menü "Assistenten", indem Sie auf , Menü" drücken. Scrollen Sie mithilfe der Navigationstasten zu "Assistenten". Drücken Sie auf , Auswählen", um das Menü "Assistenten" zu öffnen.
- Scrollen Sie mithilfe der Navigationstasten zum Menü "Grundeinstellung". Drücken Sie auf , Auswählen", um das Menü zu öffnen.
- Die Grundeinstellung beginnt mit Schritt 1 von 5: Sprache. Drücken Sie auf , Bearbeiten", um die Sprache zu ändern. Wählen Sie die Sprache mithilfe der Navigationstasten und drücken Sie dann auf , speichern".
- Drücken Sie auf , um zu Schritt 3(5), "Motordaten", zu wechseln. Drücken Sie auf , Bearbeiten", um den Motornennstrom le zu ändern. Ändern Sie den Wert mithilfe der Navigationstasten und drücken Sie dann auf , Speichern".
- Drücken Sie auf (2), um zu Schritt 4(5), "Systemkonfiguration", zu wechseln. Hier können Sie einstellen, ob der Softstarter beim Einschalten die Grundeinstellung anzeigt. Wählen Sie mithilfe der Navigationstasten "Ja" oder "Nein" und drücken Sie dann auf ) "Speichern".
- Drücken Sie auf <sup>(</sup>), um Schritt 5(5) aufzurufen, und drücken Sie dann auf <sup>(</sup>⊂) "Ausgeführt", um die Grundeinstellung abzuschließen. Weitere Einstellungen finden Sie unter "Anwendungseinstellung".

## 2.2.2 Anwendungseinstellung

- Suchen Sie das Menü "Assistenten", indem Sie in der Startansicht auf , Menü" drücken. Scrollen Sie mithilfe der Navigationstasten zu "Assistenten". Drücken Sie auf , Auswählen", um das Menü "Assistenten" zu öffnen.
- Die Anwendungseinstellung beginnt mit Schritt 1, "Anwendungstyp". Scrollen Sie zum passenden Anwendungstyp und drücken Sie dann auf "Auswählen". Eine komplette Anwendungsliste finden Sie in Kapitel 7.22, "Vollständige Parameterliste".
- Drücken Sie auf , um zu Schritt 2, "Werte", zu wechseln. Sie können "Tatsächliche Werte beibehalten" oder "Zu den empfohlenen Werten wechseln" wählen. Scrollen Sie zur gewünschten Option und drücken Sie auf , Auswählen", um sie zu aktivieren.

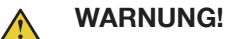

5.

6.

#### Beachten Sie, dass Ihre gespeicherten Parameterwerte verloren gehen, wenn Sie "Zu den empfohlenen Werten wechseln" auswählen.

- Drücken Sie auf , um zu Schritt 3, "Abstimmungseinstellungen", zu wechseln. In den meisten Fällen genügen die empfohlenen Werte, jedoch ist manchmal auch eine Feinabstimmung erforderlich. Drücken Sie für die Feinabstimmung auf , "Bearbeiten" und stellen Sie mithilfe der Navigationstasten folgende Optionen ein:
  - Startregelzeit: 1-120 s
  - Stoppregelzeit: 1-120 s
  - Ausgangsstufe Startregelung: 10-99 %
  - Endstufe Stoppregelung: 10-99 %
  - Strombegrenzung: 1,5-7,5 x le
  - Startmodus: Spannungsregelung,
  - Drehmomentregelung oder Start mit voller Spannung
  - Stoppmodus: Keine Regelung, Spannungsregelung, Drehmomentregelung, dynamische Bremse
- Drücken Sie auf 🕑 und dann auf 🗔 "Ausgeführt", um die Anwendungseinstellung abzuschließen. Falls erforderlich, ist auch über das Menü "Parameter" eine Feinabstimmung möglich.

## 2.3 Starten/Anhalten des Motors

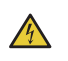

## VORSICHT

Gefährliche Spannung: Kann zu schweren Verletzungen oder zum Tod führen. Stellen Sie den Netzschalter immer in die Aus-Position und trennen Sie sämtliche Stromzufuhr zu diesem Gerät, bevor Sie an diesem Gerät arbeiten.

## 

## WARNUNG!

Elektrische Anschlüsse dürfen nur von autorisiertem Personal installiert werden. Alle Gesetze und Vorschriften sind einzuhalten.

## M W

i

## WARNUNG!

Legen Sie die Steuerspannungsversorgung an, um die Bypass-Relais zu öffnen, bevor Sie die Softstarter PSTX30...PSTX170 das erste Mal an die Betriebsspannung anschließen (siehe 2.1 Anschluss). Das ist erforderlich, um einen versehentlichen Start des Geräts zu verhindern, während es an die Betriebsspannung angeschlossen ist.

#### INFORMATION

ABB-Personal muss sich nach den Anweisungen in **ABB CISE 15.4** richten.

- 1. Stellen Sie den Schalter für die Betriebsspannung auf EIN.
- Um den Softstarter über die Tastatur zu starten, drücken Sie die R/L-Taste, um die lokale Steuerung auszuwählen, und drücken Sie dann die Starttaste auf der Tastatur. Drücken Sie "Stopp", um den Softstarter anzuhalten.
- Um über die festverdrahtete Steuerung zu starten, drücken Sie die R/L-Taste, um die festverdrahtete Steuerung auszuwählen, und drücken Sie dann auf die Remote-Starttaste. Drücken Sie auf "Stopp", um den Softstarter anzuhalten.

#### Beschreibung З

#### 3.1 Überblick

| 3.1 Uberblick                        |    |   |
|--------------------------------------|----|---|
|                                      | 18 |   |
| 3.1.1 Betriebsfunktionen             | 18 |   |
| 3.1.2 Schutzfunktionen               | 18 |   |
| 3.1.2.1 Benutzerdefinierter Schutz   | 19 |   |
| 3.1.3 Warnfunktionen                 | 19 |   |
| 3.1.4 Fehlerüberwachungsfunktionen   | 19 | 3 |
| 3.1.5 Übersicht über den Softstarter | 20 | 0 |
| 3.1.6 Typenbezeichnung               | 21 |   |
| 3.1.7 Umweltbeeinflussung            | 21 |   |
| 3.1.8 Spezifikationen                | 21 |   |

#### 3.2 Technische Daten

|                                                 | 22 |
|-------------------------------------------------|----|
| 3.2.1 Allgemein                                 | 22 |
| 3.2.2 Technische Daten für die externe Tastatur | 22 |
| 3.2.3 Halbleitersicherungen                     | 22 |
| 3.2.4 Gewicht                                   | 22 |
| 3.2.5 Softstarter-Nennwerte                     | 23 |
| 3.2.6 Abmessungen                               | 25 |
|                                                 |    |

## 3.1 Überblick

Der PSTX-Softstarter nutzt die neueste Technologie für sanfte Starts und Stopps von Käfigläufermotoren. Der Softstarter umfasst standardmäßig mehrere fortschrittliche Funktionen zum Schutz des Motors.

## WARNUNG

Wenn die Bemessungsbetriebsspannung U<sub>e</sub> (Phase/N) als Quelle für die Steuerspannungsversorgung U<sub>s</sub> verwendet wird, muss sichergestellt werden, dass eine U<sub>s</sub> von 250 V AC, 50/60 Hz nicht überschritten wird.

#### **Bypass**

Softstarterbereich PSTX30...1250 verfügt über integrierte Bypass-Komponenten.

#### Benutzeroberfläche

Die Tastatur an der Vorderseite umfasst Navigationstasten, Auswahltasten, Tasten für Start und Stopp, Lokale oder Fernbedienung, Information sowie Löschen der Informationsansicht. 15 Benutzersprachen stehen zur Auswahl.

Sie können den Softstarter auf drei unterschiedliche Arten steuern:

- Hardware-Eingangssteuerung
- Tastatursteuerung (entweder an der Vorderseite des Softstarters oder beweglich mit dem mitgelieferten Kabel angeschlossen)
- Feldbus-Kommunikationsschnittstelle (durch integriertes Modbus- oder Anybus-Modul oder den Feldbusstecker mit Adapter)

Sie können nur mit jeweils einer Steuerungsmethode arbeiten. Standardmäßig ist die Hardware-Eingangssteuerung aktiv.

1

#### **INFORMATION**

Die Tastatursteuerung hat die höchste Priorität und setzt alle anderen Steuerungsmethoden außer Kraft.

#### Lüfter

Die integrierten Lüfter für die Kühlung werden beim Hoch- oder Herunterlaufen des Motors (Start/Stopp) betrieben und wenn die Temperatur des Kühlkörpers zu hoch ist. Ein Thermistor überwacht die Temperatur.

## 3.1.1 Betriebsfunktionen

#### Die folgenden Funktionen stehen zur Verfügung:

- Spannungs-Startregelung
- Spannungs-Stoppregelung
- Drehmoment-Startregelung
- Drehmoment-Stoppregelung
- Start mit voller Spannung
- Keine Regelung
- Haltebremse
- Stromgrenze
- Kickstart
- Niedrige Drehzahl
- Motorerwärmung
- Sequenzstart
- Automatischer Neustart

## 3.1.2 Schutzfunktionen

Der PSTX-Softstarter verfügt über Schutzfunktionen, um den Softstarter, den Motor und andere Ausrüstung zu schützen. Alle Schutzfunktionen können automatisch oder manuell zurückgesetzt werden. Sie können den Schutz aktivieren oder deaktivieren.

#### Die folgenden Schutzfunktionen stehen zur Verfügung:

- EOL-Schutz
- Rotorblockadeschutz
- Phasenumkehrschutz
- Stromungleichgewichtsschutz
- Überspannungsschutz
- Unterspannungsschutz
- Erdschlussschutz
- Spannungsungleichgewichtsschutz
- Ausgangsspannungsschutz
- Externer Wärmesensor PT100-Schutz
- Externer Wärmesensor PTC-Schutz
- Unterlastschutz des Leistungsfaktors
- Unterlastschutz
- Benutzerdefinierter Schutz
- Übermäßig langer Strombegrenzungsschutz
- Schutz bei geöffnetem Bypass
- Feldbusfehlerschutz
- Fehlerschutz "Erweiterungs-E/A"
- Displayfehlerschutz
- Höchstzahl an Starts

- Frequenzbereichsschutz
- Phasenumkehrschutz
- Schutz bei übermäßig langer Startzeit
- Auto-Neustart-Schutz

#### 3.1.2.1 Benutzerdefinierter Schutz

Mithilfe des programmierbaren Digitaleingangs und eines externen Geräts/Sensors können Sie einen eigenen Schutz definieren. Der Schutz ist wirksam, wenn das Eingangssignal hoch ist (Feldbus oder physische E/A).

## 3.1.3 Warnfunktionen

Der Softstarter verfügt für potenzielle Risiken über Warnfunktionen, die aktiv werden, bevor eine Schutzfunktion greift.

Eine Warnung kann den Softstarter nicht stoppen. Eine Warnung muss nicht zurückgesetzt werden.

Sie können die Warnstufe und andere Parameter für die Warnfunktionen ändern. Warnungen werden in der Ereignisliste gespeichert.

#### Die folgenden Warnungen stehen zur Verfügung:

- Warnung "Stromungleichgewicht"
- Überspannungswarnung
- Unterspannungswarnung
- Warnung "EOL-Auslösezeit"
- EOL-Warnung
- Gesamte harmonische Verzerrung (THC) Warnung
- Warnung "Spannungsungleichgewicht"
- Unterlastwarnung des Leistungsfaktors
- Unterlastwarnung
- Ventilatorfehler-Warnung
- Rotorblockadewarnung
- Thyristor-Überlastwarnung
- Kurzschlusswarnung
- Warnung "Anzahl der Starts"
- Modbus-Konfigurationswarnung
- Phasenverlustwarnung
- Motorlaufzeitwarnung

## 3.1.4 Fehlerüberwachungsfunktionen

Der Softstarter verfügt über eine Reihe von Fehlerüberwachungsfunktionen, um eine Fehlfunktion auf Ebene des Softstarters, Motors oder Stromnetzes zu melden. Der Softstarter identifiziert externe und interne Fehler. Mit Ausnahme des Notfallmodus (Kapitel 7.20.1) kann der Benutzer die Fehlerüberwachungsfunktionen nicht deaktivieren.

#### Mögliche Fehler sind die folgenden:

- Phasenverlustfehler
- Hochstromfehler
- Fehler "niedrige Spannungsversorgung"
- Fehler "unzureichendes Netz"
- Fehler "überlasteter Thyristor"
- Kurzschlussfehler
- Shunt-Fehler
- Unbestimmter Fehler
- Übertemperaturfehler des Kühlkörpers
- Fehler "Offener Schaltkreis Thyristor"
- Falsche Verwendung
- Anschlussfehler

## 3.1.5 Übersicht über den Softstarter

Ändern Sie die Einstellungen über die Tastatur und Feldbuskommunikation.

Ändern Sie mithilfe der Tastatur Einstellungen für jeden einzelnen Parameter oder eine Auswahl von Standardparametern für verschiedene Anwendungen.

Für die meisten Parameter ist eine Einstellung möglich, aber einige Parameter verfügen über zusätzliche Einstellungen für Sequenzstart. Die Standard-Parametereinstellungen werden in der Einheit gespeichert, damit ein Zurücksetzen auf die Standardwerte möglich ist.

Wenn die Feldbuskommunikation ausgewählt ist, können auch die meisten Parameter an dieser Schnittstelle geändert werden. Übersicht, siehe **Abbildung 3.1**.

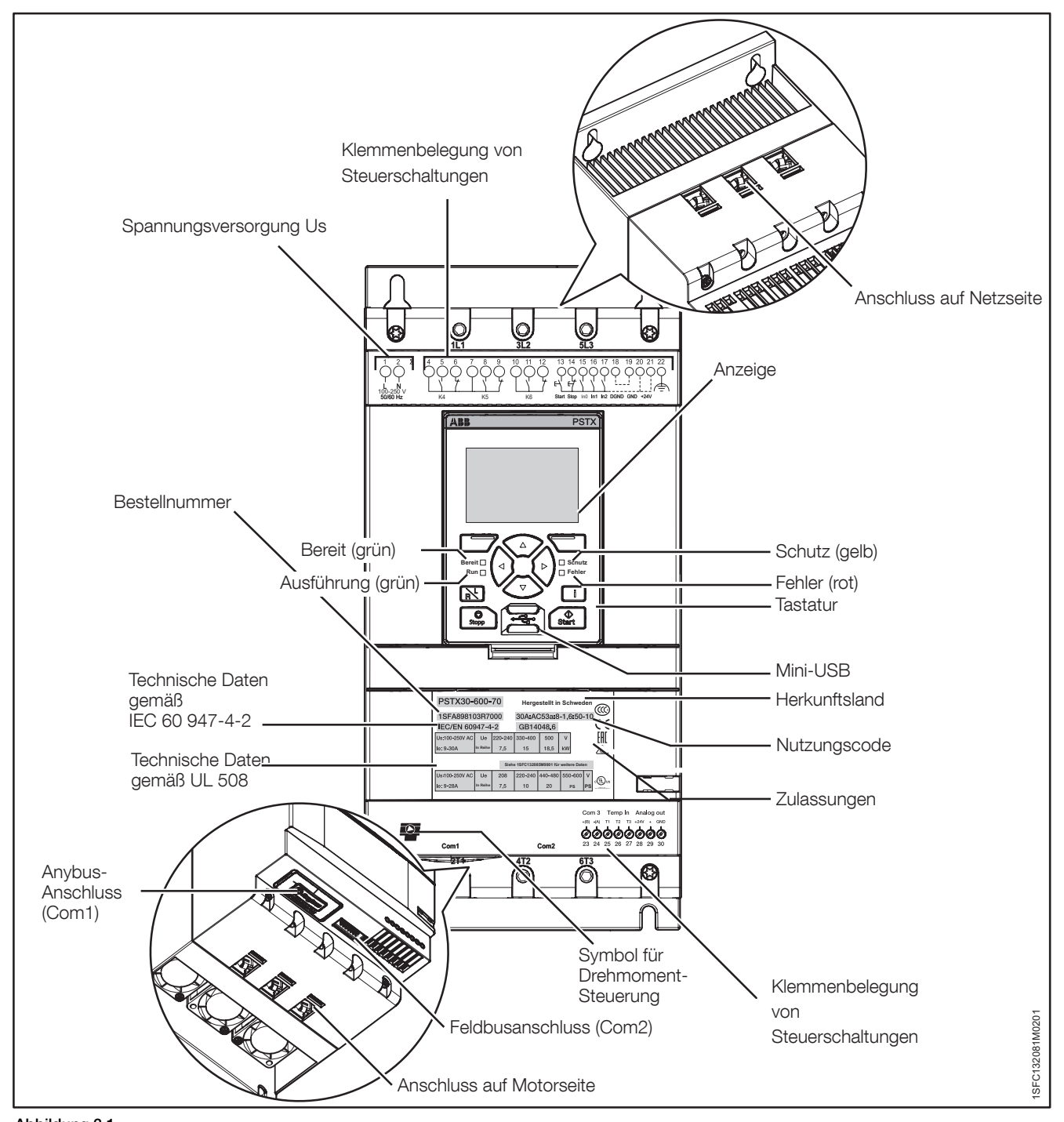

Abbildung 3.1 Übersicht über den Softstarter

| Tabelle 1 Typenbezeichnung |                            |  |
|----------------------------|----------------------------|--|
| Bezeichnung                | Beschreibung               |  |
| (i.e. PSTX370-600-70)      |                            |  |
| PSTX                       | Softstarter-Typ            |  |
| 370                        | Nennstrom                  |  |
|                            | 370 = 370 A                |  |
| 600                        | Hauptspannung              |  |
|                            | 600 = 208 - 600 V 50/60 Hz |  |
|                            | 690 = 400 - 690 V 50/60 Hz |  |
| 70                         | Versorgungsspannung        |  |
|                            | 70 = 100 - 250 V 50/60 Hz  |  |

#### Typenbezeichnung, siehe Abbildung 3.2.

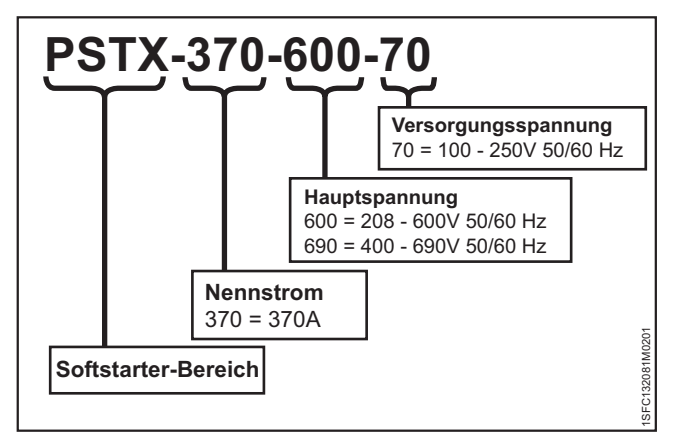

Abbildung 3.2

Typenbezeichnung

## 3.1.7 Umweltbeeinflussung

Dieses Produkt ist so konzipiert, dass es den Einfluss auf die Umwelt während Herstellung und Einsatz verringert. Die meisten verwendeten Materialien sind recycling-fähig. Beachten Sie beim Umgang mit und Recycling von den Materialien die lokalen Gesetze.

Weitere Informationen über verwendetes Material und Recycling des Produkts finden Sie unter:

www.abb.com/lowvoltage

## 3.1.8 Spezifikationen

Taballa 2 Coarifikationan

|                     | 1                        |                         |
|---------------------|--------------------------|-------------------------|
| Allgemeine Angaben  | Beschreibung             | r                       |
| Grad des Schutzes:  | PSTX30105:               | PSTX1421250:            |
| Hauptstromkreis     | IP10                     | IP00                    |
| Grad des Schutzes:  | PSTX30105:               | PSTX1421250:            |
| Versorgung und      | IP20                     | IP20                    |
| Steuerschaltung     |                          |                         |
| Betriebsposition    | Vertikal bei ±30°        |                         |
| Umgebungstemperatur | Lagerung: -40 °C bis     | +70 °C                  |
|                     | (-104 °F bis 140 °F)     |                         |
|                     | Betrieb: -25 °C bis +6   | 50 °C                   |
|                     | (-77 °F bis 104 °F)      |                         |
|                     | Leistungseinbußen:       | 40 °C bis 60 °C         |
|                     | (104 °F bis 140 °F) mi   | t Leistungseinbußen von |
|                     | 0,6 %/1 °C (0,33 %/1 °F) |                         |
| Höhe                | 1.000 m (3.281 ft.) üb   | er dem Meeresspiegel    |
|                     | ohne Leistungseinbuß     | en. 1.000-4.000 m       |
|                     | (3.281-13.123 ft.) mit   | Leistungseinbußen       |
|                     | von 0,7 %/100 m          |                         |
| Verschmutzungsgrad  | 3                        |                         |
| Relative            | 5-95 % (nicht konden     | sierend)                |
| Luftfeuchtigkeit    |                          |                         |
| Normen und          | IEC 60529                | •                       |
| Richtlinien         | IEC 60947-1              |                         |
|                     | IEC 60947-4-2            |                         |
| UL-Standard         | UL508                    |                         |
| PTC-Eingang         | IEC 60947-8/A Detek      | toren                   |
|                     | DIN 44081 und DIN 4      | 4082                    |
| EMV                 | IEC 60947-4-2 Klasse     | e A <b>1</b>            |
| Marine-Zulassung    | Wenden Sie sich an Ir    | nre zuständige          |
|                     | ABB-Vertretung           |                         |

Der Softstarter ist für Geräte der Klasse A entwickelt. Die Verwendung des Produkts in Wohngebieten kann zu Funkstörungen führen. In diesem Fall müssen unter Umständen Entstörungsmassnahmen angewendet werden.

## 3.2 Technische Daten

## 3.2.1 Allgemein

| Allgemeine Angaben               | Beschreibung                                                                                          |
|----------------------------------|----------------------------------------------------------------------------------------------------|
| 24-V-Ausgang                     | 24 V ± 5 % max. 250 mA                                                                                |
| Nennisolationsspannung,<br>Ui    | 600 V/690 V                                                                                           |
| Nennbetriebsspannung,<br>Ue      | 208-600/690 V, 50/60 Hz                                                                               |
| Nennversorgungsspan-<br>nung, Us | 100-250 V, 50/60 Hz                                                                                   |
| Spannungstoleranz                | + 10 % bis - 15 %                                                                                     |
| Nennfrequenz                     | 50/60 Hz                                                                                              |
| Frequenztoleranz                 | ± 10 %                                                                                                |
| Nennstoßspannungsfes-            | 6 kV Betriebsschaltkreis                                                                              |
| tigkeit                          | 4 kV Steuerungs- und                                                                                  |
|                                  | Versorgungsschaltkreis                                                                                |
| Relaisausgänge                   | 3, programmierbar                                                                                     |
| Anzahl gesteuerte Phasen         | 3                                                                                                    |
| Eingänge                         | Start, Stopp, 3 programmierbare<br>Eingänge (Digital-E/A: In0, In1, In2),<br>Temperatursensoreingang. |
| Ausgänge                         | Relaisausgänge: K4 K5 K6.                                                                             |
| Ausgangsrelaisleistung           | 250 V Wechselstrom, lth = 5 A, le = 1,5<br>A (AC-15)                                                  |
| Analoger Ausgang                 | 4-20 mA, 0-20 mA, 0-10 V, 0-10 mA                                                                     |
| PTC-Eingang                      | 2.825 Ohm ± 20 % Ausschaltwiderstand                                                                  |
|                                  | 1.200 Ohm ± 20 % Einschaltwiderstand                                                                  |
| Kühlsystem                       | Lüfter                                                                                                |
| Empfohlene Sicherung             | 6 A träge                                                                                             |
| für Steuerversorgungs-           | MCB mit C-Kennlinie                                                                                   |
| schaltkreis                      |                                                                                                    |
| Kommunikation                    | 3 Feldbus-Anschlüsse, E/A-Erweiterung                                                                 |
| Kommunikationsproto-             | DeviceNet / Profibus DP / Modbus /<br>EtherNET/IP / Modbus TCP/ Profinet                              |

# 3.2.2 Technische Daten für die externe Tastatur

| Tabelle 4 Technische Daten fi | ür die externe Tastatur            |
|-------------------------------|------------------------------------|
| Anzeige                       | Anzeigetyp                         |
| LEDs zur Statusanzeige        | Bereit: Grün                       |
|                               | Ausführung: Grün                   |
|                               | Schutz: Gelb                       |
|                               | Fehler: Rot                        |
| Umgebungstemperatur           | Lagerung: -25 °C bis +70 °C        |
|                               | (-13 °F bis 158 °F)                |
|                               | Betrieb: -25 °C bis +60 °C         |
|                               | (-13 °F bis 140 °F)                |
| Grad des Schutzes             | IP66                               |
| UL-Zulassung                  | Тур 1                              |
|                               | Тур 4Х                             |
|                               | Typ 12                             |
| Marine-Zulassung              | Wenden Sie sich an Ihre zuständige |
|                               | ABB-Vertretung.                    |

## 3.2.3 Halbleitersicherungen

## <u>w</u>

1

## WARNUNG!

Halbleitersicherungen müssen verwendet werden, damit die Garantie für die Thyristoren nicht erlischt.

## INFORMATION

Für eine Koordination des Typs 2 müssen Halbleitersicherungen verwendet werden.

| Тур     | Ue (V)  | I <sub>e</sub> (A) | Bussman<br>(DIN43 62 | -Messersiche<br>0) | erungen  |
|---------|---------|--------------------|----------------------|--------------------|----------|
|         |         |                    | Größe                | A                  | Тур      |
| PSTX30  | 500-690 | 30                 | 000                  | 100                | 170M1567 |
| PSTX37  | 500-690 | 37                 | 000                  | 125                | 170M1568 |
| PSTX45  | 500-690 | 45                 | 000                  | 160                | 170M1569 |
| PSTX60  | 500-690 | 60                 | 000                  | 160                | 170M1569 |
| PSTX72  | 500-690 | 72                 | 000                  | 250                | 170M1571 |
| PSTX85  | 500-690 | 85                 | 000                  | 315                | 170M1572 |
| PSTX105 | 500-690 | 106                | 1*                   | 400                | 170M3819 |
| PSTX142 | 500-690 | 143                | 2                    | 500                | 170M5810 |
| PSTX170 | 500-690 | 171                | 2                    | 630                | 170M5812 |
| PSTX210 | 500-690 | 210                | 2                    | 630                | 170M5812 |
| PSTX250 | 500-690 | 250                | 2                    | 700                | 170M5813 |
| PSTX300 | 500-690 | 300                | 3                    | 800                | 170M6812 |
| PSTX370 | 500-690 | 370                | 3                    | 900                | 170M6813 |
| PSTX370 | 500     | 370                | 3                    | 2000               | 170M6021 |
| PSTX370 | 690     | 370                | 3                    | 1600               | 170M6019 |

## 3.2.4 Gewicht

| Tabelle 6         Gewicht |               |             |
|---------------------------|---------------|-------------|
| Тур                       | Gewicht in kg | Gewicht in  |
|                           |               | Pfund (lbs) |
| PSTX30105                 | 6,1           | 13,5        |
| PSTX142170                | 9,6           | 21,2        |
| PSTX210370                | 12,7          | 27,9        |
| PSTX470                   | 25,5          | 55,1        |
| PSTX570                   | 27,5          | 59,5        |
| PSTX720840                | 46,2          | 101,4       |
| PSTX1050                  | 64,5          | 141,1       |
| PSTX1250                  | 65            | 143,3       |

## 3.2.5 Softstarter-Nennwerte

| <b>PSTX30370</b> Temp ≤ + 40 °C (104 °F), 4 * le in 10 s |                 |                 |           |               |                     |                        |        |               |                               |                                    |       |          |              |
|----------------------------------------------------------|-----------------|-----------------|-----------|---------------|---------------------|------------------------|--------|---------------|-------------------------------|------------------------------------|-------|----------|--------------|
|                                                          | IEC             |                 |           | wen           | Moto<br>In in Reihe | rleistung<br>e angesch | lossen | we            | Motor<br>nn in Wurz<br>angeso | leistung<br>el-3-Schal<br>chlossen | tung  | Nenr     | nstrom<br>le |
|                                                          |                 |                 |           | 220-<br>230 V | 380-<br>400 V       | 500 V                  | 690 V  | 220-<br>230 V | 380-<br>400 V                 | 500 V                              | 690 V | In Reihe | Wurzel 3     |
|                                                          | Softstarter-Typ | Bestellnummer   | Bereich   | kW            | kW                  | kW                     | kW     | kW            | kW                            | kW                                 | kW    | A        | А            |
|                                                          | PSTX30-600-70   | 1SFA898103R7000 | 9-30A     | 7,5           | 15                  | 18,5                   |        | 12,5          | 25                            | 30                                 |       | 30       | 52           |
|                                                          | PSTX30-690-70   | 1SFA898203R7000 | 9-30A     |               | 15                  | 18,5                   | 25     | 1             | 25                            | 30                                 | 45    | 30       | 52           |
|                                                          | PSTX37-600-70   | 1SFA898104R7000 | 11,1-37A  | 9             | 18,5                | 22                     |        | 15            | 30                            | 37                                 |       | 37       | 64           |
|                                                          | PSTX37-690-70   | 1SFA898204R7000 | 11,1-37A  |               | 18,5                | 22                     | 30     |               | 30                            | 37                                 | 55    | 37       | 64           |
|                                                          | PSTX45-600-70   | 1SFA898105R7000 | 13,5-45A  | 12,5          | 22                  | 25                     |        | 25            | 37                            | 45                                 |       | 45       | 76           |
| 170                                                      | PSTX45-690-70   | 1SFA898205R7000 | 13,5-45A  |               | 22                  | 25                     | 37     |               | 37                            | 45                                 | 59    | 45       | 76           |
| 0                                                        | PSTX60-600-70   | 1SFA898106R7000 | 18-60A    | 15            | 30                  | 37                     |        | 30            | 55                            | 75                                 |       | 60       | 105          |
| ž                                                        | PSTX60-690-70   | 1SFA898206R7000 | 18-60A    |               | 30                  | 37                     | 55     | 1             | 55                            | 75                                 | 90    | 60       | 105          |
| -S                                                       | PSTX72-600-70   | 1SFA898107R7000 | 21,6-72A  | 18,5          | 37                  | 45                     |        | 37            | 59                            | 80                                 |       | 72       | 124          |
|                                                          | PSTX72-690-70   | 1SFA898207R7000 | 21,6-72A  |               | 37                  | 45                     | 59     |               | 59                            | 80                                 | 110   | 72       | 124          |
|                                                          | PSTX85-600-70   | 1SFA898108R7000 | 25,5-85A  | 22            | 45                  | 55                     |        | 40            | 75                            | 90                                 |       | 85       | 147          |
|                                                          | PSTX85-690-70   | 1SFA898208R7000 | 25,5-85A  | [             | 45                  | 55                     | 75     | <b> </b>      | 75                            | 90                                 | 132   | 85       | 147          |
|                                                          | PSTX105-600-70  | 1SFA898109R7000 | 31,8-106A | 30            | 55                  | 75                     |        | 55            | 90                            | 110                                |       | 106      | 181          |
|                                                          | PSTX105-690-70  | 1SFA898209R7000 | 31,8-106A | [             | 55                  | 75                     | 90     | 1             | 90                            | 110                                | 160   | 106      | 181          |
| 2170                                                     | PSTX142-600-70  | 1SFA898110R7000 | 42,9-143A | 37            | 75                  | 90                     |        | 75            | 132                           | 160                                |       | 143      | 245          |
|                                                          | PSTX142-690-70  | 1SFA898210R7000 | 42,9-143A |               | 75                  | 90                     | 132    | 1             | 132                           | 160                                | 220   | 143      | 245          |
| X14:                                                     | PSTX170-600-70  | 1SFA898111R7000 | 51,3-171A | 45            | 90                  | 110                    |        | 90            | 160                           | 200                                |       | 171      | 300          |
| PST                                                      | PSTX170-690-70  | 1SFA898211R7000 | 51,3-171A |               | 90                  | 110                    | 160    | <b> </b>      | 160                           | 200                                | 257   | 171      | 300          |
|                                                          | PSTX210-600-70  | 1SFA898112R7000 | 63-210A   | 59            | 110                 | 132                    |        | 102           | 184                           | 250                                |       | 210      | 360          |
| _                                                        | PSTX210-690-70  | 1SFA898212R7000 | 63-210A   |               | 110                 | 132                    | 184    | <b>_</b>      | 184                           | 250                                | 315   | 210      | 360          |
| 370                                                      | PSTX250-600-70  | 1SFA898113R7000 | 75-250A   | 75            | 132                 | 160                    |        | 132           | 220                           | 295                                |       | 250      | 430          |
| 0                                                        | PSTX250-690-70  | 1SFA898213R7000 | 75-250A   |               | 132                 | 160                    | 220    | 1             | 220                           | 295                                | 400   | 250      | 430          |
| X                                                        | PSTX300-600-70  | 1SFA898114R7000 | 90-300A   | 90            | 160                 | 200                    |        | 160           | 257                           | 355                                |       | 300      | 515          |
| PST                                                      | PSTX300-690-70  | 1SFA898214R7000 | 90-300A   |               | 160                 | 200                    | 257    |               | 257                           | 355                                | 500   | 300      | 515          |
|                                                          | PSTX370-600-70  | 1SFA898115R7000 | 111-370A  | 110           | 200                 | 257                    |        | 200           | 355                           | 450                                |       | 370      | 640          |
|                                                          | PSTX370-690-70  | 1SFA898215R7000 | 111-370A  |               | 200                 | 257                    | 355    |               | 355                           | 450                                | 600   | 370      | 640          |
| 570                                                      | PSTX470-600-70  | 1SFA898116R7000 | 141-470A  | 132           | 250                 | 315                    |        | 250           | 450                           | 600                                |       | 470      | 814          |
| 0                                                        | PSTX470-690-70  | 1SFA898216R7000 | 141-470A  |               | 250                 | 315                    | 450    |               | 450                           | 600                                | 800   | 470      | 814          |
| TX47                                                     | PSTX570-600-70  | 1SFA898117R7000 | 171-570A  | 160           | 315                 | 400                    |        | 295           | 540                           | 700                                |       | 570      | 987          |
| PSI                                                      | PSTX570-690-70  | 1SFA898217R7000 | 171-570A  |               | 315                 | 400                    | 560    |               | 540                           | 700                                | 960   | 570      | 987          |
| 840                                                      | PSTX720-600-70  | 1SFA898118R7000 | 216-720A  | 200           | 400                 | 500                    |        | 355           | 710                           | 880                                |       | 720      | 1247         |
| <u>50</u>                                                | PSTX720-690-70  | 1SFA898218R7000 | 216-720A  |               | 400                 | 500                    | 710    |               | 710                           | 880                                | 1200  | 720      | 1247         |
| 1XT                                                      | PSTX840-600-70  | 1SFA898119R7000 | 252-840A  | 250           | 450                 | 600                    |        | 450           | 800                           | 1000                               | [     | 840      | 1455         |
| S                                                        | PSTX840-690-70  | 1SFA898219R7000 | 252-840A  |               | 450                 | 600                    | 800    |               | 800                           | 1000                               | 1400  | 840      | 1455         |
| 250                                                      | PSTX1050-600-70 | 1SFA898120R7000 | 315-1050A | 315           | 560                 | 730                    |        | 500           | 1000                          | 1250                               |       | 1050     | 1810         |
| 15                                                       | PSTX1050-690-70 | 1SFA898220R7000 | 315-1050A |               | 560                 | 730                    | 1000   | 1             | 1000                          | 1250                               | 1700  | 1050     | 1810         |
| X1050                                                    | PSTX1250-600-70 | 1SFA898121R7000 | 375-1250A | 400           | 710                 | 880                    |        | 670           | 1200                          | 1500                               |       | 1250     | 2160         |
| PST.                                                     | PSTX1250-690-70 | 1SFA898221R7000 | 375-1250A |               | 710                 | 880                    | 1200   |               | 1200                          | 1500                               | 2000  | 1250     | 2160         |

1) Alle Daten bei einer Umgebungstemperatur von 40 °C.

Bei Temperaturen über 40 °C bis maximal 50 °C Nennstrom

um 0,8 % pro °C reduzieren.

|         | <b>PSTX30370</b> Temp ≤ + 40 °C (104 °F), 4 * le in 10 s |                 |                                              |               |               |               |                                                              |               |               |               |                 |          |
|---------|----------------------------------------------------------|-----------------|----------------------------------------------|---------------|---------------|---------------|--------------------------------------------------------------|---------------|---------------|---------------|-----------------|----------|
|         | c UL us                                                  |                 | Motorleistung<br>wenn in Reihe angeschlossen |               |               |               | Motorleistung<br>wenn in Wurzel-3-Schaltung<br>angeschlossen |               |               |               | Nennstrom<br>le |          |
|         |                                                          |                 | 208 V                                        | 220-<br>240 V | 440-<br>480 V | 550-<br>600 V | 208 V                                                        | 220-<br>240 V | 440-<br>480 V | 550-<br>600 V | In Reihe        | Wurzel 3 |
|         | Softstarter-Typ                                          | Bestellnummer   | PS                                           | PS            | PS            | PS            | PS                                                           | PS            | PS            | PS            | А               | А        |
|         | PSTX30-600-70                                            | 1SFA898103R7000 | 7,5                                          | 10            | 20            | 25            | 10                                                           | 15            | 30            | 40            | 28              | 48       |
|         | PSTX30-690-70                                            | 1SFA898203R7000 |                                              |               | 20            | 25            |                                                              |               | 30            | 40            | 28              | 48       |
|         | PSTX37-600-70                                            | 1SFA898104R7000 | 10                                           | 10            | 25            | 30            | 15                                                           | 20            | 40            | 50            | 34              | 58       |
|         | PSTX37-690-70                                            | 1SFA898204R7000 |                                              |               | 25            | 30            |                                                              |               | 40            | 50            | 34              | 58       |
|         | PSTX45-600-70                                            | 1SFA898105R7000 | 10                                           | 15            | 30            | 40            | 20                                                           | 25            | 50            | 60            | 42              | 72       |
| 170     | PSTX45-690-70                                            | 1SFA898205R7000 |                                              |               | 30            | 40            |                                                              |               | 50            | 60            | 42              | 72       |
|         | PSTX60-600-70                                            | 1SFA898106R7000 | 20                                           | 20            | 40            | 50            | 30                                                           | 40            | 75            | 100           | 60              | 103      |
| LX3     | PSTX60-690-70                                            | 1SFA898206R7000 |                                              |               | 40            | 50            |                                                              |               | 75            | 100           | 60              | 103      |
| PS      | PSTX72-600-70                                            | 1SFA898107R7000 | 20                                           | 25            | 50            | 60            | 30                                                           | 40            | 75            | 100           | 68              | 117      |
|         | PSTX72-690-70                                            | 1SFA898207R7000 | 1                                            |               | 50            | 60            |                                                              |               | 75            | 100           | 68              | 117      |
|         | PSTX85-600-70                                            | 1SFA898108R7000 | 25                                           | 30            | 60            | 75            | 40                                                           | 50            | 100           | 125           | 80              | 138      |
|         | PSTX85-690-70                                            | 1SFA898208R7000 | 1                                            |               | 60            | 75            | <b> </b>                                                     |               | 100           | 125           | 80              | 138      |
|         | PSTX105-600-70                                           | 1SFA898109R7000 | 30                                           | 40            | 75            | 100           | 60                                                           | 60            | 150           | 150           | 104             | 180      |
|         | PSTX105-690-70                                           | 1SFA898209R7000 |                                              |               | 75            | 100           |                                                              |               | 150           | 150           | 104             | 180      |
| 170     | PSTX142-600-70                                           | 1SFA898110R7000 | 40                                           | 50            | 100           | 125           | 75                                                           | 75            | 150           | 200           | 130             | 225      |
| PSTX142 | PSTX142-690-70                                           | 1SFA898210R7000 | Ι                                            |               | 100           | 125           |                                                              |               | 150           | 200           | 130             | 225      |
|         | PSTX170-600-70                                           | 1SFA898111R7000 | 50                                           | 60            | 125           | 150           | 75                                                           | 100           | 200           | 250           | 169             | 292      |
|         | PSTX170-690-70                                           | 1SFA898211R7000 |                                              |               | 125           | 150           |                                                              |               | 200           | 250           | 169             | 292      |
|         | PSTX210-600-70                                           | 1SFA898112R7000 | 60                                           | 75            | 150           | 200           | 100                                                          | 125           | 250           | 300           | 192             | 332      |
| 0       | PSTX210-690-70                                           | 1SFA898212R7000 |                                              |               | 150           | 200           |                                                              |               | 250           | 300           | 192             | 332      |
| 37      | PSTX250-600-70                                           | 1SFA898113R7000 | 75                                           | 100           | 200           | 250           | 150                                                          | 150           | 350           | 450           | 248             | 429      |
| 10.     | PSTX250-690-70                                           | 1SFA898213R7000 |                                              |               | 200           | 250           |                                                              |               | 350           | 450           | 248             | 429      |
| TX2     | PSTX300-600-70                                           | 1SFA898114R7000 | 100                                          | 100           | 250           | 300           | 150                                                          | 200           | 450           | 500           | 302             | 523      |
| .Sd     | PSTX300-690-70                                           | 1SFA898214R7000 |                                              |               | 250           | 300           |                                                              |               | 450           | 500           | 302             | 523      |
|         | PSTX370-600-70                                           | 1SFA898115R7000 | 125                                          | 150           | 300           | 350           | 200                                                          | 250           | 500           | 600           | 361             | 625      |
|         | PSTX370-690-70                                           | 1SFA898215R7000 |                                              |               | 300           | 350           |                                                              |               | 500           | 600           | 361             | 625      |
| .570    | PSTX470-600-70                                           | 1SFA898116R7000 | 150                                          | 200           | 400           | 500           | 250                                                          | 300           | 600           | 700           | 480             | 830      |
| 70      | PSTX470-690-70                                           | 1SFA898216R7000 |                                              |               | 400           | 500           |                                                              |               | 600           | /00           | 480             | 830      |
| TX4     | PS1X570-600-70                                           | 1SFA898117R7000 | 200                                          | 200           | 500           | 600           | 300                                                          | 350           | 700           | 800           | 590             | 1020     |
| 8       | PSTX570-690-70                                           | 1SFA898217R7000 |                                              |               | 500           | 600           |                                                              |               | 700           | 800           | 590             | 1020     |
| 340     | PSTX720-600-70                                           | 1SFA898118R7000 | 250                                          | 300           | 600           | 700           | 400                                                          | 500           | 1000          | 1200          | 720             | 1240     |
| 30      | PSTX720-690-70                                           | 1SFA898218R7000 |                                              |               | 600           | 700           |                                                              |               | 1000          | 1200          | 720             | 1240     |
| LX72    | PSTX840-600-70                                           | 1SFA898119R7000 | 300                                          | 350           | 700           | 800           | 500                                                          | 600           | 1200          | 1500          | 840             | 1450     |
| PSI     | PSTX840-690-70                                           | 1SFA898219R7000 |                                              |               | 700           | 800           |                                                              |               | 1200          | 1500          | 840             | 1450     |
| 50      | PSTX1050-600-70                                          | 1SFA898120R7000 | 400                                          | 450           | 900           | 1000          | 600                                                          | 700           | 1500          | 1900          | 1062            | 1830     |
| 12      | PSTX1050-690-70                                          | 1SFA898220R7000 |                                              |               | 900           | 1000          |                                                              |               | 1500          | 1900          | 1062            | 1830     |
| 050.    | PSTX1250-600-70                                          | 1SFA898121R7000 | 400                                          | 500           | 1000          | 1200          | 800                                                          | 900           | 1800          | 2000          | 1250            | 2160     |
| PSTX1   | PSTX1250-690-70                                          | 1SFA898221R7000 |                                              |               | 1000          | 1200          |                                                              |               | 1800          | 2000          | 1250            | 2160     |

## 4 \* le in 10 s

Daten nach UL (Umgebungstemp. 40 °C) sortieren

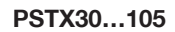

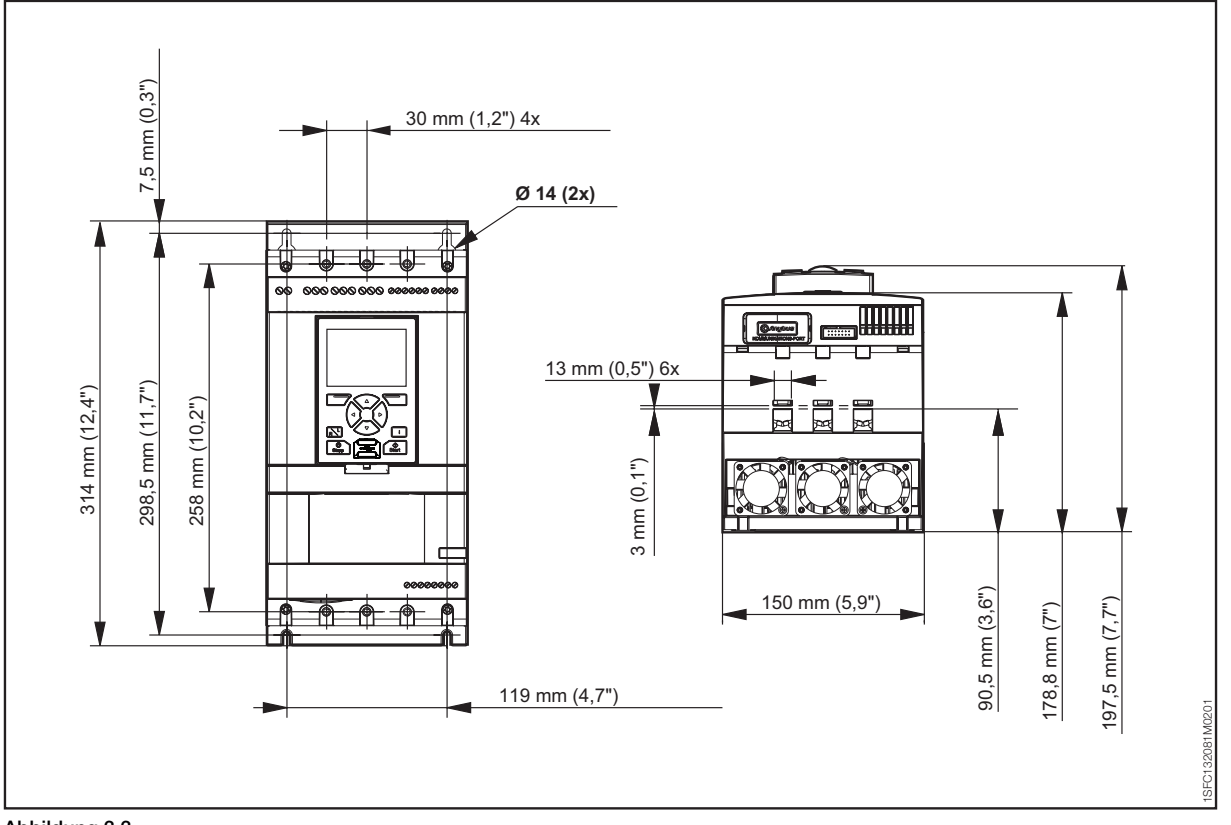

Abbildung 3.3 Abmessungen PSTX30...105

#### PSTX142...170

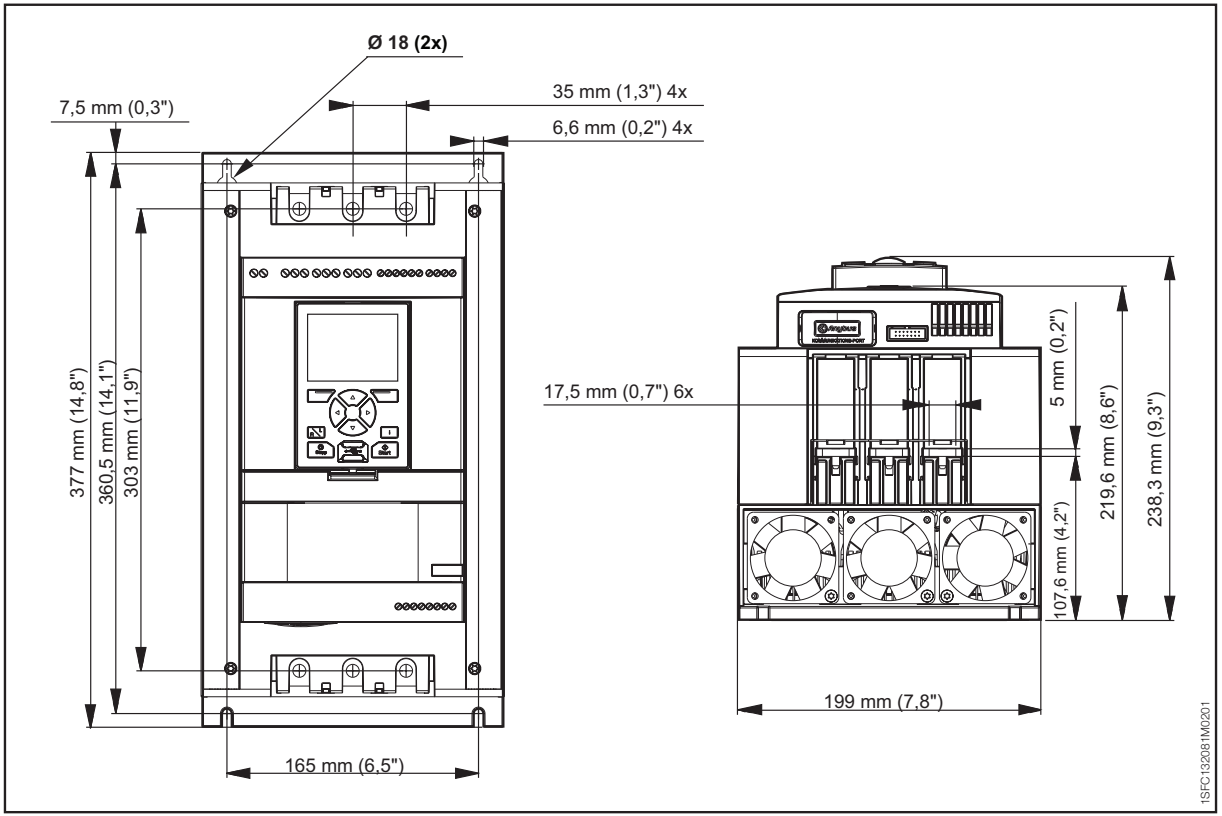

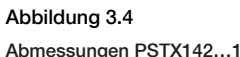

Abmessungen PSTX142...170

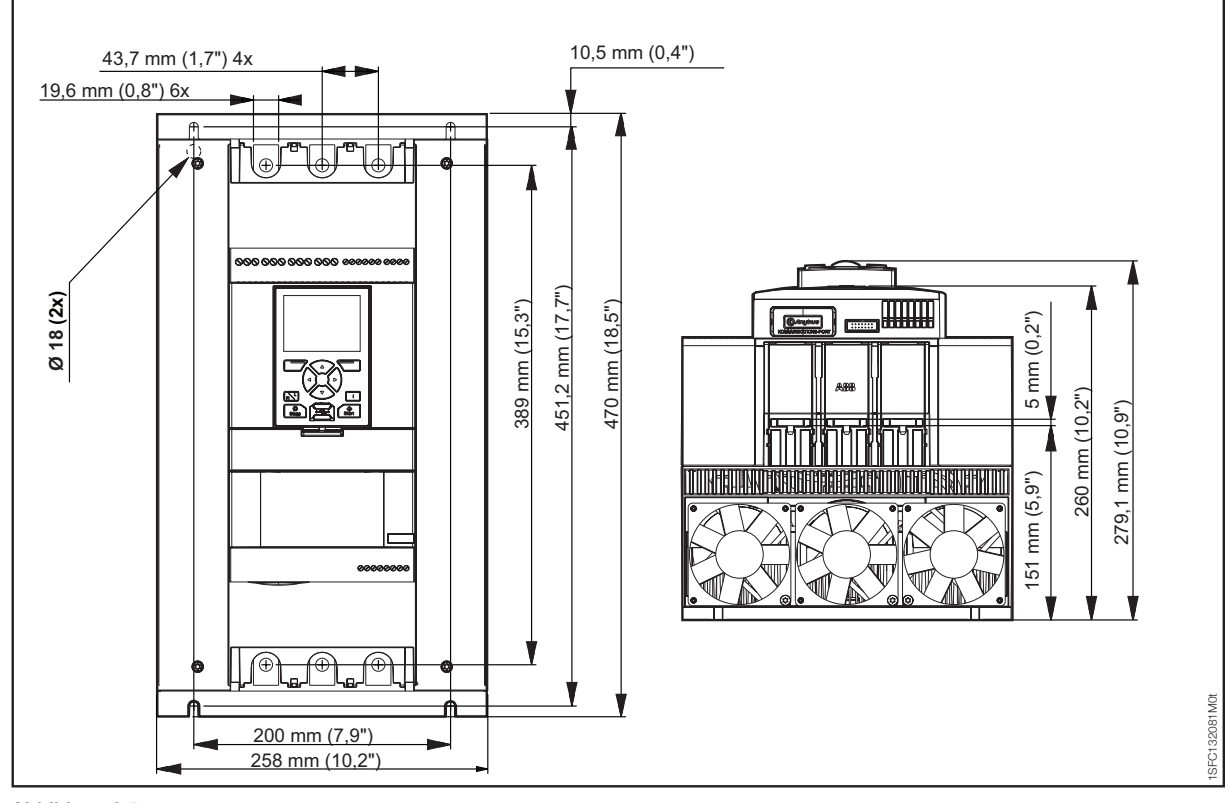

Abbildung 3.5

Abmessungen PSTX210..370

#### PSTX470...570

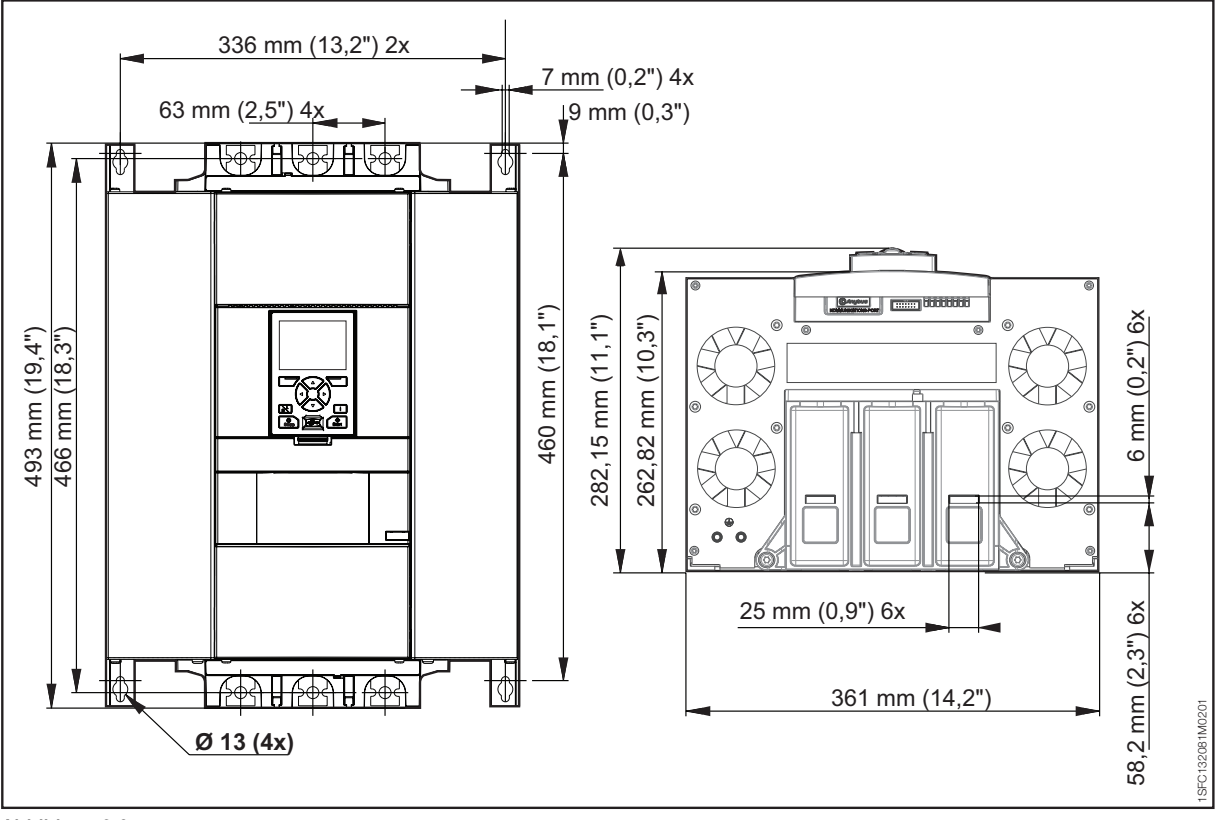

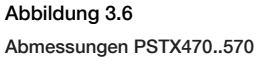

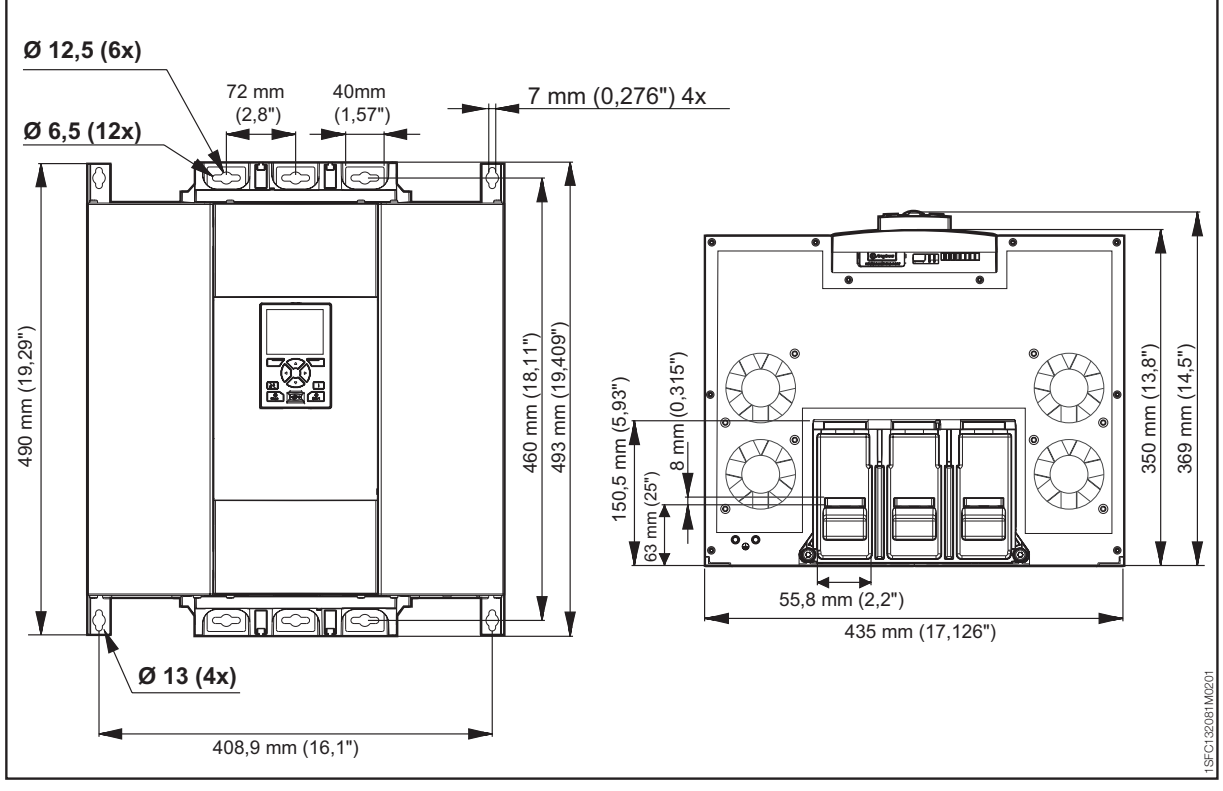

Abbildung 3.7

Abmessungen PSTX720..840

#### PSTX1050...1250

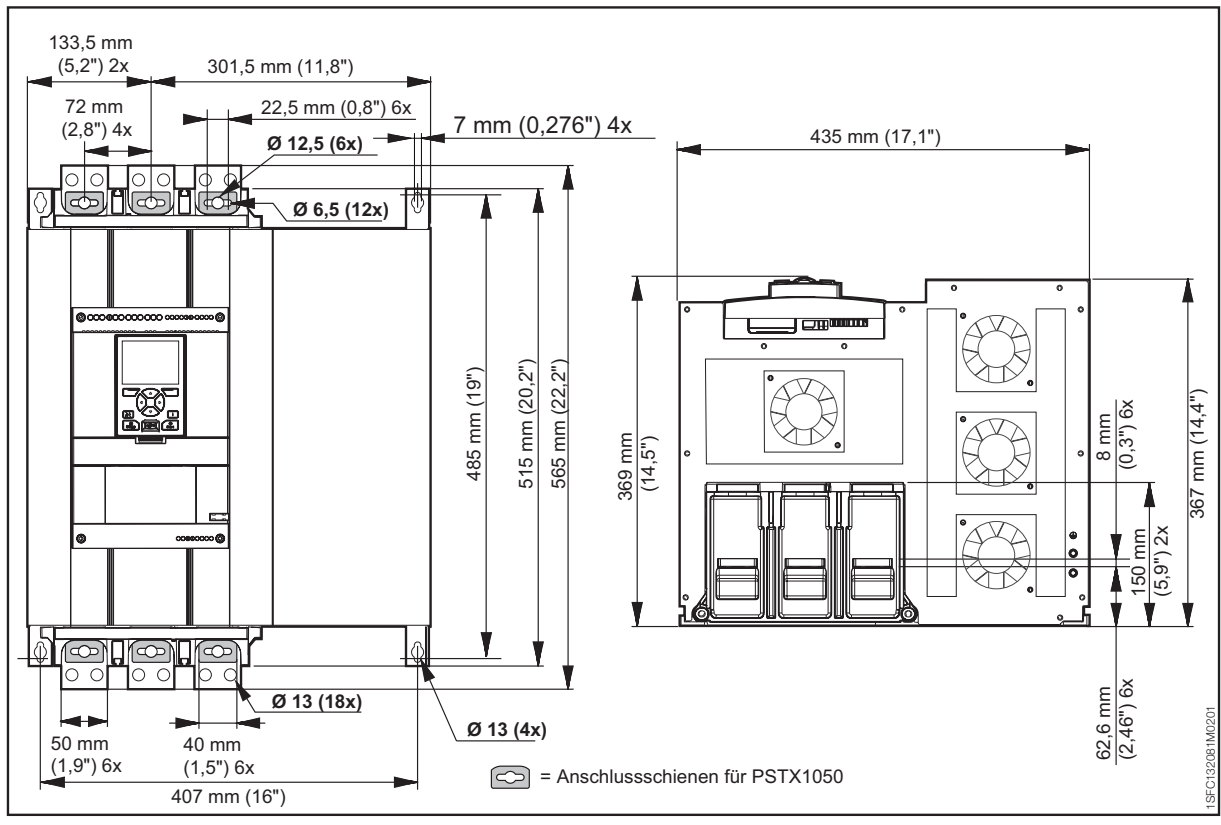

Abbildung 3.8 Abmessungen PSTX1050..1250

## 4 Installation

#### 4.1 Empfang, Auspacken und Kontrolle

#### 4.2 Installation

|                                           | 31 |
|-------------------------------------------|----|
| 4.2.1 Heben des Softstarters              | 31 |
| 4.2.2 Mindestabstand zur Wand/Vorderseite | 31 |
| 4.2.3 Mindestabmessungen des Gehäuses     | 32 |
| 4.2.4 Maximaler Montagewinkel             | 32 |
| 4.2.5 Abmessungen und Bohrzeichnung       | 32 |
| 4.2.6 Bewegliche Tastatur                 | 32 |
| 4.2.6.1 Montage des beweglichen Displays  | 33 |

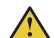

#### WARNUNG

Die Nichtbeachtung dieser Anweisungen kann zu einer Überhitzung oder zu Betriebsstörungen des Softstarters führen.

## 4.1 Empfang, Auspacken und Kontrolle

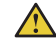

## WARNUNG

Heben Sie den Softstarter niemals an den Anschlussschienen hoch, da dies den Softstarter beschädigen kann.

## WARNUNG

Es besteht die Gefahr von Sachschäden. Stellen Sie sicher, dass keine Flüssigkeiten, Staub oder leitende Teile in den Softstarter gelangen können.

Stellen Sie sicher, dass das Paket mit der korrekten Seite nach oben aufgestellt ist (siehe **Abbildung 4.1**).

- Nehmen Sie die Transporthülle ab.
- Stellen Sie sicher, dass die Bestellnummer zu den Lieferdokumenten passt.
- Prüfen Sie, ob alle Komponenten gemäß Lieferschein vorhanden sind. Siehe **Tabelle 1, Lieferschein**.
- Kontrollieren Sie den Softstarter und die Verpackung. Wenden Sie sich bei Schäden umgehend an das Transportunternehmen oder an den Händler bzw. an die Niederlassung von ABB.
- Lassen Sie den Softstarter bis zu seiner Installation in der Verpackung.

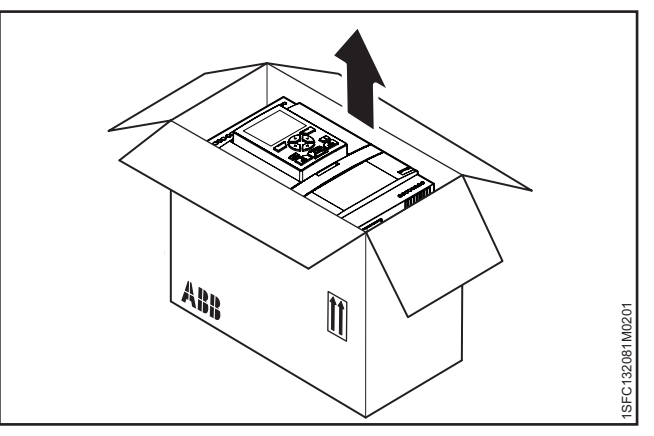

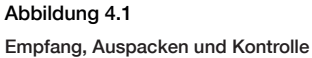

| Softstarter-Typ | Im Lieferumfang des Softstarters enthaltene<br>Komponenten |
|-----------------|------------------------------------------------------------|
| PSTX30105       | 1SFB262001D1000 – Display-Montagekit                       |
|                 | • 1SFC132082M9901 – PSTX-Handbuch, Kurzfassung             |
| PSTX142170      | 1SFB262001D1000 – Display-Montagekit                       |
|                 | • 1SFC132082M9901 – PSTX-Handbuch, Kurzfassung             |
|                 | 1SFA899221R1002 – Klemmensatz PSLE-185                     |
| PSTX210370      | 1SFB262001D1000 – Display-Montagekit                       |
|                 | • 1SFC132082M9901 – PSTX-Handbuch, Kurzfassung             |
|                 | 1SFA899221R1003 – Klemmensatz PSLE-300                     |
| PSTX470570      | 1SFB262001D1000 – Display-Montagekit                       |
|                 | • 1SFC132082M9901 – PSTX-Handbuch, Kurzfassung             |
|                 | • 1SFA899221R1004 – Klemmensatz PSLE-460                   |
| PSTX720840      | 11SFB262001D1000 – Display-Montagekit                      |
|                 | • 1SFC132082M9901 – PSTX-Handbuch, Kurzfassung             |
|                 | 1SFA899221R1005 – Klemmensatz PSLE-750                     |
|                 | 2191323-A – Montagekit                                     |
| PSTX10501250    | 11SFB262001D1000 – Display-Montagekit                      |
|                 | • 1SFC132082M9901 – PSTX-Handbuch, Kurzfassung             |
|                 | 1SFA899221R1005 – Klemmensatz PSLE-750                     |
|                 | 2191323-A – Montagekit                                     |

## 4.2 Installation

Die Softstarter sind in verschiedenen Größen erhältlich. Alle müssen mit M6-Schrauben oder Schrauben mit derselben Abmessung und Stärke montiert werden.

## 4.2.1 Heben des Softstarters

Nutzen Sie zur Installation der Modelle PSTX470...1250 geeignete Hebeeinrichtungen. Für Informationen zu Gewichten siehe **Kapitel 3.2.4, Gewichte**. Die Typen PSTX30...370 können Sie ohne Hebeeinrichtung montieren.

## 4.2.2 Mindestabstand zur Wand/Vorderseite

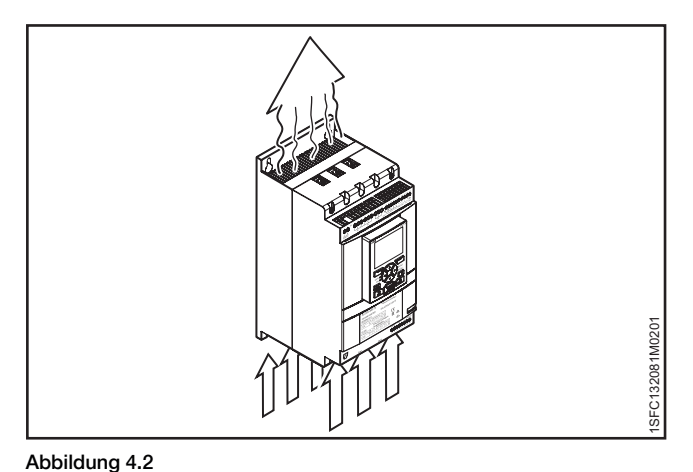

#### WARNUNG

Es besteht die Gefahr von Sachschäden. Stellen Sie sicher, dass keine Flüssigkeiten, Staub oder leitende Teile in den Softstarter eindringen können.

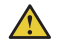

1

#### WARNUNG

Die Nichtbeachtung dieser Anweisungen kann zu einer Überhitzung oder zu Betriebsstörungen des Softstarters führen.

Montieren Sie den Softstarter für ausreichende Kühlung vertikal. Verhindern Sie Blockierungen der Luftkanäle **Abbildung 4.2.** 

#### INFORMATION

Stellen Sie sicher, dass die Abstände zu den umgebenden Wänden ausreichen. Informationen zum Mindestabstand zur Vorderseite und zur Wand finden Sie in **Abbildung 4.3**, **Abbildung 4.4** und **Tabelle 2**.

| Tabelle 2         Mindestabstand zur Wand/Vorderseite |      |      |      |       |       |      |  |  |
|-------------------------------------------------------|------|------|------|-------|-------|------|--|--|
| Softstarter-Typ                                       | Α    | В    | С    | Α     | В     | С    |  |  |
|                                                       | (mm) | (mm) | (mm) | (in)  | (in)  | (in) |  |  |
| PSTX30105                                             | 100  | 10   | 35   | 3,94  | 0,39  | 1,38 |  |  |
| PSTX142170                                            | 100  | 10   | 35   | 3,94  | 0,39  | 1,38 |  |  |
| PSTX210370                                            | 100  | 10   | 35   | 3,94  | 0,39  | 1,38 |  |  |
| PSTX470570                                            | 150  | 15   | 35   | 5,905 | 0,590 | 1,38 |  |  |
| PSTX720840                                            | 150  | 15   | 35   | 5,905 | 0,590 | 1,38 |  |  |
| PSTX10501250                                          | 150  | 15   | 35   | 5,905 | 0,590 | 1,38 |  |  |

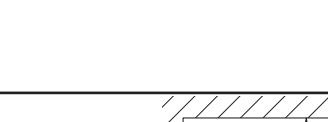

Luftstrom für die Kühlung

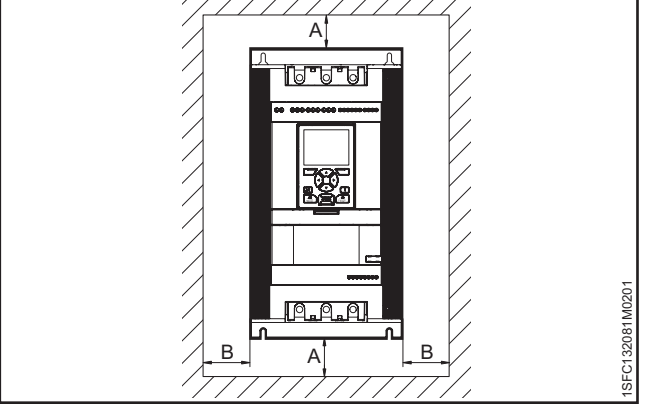

Abbildung 4.3 Mindestabstand zur Wand

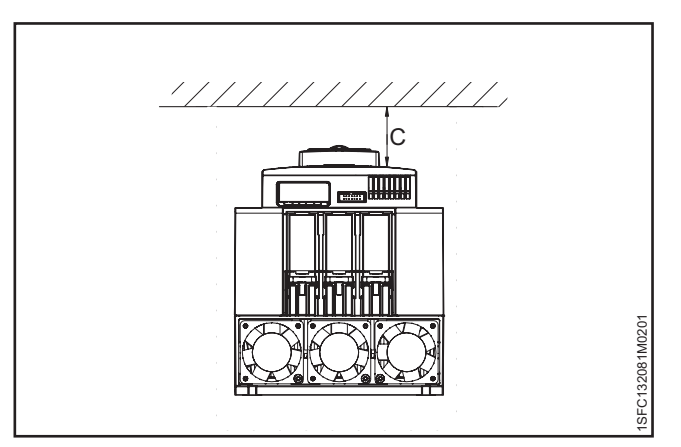

Abbildung 4.4 Mindestabstand zur Vorderseite

## 4.2.3 Mindestabmessungen des Gehäuses

Bei Anwendungen, in denen der Softstarter in einem Schaltschrank montiert wird, beachten Sie die folgenden Mindestabmessungen des Schaltschranks. Siehe **Abbildung 4.5** und **Tabelle 3 und 4**.

 Tabelle 3
 Mindestabmessungen des Schaltschranks (IEC)

| IEC                                                 | Mindestabmessungen des Schaltschranks |        |        |  |  |  |  |  |  |
|-----------------------------------------------------|---------------------------------------|--------|--------|--|--|--|--|--|--|
| Softstarter-Typ                                     | B (mm)                                | H (mm) | T (mm) |  |  |  |  |  |  |
| PSTX30105                                           | 508                                   | 508    | 305    |  |  |  |  |  |  |
| PSTX142170                                          | 508                                   | 508    | 305    |  |  |  |  |  |  |
| PSTX210370                                          | 762                                   | 914    | 305    |  |  |  |  |  |  |
| PSTX470570                                          | 914                                   | 1219   | 405    |  |  |  |  |  |  |
| PSTX720840                                          | 914                                   | 1524   | 405    |  |  |  |  |  |  |
| PSTX10501250*                                       | 914                                   | 1524   | 405    |  |  |  |  |  |  |
| *Empfohlene Lüfterkanazität für PSTX1250 – 230 m3/h |                                       |        |        |  |  |  |  |  |  |

"Emptoniene Lutterkapazitat tur PSTX1250 = 230 m3/n

| Tabelle + Mindestabilitessungen des Ochartschranks (OL) |                                       |        |        |                         |  |  |  |  |
|---------------------------------------------------------|---------------------------------------|--------|--------|-------------------------|--|--|--|--|
| c 🕒 us                                                  | Mindestabmessungen des Schaltschranks |        |        |                         |  |  |  |  |
| Softstarter-Typ                                         | B (in)                                | H (in) | T (in) | Mindestanzahl<br>Riegel |  |  |  |  |
| PSTX30105                                               | 20                                    | 20     | 10     | 2                       |  |  |  |  |
| PSTX142170                                              | 20                                    | 20     | 12     | 2                       |  |  |  |  |
| PSTX210370                                              | 30                                    | 24     | 12     | 7                       |  |  |  |  |
| PSTX470570                                              | 36                                    | 48     | 16     | 8                       |  |  |  |  |
| PSTX720840                                              | 36                                    | 60     | 16     | 8                       |  |  |  |  |
| PSTX10501250*                                           | 36                                    | 60     | 16     | 8                       |  |  |  |  |
| *Empfohlene Lüfterkapazität für PSTX1250 = 230 m3/h     |                                       |        |        |                         |  |  |  |  |

## 4.2.4 Maximaler Montagewinkel

Stellen Sie sicher, dass die Abstände zu den Wänden ausreichen. Verwenden Sie den Montagewinkel wie in **Abbildung.** 

## 4.2.5 Abmessungen und Bohrzeichnung

Für Abmessungen und Bohrzeichnung siehe **Kapitel 3.2.6**, **Abmessungen**. Die Bohrzeichnung ist außerdem auf die Verpackung aufgedruckt.

## 

i

WARNUNG

WARNUNG

Es besteht die Gefahr von Sachschäden. Stellen Sie sicher, dass keine Flüssigkeiten, Bohrpartikel, Staub oder leitende Teile in den Softstarter eindringen können.

## 

Wenn der Schaltschrank zu klein ist und/oder Sie sich nicht an die Anweisungen halten, kann dies zu einer Überhitzung oder zu Betriebsstörungen des Softstarters führen.

## 4.2.6 Bewegliche Tastatur

Wenn Sie die PSTX-Tastatur abnehmen, verbinden Sie sie mit dem mitgelieferten 3-Meter-Kabel für serielle Kommunikation und Stromversorgung. Schließen Sie das Kabel an den Netzwerkanschluss an der Vorderseite des Softstarters an. Um die Tastatur abzunehmen, drücken Sie mit einem Schraubendreher auf die Verriegelung. Siehe dazu 1 und 2 Abbildung 4.8.

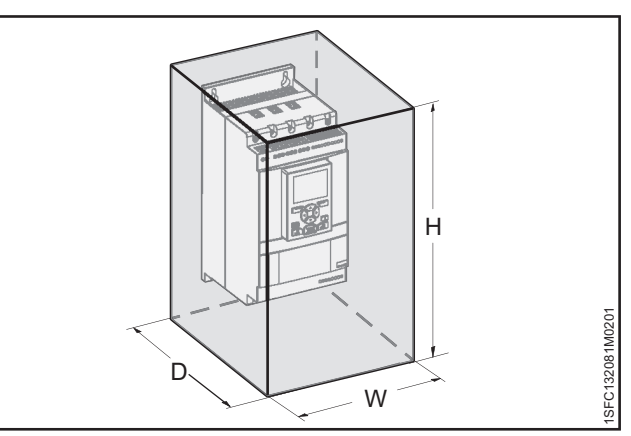

Abbildung 4.5

Min. Schaltschrankgröße

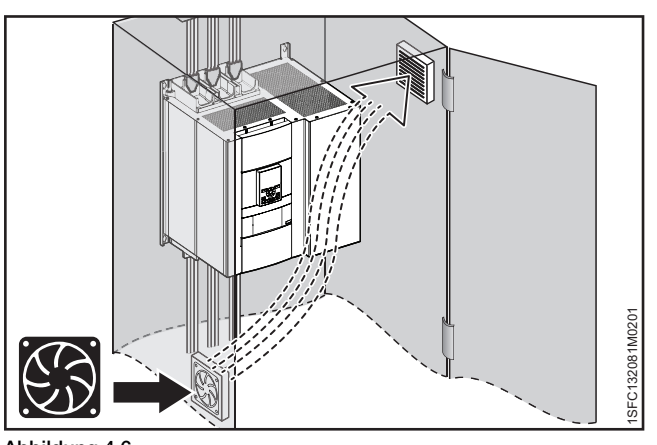

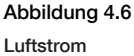

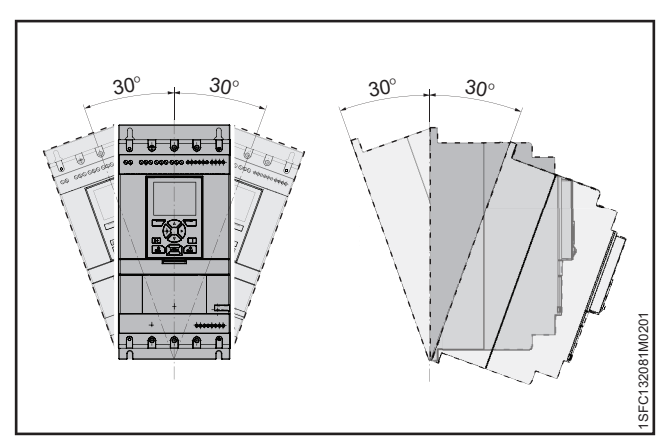

#### Abbildung 4.7

Maximaler Montagewinkel

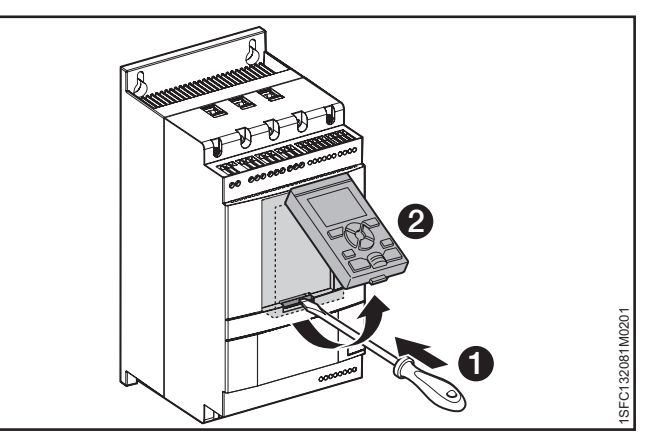

Abbildung 4.8 Lösen der Tastatur

#### INFORMATION

i

i

Verwenden Sie keine abgeschirmten RJ45-Kabel. Verwenden Sie ein Kabel mit maximal 3 m Länge, um eine Störung der Kommunikation zu vermeiden.

#### INFORMATION

Das Softstarter-Display erfüllt bei der Montage auf der Tür des Schaltschranks die Schutzart IP66.

Das bewegliche Display kann während der Inbetriebnahme auch für die Übertragung von Parametern von einem Softstarter zu einem anderen benutzt werden (vorübergehend in der Hand gehalten).

Der Lieferumfang des Softstarters umfasst:

- Gummidichtung
- Kunststoff-Schraubenmutter
- RJ45-Netzwerkkabel
- Um das bewegliche Display vom Softstarter abzunehmen, lösen Sie die Kunststofflasche unter dem Display. Siehe dazu 1 und 2 in Abbildung 4.9.
- Bohren Sie an der Stelle ein Loch, an der das bewegliche Display angeschlossen werden soll. Der maximale Durchmesser der Bohrung beträgt Ø 26 mm (Ø 1,02"), siehe **1** in Abbildung 4.9. Platzieren Sie die Gummidichtung um den verschraubten Netzwerkanschluss am beweglichen Display. Siehe **2** in Abbildung 4.9. Drücken Sie den verschraubten Netzwerkanschluss durch die gebohrte Öffnung. Siehe **3** in Abbildung 4.9. Befestigen Sie die Kunststoff-Schraubenmutter am verschraubten Netzwerkanschluss mit 2 Nm (17,7 lb/in).
- Entfernen Sie den RJ45-Stecker, siehe 4.
   Schließen Sie ein Ende des Netzwerkkabels an den Netzwerkanschluss an der Vorderseite des Softstarters an. Siehe 6 in Abbildung 4.10.
- Schließen Sie das andere Ende des Netzwerkkabels an den Netzwerkanschluss an der Rückseite des beweglichen Displays an. Siehe <sup>(6)</sup> in Abbildung 4.11.
- Stellen Sie sicher, dass das Netzwerkkabel ordnungsgemäß mit den beiden Anschlüssen verbunden ist. Verhindern Sie, dass das übrige Kabel in die Tür eingeklemmt wird. Siehe in Abbildung 4.12. Schließen Sie die Tür des Schaltschranks und stellen Sie den Schalter für die Betriebsspannung auf EIN. Stellen Sie sicher, dass das externe Display funktioniert.

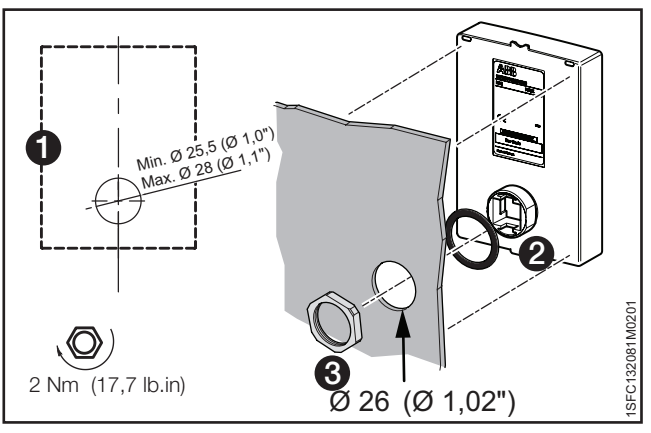

#### Abbildung 4.9

Öffnung für abnehmbare Tastatur bohren

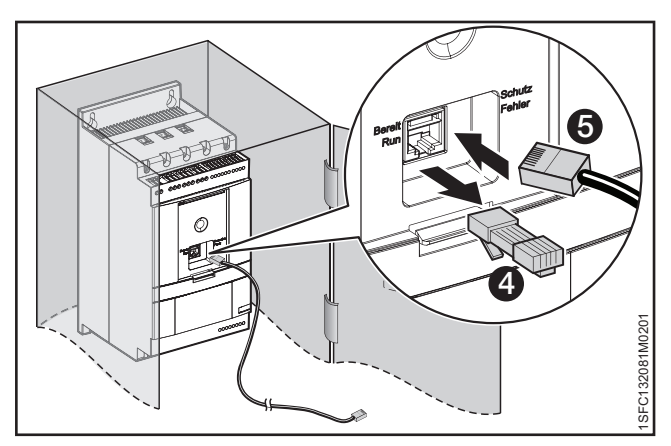

#### Abbildung 4.10

Ein Ende des Netzwerkkabels anschließen

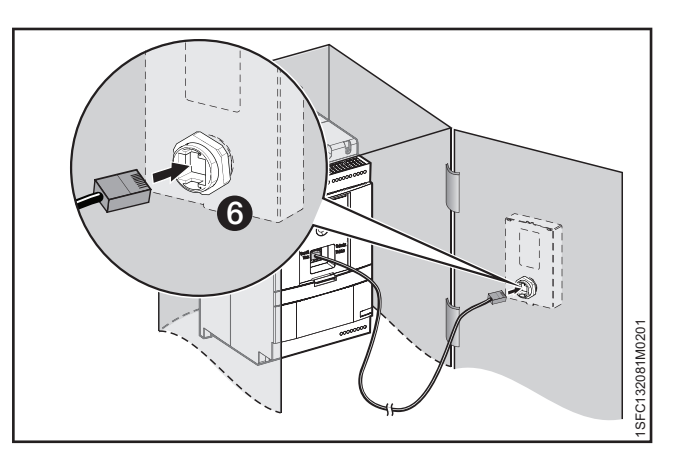

Abbildung 4.11 Anderes Ende des Netzwerkkabels anschließen

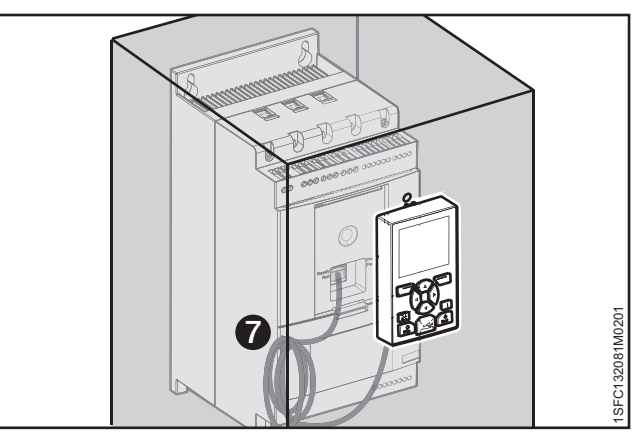

Abbildung 4.12 Restliches Kabel aufrollen

## 5 Anschluss

#### 5.1 Elektrischer Anschluss

|                                                                     | 36 |
|---------------------------------------------------------------------|----|
| 5.1.1 Hauptstromkreis                                               | 36 |
| 5.1.1.1 Anzugsdrehmomente und Kabelmaße                             | 37 |
| 5.1.2 Versorgung und Steuerschaltung                                | 38 |
| 5.1.2.1 Steuerspannungsversorgung – Klemmen 1 und 2                 | 38 |
| 5.1.2.2 Funktionserde – Klemme 22                                   | 38 |
| 5.1.2.3 Start und Stopp – Klemmen 13, 14, 18, 19, 20, 21            | 39 |
| 5.1.2.4 Programmierbare Eingänge – Klemmen 15, 16 und 17            | 41 |
| 5.1.2.5 Programmierbare Eingänge (Sequenzstart)                     | 42 |
| 5.1.2.6 Programmierbares Ausgangsrelais – K4, Klemmen 4, 5 und 6    | 43 |
| 5.1.2.7 Programmierbares Ausgangsrelais – K5, Klemmen 7, 8 und 9    | 43 |
| 5.1.2.8 Programmierbares Ausgangsrelais – K6, Klemmen 10, 11 und 12 | 43 |
| 5.1.2.9 Modbus-RTU                                                  | 44 |
| 5.1.2.10 PTC/PT100-Eingang                                          | 44 |
| 5.1.2.11 Analoger Ausgang                                           | 46 |
| 5.1.3 E/A-Erweiterung                                               | 46 |
Dieses Kapitel beschreibt die elektrischen Anschlüsse sowie Anschlüsse für Kommunikationsgeräte.

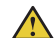

#### WARNUNG

Elektrische Anschlüsse dürfen nur von autorisiertem Personal installiert werden. Alle Gesetze und Vorschriften sind einzuhalten.

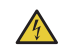

# VORSICHT

Gefährliche Spannung. Kann zu schweren Verletzungen oder zum Tod führen. Stellen Sie den Netzschalter immer in die Aus-Position und trennen Sie sämtliche Stromzufuhr zu diesem Gerät, bevor Sie an diesem Gerät arbeiten.

# WARNUNG!

Legen Sie die Steuerspannungsversorgung an, um die Bypass-Relais zu öffnen, bevor Sie die Softstarter PSTX30...PSTX170 das erste Mal an die Betriebsspannung anschließen (siehe 2.1 Anschluss). Das ist erforderlich, um einen versehentlichen Start des Geräts zu verhindern, während es an die Betriebsspannung angeschlossen ist.

# INFORMATION

ABB-Personal muss sich nach den Anweisungen in **ABB CISE 15.4** richten.

Informationen über grundlegende Anschlüsse finden Sie in Kapitel 2, Schnellstart. Anschlussschaltbilder finden Sie in Kapitel 11, Anschlussschaltbilder.

# 5.1 Elektrischer Anschluss

# WARNUNG

Das Anschließen von Kondensatoren zur Kompensation des Leistungsfaktors zwischen Softstarter und Motor ist nicht zulässig, da dies zu Stromspitzen und damit zum Durchbrennen der Thyristoren im Softstarter führen kann. Wenn Sie diese Art von Kondensatoren verwenden müssen, schließen Sie diese an der Netzseite des Softstarters an.

# 5.1.1 Hauptstromkreis

## **INFORMATION**

Der maximale Spannungseinbruch zwischen Softstarter und Motor beträgt 5 %. Die Kabellänge spielt keine Rolle.

Softstarter PSTX30...PSTX1250 können in Reihe (siehe **Abbildung 5.1**) und in Wurzel-3-Schaltung (siehe **Abbildung 5.1**) angeschlossen werden. Verwenden Sie eine Drahtverbindung für PSTX30...105 (siehe **Abbildung 5.2**) und einen Klemmenanschluss für PSTX142...570 (siehe **Abbildung 5.3**).

- Verbinden Sie die Netzseite mit den Klemmen 1L1, 3L2, 5L3. Siehe 1 in Abbildung 5.2 und Abbildung 5.3.
- Verbinden Sie den Motor mit den Klemmen 2T1, 4T2, 6T3 an der Motorseite. Siehe 2 in Abbildung 5.2 und Abbildung 5.3.

Die Klemmenbelegung ist auf der Softstarter-Front aufgedruckt. Für Informationen zu Anzugsdrehmomenten und Kabelmaßen siehe Kapitel 5.1.1.1, Anzugsdrehmomente und Kabelmaße.

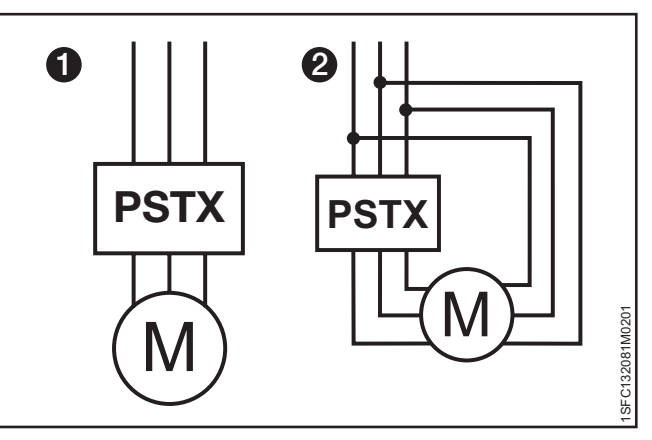

Abbildung 5.1

In Reihe- (1) und Wurzel-3-Verbindung (2)

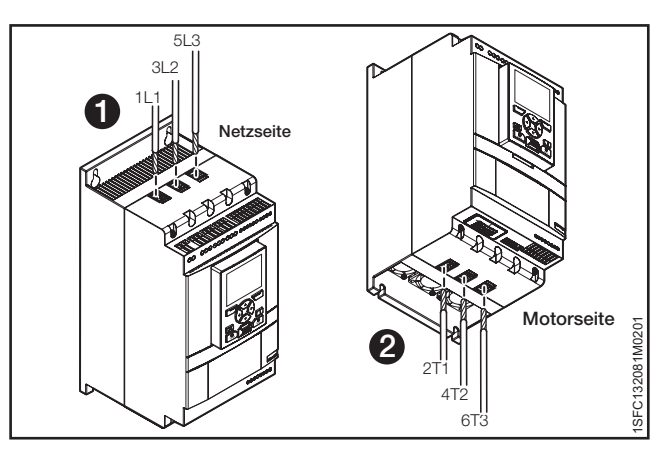

Abbildung 5.2

In Reihe- (1) und Wurzel-3-Verbindung (2)

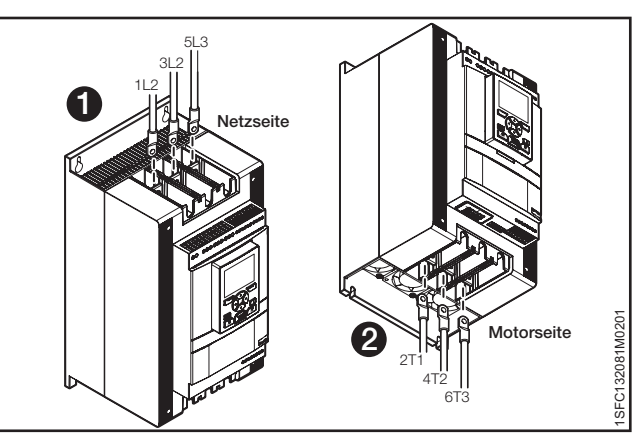

Abbildung 5.3 Klemmen-Anschlussschienen

i

 $\wedge$ 

i

#### PSTX30...105 1L1 3L2 5L3 M8 AWG6 .. 2/0 Nur Cu 75 °C Fest: 10 ... 95 mm<sup>2</sup> Flexible: 10 ... 70 mm<sup>2</sup> Fest/flexibel: 2x6 ... 2x35 mm<sup>2</sup> ¥4 ¥4 2T1 4T2 6T3 (O) Nur Cu 75 °Cn Über Anschlussschienen PSTX142...170 Über Anschlussbaugruppe M8 1 0 1 × 1 + 2 ... 1 1 1 3 L2 5 L3 4 4 4 4 4 4 2 7 1 4 7 2 6 7 3 11/6-16 UNF-2A max (O O max. 24 mm 22 mm (0,866) ATK185: AWG4 bis 300 kcmil Nur Al Cu 75 °C ) (0,945") æ () 0 :(U)us 275 lb.in 18 Nm - 160 lb.in PSTX210...370 Über Anschlussschienen Über Anschlussbaugruppe 3/4-16 UNF-2A M10 ATK300: AWG4 bis 400 kcmil ATK300/2: AWG4 bis 500 kcmil or 2xAWG4 bis 2x500 kcmil max. 30 mm (1,181") O (O) max. 30 mr (1,181") 0 (0) 375 lb.in 28 Nm - 240 lb.in Nur Al Cu 75 °C 2T1 4T2 6T3 5/8-18 UNF-2A PSTX470...570 Über Anschlussschienen Über Anschlussbaugruppe M10 max. 47 mm (1,850") ATK580/2 1L1 3L2 5L3 2xAWG2/0 bis 2x500 kcmil **O** max. 47 mm (1,85") 3/4-16 UNF-2A 暬 ATK750/3: 3xAWG2/0 bis 3x500 kcmil Nur Al Cu 75 °C 35 Nm - 310 lb.in 375 lb.in 411 61 5/8-18 UNF-2A Über Anschlussbaugruppe ATK580/2: PSTX720...840 Über Anschlussschienen M12 275 lb.in \_1 3L2 5L3 2xAWG2/0 bis 2x500 kcmil **O** max. 50 mm (1,969") क़ॖऺक़ॖऺक़ॖऺ max. 50 mm (1,969") ATK750/3: 3xAWG2/0 bis 3x500 kcmil Uus 3/4-16 UNF-2A 0 45 Nm - 398 lb.in 4T2 6T3 375 lb.in PSTX1050...1250 Über Anschlussschienen 1SFC132081M02 M12 40 mm (1,57") 2x M12 50 mm (1,96") 3L2 5L3 max. 50 mm (1,969") 2 क्रिक्रैक् 0 Q max. 50 mm (1,969") **O** 0 5 mm (0,19") 6 mm (0,23") 45 Nm - 398 lb.in 45 Nm - 398 lb.in 4T2 6T

# 5.1.1.1 Anzugsdrehmomente und Kabelmaße

# 5.1.2 Versorgung und Steuerschaltung

Die Verdrahtung in industriellen Steuerungsanwendungen wird in drei Gruppen gegliedert: Hauptstromversorgung, Steuerspannungsversorgung und Steuerkreis. Hauptstromversorgung (1L1, 3L2, 5L3, 2T1, 4T2, 6T3) Steuerspannungsversorgung (Klemmen 1 und 2) Steuerkreis (Klemmen 13 - 21).

# 5.1.2.1 Steuerspannungsversorgung – Klemmen 1 und 2

Verbinden Sie Null- und Phasenleiter mit den Klemmen 1 und 2. Siehe **Abbildung 5.4.** 

## INFORMATION

Stellen Sie sicher, dass die korrekte Versorgungsspannung  $\rm U_s$  verwendet wird. Siehe Kapitel 3.2.1 Allgemein.

Die Steuerspannungsversorgung für alle PSTX-Softstarter ist Us 100-250 V AC, 50/60 Hz.

Wenn die Betriebsspannung (Phase/N) als Quelle für die Steuerspannung verwendet wird, muss sichergestellt werden, dass eine Us von 250 V AC, 50/60 Hz nicht überschritten wird.

#### Anzugsdrehmomente und Kabelmaße

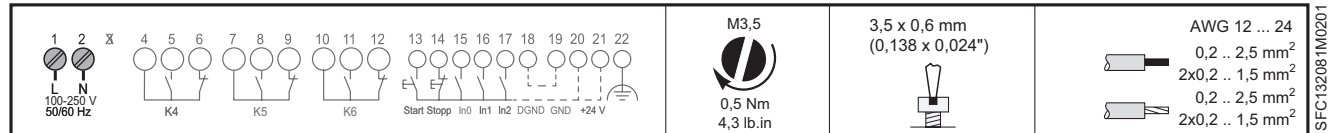

## 5.1.2.2 Funktionserde – Klemme 22

Erden Sie die Softstarter mit den Klemmen wie in **Abbildung 5.5** gezeigt. (Eine Verbindung genügt.) Verbinden Sie das Kabel mit einer Erdungsstelle in der Nähe des Softstarters. Eine geeignete Erdungsstelle befindet sich neben dem Softstarter auf der Montageplatte. Erden Sie die Montageplatte.

| 1        |  |
|----------|--|
| <b>.</b> |  |

i

# **INFORMATION**

Dabei handelt es sich nicht um Schutzerde (PE), sondern um Funktionserde. Das Erdungskabel muss so kurz wie möglich sein. Maximale Länge 0,5 m.

# INFORMATION

Verwenden Sie keine Funktionserde in IT-Netzwerken, die sich beispielsweise in Marine-Anwendungen befinden.

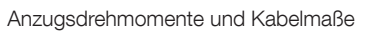

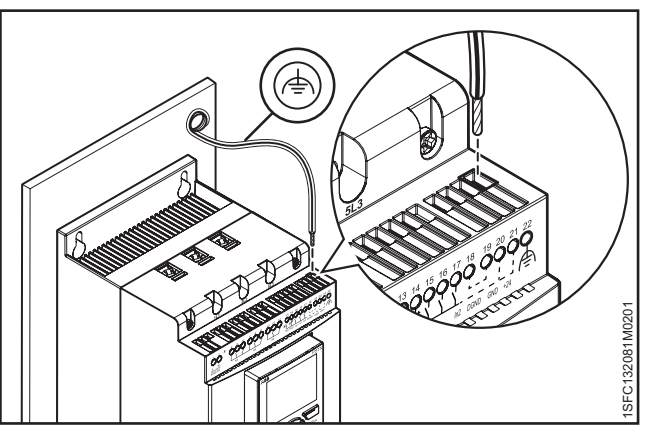

Abbildung 5.5 Funktionserde, Klemme 22

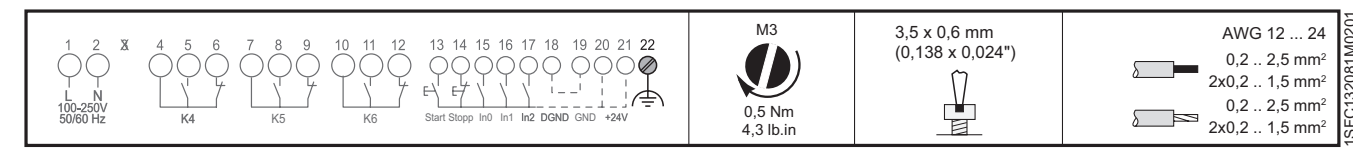

#### Abbildung 5.4

Versorgungsspannung und Steuerschaltung

i

# 5.1.2.3 Start und Stopp – Klemmen 13, 14, 18, 19, 20, 21

## **Interne Steuerspannung**

Der PSTX-Softstarter verfügt über eine integrierte Warteschaltung und benötigt keine Dauersignale am Starteingang. Verwenden Sie die interne Steuerspannungsversorgung von den Klemmen 20 oder 21.

Schließen Sie Start- und Stoppklemmen mit konventioneller Schaltung mit Drucktasten an. Siehe Abbildung 5.6 und Abbildung 5.7.

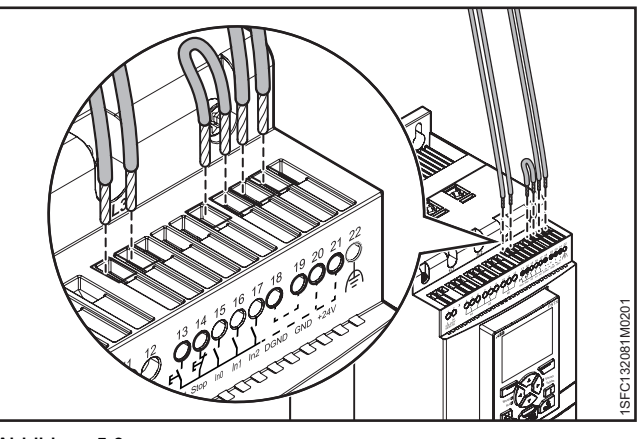

Abbildung 5.6

Start und Stopp, Klemmen 13, 14, 18, 19, 20, 21

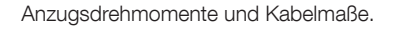

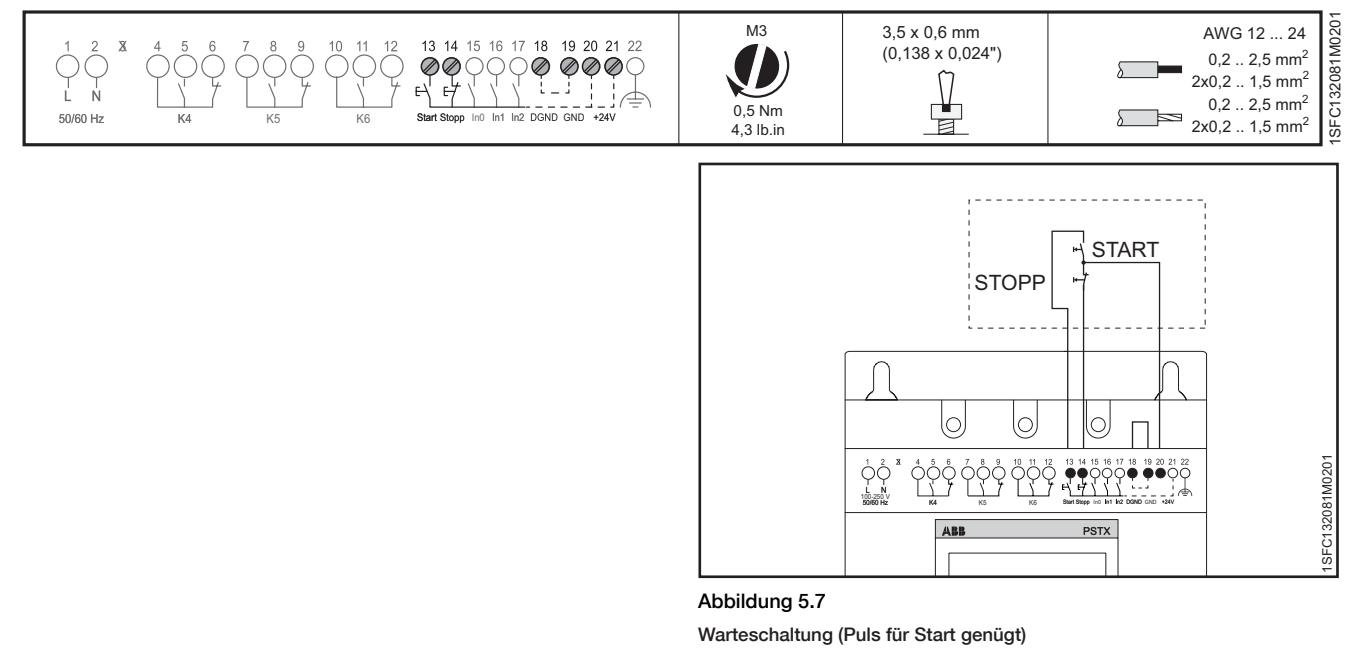

Anzugsdrehmomente und Kabelmaße

Anzugsdrehmomente und Kabelmaße

Eine konventionelle Schaltung mit Hilfsrelais ist ebenfalls möglich. Siehe Abbildung 5.8.

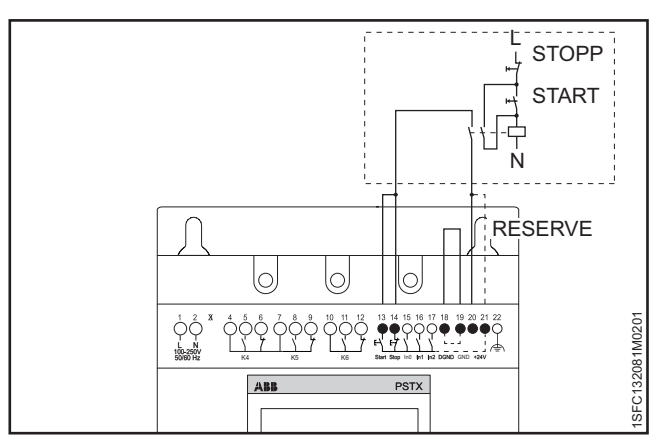

Abbildung 5.8

Konventionelle Schaltung (durchgehendes Startsignal erforderlich)

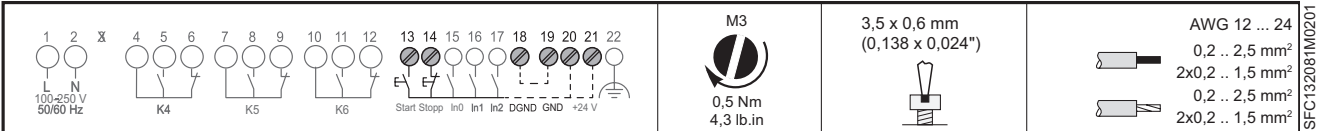

5

#### **Externe Steuerspannung**

Falls erforderlich können Sie den Softstarter mit einer externen 24-V-DC-Quelle von einer SPS o. Ä. steuern.

Schließen Sie die Kabel an. Für die Verwendung der internen Warteschaltung siehe **Abbildung 5.9** und für eine externe Warteschaltung siehe **Abbildung 5.10**.

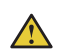

# WARNUNG

Anzugsdrehmomente und Kabelmaße

Verwenden Sie nur 24 V DC, um Klemme 13, 14, 15, 16 und 17 anzuschließen. Andere Spannungen können den Softstarter beschädigen, wobei auch die Garantie erlischt.

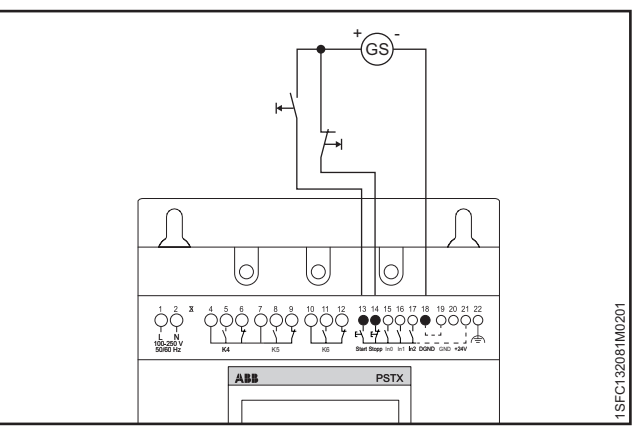

Abbildung 5.9

Warteschaltung mit externer Steuerspannung (Puls für Start genügt)

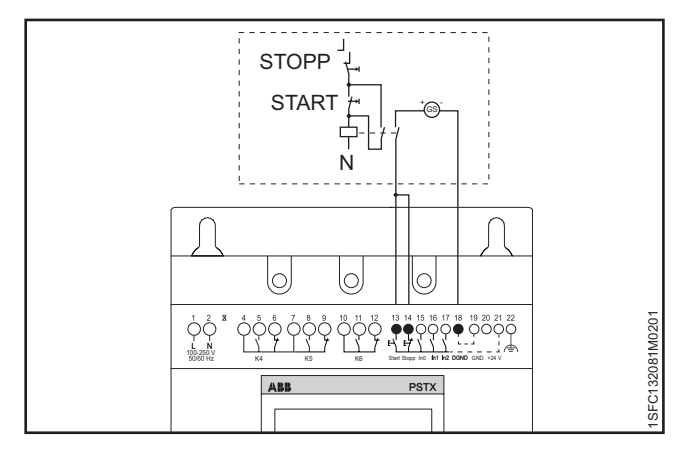

Abbildung 5.10

Konventionelle Schaltung mit externer Steuerspannung

(durchgehendes Startsignal erforderlich)

| $\begin{array}{c ccccccccccccccccccccccccccccccccccc$ | M3<br>0,5 Nm<br>4,3 lb.in | 3,5 x 0,6 mm<br>(0,138 x 0,024") | AWG 12 24<br>0,2 2,5 mm <sup>2</sup><br>2x0,2 1,5 mm <sup>2</sup><br>0,2 2,5 mm <sup>2</sup><br>2x0,2 1,5 mm <sup>2</sup> |  |
|-------------------------------------------------------|---------------------------|----------------------------------|----------------------------------------------------------------------------------------------------|--|
|-------------------------------------------------------|---------------------------|----------------------------------|----------------------------------------------------------------------------------------------------|--|

# 5.1.2.4 **Programmierbare Eingänge – Klemmen 15, 16 und 17**

# WARNUNG

 $\wedge$ 

i

Verwenden Sie nur 24 V DC, um Klemme 13, 14, 15, 16 und 17 anzuschließen. Andere Spannungen können den Softstarter beschädigen, wobei auch die Garantie erlischt.

Der Softstarter verfügt über drei programmierbare Eingänge.

- In0, Standard-Reset Event
- In1, ohne Standard
- In2, ohne Standard

Informationen zum Programmieren der Softstarter-Eingänge finden Sie in **Kapitel 7.14, Eingänge/Ausgänge.** 

Schließen Sie die Kabel an. Siehe **Abbildung 5.11,** und **Abbildung 5.12** zur Verwendung der internen Steuerspannungsversorgung bzw. **Abbildung 5.11** und **Abbildung 5.13** zur Verwendung einer externen Quelle.

# INFORMATION

Informationen zu Verbindungen für Sequenzstart siehe in 5.1.2.5, Programmierbare Eingänge (Sequenzstart)

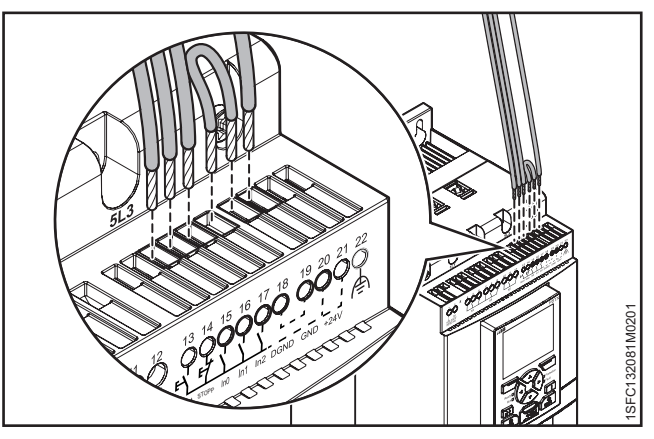

Abbildung 5.11 Klemmen 16 und 17

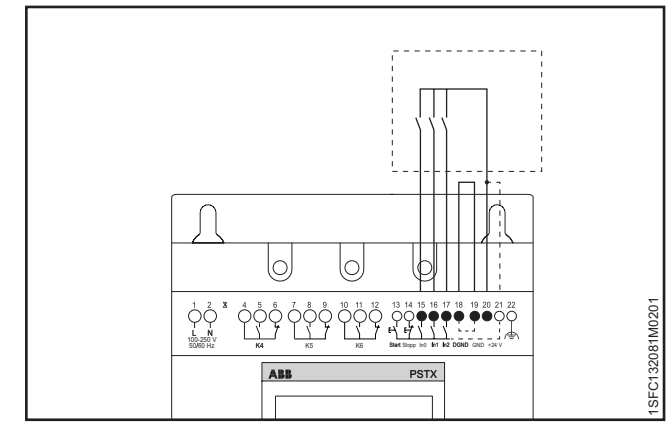

Abbildung 5.12

Programmierbare Eingänge, Klemmen 15, 16 und 17

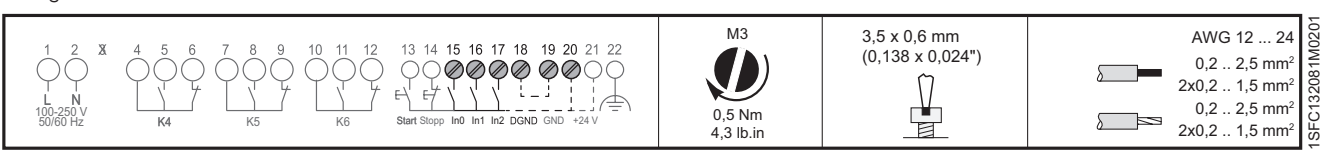

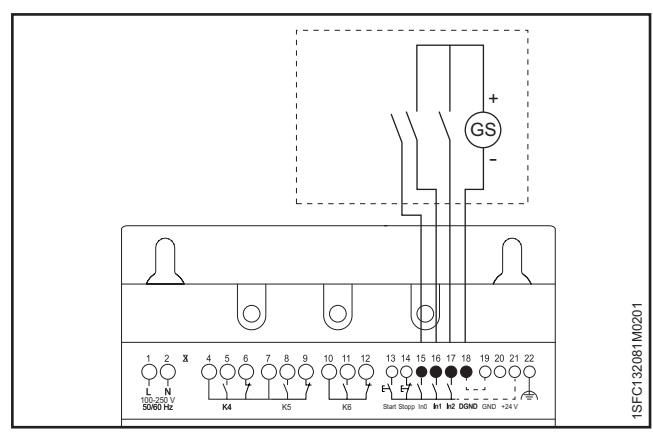

Abbildung 5.13

#### Externe Steuerspannung

Anzugsdrehmomente und Kabelmaße

Anzugsdrehmomente und Kabelmaße

# 5.1.2.5 Programmierbare Eingänge (Sequenzstart)

Der Softstarter kann bis zu drei verschiedene Motoren starten, die in unterschiedlichen Anwendungen mit unterschiedlichen Parametersätzen benutzt werden. Der Parametersatz wird durch Eingangssignale an den Softstarter gewählt.

Siehe **Abbildung 5.14**, Sequenzieller Start von Motoren mit einem Softstarter.

Sollte eine Softstarter-Auslösung eintreten und die Auslösung den Motor stoppen müssen, werden alle Motoren gestoppt.

Informationen zur Verbindung bei der Nutzung von Sequenzstart finden Sie in **Abbildung 5.15** oder **Abbildung 5.16**.

Der Startbefehl (Klemme 13, 14, 16 und 17) muss während des gesamten Betriebs gehalten werden, andernfalls wird ein direkter Stopp ausgeführt.

Ein Softstopp ist für den aktuell vom Softstarter versorgten Motor nur möglich, wenn der Stoppbefehl (Klemme 14) erteilt wird.

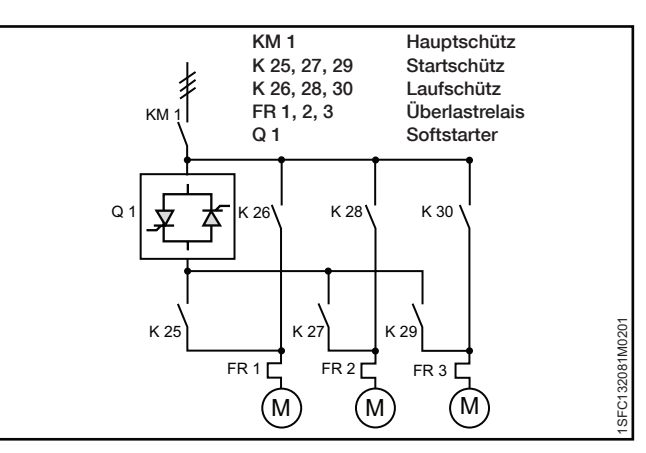

Abbildung 5.14

Sequenzieller Start von Motoren mit einem Softstarter

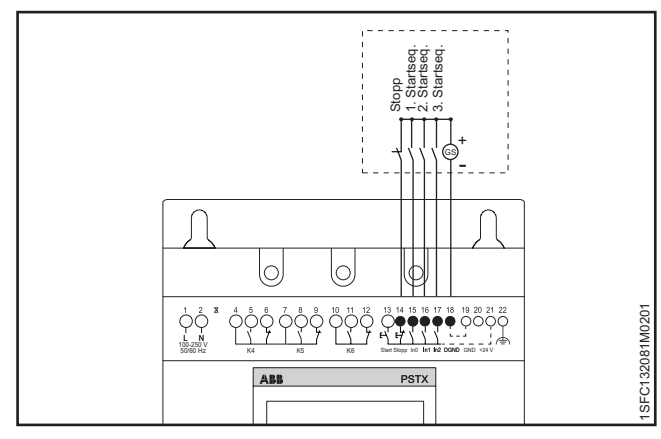

Abbildung 5.15 Externe Steuerspannung

Anzugsdrehmomente und Kabelmaße M3 3,5 x 0,6 mm AWG 12 ... 24 15 16 17 18 14 19 20 (0,138 x 0,024")  $0.2 2.5 \text{ mm}^2$  $\phi \phi \phi \phi \phi$ C 3208 2x0.2 .. 1.5 mm<sup>2</sup> 0,2 .. 2,5 mm<sup>2</sup> 0.5 Nm 2x0,2 .. 1,5 mm<sup>2</sup> 4,3 lb.ir C SFC132081M020 PSTX

#### Abbildung 5.16

Interne Steuerspannung

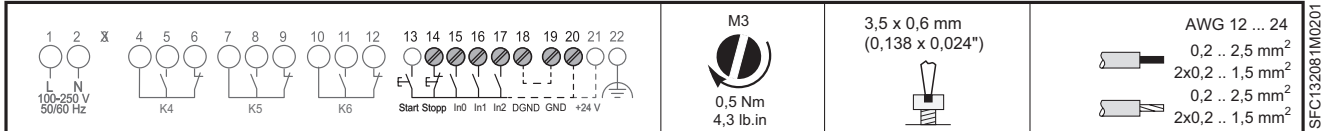

# 5.1.2.6 **Programmierbares Ausgangsrelais – K4, Klemmen 4, 5 und 6**

Informationen zum Einstellen der Funktion für das Ausgangsrelais siehe in **Kapitel 7.14**, Eingänge/Ausgänge. Standard: Run Verbinden Sie die Kabel mit Klemme 4, 5 und 6. Siehe **Abbildung 5.17.** 

Empfohlen für die Steuerung des Netzschützes.

Anzugsdrehmomente und Kabelmaße

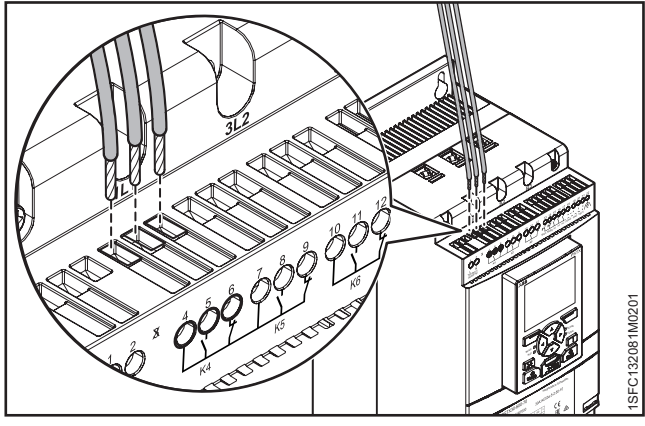

Abbildung 5.17

Programmierbares Ausgangsrelais K4, Klemmen 4, 5 und 6

| $ \begin{array}{c} 1 & 2 \\ 0 \\ 10 \\ 10 \\ 50/60 \\ Hz \end{array} \begin{array}{c} 4 & 5 & 6 \\ 10 \\ K4 \end{array} \begin{array}{c} 7 & 8 & 9 \\ 0 \\ K5 \end{array} \begin{array}{c} 10 & 11 & 12 \\ 0 \\ K5 \end{array} \begin{array}{c} 13 & 14 & 15 & 16 & 17 & 18 & 19 & 20 & 21 & 22 \\ 0 \\ 0 \\ 0 \\ 0 \\ 0 \\ 0 \\ 0 \\ 0 \\ 0 $ | M3,5<br>0,5 Nm<br>4,3 lb.in | 3,5 x 0,6 mm<br>(0,138 x 0,024") | AWG 12 24<br>0,2 2,5 mm <sup>2</sup><br>2x0,2 1,5 mm <sup>2</sup><br>0,2 2,5 mm <sup>2</sup><br>2x0,2 1,5 mm <sup>2</sup> |  |
|----------------------------------------------------------------------------------------------------|-----------------------------|----------------------------------|----------------------------------------------------------------------------------------------------|--|
|----------------------------------------------------------------------------------------------------|-----------------------------|----------------------------------|----------------------------------------------------------------------------------------------------|--|

# 5.1.2.7 **Programmierbares Ausgangsrelais – K5, Klemmen 7, 8 und 9**

Informationen zum Einstellen der Funktion für das Ausgangsrelais siehe in **Kapitel 7.14**, Eingänge/Ausgänge. Standard: Volle Spannung Verbinden Sie die Kabel mit Klemme 7, 8 und 9. Siehe **Abbildung 5.18.** 

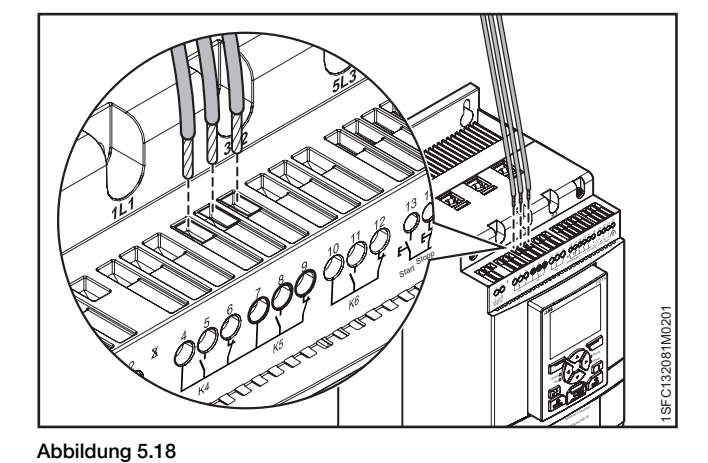

Programmierbares Ausgangsrelais K5, Klemmen 7, 8 und 9

Anzugsdrehmomente und Kabelmaße

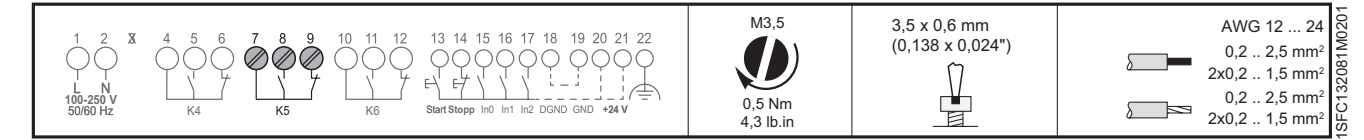

# 5.1.2.8 Programmierbares Ausgangsrelais – K6, Klemmen 10, 11 und 12

Informationen zum Einstellen der Funktion für das Ausgangsrelais siehe in **Kapitel 7.14**, Eingänge/Ausgänge. Standard: Ereignis

Verbinden Sie die Kabel mit Klemme 10, 11 und 12. Siehe **Abbildung 5.19**.

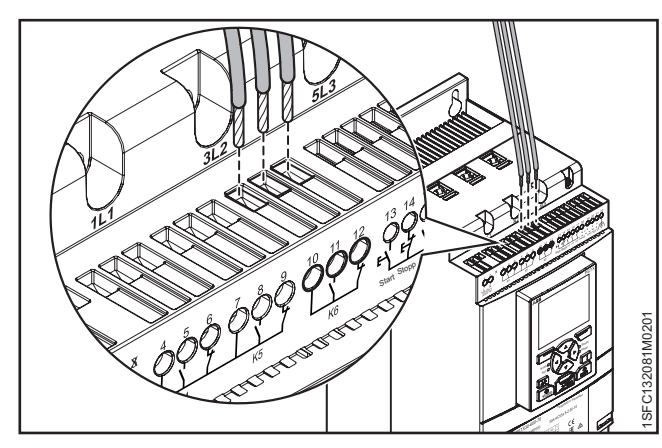

Abbildung 5.19

Programmierbares Ausgangsrelais K6, Klemmen 10, 11 und 12

Anzugsdrehmomente und Kabelmaße

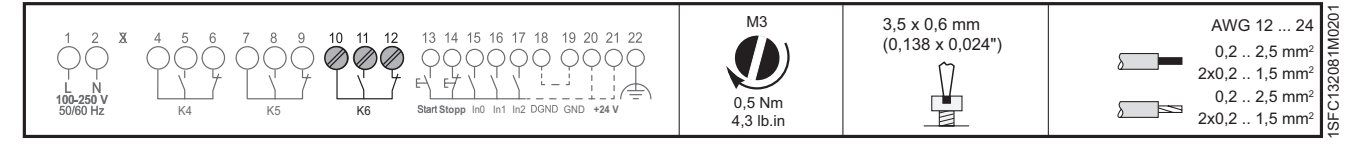

# 5.1.2.9 Modbus-RTU

Schließen Sie die digitale Erde von der SPS an die Erde von PSTX an (Klemme 19, 22 oder 30).

Die Klemmen 23 bis 29 liegen nicht isoliert an GND. Klemme 30 ist mit Klemme 19 und 22 identisch. Wenn an eine der Klemmen 23-29 Spannung angelegt wird, kann sie je nach Amplitude der Spannung unterbrochen werden.

Klemme 23 und 24 wird unterbrochen, wenn die Spannung höher als ±5,5 V (relative Erdung) und die Stromstärke höher als 150 mA ist. Bei Verwendung von verschiedenen Erdungen zwischen Master und PSTX muss sichergestellt werden, dass die Erdungen vollständig isoliert sind und der Master eine isolierte Stromversorgung aufweist. Der Master darf keinen Offset zur Erdung von PSTX aufweisen. **Abbildung 5.20.** 

Für Informationen zu Kommunikationskomponenten siehe Kapitel 8 Kommunikation.

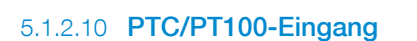

Wenn der Motor über PTC- oder PT100-Elemente verfügt, schließen Sie die Kabel an Klemme 25, 26 und 27 an. Siehe **Kapitel 7.14, Eingänge/Ausgänge für Programmierung**.

## 3-Leiter-Messung für PT100

Zur Verringerung des Leiterwiderstands können Sie eine 3-Leiter-Verbindung verwenden. Damit werden zwei Messschaltkreise erzeugt. Ein Schaltkreis dient als Referenz. So kann die Auslösevorrichtung den Leiterwiderstand berechnen. Siehe **Abbildung 5.21.** 

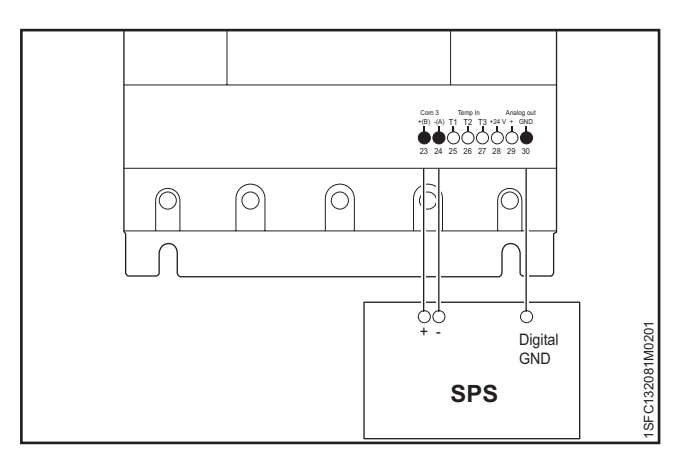

Abbildung 5.20 Modbus-RTU

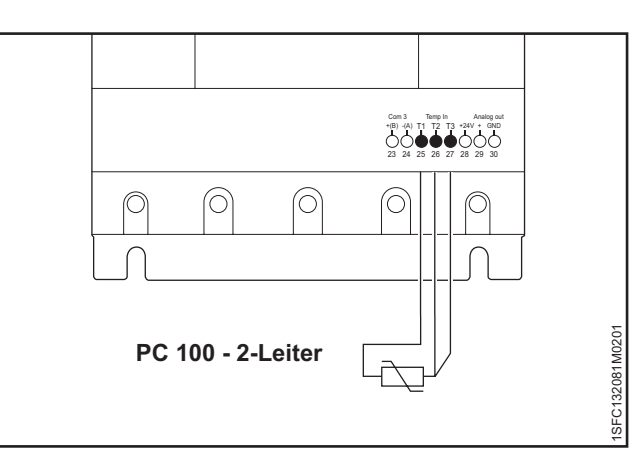

Abbildung 5.21

PT100 - 3-Leiter

Anzugsdrehmomente und Kabelmaße

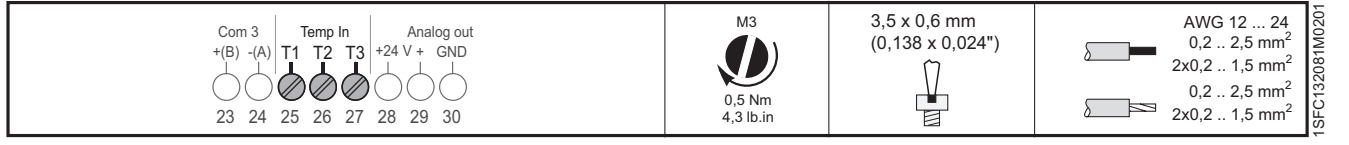

## 2-Leiter-Messung für PT100

Wenn Sie 2-Leiter-Temperatursensoren verwenden, werden der Sensorwiderstand und der Leiterwiderstand addiert. Korrigieren Sie die Systemfehler, wenn Sie die Auslösevorrichtung ändern. Verbinden Sie die Klemmen 26 und 27 mit einem Jumper. Ermitteln Sie anhand von **Tabelle 1**, **Temperaturfehler in °C/K**, die Temperaturfehler, die durch die Leitungslänge verursacht werden. Siehe **Abbildung 5.22** 

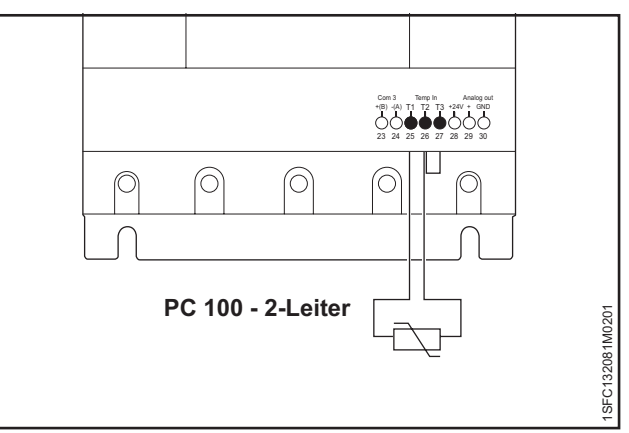

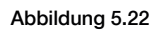

PT100 - 2-Leiter

Anzugsdrehmomente und Kabelmaße

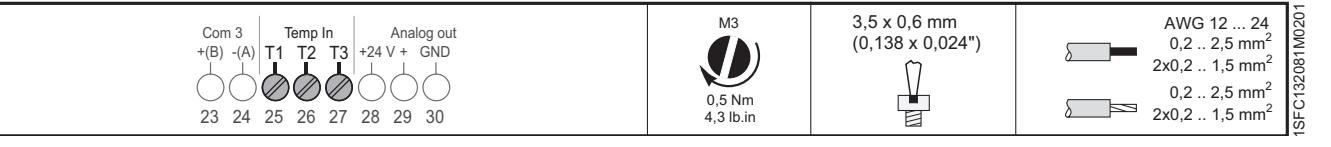

5

## 2-Leiter-Messung für PTC

Wenn Sie 2-Leiter-Temperatursensoren verwenden, werden der Sensorwiderstand und der Leiterwiderstand addiert. Korrigieren Sie die Systemfehler, wenn Sie die Auslösevorrichtung ändern. Verbinden Sie die Klemmen 26 und 27 mit einem Jumper. Ermitteln Sie anhand von **Tabelle 1, Temperaturfehler in °C/K,** die Temperaturfehler, die durch die Leitungslänge verursacht werden. Siehe **Abbildung 5.23**.

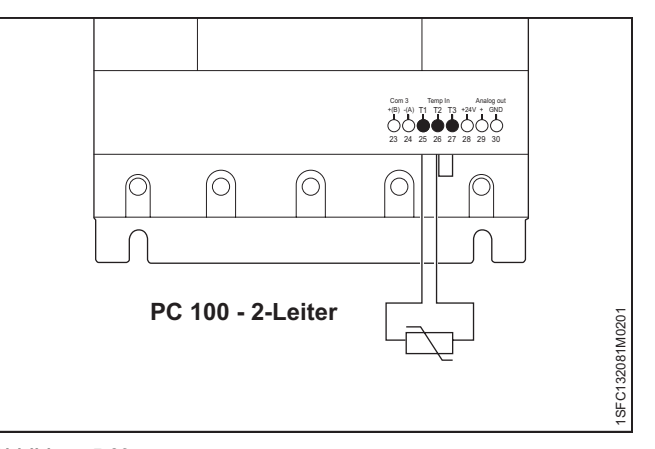

Anzugsdrehmomente und Kabelmaße

Abbildung 5.23

PTC100 - 2-Leiter

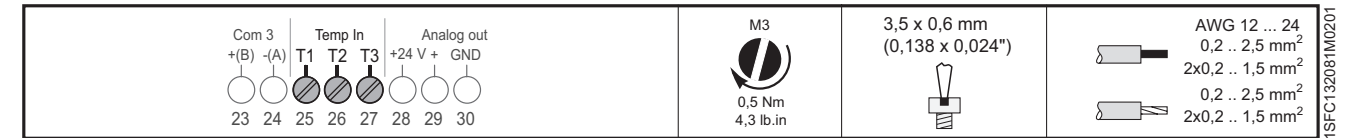

#### Fehler durch Leitung verursacht

Der durch den Leitungswiderstand verursachte Fehler entspricht ungefähr 2,5 Kelvin/Ohm. Wenn Sie den Widerstand der Leitung nicht kennen und ihn nicht messen können, können Sie den Fehler anhand dieser Tabelle schätzen.

#### Temperaturfehler in °C/K

Die nachstehende Tabelle zeigt Temperaturfehler bei einer Umgebungstemperatur von 20 °C für unterschiedliche Leitungslängen und Leiterquerschnitte für PT100-Sensoren.

| Tabelle 1         Temperaturfehler in °C/K |                                   |      |      |      |  |
|--------------------------------------------|-----------------------------------|------|------|------|--|
| Leitungslänge in m                         | Leiterquerschnitt mm <sup>2</sup> |      |      |      |  |
|                                            | 0,50                              | 0,75 | 1    | 1,5  |  |
| 10                                         | 1,8                               | 1,2  | 0,9  | 0,6  |  |
| 25                                         | 4,5                               | 3,0  | 2,3  | 1,5  |  |
| 50                                         | 9,0                               | 6,0  | 4,5  | 3,0  |  |
| 75                                         | 13,6                              | 9,0  | 6,8  | 4,5  |  |
| 100                                        | 18,1                              | 12,1 | 9,0  | 6,0  |  |
| 200                                        | 39,3                              | 24,2 | 18,1 | 12,1 |  |
| 500                                        | 91,6                              | 60,8 | 45,5 | 30,2 |  |

# 5.1.2.11 Analoger Ausgang

Der Softstarter hat einen Ausgang für ein konfigurierbares analoges Ausgangssignal (Klemme 29 und 30). Der Lastwiderstand beträgt höchstens 500 Ohm für die Stromabgabe und mindestens 500 Ohm für die Spannungsabgabe.

Verfügbare Ausgangssignalbereiche sind 0-10 V, 0-20 mA oder 4-20 mA. Die Standardeinstellung ist 4-20 mA.

Sie können wählen, welche Informationen des analogen Ausgangs angezeigt werden:

I (A), U (V), P (kW), P (Hp), Q (kVAr), S (kVA),

 $\cos \theta$ , Motortemperatur, SCR-Temperatur und Energie (kWh).

Wenn Sie den analogen Ausgang benutzen, schließen Sie die Kabel an die Klemmen 29 und 30 an. Siehe **Abbildung 5.24.** 

Siehe Kapitel 7.14, Eingänge/Ausgänge für Programmierung.

Anzugsdrehmomente und Kabelmaße

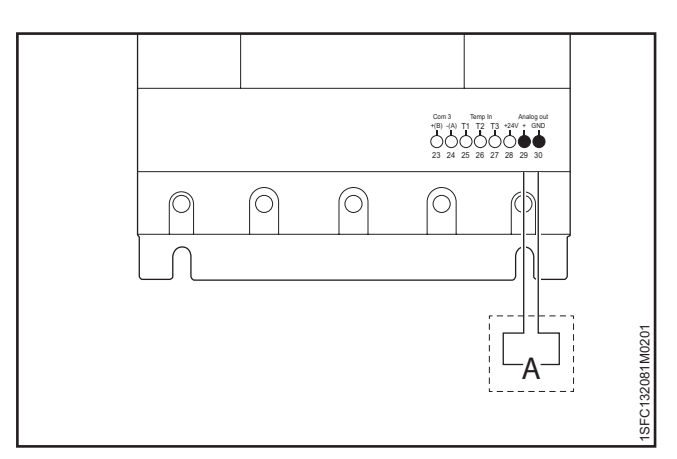

Abbildung 5.24

Analoger Ausgang

| Com 3<br>+(B) -(A) T1 T2 T3<br>23 24 25 26 27 28 29 30 | M3<br>0,5 Nm<br>4,3 lb.in | 3,5 x 0,6 mm<br>(0,138 x 0,024") | AWG 12 24<br>0,2 2,5 mm <sup>2</sup><br>2x0,2 1,5 mm <sup>2</sup><br>0,2 2,5 mm <sup>2</sup><br>2x0,2 1,5 mm <sup>2</sup><br>2x0,2 1,5 mm <sup>2</sup> |
|--------------------------------------------------------|---------------------------|----------------------------------|----------------------------------------------------------------------------------------------------|
|--------------------------------------------------------|---------------------------|----------------------------------|----------------------------------------------------------------------------------------------------|

# 5.1.3 E/A-Erweiterung

Falls mehr Ein- und Ausgänge erforderlich sind, können Sie entsprechende Komponenten anschließen:

• ABB Stotz DX1xx-FBP-Erweiterungsmodul

Damit erhalten Sie zusätzlich:

- 8 Digitaleingänge
- 4 Ausgangsrelais
- 1 analoger Ausgang

Verbinden Sie die Kabel mit den Klemmen 23, 24, 28 und 30. Siehe **Abbildung 5.25.** 

Für Informationen zu Kommunikationskomponenten siehe Kapitel 8 Kommunikation.

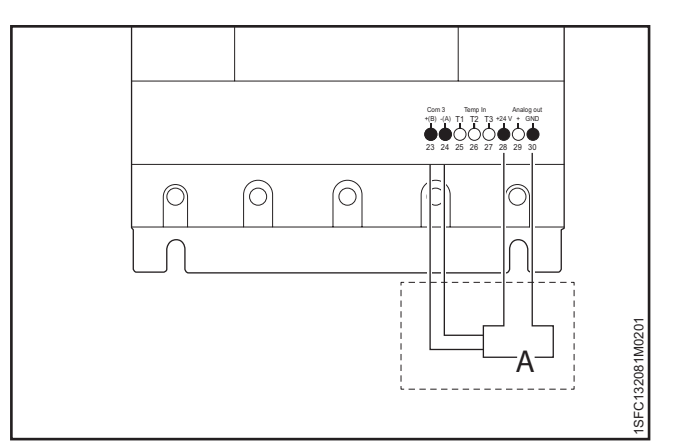

Abbildung 5.25

Optionales Zubehör

Anzugsdrehmomente und Kabelmaße

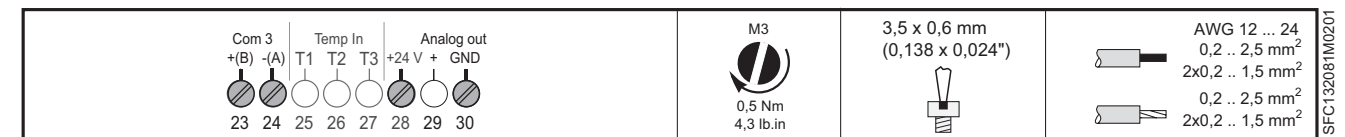

# 6 Display

## 6.1 Navigationsübersicht

|                                                     | 50 |
|-----------------------------------------------------|----|
| 6.1.1 LED-Anzeigen                                  | 50 |
| 6.1.2 Tastatur                                      | 51 |
| 6.1.3 Navigationsbildschirm                         | 52 |
| 6.1.3.1 Bearbeiten von Parameterwerten              | 52 |
| 6.1.4 Einstellen eines Parameters                   | 53 |
| 6.1.4.1 Ändern des Motornennstroms (Einstellung le) | 53 |

# 6.2 Lokale Steuerung an der Tastatur

|                   | 54 |
|-------------------|----|
| 6.2.1 Start-Taste | 54 |
| 6.2.2 Stopp-Taste | 54 |
| 6.2.3 R\L-Taste   | 54 |
| 6.2.4 Motor-Jog   | 55 |

## 6.3 Bildschirm "Optionen"

| <i>"</i>                                                       |    |
|----------------------------------------------------------------|----|
|                                                                | 56 |
| 6.3.1 Überblick                                                | 56 |
| 6.3.2 Startansicht bearbeiten                                  | 43 |
| 6.3.2.1 Der Startansicht Informationsbildschirme hinzufügen    | 56 |
| 6.3.2.2 Informationsbildschirme in der Startansicht bearbeiten | 56 |
| 6.3.2.3 Anzeigebereich                                         | 56 |
| 6.3.2.4 Wertebereichsmaßstab                                   | 57 |
| 6.3.3 Aktive(r) Fehler/Schutz und Warnungen                    | 57 |
|                                                                |    |

#### 6.4 Menübildschirm

|                                   | 58 |
|-----------------------------------|----|
| 6.4.1 Parameter                   | 58 |
| 6.4.1.1 Vollständige Liste        | 58 |
| 6.4.1.2 Favoriten                 | 60 |
| 6.4.1.3 Geändert                  | 60 |
| 6.4.2 Assistenten                 | 61 |
| 6.4.3 Ereignisprotokoll           | 62 |
| 6.4.4 Backup                      | 63 |
| 6.4.4.1 Backup erstellen          | 63 |
| 6.4.4.2 Hochladen von Parametern  | 63 |
| 6.4.5 Systeminformationen         | 64 |
| 6.4.6 Einstellungen               | 64 |
| 6.4.6.1 Sprache                   | 65 |
| 6.4.6.2 Datum und Zeit            | 66 |
| 6.4.6.3 Anzeigeeinstellung        | 66 |
| 6.4.6.4 Auf Standard zurücksetzen | 67 |

Dieses Kapitel beschreibt die Funktionsweise der Kommunikation zwischen Mensch und Maschine (Tastatur und Display). Eine ausführliche Beschreibung jeder Funktion finden Sie in Kapitel 7, Funktionen.

# 6.1 Navigationsübersicht

Sie können mithilfe von Tastatur und Display die Einstellungen des Softstarters ändern, z. B. Ein- und Ausgänge, Schutz, Warnungen und Kommunikation. Sie können damit auch den Softstarter überwachen, steuern und seine Statusinformationen lesen. Siehe **Abbildung 6.1.** 

Zur Kommunikationschnittstelle gehören:

- Display
- Auswahl- und Navigationstasten
- Mini-USB-Anschluss
- LED-Statusanzeigen

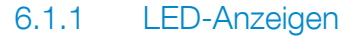

Die Funktion der LED-Statusanzeigen sehen Sie in **Tabelle 1**, LED-Status:

| Tabelle 1 LED-Status |              |                                                                                                    |
|----------------------|--------------|----------------------------------------------------------------------------------------------------|
| LED                  | Farbe        | Beschreibung                                                                                                    |
| Bereit               | Grün         | <ul> <li>Aus: Wenn die Steuerspannung Us<br/>inaktiv oder nicht angeschlossen ist.</li> <li>Blinkt: Wenn die Steuerspannung<br/>Us aktiv und die Betriebsspannung<br/>Ue inaktiv ist.</li> <li>Leuchtet ununterbrochen: Wenn<br/>sowohl die Steuerspannung Us als auch<br/>die Betriebsspannung Ue aktiv ist.</li> </ul> |
| Run                  | Grün         | <ul> <li>Aus: Wenn der Motor nicht läuft.</li> <li>Blinkt: Wenn der Softstarter die<br/>Betriebsspannung Ue während der<br/>Start- oder Stoppregelung steuert.</li> <li>Leuchtet ununterbrochen: Wenn die<br/>volle Betriebsspannung Ue bei voller<br/>Spannung (TOR) aktiv ist.</li> </ul>                              |
| Schutz               | Gelb         | <ul> <li>Aus: Wenn der Softstarter keinen Schutz<br/>ausgelöst hat.</li> <li>Blinkt: Der Schutz wurde ausgelöst und<br/>Reset ist möglich.</li> <li>Leuchtet ununterbrochen: Der Schutz<br/>wurde ausgelöst und Reset ist nicht<br/>möglich.</li> </ul>                                                                  |
| Fehler               | Rot          | <ul> <li>Aus: Wenn der Softstarter keinen Fehler<br/>ausgelöst hat.</li> <li>Blinkt: Fehler ist aufgetreten und Reset<br/>ist möglich.</li> <li>Leuchtet ununterbrochen: Fehler ist<br/>aufgetreten und Reset ist nicht möglich.</li> </ul>                                                                              |
| Siehe Abbil          | dung 6.2.    |                                                                                                    |
| Wenn die Fe          | hler- oder S | Schutz-LED leuchtet, zeigt das Display den                                                                                                    |

Wenn die Fehler- oder Schutz-LED leuchtet, zeigt das Display den Fehler oder den Schutz als Ereigniscode und einen Hinweistext. Drücken Sie für weitere Informationen die Informationstaste. In Kapitel 10, Fehlerbehebung, finden Sie eine Beschreibung von Fehlern, Schutz und Warnungen.

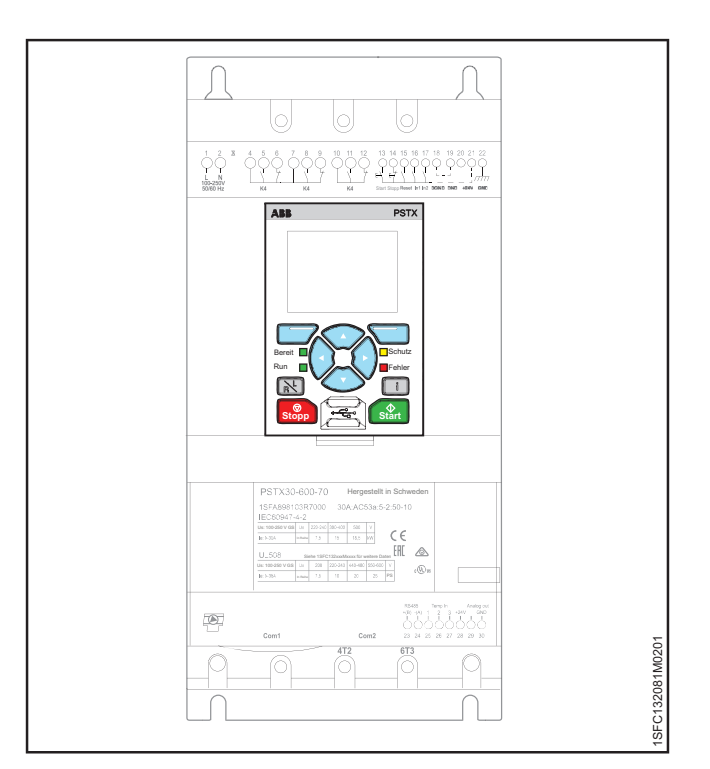

Abbildung 6.1

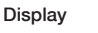

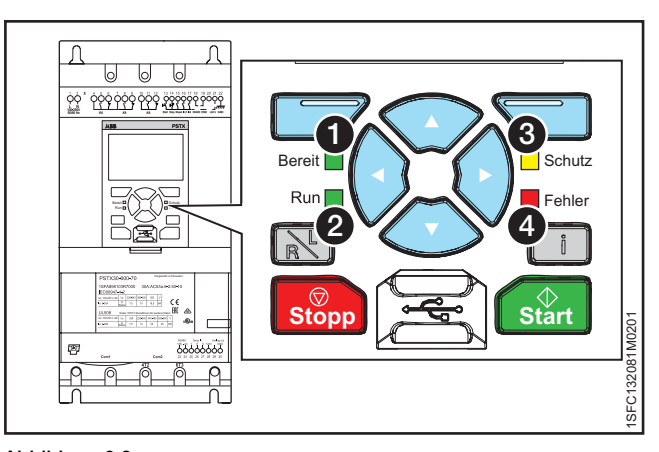

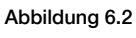

LED-Status

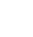

6

# 6.1.2 Tastatur

Die Softstarter-Tastatur enthält 10 Tasten, siehe **Abbildung 6.3**. In diesem Kapitel wird die Funktion jeder Taste beschrieben.

#### Auswahltasten

Die Auswahltasten besitzen eine festgelegte Funktion für jeden Dialog, z. B. Auswählen, Beenden, Ändern oder Speichern. Die Anzeige über der Taste gibt die aktuelle Funktion an. Siehe **1** Abbildung 6.3.

#### Navigationstasten

Verwenden Sie die Navigationstasten, um im Menü zu navigieren und die Parameterwerte zu ändern. Ein Menü bzw. Wert mit schwarzer Markierung im Display kann gescrollt bzw. geändert werden. Beim Wählen aus einer Liste können Sie in einer geschlossenen Schleife scrollen. Siehe 2 in Abbildung 6.3.

#### **R/L-Taste**

R\L steht für "Fern" (Remote) oder "Lokal". Verwenden Sie diese Taste, um die Steuerung des Softstarters zwischen lokaler Steuerung am Display und Fernsteuerung vom fest verdrahteten Eingang oder Feldbus umzuschalten. Siehe ③ in **Abbildung 6.3**.

### i-Taste

Verwenden Sie die i-Taste, um Informationen über die Kommunikationsschnittstelle, den Softstarter-Status und Einstellungen zu erhalten.

Drücken Sie diese Taste für Hilfe und allgemeine Informationen über die aktuelle Einstellung der Kommunikationsschnittstelle. Siehe **4** in **Abbildung 6.3**.

## Stopp-Taste

Die Stopp-Taste ist der Stopp-Schalter für den Softstarter. Wenn Sie diese Taste drücken, stoppt der Motor mit den eingestellten Parametern. Sie können den Stoppbefehl bei Bedarf während der Startregelung erteilen. (Nur im lokalen Steuerungsmodus aktiv.)

Siehe **5** in **Abbildung 6.3**.

#### Start-Taste

Wenn Sie diese Taste drücken, startet der Motor und läuft mit den eingestellten Parametern. (Nur im lokalen Steuerungsmodus aktiv.) Siehe **6** in **Abbildung 6.3**.

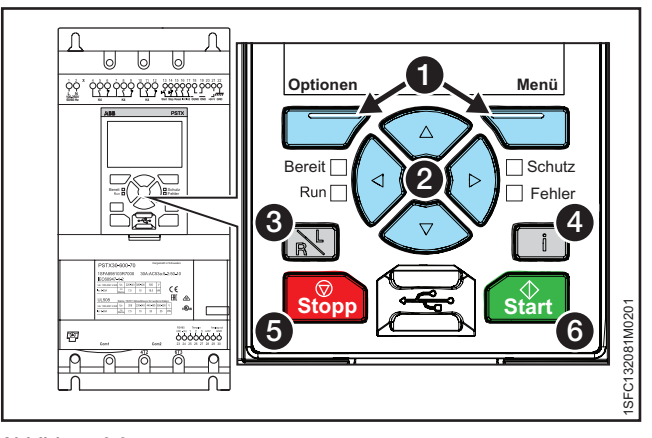

Abbildung 6.3 Tastatur

| Fabelle 2         Tastatur, Abb. 46 |  |  |
|-------------------------------------|--|--|
| Taste                               |  |  |
| Auswahltasten                       |  |  |
| Navigationstasten                   |  |  |
| R\L-Taste                           |  |  |
| i-Taste                             |  |  |
| Stopp-Taste                         |  |  |
| Start-Taste                         |  |  |
|                                     |  |  |

i

#### Parameter sperren/entsperren

Halten Sie die Optionen-, Menü- und i-Taste gleichzeitig 2 Sekunden lang gedrückt, um die Tastatur zu sperren/entsperren. So wird verhindert, dass Parameter versehentlich geändert werden. Parameter sind schreibgeschützt. Dennoch ist Start/Stopp und R/L weiterhin aktiv.

# 6.1.3 Navigationsbildschirm

Mithilfe der Tastatur können Sie die Einstellungen für jede einzelne Komponente ändern oder als Auswahl von Standardparametern für verschiedene Anwendungen festlegen. Der Standard-Parametersatz wird in der Einheit gespeichert, damit das Zurücksetzen auf die Standardwerte möglich ist. Wenn die Feldbuskommunikation ausgewählt ist, können Sie die meisten Parameter an dieser Schnittstelle ändern.

Drücken Sie auf , Menü", um zum Menü zu wechseln, und verwenden Sie dann , und , um zu navigieren. Drücken Sie auf , Auswählen", um Ihre Auswahl zu treffen. Siehe **Abbildung 6.4**.

# 6.1.3.1 Bearbeiten von Parameterwerten

### Numerische Einstellung

### **Ein/Aus-Schalter**

Navigieren Sie mithilfe von 💿 und 💿 oder ändern Sie den Wert des ausgewählten Schalters mithilfe von 🕑 und 🕑 (1=Ein, 0=Aus).

Drücken Sie zum Speichern auf 💭 "Speichern". Siehe Abbildung 6.6.

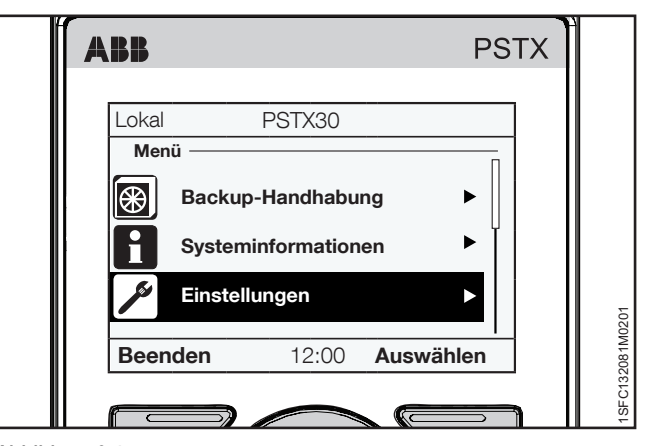

Abbildung 6.4

Navigationsbildschirm

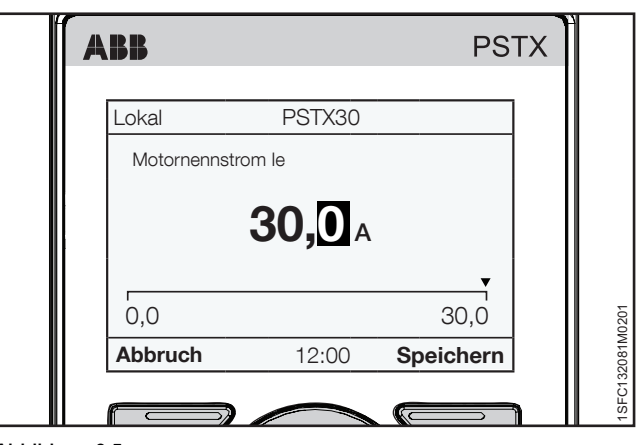

Abbildung 6.5

Numerische Einstellung

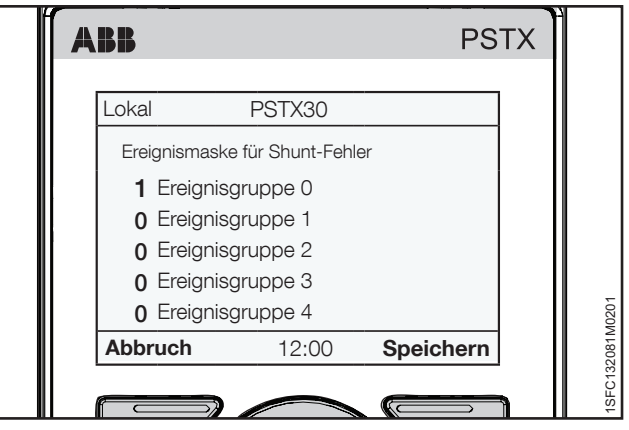

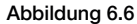

Einstellung umschalten

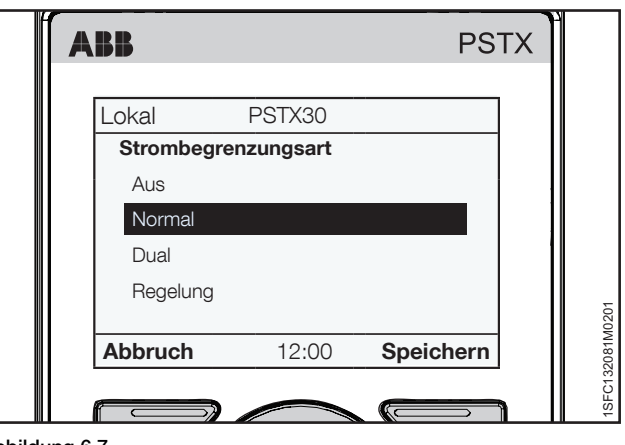

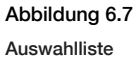

Verwenden Sie die Navigationstasten, um in der Liste nach oben und nach unten zu blättern. Die ausgewählte Option wird schwarz markiert. Drücken Sie zum Speichern auf "Speichern".

Siehe Abbildung 6.7.

# 6.1.4 Einstellen eines Parameters

Dieses Kapitel zeigt einige Beispiele für Parameter, die Sie am PSTX-Softstarter einstellen können.

## 6.1.4.1 Ändern des Motornennstroms (Einstellung le)

#### Pfad in Menü: Menü ► Parameter ► Vollständige Liste ► 01 Motornennstrom le

Weitere Informationen über den Motorstrom le finden Sie in Kapitel 7 Funktionen.

- Die Startansicht ist die oberste Ebene. Drücken Sie auf , Menü", um das Menü zu öffnen. Die Anzeige entspricht jetzt Abbildung 6.8.
- Drücken Sie auf Auswählen", um das Menü "Parameter" auszuwählen.
- Drücken Sie auf , Auswählen", um "01 Motornennstrom le" auszuwählen.
- Drücken Sie auf Bearbeiten", um den Nennstrom in "Motornennstrom le" zu bearbeiten.
- Wählen Sie die Zahl mithilfe von () und () aus. Die aktuell ausgewählte Zahl ist schwarz markiert. Drücken Sie dann auf () oder (), um den Wert der ausgewählten Zahl zu ändern. Speichern Sie die neue Einstellung, indem Sie () "Speichern" wählen. Siehe Abbildung 6.8. Wenn Sie den Vorgang beenden möchten, wählen Sie () "Abbrechen".

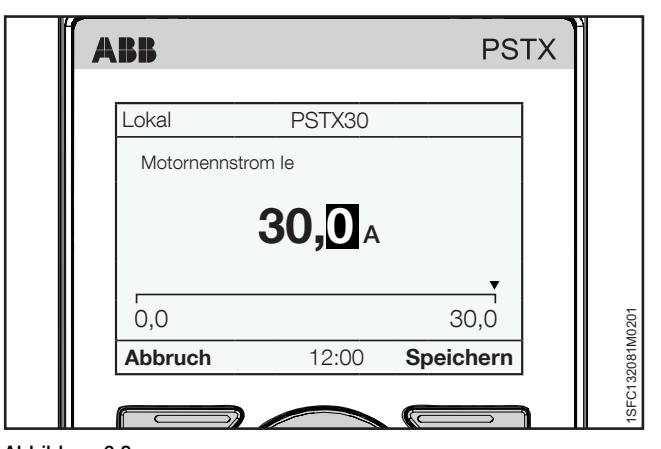

Abbildung 6.8

Motorstrom le

# 6.2 Lokale Steuerung an der Tastatur

# VORSICHT

Wenn Sie von der lokalen Steuerung zur Fernsteuerung umschalten, ist diese Einstellung sofort wirksam. Wenn die Ferneinstellung auf direkten Motorstart festgelegt ist, kann der Motor automatisch starten und Verletzungen verursachen.

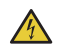

# VORSICHT

Nach einem Stromausfall, Softwareupgrade oder Wechsel der PSTX-Steuerspannung, wird der PSTX automatisch auf Fernsteuerung eingestellt. Die Fernsteuerung ist die Standardsteuerung für den PSTX.

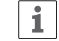

## **INFORMATION**

Wenn Sie von der Fernsteuerung auf lokale Steuerung umschalten, verbleibt der Softstarter in seinem gegenwärtigen Status.

Dieses Kapitel beschreibt die Funktionsweise der lokalen Steuerung. Verwenden Sie die lokale Steuerung, um den Motor über die Tastatur zu starten und zu stoppen. Wenn die lokale Steuerung ausgewählt ist, können Sie den Softstarter nur mit der Tastatur steuern.

| Tabelle 3         Lokale Steuerung an der Tastatur |                                                            |  |
|----------------------------------------------------|------------------------------------------------------------|--|
| Funktion                                           | Beschreibung                                               |  |
| Start/Stopp                                        | Starten und Stoppen des Motors<br>über die Tastatur        |  |
| R\L                                                | Umschalten zwischen lokaler<br>Steuerung und Fernsteuerung |  |
| Motor - Jog *                                      | Laufender Motor, solange "Jog"<br>gedrückt gehalten wird   |  |

\* Informationen über Motor-Jog finden Sie in Kapitel 6.2.4, Motor-Jog.

Zu Motor-Jog, gelangen Sie über diesen Menüpfad:

Menü 🕨 Motor-Jog

# 6.2.1 Start-Taste

Die Start-Taste ist der Start-Schalter für den Softstarter. Drücken Sie diese Taste, um den Motor zu starten und mit den eingestellten Parametern zu betreiben. Siehe **1** in **Abbildung 6.9.** 

# 6.2.2 Stopp-Taste

Die Stopp-Taste ist der Stopp-Schalter für den Softstarter. Drücken Sie diese Taste, um den Motor mit den eingestellten Parametern zu stoppen. Sie können den Stoppbefehl bei Bedarf während der Startregelung erteilen. Siehe 2 in **Abbildung 6.9**.

# 6.2.3 R\L-Taste

R\L steht für "Fern" (Remote) oder "Lokal". Verwenden Sie diese Taste, um den Softstarter über den digitalen Eingang oder den Feldbus fernzusteuern oder lokal über das Display steuern.

Siehe **3** in **Abbildung 6.9**.

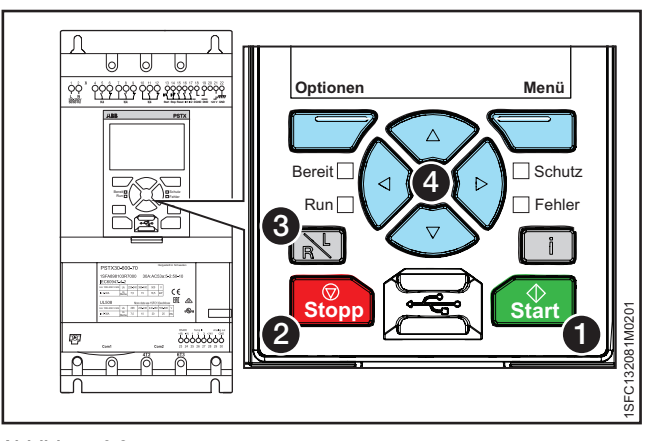

Abbildung 6.9 Steuerstellung Ort

# 6.2.4 Motor-Jog

## Pfad in Menü: Menü ► Motor-Jog

**Für Informationen zur Navigation** siehe **Abbildung 6.10.** Für Parametereinstellungen für Motor-Jog siehe **Kapitel 7.9 Niedrige Drehzahl.** 

Bei "Jog" handelt es sich um eine Antriebsfunktion mit niedriger Drehzahl, um den Motor mit Niederspannung zu betreiben. Verwenden Sie diese Funktion beispielsweise, um ein Förderband in Position zu bringen.

Für Jog gibt es drei Standardgeschwindigkeiten:

- Jog schnell
- Jog
- Kriechen

Sie können die Geschwindigkeiten mit separaten Parametern ändern. Beispiel: Jog schnell rückwärts und Jog vorwärts. Sie können diese Funktion über die Kommunikationsschnittstelle, E/A oder Feldbus nutzen.

Drücken Sie auf , Menü", um das Menü "Motor-Jog".
zu öffnen, und wählen Sie dann "Motor-Jog". Verwenden
Sie und für Jog vorwärts oder Jog rückwärts. Siehe
in Maximaler Montagewinkel. Der Motor startet und beschleunigt auf die Nenngeschwindigkeit gemäß den eingestellten Parametern, solange der Jog-Befehl aktiviert ist.

Der Motor stoppt sofort, wenn Sie die Taste O oder O loslassen.

Sie können den Motor in drei verschiedenen Geschwindigkeiten vorwärts und rückwärts antreiben.

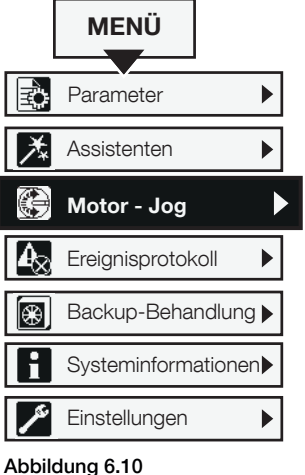

Abbildung 0.10

Motor-Jog-Navigation

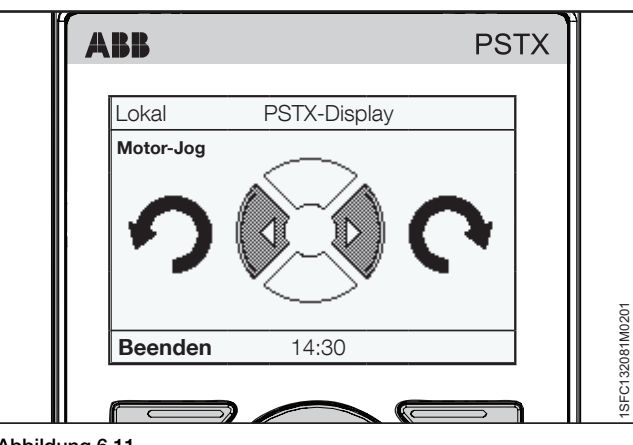

Abbildung 6.11 Tastatur

# 6.3 Bildschirm "Optionen"

# 6.3.1 Überblick

Im Bildschirm "Optionen" können Sie das Erscheinungsbild der Startansicht des Softstarters ändern und aktive Fehler/ Schutz und aktive Warnungen einsehen. Der Optionsbildschirm enthält die folgenden Menüs:

Startansicht bearbeiten

- Aktive(r) Fehler/Schutz
- Aktive Warnungen

# 6.3.2 Startansicht bearbeiten

#### Pfad in Menü: Optionen ► Startansicht bearbeiten

Für Informationen zur Navigation siehe Abbildung 6.12.

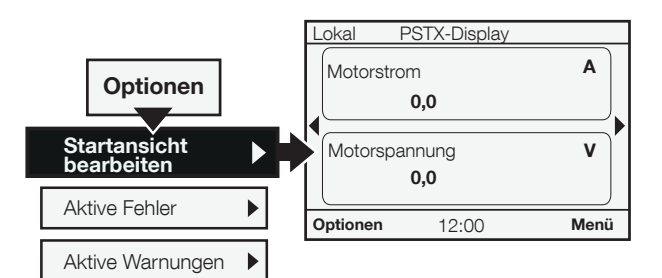

#### Abbildung 6.12

Navigation für Startansicht bearbeiten

Verwenden Sie "Startansicht bearbeiten", um das Erscheinungsbild der Startansicht zu ändern.

## 6.3.2.1 Der Startansicht Informationsbildschirme hinzufügen

- Drücken Sie auf ,Optionen" und wählen Sie dann "Startansicht bearbeiten".
- 2. Wählen Sie mithilfe der Navigationstasten die gewünschte Stelle für einen Informationsbildschirm.

# 6.3.2.2 Informationsbildschirme in der Startansicht bearbeiten

- Drücken Sie auf ,Optionen" und wählen Sie dann "Startansicht bearbeiten".
- 2. Wählen Sie mithilfe der Navigationstasten den Anzeigebereich, den Sie bearbeiten möchten.
- Drücken Sie auf , Bearbeiten" und öffnen Sie das Menü "Anzeigebereich". Siehe Kapitel 6.3.2.3, Anzeigebereich, um zu erfahren, wie Sie den neuen Bildschirm im Menü "Anzeigebereich" einstellen.

## 6.3.2.3 Anzeigebereich

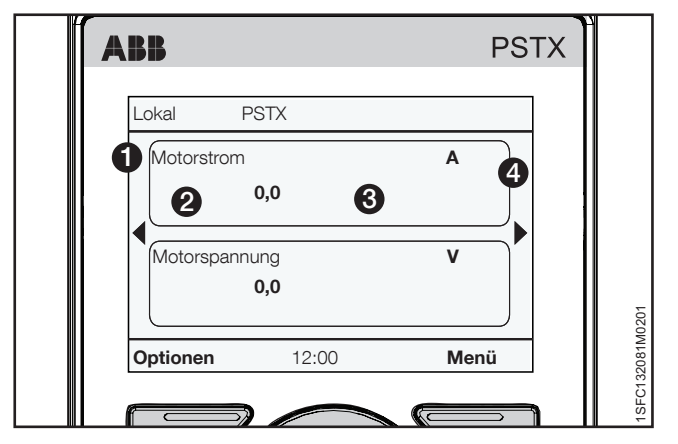

# Abbildung 6.13

## Anzeigebereich

Im Menü "Anzeigebereich" können Sie den neuen Bildschirm mit den folgenden Optionen einstellen:

### Signal

Drücken Sie auf , Bearbeiten", um die Liste der Signale zu sehen, die für die Startansicht zur Verfügung stehen. Verwenden Sie die Navigationstasten und drücken Sie dann auf , Auswählen", um das Signal auszuwählen. Das ausgewählte Signal wird durch in **Abbildung 60** gezeigt.

Wählen Sie eines der folgenden Signale aus:

- Leer
- Motorspannung
- Motorstrom
- Wirkleistung
  - Wirkleistung (PS)
  - Leistungsfaktor
  - Blindleistung
  - Scheinleistung
    Netzspappung
  - NetzspannungNetzfrequenz
  - Motoranschluss
  - Phasenfolge
  - Strom Phase L1
  - Strom Phase L2
  - Strom Phase L3
  - L1L2 Phase-zu-Phase-Spannung
  - L2L3 Phase-zu-Phase-Spannung
  - L3L1 Phase-zu-Phase-Spannung
  - Thyristortemperatur
  - Motortemperatur
  - EOL-Auslösezeit
  - EOL-Kühlzeit
  - Wirkenergie
  - Wirkenergie (Reset möglich)
  - Blindenergie
  - Blindenergie (Reset möglich)
  - Spannungsungleichgewicht
  - Netzspannung THD
  - PT100-Temperatur
  - PTC-Widerstand
  - Zeit bis zum Start
  - Anzahl der Starts (Reset möglich)
  - Anzahl der Starts
  - Motorlaufzeit (Reset möglich)
  - Motorlaufzeit
  - Thyristorlaufzeit (Reset möglich)
  - Thyristorlaufzeit
  - Laufzeit Ventilatoren
  - Vorstartfunktion
  - Startmodus
  - Stoppmodus

## Anzeigestil

Wählen Sie den Anzeigestil für die Startansicht aus. Der ausgewählte Anzeigestil wird gezeigt durch 2 in **Abbildung 6.14.** Wählen Sie numerische, Mess- oder Kurvendaten:

- Numerisch
- Messgerät/Leiste
- Diagramm 15 Minuten
- Diagramm 30 Minuten
- Diagramm 1 Stunde
- Diagramm 24 Stunden
- N/V

Wählen Sie den Anzeigestil mithilfe der Navigationstasten aus und drücken Sie auf , "Auswählen", um den Parameter festzulegen.

#### Dezimalzahlen anzeigen

Wählen Sie die Anzahl der Dezimalstellen in der Startansicht. Ändern Sie die Anzahl mithilfe der Navigationstasten. Drücken Sie auf "Speichern", um den Wert zu speichern. Dezimalstellen sehen Sie in 3 in **Abbildung 6.14**.

#### Name anzeigen

Sie können den Namen des ausgewählten Signals ändern. Der neue Name darf maximal 20 Zeichen enthalten. Ändern Sie die Anzahl mithilfe der Navigationstasten.

Drücken Sie auf , Speichern", um den Anzeigenamen zu speichern. Der Anzeigename wird durch in **Abbildung 6.14** angezeigt.

#### Signal min.

Wählen Sie den Mindestwert für die Startansicht aus. Ändern Sie den Wert mithilfe der Navigationstasten.

Drücken Sie auf , Speichern", um den Wert zu speichern. Der Wert wird durch () in **Abbildung 6.14** angezeigt.

#### Signal max.

Wählen Sie den Höchstwert für die Startansicht aus. Ändern Sie den Wert mithilfe der Navigationstasten. Drücken Sie auf , Speichern", um den Wert zu speichern. Der Wert wird durch (3) in **Abbildung 6.14** angezeigt.

# 6.3.2.4 Wertebereichsmaßstab

Markieren Sie "Wertebereichsmaßstab" mithilfe der Navigationstasten und drücken Sie auf 🗔 "Auswählen", um den Wertebereichsmaßstab zu aktivieren. Drei weitere Optionen stehen im Menü "Anzeigebereich" zur Auswahl:

- Min. Signal anzeigen als
- Max. Signal anzeigen als
- Anzeige-Einheit:

Min. Signal anzeigen als - Drücken Sie auf "Bearbeiten", um den skalierten Mindestwert in der Startansicht auszuwählen. Ändern Sie den Wert mithilfe der Navigationstasten. Drücken Sie auf "Speichern", um den Wert zu speichern. Siehe in Abbildung 6.15.

Max. Signal anzeigen als - Wählen Sie den skalierten Höchstwert aus, der in der Startansicht angezeigt werden soll. Ändern Sie den Wert mithilfe der Navigationstasten. Drücken Sie auf , "Speichern", um den Wert zu speichern. Siehe 3 in Abbildung 6.15.

Anzeige-Einheit - Geben Sie die Einheit ein, die in der Startansicht angezeigt werden soll. Sie können eine Einheit mit bis zu 10 Zeichen eingeben. Ändern Sie die Anzahl mithilfe der Navigationstasten. Drücken Sie auf , "Speichern", um den Einheitennamen für die Startansicht zu speichern. Siehe in Abbildung 6.15.

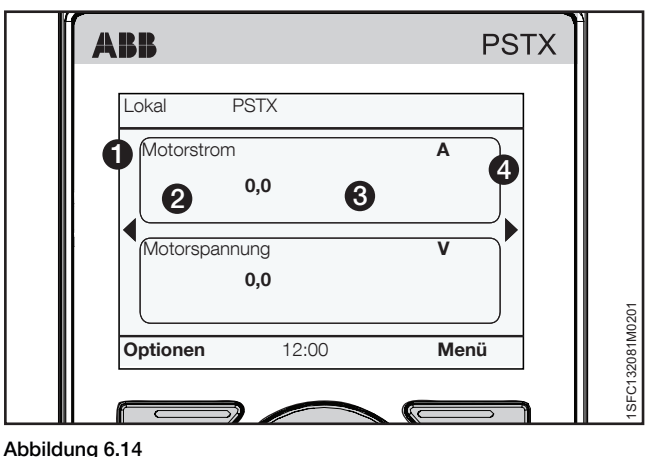

Anzeigebereich

# 6.3.3 Aktive(r) Fehler/Schutz und Warnungen

Pfad in Menü:

Optionen ► Aktive(r) Fehler/Schutz Optionen ► Aktive Warnungen

Sie finden **Aktive(r) Fehler/Schutz/Warnungen** im Menü "Optionen". Die Menüs enthalten Informationen über Fehler und Warnungen, die während des Betriebs aufgetreten sind, und darüber, welcher Schutz aktiv ist.

Die Menüs für aktive(n) Fehler/Schutz und Warnungen sind schwarz markiert, wenn ein Fehler/Schutz oder eine Warnung aufgetreten ist.

Für Informationen zur Navigation siehe Abbildung 6.15.

Weitere Informationen über Fehler/Warnungen/Schutz finden Sie in Kapitel 10 Fehlerbehebung.

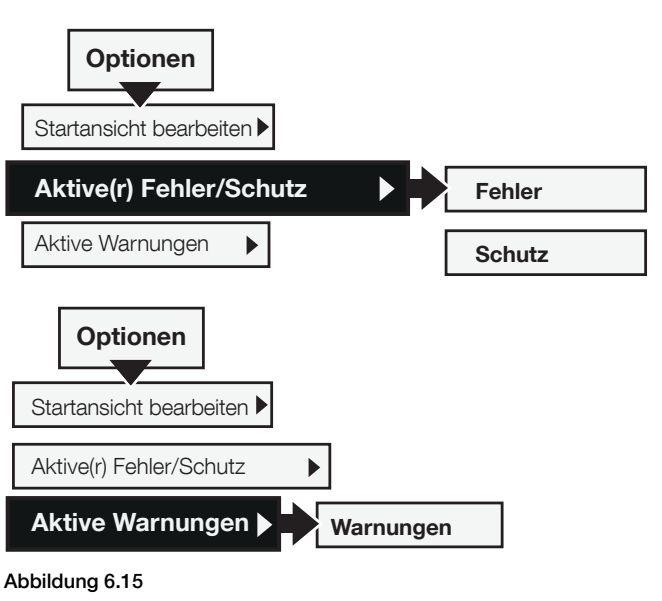

Navigation bei Aktive(r) Fehler/Warnungen/Schutz

# 6.4 Menübildschirm

Der Menübildschirm enthält sieben Untermenüs, die in den folgenden Kapiteln behandelt werden:

| Tabelle 4         Menübildschirm |                                                              |  |
|----------------------------------|--------------------------------------------------------------|--|
| Kapitel                          | Beschreibung                                                 |  |
| 6.4.1 Parameter                  | Parametereinstellungen für<br>verschiedene Softstarter-Typen |  |
| 6.4.2 Assistenten                | Standardparameter für gängige                                |  |
|                                  | Anwendungen                                                  |  |
| 6.2.4 Motor-Jog                  | Siehe Kapitel 6.2.4, Motor-Jog                               |  |
| 6.4.3 Ereignisprotokoll          | Anzeige von Ereignisprotokoll,<br>Fehlern, Schutz, Warnungen |  |
| 6.4.4 Backup                     | Backup-Parametereinstellungen                                |  |
| 6.4.5 Systeminformationen        | Anzeige von Produktname, Typ,<br>Firmware-Version usw.       |  |
| 6.4.6 Einstellungen              | Softstarter-Einstellungen wie<br>Sprache, Datum und Anzeige. |  |

Blättern Sie mithilfe der Navigationstasten in den Untermenüs. Drücken Sie auf , Auswählen", um ein Menü zu öffnen. Drücken Sie auf , Speichern", um eine neue Einstellung zu speichern. Drücken Sie auf , Abbrechen", um eine Einstellung ohne Speichern zu verlassen. Drücken Sie auf , Zurück", um zurückzugehen.

# 6.4.1 Parameter

#### Pfad in Menü: Menü ► Parameter

Das Menü "Parameter" enthält drei Untermenüs, die in den folgenden Kapiteln behandelt werden:

| Tabelle 5         Bildschirm "Parameter" |                                                                            |  |
|------------------------------------------|----------------------------------------------------------------------------|--|
| Kapitel                                  | Beschreibung                                                               |  |
| 6.4.1.1 Vollständige Liste               | Zeigt alle Parameter für<br>erweiterte Einrichtung                         |  |
| 6.4.1.2 Favoriten                        | Auswahl von bevorzugten<br>Parameterfunktionen für schnelle<br>Aktivierung |  |
| 6.4.1.3 Geändert                         | Zeigt geänderte Parameter.                                                 |  |

Blättern Sie mithilfe der Navigationstasten in den Untermenüs. Drücken Sie auf , Auswählen", um ein Menü zu öffnen. Drücken Sie auf , Speichern", um eine neue Einstellung zu speichern. Drücken Sie auf , Abbrechen", um eine Einstellung ohne Speichern zu verlassen. Drücken Sie auf , Zurück", um zurückzugehen.

## 6.4.1.1 Vollständige Liste

### Pfad in Menü:

58

## Menü Parameter Vollständige Liste

Verwenden Sie das Menü "Vollständige Liste", wenn eine erweiterte Einrichtung von Parametern erforderlich ist. Das Menü "Vollständige Liste" enthält Gruppen von Parametern in Funktionsreihenfolge, z. B. Start und Stopp, Kommunikation usw. Für Informationen zur Navigation siehe **Abbildung 6.16.** 

Blättern Sie mithilfe der Navigationstasten durch die Untermenüs. Drücken Sie auf , Auswählen", um ein Menü zu öffnen. Drücken Sie auf , Speichern", um eine neue Einstellung zu speichern. Drücken Sie auf , Abbrechen", um eine Einstellung ohne Speichern zu verlassen. Drücken Sie auf , Zurück", um zurückzugehen. Für Informationen zu Funktionseinstellungen und eine vollständige Parameterliste siehe Kapitel 7 Funktionen.

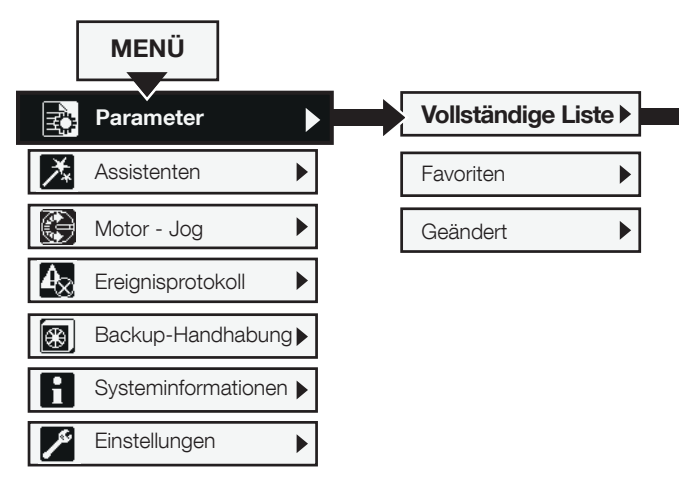

Abbildung 6.16 Navigation in vollständiger Liste

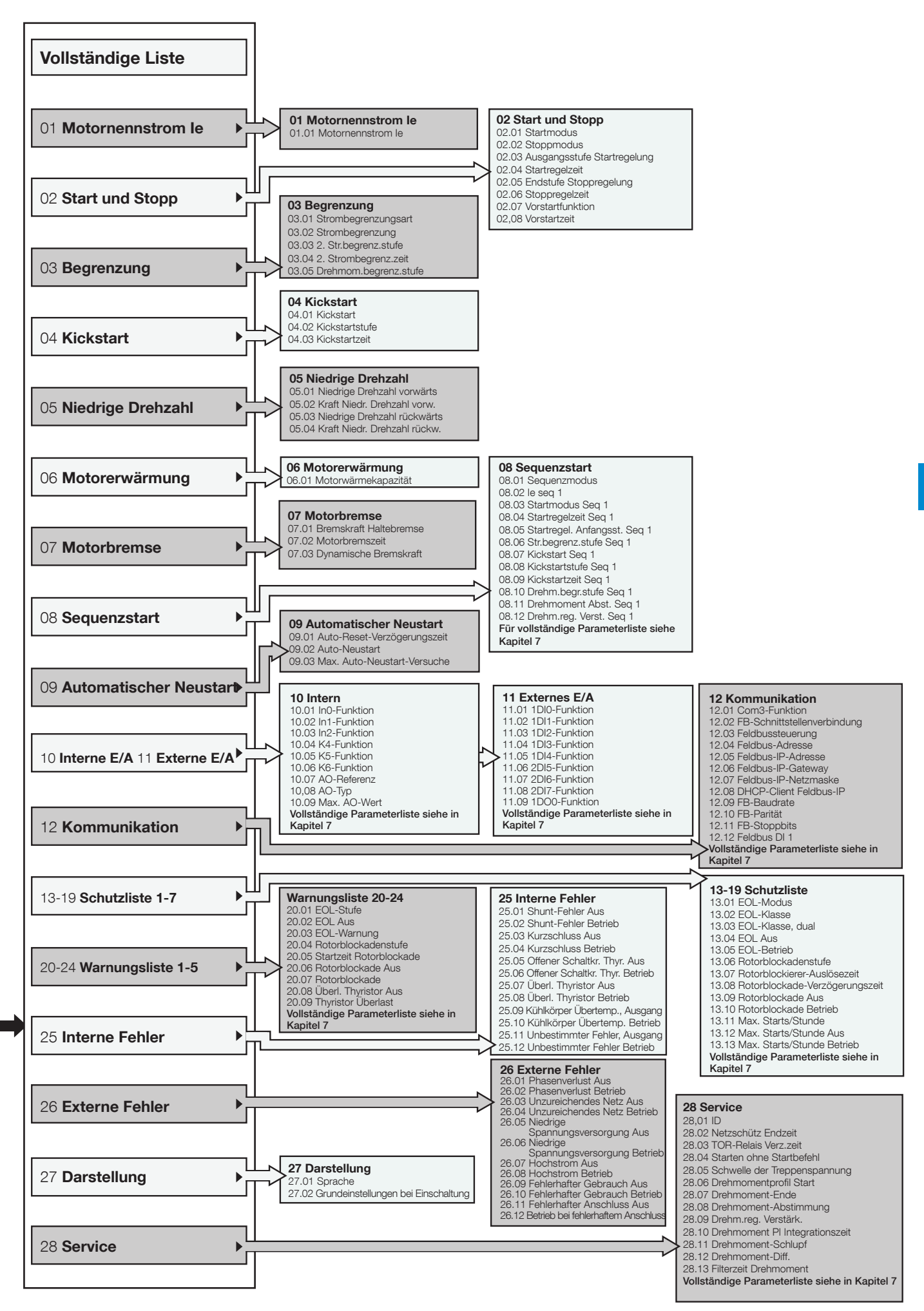

# 6.4.1.2 **Favoriten** Pfad in Menü: Menü ► Parameter ► Favoriten

Für Informationen zur Navigation siehe Abbildung 6.17.

Im Menü "Favoriten" können Sie bevorzugte Parameter für rasche Auswahl hinzufügen. Wählen Sie Parameter aus wie z. B. Start und Stopp, Strombegrenzung, Kickstart, Drehmomentregelung usw

- Drücken Sie auf Auswählen", um das Menü "Favoriten" zu öffnen. Drücken Sie dann auf "Auswählen", um die Favoritenliste zu bearbeiten.
- Wählen Sie mithilfe der Navigationstasten eine Parametergruppe aus. Drücken Sie auf , "Öffnen", um die Gruppe zu öffnen.
- Drücken Sie auf , Auswählen", um Parameter auszuwählen. Vor dem ausgewählten Parameter wird ein Häkchen angezeigt. Drücken Sie auf , "Auswahl aufheben", um die Auswahl des Parameters aufzuheben. Drücken Sie auf , Ausgeführt", um zu speichern und zu beenden. Siehe Abbildung 6.18.
- Die ausgewählten Favoriten werden zur schnellen Auswahl direkt im Menü "Favoriten" angezeigt. Drücken Sie auf , Zurück", um zurückzugehen.

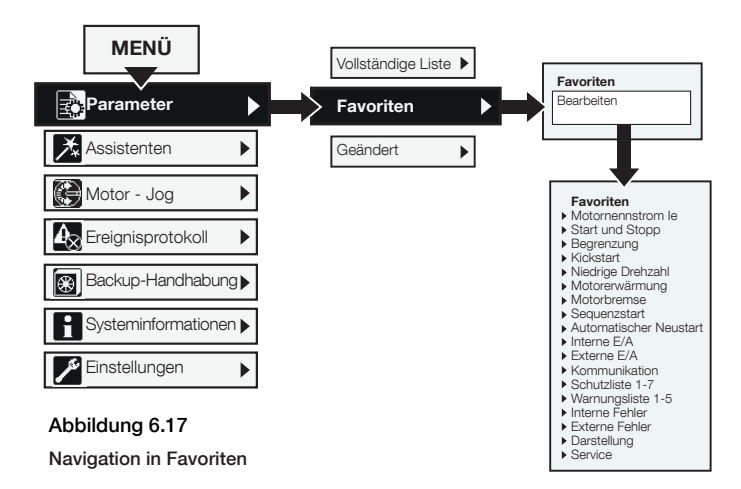

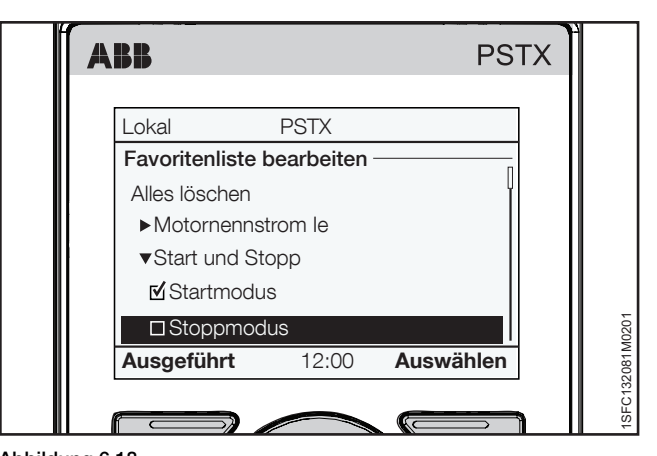

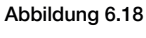

Menü "Favoriten"

# 6.4.1.3 Geändert

Pfad in Menü: Menü ► Parameter ► Geändert

Für Informationen zur Navigation siehe Abbildung 6.19.

Das Menü "Geändert" enthält geänderte Parameter, die von Standards abweichen.

Drücken Sie auf , Auswählen" und dann auf "Bearbeiten", um den abweichenden Parameter zu bearbeiten. Drücken Sie auf , Speichern", um zu speichern und zurückzugehen. Oder drücken Sie auf "Abbrechen", um ohne Speichern zurückzugehen.

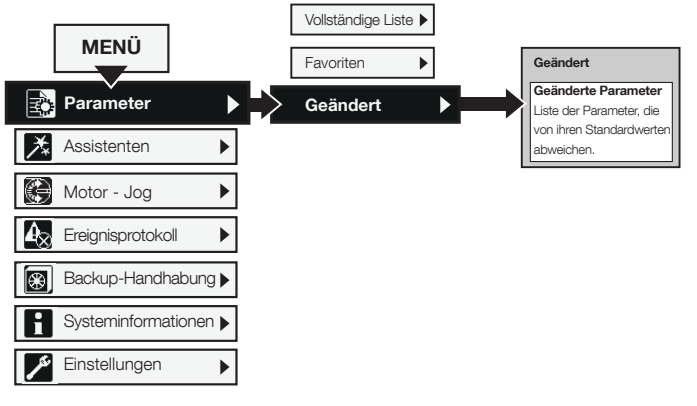

Abbildung 6.19 Modifizierte Navigation

# 6.4.2 Assistenten

#### Pfad in Menü: Menü ► Assistenten

Für Informationen zur Navigation siehe Abbildung 6.20.

Weitere Einzelheiten zum Einrichten der Grundeinstellung und der Anwendungseinstellung finden Sie in Kapitel 2 Schnellstart.

Weitere Informationen über Assistenten und Anwendungsliste finden Sie in **Kapitel 7.22 Assistenten.** 

Das Menü "Assistenten" enthält Standardeinstellungen und -parameter. Verwenden Sie dieses Menü, um nur die erforderlichen Parameter einzustellen, bevor Sie den Motor starten können. Alle erforderlichen Eingangsdaten werden in einer automatischen Schleife angezeigt. Das Menü "Assistenten" ist wie folgt unterteilt:

- Grundeinstellung
- Anwendungseinstellung

i INFORMATION

Wenn Sie eine Anwendung gewählt und Ihre Änderungen vorgenommen haben, wählen Sie diese Anwendung nicht noch einmal aus, da sonst die Anwendung wieder auf die Standardeinstellungen zurückgesetzt wird.

## Das Menü "Assistenten" öffnen

Drücken Sie auf , Menü" und wählen Sie mithilfe der Navigationstasten "Assistenten" aus. Drücken Sie auf , Auswählen", um das Menü "Assistenten" zu öffnen.

#### Grundeinstellung

Wählen Sie mithilfe der Navigationstasten "Grundeinstellung" aus. Drücken Sie auf , "Auswählen", um das Menü "Grundeinstellung" zu öffnen. Das Menü "Grundeinstellung" enthält fünf Einträge: "Sprache", "Datum und Zeit", "Motordaten", "Systemkonfiguration" und "Einstellung abgeschlossen".

### Anwendungseinstellung

Die Anwendungseinstellung besteht aus schnellen Optionen für Anwendungen, Werte und Abstimmungseinstellungen. Wählen Sie mithilfe der Navigationstasten

"Anwendungseinstellung" aus. Drücken Sie auf "Auswählen", um das Menü "Anwendungseinstellung" zu öffnen.

Wählen Sie den Anwendungstyp, für den Sie den Softstarter verwenden, indem Sie auf , Auswählen" drücken. Siehe **Abbildung 6.21.** 

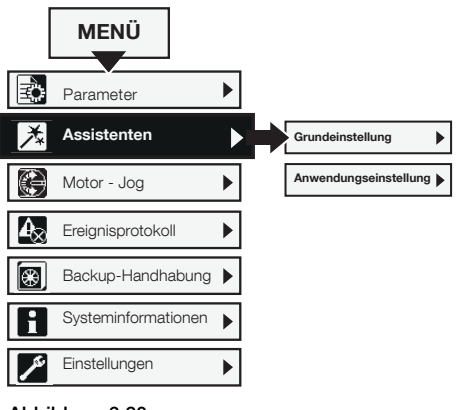

Abbildung 6.20 Navigation in Assistenten

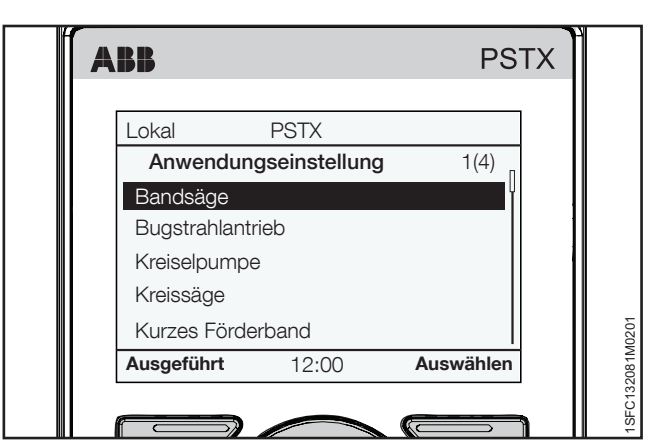

Abbildung 6.21

Anwendungseinstellung

# 6.4.3 Ereignisprotokoll

#### Pfad in Menü: Menü ► Ereignisprotokoll

Für Informationen zur Navigation siehe Abbildung 6.22.

Das Menü "Ereignisprotokoll" zeigt das Ereignisprotokoll im Softstarter an. Das Protokoll zeigt die 100 neuesten Ereignisse in chronologischer Reihenfolge mit Ereignistyp und Datum. Drücken Sie für Einzelheiten über alle Ereignisse auf "Details". Verwenden Sie die Navigationstasten, um alle Einträge im Ereignisprotokoll zu sehen. Die Ereignisprotokolltypen sind:

- Fehler
- Schutz
- Warnungen
- Parameter geändert
- Run

Siehe Abbildung 6.23.

#### **Fehler**

Wählen Sie mithilfe der Navigationstasten einen Fehler aus und drücken Sie auf , "Details", um Details über den Fehler zu lesen (Name, Pünktlich und Ereignisanzahl). Drücken Sie dann die i-Taste, um Informationen über den Fehler zu sehen. Drücken Sie auf , "Zurück", um zum Fehlerprotokoll zurückzukehren.

## Schutz

Wählen Sie mithilfe der Navigationstasten einen Schutz aus und drücken Sie auf , "Details", um Details über den Schutz zu lesen (Name, Pünktlich und Ereignisanzahl). Drücken Sie dann die i-Taste, um Informationen über den Schutz zu sehen. Drücken Sie auf , "Zurück", um zum Schutzprotokoll zurückzukehren.

#### Warnungen

Wählen Sie mithilfe der Navigationstasten eine Warnung aus und drücken Sie auf , "Details", um Details über die Warnung zu lesen (Name, Pünktlich und Ereignisanzahl). Drücken Sie dann die i-Taste, um Informationen über die Warnung zu sehen. Drücken Sie auf , "Zurück", um zum Warnungsprotokoll zurückzukehren.

## Parameter geändert

Wählen Sie mithilfe der Navigationstasten einen Parameter aus und drücken Sie auf , "Details", um Details über den geänderten Parameter zu lesen (Name, Pünktlich und Ereignisanzahl). Drücken Sie auf , "Zurück", um zum Warnungsprotokoll zurückzukehren.

#### Run

Wählen Sie mithilfe der Navigationstasten ein Betriebsereignis aus und drücken Sie auf , "Details", um Details über das Betriebsereignis zu lesen (Name, Pünktlich und Ereignisanzahl). Drücken Sie auf , "Zurück", um zum Warnungsprotokoll zurückzukehren.

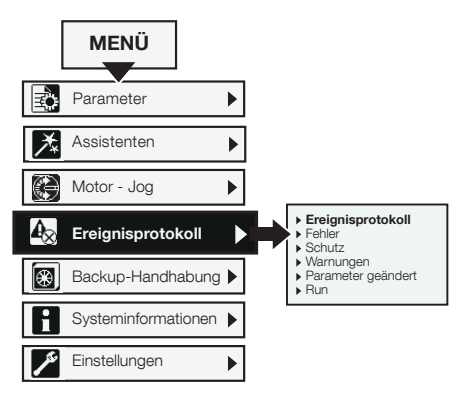

Abbildung 6.22 Navigation im Ereignisprotokoll

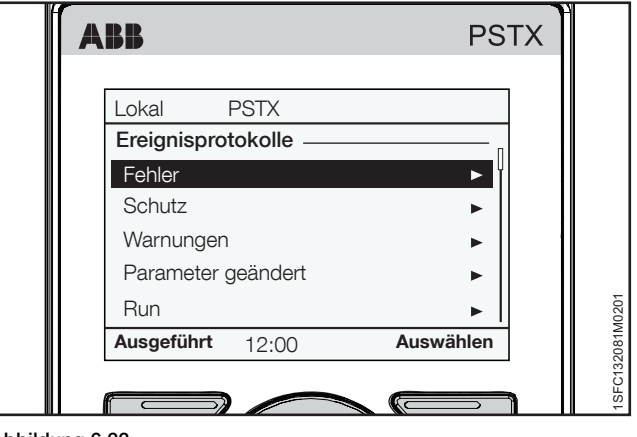

Abbildung 6.23

Ereignisprotokoll

# 6.4.4 Backup

Pfad in Menü: Menü ► Backup-Handhabung

## Für Informationen zur Navigation siehe Abbildung 6.24.

Die bewegliche Tastatur kann während der Inbetriebnahme auch für die Übertragung von Parametern von einem Softstarter zu einem anderen benutzt werden.

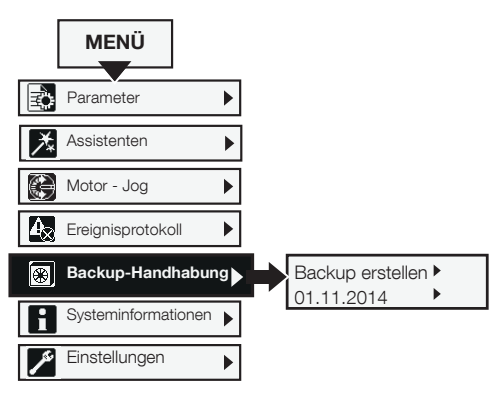

Abbildung 6.24 Backup-Behandlung

## Übertragung von Parametern

Um Parameter von einem Softstarter zu einem anderen zu übertragen (oder zu kopieren), schließen Sie die Tastatur an den gewünschten Softstarter an und führen Sie die folgenden Schritte in **Kapitel 6.4.4.1** und **Kapitel 6.4.4.2** aus:

## 6.4.4.1 Backup erstellen

- Drücken Sie auf Auswählen", um das Menü "Backup" zu öffnen.
- Drücken Sie auf "Backup erstellen", um ein Backup zu erstellen.
- Der Download von Parametern wird wie in Abbildung 6.25 angezeigt. Der Name der Backupdatei enthält den Tag, den Monat und das Jahr ihrer Erstellung.

#### **Backup ersetzen**

Ein Backup ändert nicht die ID und den Motornennstrom le.

# 6.4.4.2 Hochladen von Parametern

- 1. Wenn der Download der Parameter abgeschlossen ist, entfernen Sie die Kommunikationsschnittstelle vom Softstarter.
- 2. Schließen Sie die Kommunikationsschnittstelle an den Softstarter an, der das Backup erhalten soll.
- Öffnen Sie das Menü "Backup" und wählen Sie das Backup mithilfe der Navigationstasten aus.
- Drücken Sie auf , Auswählen", um die Parameter hochzuladen. Siehe dazu Abbildung 6.26.

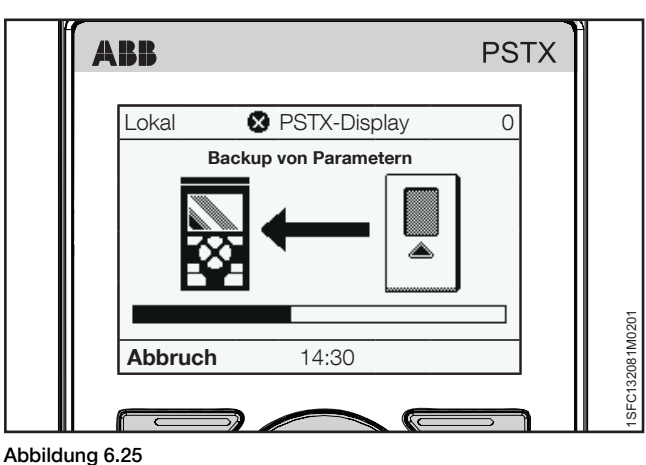

Herunterladen von Parametern

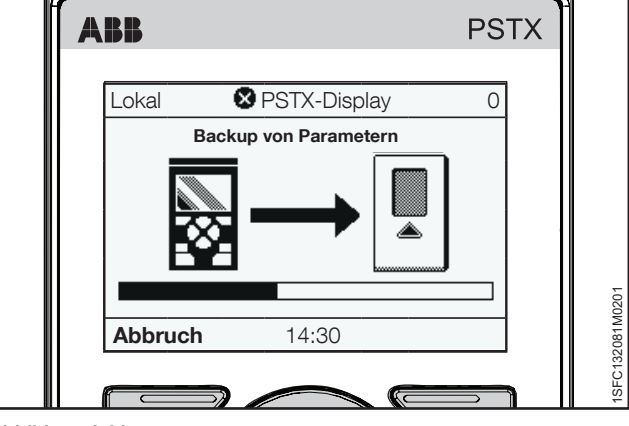

Abbildung 6.26

Hochladen von Parametern

# 6.4.5 Systeminformationen

#### Pfad in Menü:

## Menü - Systeminformationen

Für Informationen zur Navigation siehe Abbildung 6.27.

Das Menü "Systeminformationen" enthält Systeminformationen wie Firmware-Version und Seriennummer. Das Menü "Systeminformationen" zeigt Systeminformationen zum Softstarter und zur Kommunikationsschnittstelle. Drücken Sie auf "Auswählen", um das Menü "Systeminformationen" zu öffnen. Treffen Sie Ihre Auswahl mithilfe der Navigationstasten. Drücken Sie auf "Zurück", um zurückzugehen.

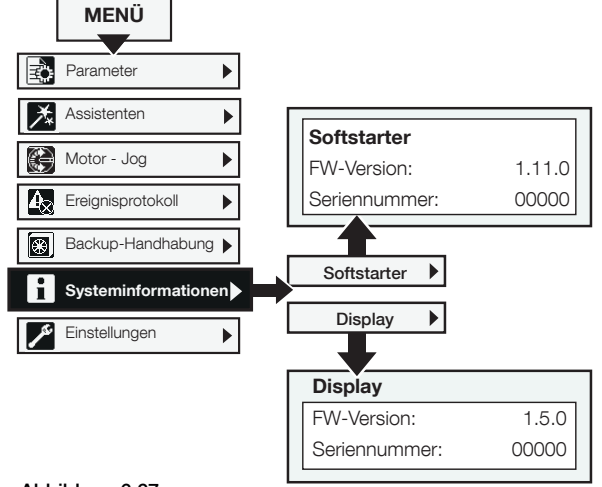

Abbildung 6.27 Navigation in Systeminformationen

Sprache Arabisch Tschechisch

Deutsch

# 6.4.6 Einstellungen Pfad in Menü:

# Menü Einstellungen

Für Informationen zur Navigation siehe Abbildung 6.28.

Das Menü "Einstellungen" enthält Parameter für die Softstarter-Einstellung. Die Einstellungen werden in den folgenden Kapiteln behandelt:

| Tabelle 6         Menü "Einstellungen" |                                                                                                    |  |
|----------------------------------------|----------------------------------------------------------------------------------------------------|--|
| Kapitel                                | Beschreibung                                                                                              |  |
| 6.4.6.1 Sprache                        | Sprache des Displays ändern                                                                               |  |
| 6.4.6.2 Datum und Zeit                 | Datum und Zeit für den Softstarter<br>einstellen                                                          |  |
| 6.4.6.3 Anzeigeeinstellung             | Kontrast, Helligkeit usw. ändern                                                                          |  |
| 6.4.6.4 Auf Standard<br>zurücksetzen   | Layout Startansicht zurücksetzen<br>Alle Parameter zurücksetzen<br>Betriebsdaten zurücksetzen             |  |
| 6.4.6.5 Displayüberschrift<br>ändern   | Die Displayüberschrift wird in der<br>Statusleiste oben auf dem Display<br>angezeigt. Maximal 10 Zeichen. |  |

Sie können die Einstellungen mit Tastatur und Feldbuskommunikation festlegen.

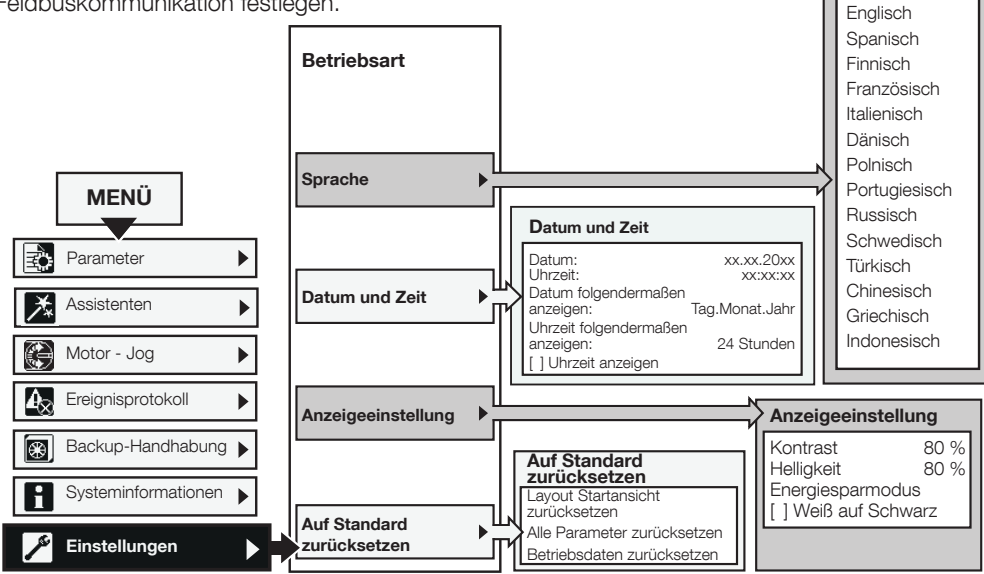

Abbildung 6.28 Navigation in der Betriebsart

#### 6.4.6.1 Sprache

#### Pfad in Menü:

#### Menü ► Einstellungen ► Sprache

Für Informationen zur Navigation siehe **Abbildung 6.29.** Sie können die Oberfläche auf diese Sprachen einstellen:

| Tabelle 7 Sprache          |                           |  |
|----------------------------|---------------------------|--|
| Sprache                    | Abkürzung auf dem Display |  |
| Arabisch                   | AR                        |  |
| Tschechisch                | CS                        |  |
| Deutsch                    | DE                        |  |
| Englisch                   | US/UK                     |  |
| Spanisch                   | ES                        |  |
| Finnisch                   | FI                        |  |
| Französisch                | FR                        |  |
| Italienisch                | П                         |  |
| Niederländisch             | NL                        |  |
| Polnisch                   | PL                        |  |
| Portugiesisch              | PT                        |  |
| Russisch                   | RU                        |  |
| Schwedisch                 | SV                        |  |
| Türkisch                   | TR                        |  |
| Chinesisch                 | ZH                        |  |
| (vereinfachtes Chinesisch) |                           |  |
| Griechisch                 |                           |  |
| Indonesisch                |                           |  |

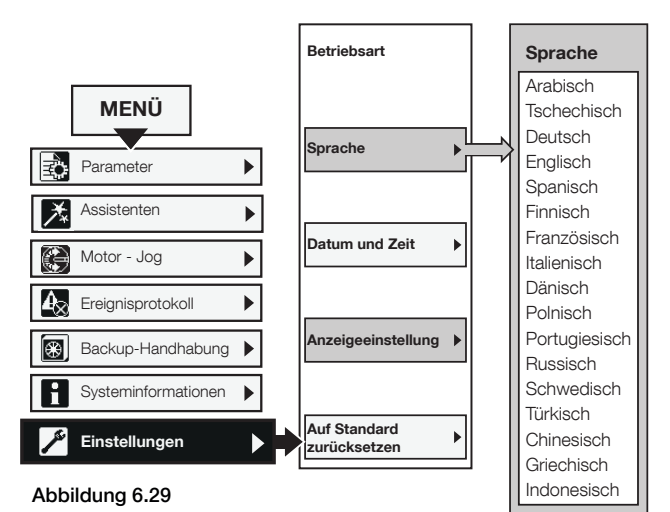

Navigation in Sprache

Folgen Sie den Anweisungen unten, um auf das Menü für die Spracheinstellung zuzugreifen (beginnend ab der Startansicht):

- 1. Drücken Sie auf C "Auswählen", um das Menü zu öffnen.
- Blättern Sie mithilfe der Navigationstasten zum Menü "Einstellungen". (Das Symbol dafür ist ein Schraubenschlüssel.)
- Drücken Sie auf Auswählen", um das Menü "Einstellungen" zu öffnen. (Das Symbol dafür ist ein Schraubenschlüssel.)
- Markieren Sie die erste Alternative und drücken Sie auf , Auswählen" und dann auf "Bearbeiten", um Spracheinstellungen anzuzeigen.
- Wählen Sie mit und die gewünschte Sprache aus.
   Siehe Abbildung 6.30.
- 6. Drücken Sie auf 🗔 "Speichern", um die ausgewählte Sprache zu speichern.

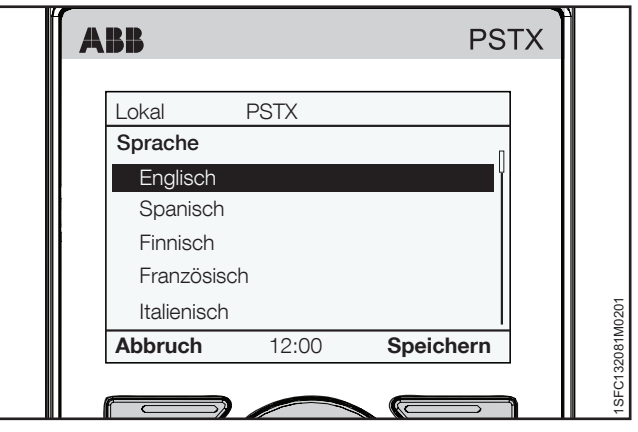

Abbildung 6.30

Menü "Sprache"

# 6.4.6.2 Datum und Zeit

#### Pfad in Menü:

#### Menü ► Einstellungen ► Datum und Zeit

Für Informationen zur Navigation siehe Abbildung 6.31.

Datums- und Zeiteinstellungen umfassen alle Datums- und Zeitkonfigurationen für den Softstarter.

Wenn Sie die Einstellungen im Menü "Datum und Zeit" ändern möchten, drücken Sie auf , Bearbeiten", um die Einstellung einzugeben. Drücken Sie auf "Speichern", um den eingestellten Wert zu speichern. Siehe **Abbildung 6.32.** 

| Tabelle 8 Einstellungen für Da | atum und Zeit                      |
|--------------------------------|------------------------------------|
| Option                         | Funktion                           |
| Datum                          | Eingestelltes Datum: Tag, Monat    |
|                                | und Jahr.                          |
| Zeit                           | Eingestellte Zeit: Stunde, Minuten |
|                                | und Sekunden.                      |
| Datum folgendermaßen           | Datum der obersten Ebene in        |
| anzeigen                       | diesem Format anzeigen:            |
|                                | CE Tag. Monat. Jahr                |
|                                | US Monat/Tag/Jahr                  |
|                                | SO Jahr–Monat–Tag                  |
| Uhrzeit folgendermaßen         | Zeit in 12-Stunden- oder           |
| anzeigen                       | 24-Stunden-Format anzeigen         |
| Uhrzeit anzeigen               | Uhrzeit anzeigen Ein/Aus           |

#### **Echtzeituhr**

Die Echtzeituhr ist die lokale Zeit im Softstarter. Die Uhr läuft noch zwei Stunden, nachdem die Stromversorgung abgeschaltet wurde. Stellen Sie Datum und Zeit erneut ein, wenn ein längerer Stromausfall eintritt.

Wenn die Konfiguration der Zeiteinstellung abgeschlossen ist, drücken Sie dreimal auf , Zurück", um wieder in die Startansicht in der obersten Ebene zu gelangen.

## 6.4.6.3 Anzeigeeinstellung

#### Pfad in Menü:

## Menü ► Einstellungen ► Anzeigeeinstellung

Für Informationen zur Navigation siehe Abbildung 6.33.

Die Anzeigeeinstellungen umfassen alle Anzeigekonfigurationen für den Softstarter. Um die Anzeigeeinstellungen zu ändern, wechseln Sie auf die Einstellungsebene, indem Sie auf "Bearbeiten" drücken. Drücken Sie auf ,Speichern", um den eingestellten Wert zu speichern.

| Tabelle 9         Anzeigeeinstellung |                                                                                                |  |
|--------------------------------------|------------------------------------------------------------------------------------------------|--|
| Option                               | Funktion                                                                                       |  |
| Kontrast                             | Kontrastintensität einstellen<br>0 100 %                                                       |  |
| Helligkeit                           | Intensität der Helligkeit einstellen<br>0 100 %                                                |  |
| Energiesparen                        | Display-Hintergrundbeleuchtung<br>nach 30 Minuten, 1, 2 oder 5<br>Stunden oder Nie ausschalten |  |
| Weiß auf schwarz                     | Weiß-auf-schwarz-Anzeige Ein/Aus                                                               |  |

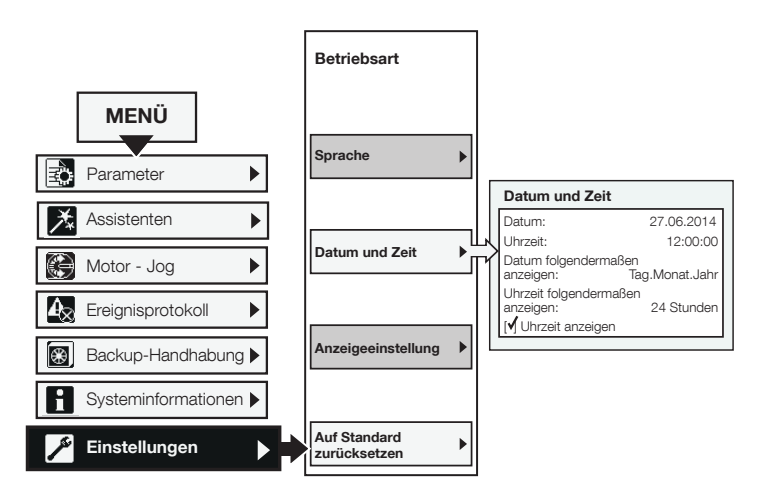

# Abbildung 6.31

Datum und Zeit

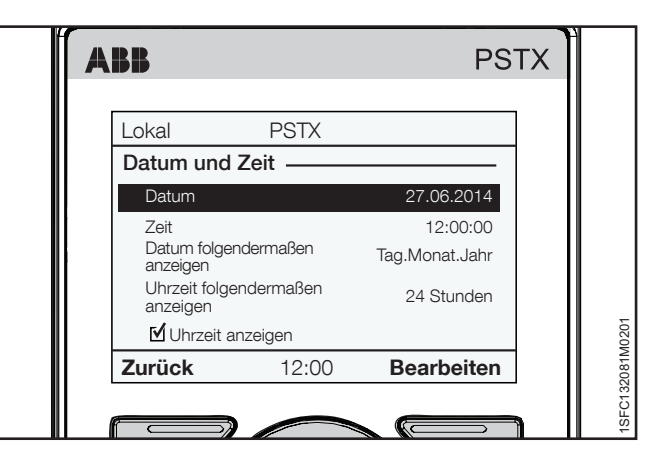

Abbildung 6.32

Menü "Datum und Zeit"

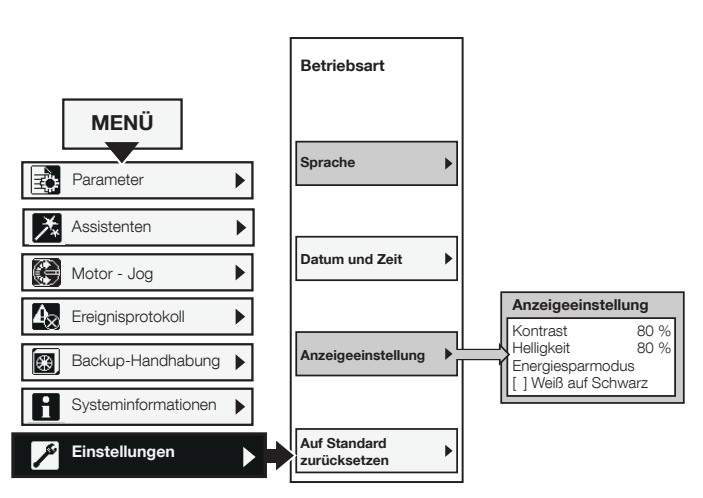

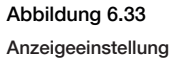

## 6.4.6.4 Auf Standard zurücksetzen

#### Pfad in Menü:

Menü 

Einstellungen 
Auf Standard zurücksetzen

Für Informationen zur Navigation siehe Abbildung 6.34.

Verwenden Sie das Menü "Auf Standard zurücksetzen", um das Layout der Startansicht, Parameter oder Betriebsdaten wieder auf die Werkseinstellungen zurückzusetzen.

Die Echtzeituhr, die Anzahl an Ausführungsstunden, die Anzahl an Starts und die Sprache werden durch den Reset nicht beeinflusst.

- Drücken Sie auf Auswählen", um das Menü "Auf Standard zurücksetzen" zu öffnen.
- Wählen Sie mithilfe der Navigationstasten; Layout Startansicht zurücksetzen Parameter zurücksetzen Betriebsdaten zurücksetzen
- Drücken Sie auf , "Ja", um die Daten zurückzusetzen, bzw. auf "Nein", um den Vorgang abzubrechen.
- 5. Die Bestätigung des Resets wird am Display als "Ausgeführt" angezeigt.

## Betriebsdaten zurücksetzen

"Betriebsdaten zurücksetzen" ist unterteilt in:

- Wirkenergie
- Blindenergie
- Anzahl der Starts
- Motorlaufzeit
- Thyristorlaufzeit

Wählen Sie mithilfe der Navigationstasten die zurückzusetzenden Daten aus. Drücken Sie auf , "Reset", um die Daten zurückzusetzen, bzw. auf , "Zurück", um in das Menü "Auf Standard zurücksetzen" zurückzukehren.

Die Bestätigung des Resets wird am Display als "Ausgeführt" angezeigt.

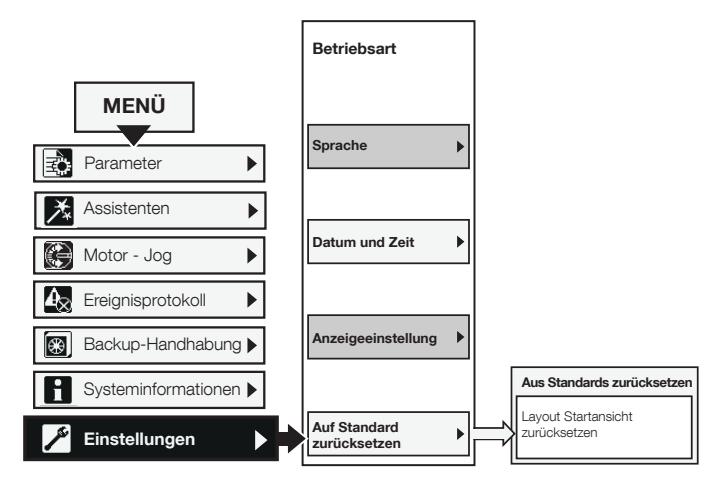

### Abbildung 6.34

Auf Standard zurücksetzen

# 7 Funktionen

## 7.1 Einleitung

|                                 | 70 |
|---------------------------------|----|
| 7.1.1 Einstellen von Parametern | 70 |
| 7.1.2 Softstarter-Status        | 70 |
| 7.1.3 Motorstrom le             | 71 |
| 7.2 Spannungsregelung           |    |
|                                 | 72 |
| 7.2.1 Spannungs-Startregelung   | 72 |
| 7.2.2 Spannungs-Startregelung   | 73 |
| 7.1.1 Einstellen von Parametern | 70 |
| 7.3 Drehmomentregelung          |    |
|                                 | 74 |
| 7.3.1 Drehmoment-Startregelung  | 75 |
| 7.3.2 Drehmoment-Stoppregelung  | 76 |

## 7.4 Start mit voller Spannung

|                                  | 77  |
|----------------------------------|-----|
| 7.5 Direkter Stopp               |     |
|                                  | 77  |
| 7.6 Haltebremse                  | 79  |
| 7.7 Strombegrenzung              | 70  |
|                                  | 79  |
| 7.8 Kickstart                    |     |
|                                  | 80  |
| 7.9 Niedrige Drehzahl            |     |
|                                  | 81  |
| 7.10 Motorerwärmung              | 00  |
| 7 11 Motorbromse                 | 82  |
|                                  | 82  |
| 7.12 Sequenzieller Start         | 02  |
|                                  | 85  |
| 7.13 Automatischer Neustart      |     |
|                                  | 86  |
| 7.14 Ein-/Ausgänge               |     |
|                                  | 87  |
| 7.14.1 Digitaleingänge (DI)      | 88  |
| 7.14.2 Relaisausgänge            | 89  |
| 7.14.4 Tomporotutfüller          | 90  |
| 7.16 Freignisgruppen             | 91  |
|                                  | 95  |
| 7.17 Schutz                      |     |
|                                  | 96  |
| 7.18 Warnungen                   |     |
|                                  | 95  |
| 7.19 Fehler                      |     |
|                                  | 112 |
| 7.20 Spezielle Funktionen        |     |
|                                  | 117 |
| 7.21 Einstellungen               | 120 |
| 7 22 Assistenten                 | 120 |
|                                  | 120 |
| 7.23 Vollständige Parameterliste | 0   |
|                                  | 120 |

Dieses Kapitel beschreibt alle Softstarter-Funktionen und die Parameter für die Konfiguration.

# 7.1 Einleitung

# 7.1.1 Einstellen von Parametern

#### Parameter über Display einstellen

Mithilfe der Displaytastatur können Sie Parameter für jede einzelne Komponente einstellen oder als Auswahl von Standardparametern für verschiedene Anwendungen festlegen.

Die vollständige Displayliste zeigt alle Parametergruppen:

01 Motornennstrom le 02 Start und Stopp 03 Begrenzung 04 Kickstart 05 Niedrige Drehzahl 06 Motorerwärmung 07 Motorbremse 08 Sequenzstart 09 Automatischer Neustart 10 Integriertes E/A 11 Externes E/A 12 Kommunikation 13 ... 19 Schutzliste 1-7 20 ... 24 Warnungsliste 1-5 25 Interne Fehler 26 Externe Fehler 27 Darstellung 28 Service

Navigationsübersichten finden Sie in Kapitel 6.4.1 Parameter.

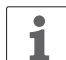

## Parameter sperren/entsperren

Halten Sie die Optionen-, Menü- und i-Taste gleichzeitig 2 Sekunden lang gedrückt, um die Tastatur zu sperren/entsperren. So wird verhindert, dass Parameter versehentlich geändert werden. Parameter sind schreibgeschützt. Dennoch ist Start/Stopp und R/L weiterhin aktiv.

## Parameter über Feldbus/SPS einstellen

Wenn Feldbus verwendet wird, können Sie Parameter über die SPS ändern.

Eine andere Dokumentspezifikation mit mehr Einzelheiten zu Parametereinstellungen über Feldbus/SPS finden Sie in **Kapitel 8, Kommunikation**.

# 7.1.2 Softstarter-Status

Der Softstarter hat mehrere Betriebsstatus, in denen unterschiedliche Funktionen verfügbar sind.

Funktionen können in einem oder mehreren Softstarter-Status wirksam sein. Wenn eine Funktion nicht für alle Status wirksam ist, wird dies bei der Beschreibung der entsprechenden Funktion angegeben.

Der Softstarter verfügt über die folgenden Status:

- Individuelle Funktion
- Standby
- Vorstart
- Startregelung
- TOR (Volle Spannung)
- Stoppregelung

### **Individuelle Funktion**

Im Status "Individuelle Funktion" führt der Softstarter individuelle Funktionen aus.

Individuelle Funktionen sind:

- Motorerwärmung
- Haltebremse
- Niedrige Drehzahl vorwärts
- Niedrige Drehzahl rückwärts

#### Standby

Im Standby-Status führt Softstarter keine Funktionen außer Diagnose aus.

#### Vorstart

Im Vorstart-Status führt der Softstarter Funktionen aus, die ablaufen sollen, bevor der Softstarter in den Status der Startregelung wechselt. Eine Vorstart-Funktion wird in einer voreingestellten Zeit ausgeführt. Dann fährt der Softstarter mit dem Startregelungsstatus fort:

Vorstart-Funktionen sind:

- Motorerwärmung
- Haltebremse
- Niedrige Drehzahl vorwärts
- Niedrige Drehzahl rückwärts

Die Vorstart-Funktionen können auch als individuelle Funktionen ausgeführt werden.

#### Startregelung

Während der Startregelung führt der Softstarter eine der Startfunktionen für den Softstart eines Motors aus, indem er die Ausgangsspannung oder das Drehmoment regelt. Die Startregelung geht in den TOR-Status (Volle Spannung) über, wenn die Ausgangsspannung bei 100 % liegt.

Verfügbare Startfunktionen:

- Spannungs-Startregelung
- Drehmoment-Startregelung
- Startregelung mit voller Spannung

#### **Volle Spannung**

Wenn der Motor die volle Spannung (100 % der Nenngeschwindigkeit) erreicht, schließt der Softstarter den Bypass und regelt den Motor nicht. Im Status voller Spannung führt der Softstarter nur Diagnosen aus.

#### Stoppregelung

Während der Stoppregelung führt der Softstarter eine der Stoppfunktionen für den Softstopp eines Motors aus, indem er die Ausgangsspannung oder das Drehmoment regelt. Der Status der Stoppregelung endet und der Standby-Status tritt ein, wenn die Ausgangsspannung die voreingestellte Endstufe Stoppregelung erreicht.

Verfügbare Stoppfunktionen:

- Spannungs-Stoppregelung
- Drehmoment-Stoppregelung
- Keine Regelung

# 7.1.3 Motorstrom le

Stellen Sie den Motorstrom ein, wenn Sie den Softstarter installieren.

Das ist der Nennstrom des Motors.

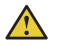

# WARNUNG

Alle PSTX-Softstarter müssen auf den Motornennstrom eingestellt werden.

# Für die Konfiguration des Motorstroms le stehen folgende Parameter zur Verfügung:

| Parameter              | Beschreibung                                                      | Einstellbereich | Standardwert     |
|------------------------|-------------------------------------------------------------------|-----------------|------------------|
| 01.01 Motornennstromle | Stellt den Nennstrom des Motors ein. Um eine ausreichende         | Individuell     | 30 A570 A,       |
|                        | Leistungsfähigkeit sicherzustellen, muss der richtige Wert        | (typabhängig)   | unterteilt in 15 |
|                        | eingestellt sein. Bei Anschluss in Wurzel-3-Schaltung stellen Sie |                 | überlagernde     |
|                        | diesen Parameter auf 58 % des Motornennstroms ein.                |                 | Bereiche         |
## 7.2 Spannungsregelung

Bei Verwendung der Spannungsregelung erhöht sich die Spannung von der Ausgangsstufe der Startregelung linear bis zur vollen Spannung beim Start und verringert sich linear ab der eingestellten Schwelle bis zur Endstufe der Spannung beim Stopp. Siehe dazu **Abbildung 7.1.** 

Das Drehmoment folgt nicht immer der Spannungskurve, da das Drehmoment auch der Spannung unterliegt. Das hat den Effekt, dass das Drehmoment sich nicht linear erhöht oder verringert.

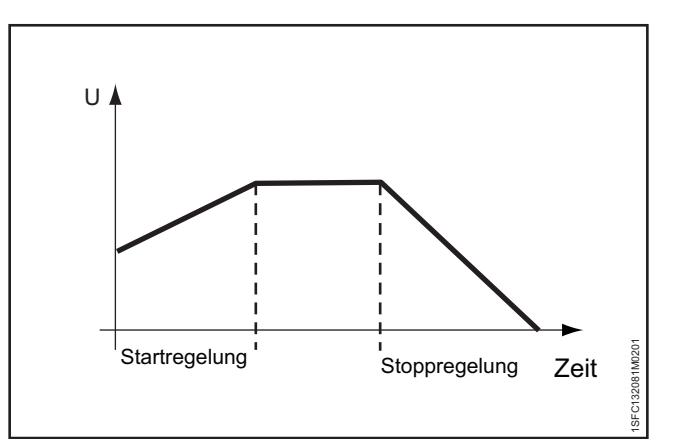

Abbildung 7.1

Start- und Stoppregelung

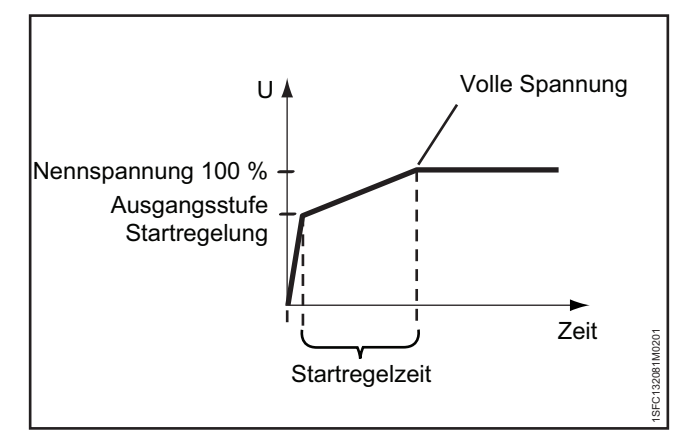

Abbildung 7.2

Spannungs-Startregelung

Wenn der Softstarter ein Startsignal erhält, erhöht er rasch die Spannung bis zur Ausgangsstufe Startregelung. Der Softstarter steuert dann die Ausgangsspannung in einer Startregelung.

Spannungs-Startregelung

Wenn die Ausgangsspannung die volle Spannung erreicht, schließt der Softstarter den Bypass. Siehe **Abbildung.** 

Um die volle Spannung zu erreichen, sind diese Voraussetzungen nötig:

- Die Startregelzeit ist verstrichen, d. h., die Ausgangsspannung beträgt 100 %.
- Der Strom liegt unter 1,2 x Motornennstrom.

Die Startregelzeit ist die Zeit, die für den Übergang von der Ausgangsstufe Startregelung bis zur vollen Spannung benötigt wird. Die Zeit bis zum Erreichen der vollen Spannung kann länger sein als die eingestellte Spannungsregelzeit, da diese vom Strom abhängt.

Wenn der Motor mit sehr schwerer Last startet, kann die Startregelzeit länger als üblich dauern.

Beispiel: Wenn die Startregelzeit auf 2 Sekunden eingestellt ist und der Motor mit schwerer Last startet, kann dies dazu führen, dass der Ausgangsstrom beim Erreichen der voreingestellten Startregelzeit nicht unter die eingestellten 120 % des Motornennstroms fällt.

Für die Konfiguration der Spannungs-Startregelung stehen folgende Parameter zur Verfügung:

| Parameter                            | Beschreibung                                                                  | Einstellbereich                                                      | Standardwert      |
|--------------------------------------|-------------------------------------------------------------------------------|----------------------------------------------------------------------|-------------------|
| 02.01 Startmodus                     | Stellt den Startmodus auf die Spannungsregelung ein                           | Spannungsregelung,<br>Drehmomentregelung,<br>Volle Spannungsregelung | Spannungsregelung |
| 02.03 Ausgangsstufe<br>Startregelung | Stellt die Spannungsstufe ein, ab der die Startregelung initiiert wird        | 10 99 %                                                              | 30 %              |
| 02.04 Startregelzeit                 | Stellt die tatsächlich benötigte Zeit ein, bis die<br>Spannung 100 % erreicht | 1 120 s                                                              | 10 s              |

7.2.1

## 7.2.2 Spannungs-Startregelung

Wenn der Softstarter ein Stoppsignal empfängt, verringert er die Ausgangsspannung an den Motor in einer schnellen Stoppregelung von der vollen Spannung nach unten bis zur eingestellten Schwelle für die Treppenspannung. Stellen Sie für optimale Leistung die Schwelle für die Treppenspannung auf 80 % ein.

Wenn die Schwelle für die Treppenspannung erreicht ist, regelt der Softstarter die Ausgangsspannung während der voreingestellten Stoppregelzeit auf den Endspannungspegel herunter und schneidet die Ausgangsspannung zum Motor ab. Siehe **Abbildung 7.3.** 

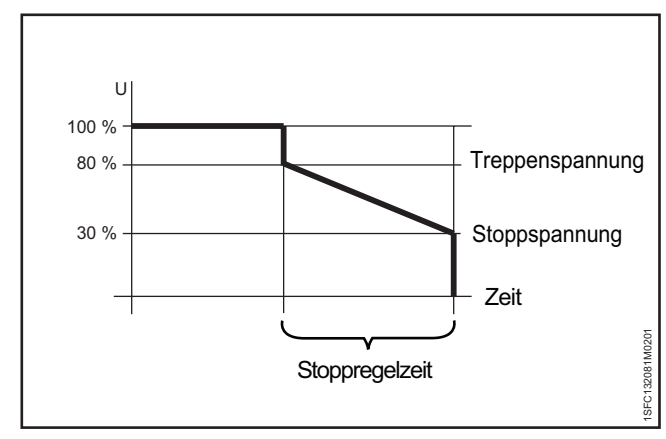

Abbildung 7.3 Spannungs-Stoppregelung

## Für die Konfiguration der Spannungs-Stoppregelung stehen folgende Parameter zur Verfügung:

| Parameter                             | Beschreibung                                                                                                    | Einstellbereich                                                                   | Standardwert   |
|---------------------------------------|----------------------------------------------------------------------------------------------------|-----------------------------------------------------------------------------------|----------------|
| 02.02 Stoppmodus                      | Auf Spannungsregelung eingestellt                                                                                                    | Keine Regelung,<br>Spannungsregelung,<br>Drehmomentregelung,<br>dynamische Bremse | Keine Regelung |
| 02.05 Endstufe Stoppregelung          | Stellt die Stufe ein, ab der die Stoppregelung<br>endet und die Leistung zum Motor abgeschnitten<br>wird (Spannungspegel für Spannungsstopp und<br>Drehmomentstufe für Drehmomentstopp) | 10 99 %                                                                           | 30 %           |
| 02.06 Stoppregelzeit                  | Stellt die effektive Zeit ein, die es dauert, bis die<br>Spannung die Endstufe erreicht                                                                                                 | 1 120 s                                                                           | 10 s           |
| 28.05 Schwelle der<br>Treppenspannung | Stellt die Schwelle ein, ab der die Stoppregelung<br>initiiert wird                                                                                                    | 10 100 %                                                                          | 80 %           |

## 7.3 Drehmomentregelung

Bei Verwendung der Drehmomentregelung regelt der Softstarter die Ausgangsspannung so, dass das Ausgangsdrehmoment während der Start- und Stoppregelung einer angegebenen optimalen Drehmomentkurve folgt.

Für die Drehmoment-Startregelung gibt es vier verschiedene anpassbare Drehmomentkurven. In der Beschreibung der Parameter für Drehmomentprofile finden Sie Beispiele für die Verwendung der Kurven.

Es gibt folgende Kurven:

- Konstant
- Linear
- Hohe Trägheit
- Progressiv

Bei Verwendung der Drehmoment-Startregelung ist die Beschleunigung konstant, wenn die eingestellte Drehmomentkurve mit der tatsächlichen Lastkurve übereinstimmt. Die Ausgangsspannung erhöht sich nicht linear wie bei der Spannungs-Startregelung. Siehe **Abbildung 7.4.** 

Die Drehmomentregelung sorgt für einen wesentlich sanfteren Stopp des vom Motor betriebenen Geräts als die Spannungs-Startregelung.

Für die Drehmoment-Stoppregelung gibt es eine fixe Drehmomentkurve. Diese fixe Drehmomentkurve ist für Pumpenanwendungen optimiert.

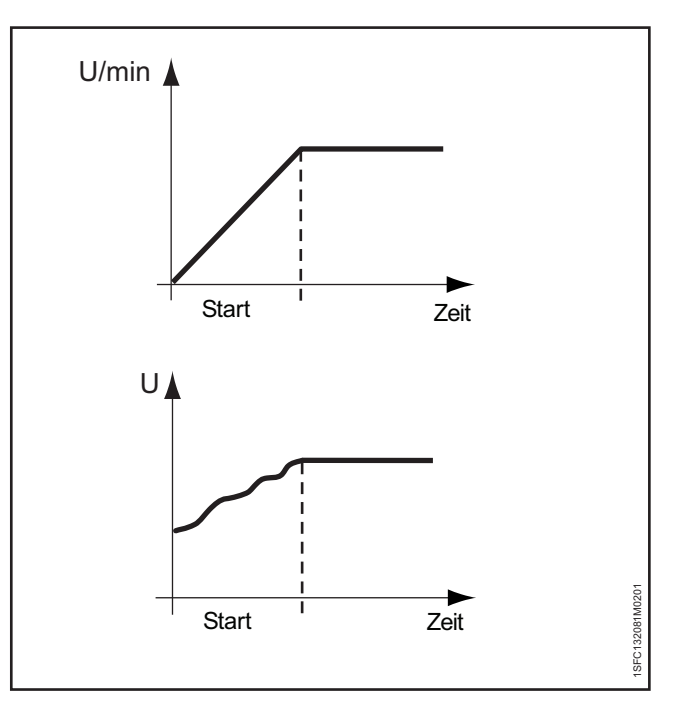

Abbildung 7.4 Drehmoment-Startregelung

## 7.3.1 Drehmoment-Startregelung

Wenn der Softstarter ein Startsignal erhält, stellt er mit einer Schnellregelung die Ausgangsstufe Startregelung ein. Dann regelt der Softstarter die Ausgangsspannung so, dass das Ausgangsdrehmoment während der voreingestellten Zeit bis zu 100 % Nenndrehmoment einer angegebenen optimalen Drehmomentkurve folgt.

Wenn die Ausgangsspannung 100 % (volle Spannung) erreicht, schließt der Softstarter den Bypass.

Um die volle Spannung zu erreichen, müssen die folgenden Voraussetzungen erfüllt sein:

- Die Ausgangsspannung liegt bei 100 % Nennspannung.
- Der Strom liegt unter 1,2 x Motornennstrom.

Die Zeit zwischen Startsignal und Erreichen des Nenndrehmoments ist die Startregelzeit.

Die Startregelzeit kann länger sein, wenn der Motor mit einer sehr schweren Last startet.

Beispiel: Wenn die Startregelzeit auf 2 Sekunden eingestellt ist und der Motor mit einer schweren Last startet. Das kann dazu führen, dass die Ausgangsspannung bei Erreichen der voreingestellten Startregelzeit nicht unter die festgelegten 120 % des Motornennstroms sinkt.

## Für die Konfiguration der Drehmoment-Startregelung stehen folgende Parameter zur Verfügung:

| Parameter                               | Beschreibung                                                                                                    | Einstellbereich                                                                        | Standardwert      |
|-----------------------------------------|----------------------------------------------------------------------------------------------------|----------------------------------------------------------------------------------------|-------------------|
| 02.01 Startmodus                        | Auf Drehmomentregelung eingestellt                                                                                                    | Spannungsregelung,<br>Drehmomentregelung,<br>Start mit voller<br>Spannung              | Spannungsregelung |
| 02.03 Ausgangsstufe<br>Startregelung    | Stellt die Drehmomentstufe ein, ab der die Startregelung initiiert wird                                                                                                    | 10 99 %                                                                                | 30 %              |
| 02.04 Startregelzeit                    | Stellt die Zeit ein, die es dauert, bis die Spannung<br>100 % erreicht                                                                                                    | 1 120 s                                                                                | 10 s              |
| 03.05 Drehmom.begrenz.stufe             | Stellt die Begrenzung für das Drehmoment während des<br>Softstarts mit Drehmomentregelung ein                                                                                                    | 20 200 %                                                                               | 150 %             |
| 28.06 Drehmomentprofil Start            | <ul> <li>Stellt die Form der Drehmomentregelung während des<br/>Starts ein</li> <li>Konstanter Sollwert ist für Zentrifuge</li> <li>Linear ist für Kompressor</li> <li>Pumpe mit hoher Trägheit ist für lange Förderbänder</li> <li>Progressive Kurve ist für Kreiselpumpe</li> </ul> | Konstanter Sollwert,<br>Lineare Regelung,<br>Progressive Kurve,<br>Hohe Trägheitskurve | Lineare Regelung  |
| 28.07 Drehmoment-Ende                   | Stellt das Betriebsdrehmoment für die Drehmoment-<br>Startregelung in Prozent des Basis-Drehmoments ein                                                                                                    | 30 500 %                                                                               | 100 %             |
| 28.08 Drehmoment-<br>Abstimmung         | Stellt die Integrationszeit des PI-Reglers ein                                                                                                    | 0 1000 %                                                                               | 100 %             |
| 28.09 Drehm.reg. Verstärk.              | Stellt die Drehzahl des Spannungsreglers während<br>Drehmoment-Start und -Stopp ein. Der Wert muss in der<br>Regel nicht geändert werden, aber wenn es beim Stopp<br>zu einem Einbruch der Drehmomentkurve kommt, kann<br>das Problem durch Erhöhung dieses Werts gelöst werden.      | 0,01 10                                                                                | 0,02              |
| 28.10 Drehmoment Pl<br>Integrationszeit | Stellt die Integrationszeit des PI-Reglers ein                                                                                                    | 0,001 10 s                                                                             | 0,004 s           |
| 28.11 Drehmoment-Schlupf                | Stellt die Schlupfdifferenz in Prozent von Nennwert auf<br>Kippmoment ein                                                                                                    | 0,1 100 %                                                                              | 1,0 %             |
| 28.12 Drehmoment-Diff.                  | Stellt die maximal gewünschte Differenz in Prozent<br>zwischen dem Referenzdrehmoment und dem<br>tatsächlichen Drehmoment ein                                                                                                    | 0,1 100 %                                                                              | 2,0 %             |
| 28.13 Filterzeit Drehmoment             | Stellt die Filterzeit der Drehmomentregelung in Sekunden ein                                                                                                    | 0,01 10 s                                                                              | 0,02 s            |

### 7.3.2 Drehmoment-Stoppregelung

Bei Verwendung der Drehmoment-Stoppregelung folgt das Drehmoment ab der Schwelle der Treppenspannung bis zur Endspannung beim Stopp einer festgelegten optimalen Kurve. Die Drehmoment-Stoppregelung sorgt für einen wesentlich sanfteren Stopp des vom Motor betriebenen Geräts als die Spannungsregelung. Siehe **Abbildung 7.5.** 

Das kann besonders nützlich für Pumpenanwendungen sein, bei denen ein plötzlicher Stopp zu Wasser- und Druckschlägen führen kann.

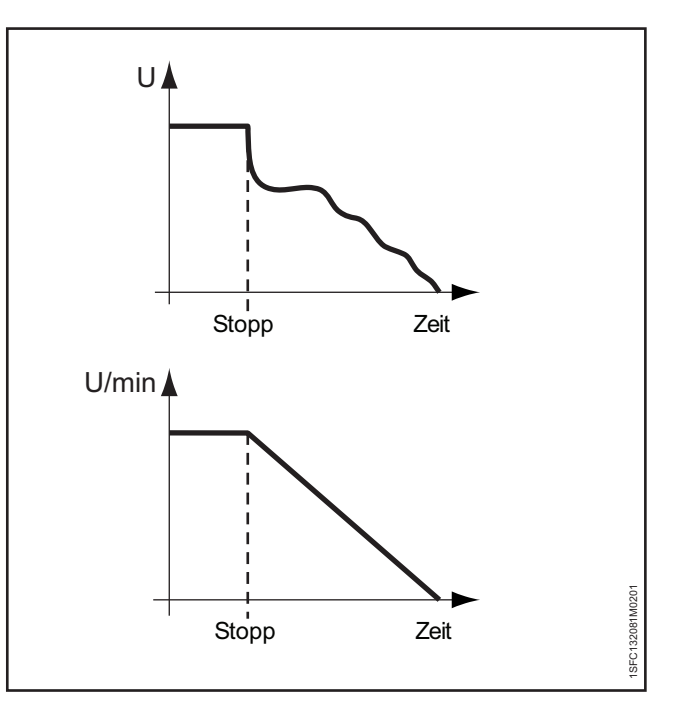

Abbildung 7.5 Drehmoment-Stoppregelung

## Für die Konfiguration der Drehmoment-Stoppregelung stehen folgende Parameter zur Verfügung:

| Parameter                            | Beschreibung                                                                                                    | Einstellbereich                                             | Standardwert   |
|--------------------------------------|----------------------------------------------------------------------------------------------------|-------------------------------------------------------------|----------------|
| 02.02 Stoppmodus                     | Auf Drehmomentregelung eingestellt                                                                                                    | Keine Regelung,<br>Spannungsregelung,<br>Drehmomentregelung | Keine Regelung |
| 02.05 Endstufe Stoppregelung         | Stellt die Stufe ein, ab der die Stoppregelung<br>endet und die Leistung zum Motor abgeschnitten<br>wird (Spannungspegel für Spannungsstopp und<br>Drehmomentstufe für Drehmomentstopp)                                                                                             | 10 99 %                                                     | 30 %           |
| 02.06 Stoppregelzeit                 | Stellt die Zeit ein, die es dauert, bis die Spannung die<br>Endstufe erreicht                                                                                                    | 1 120 s                                                     | 10 s           |
| 28.05 Schwelle der Treppenspannung   | Stellt die Schwelle ein, ab der die Stoppregelung initiiert wird                                                                                                    | 10 100 %                                                    | 80 %           |
| 28.08 Drehmoment-Abstimmung          | Stellt die Anpassung der ohmschen Verluste ein                                                                                                    | 01000 %                                                     | 100 %          |
| 28.09 Drehm.reg. Verstärk.           | Stellt die Drehzahl des Spannungsreglers während<br>Drehmoment-Start und -Stopp ein. Der Wert muss<br>in der Regel nicht geändert werden, aber wenn es<br>beim Stopp zu einem Einbruch der Drehmomentkurve<br>kommt, kann das Problem durch Erhöhung dieses<br>Werts gelöst werden. | 0,01 10                                                     | 0,02           |
| 28.10 Drehmoment PI Integrationszeit | Stellt die Integrationszeit des PI-Reglers ein                                                                                                    | 0,001 10 s                                                  | 0,004 s        |
| 28.11 Drehmoment-Schlupf             | Stellt die Schlupfdifferenz in Prozent von Nennwert auf<br>Kippmoment ein                                                                                                    | 0,1 100 %                                                   | 1,0 %          |
| 28.12 Drehmoment-Diff.               | Stellt die maximal gewünschte Differenz in Prozent<br>zwischen dem Referenzdrehmoment und dem<br>tatsächlichen Drehmoment ein                                                                                                    | 0,1 100 %                                                   | 2,0 %          |
| 28.13 Filterzeit Drehmoment          | Stellt die Filterzeit der Drehmomentregelung in<br>Sekunden ein                                                                                                    | 0,01 10 s                                                   | 0,02 s         |

## 7.4 Start mit voller Spannung

Beim Start mit voller Spannung erhöht der Softstarter die Motorgeschwindigkeit so schnell wie möglich. Die Motorspannung wird in ½ Sekunde auf volle Spannung hochgeregelt.

#### INFORMATION

i

Ein Start mit voller Spannung ignoriert die Strombegrenzung.

## Für die Konfiguration des Starts mit voller Spannung stehen folgende Parameter zur Verfügung:

| Parameter        | Beschreibung                              | Einstellbereich                                                           | Standardwert      |
|------------------|-------------------------------------------|---------------------------------------------------------------------------|-------------------|
| 02.01 Startmodus | Auf Start mit voller Spannung eingestellt | Spannungsregelung,<br>Drehmomentregelung,<br>Start mit voller<br>Spannung | Spannungsregelung |

### 7.5 Direkter Stopp

Beim direkten Stopp beträgt die Ausgangsspannung zum Motor 0.

## Für Konfiguration des direkten Stopps stehen folgende Parameter zur Verfügung:

| Parameter        | Beschreibung                     | Einstellbereich                                                                 | Standardwert      |
|------------------|----------------------------------|---------------------------------------------------------------------------------|-------------------|
| 02.02 Stoppmodus | Auf "Keine Regelung" eingestellt | Keine Regelung,<br>Spannungs-<br>Stoppregelung,<br>Drehmoment-<br>Stoppregelung | Spannungsregelung |

### 7.6 Haltebremse

Die Haltebremsenfunktion bremst den Motor. Verwenden Sie diese Funktion beim Vorstart, um sicherzustellen, dass der Motor nicht läuft, bevor Sie die Startregelung starten. Sie können die Haltebremse auch von einer digitalen E/A oder einem Feldbus steuern.

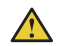

#### WARNUNG

Wenn der Softstarter mit Wurzel-3-Schaltung angeschlossen ist, kann das Verwenden der Haltebremse zu Sachschäden führen.

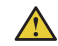

i

### WARNUNG

Da diese Funktion den Motor erwärmt, wird die Verwendung eines PTC- oder PT100-Element zur Temperaturüberwachung empfohlen.

In manchen Situationen ist die integrierte EOL für diese Funktion zu ungenau.

#### INFORMATION

Die Haltebremse funktioniert nur, wenn der Softstarter in Reihe angeschlossen ist.

## Für die Konfiguration der Haltebremse stehen folgende Parameter zur Verfügung:

| Parameter                    | Beschreibung                                                                                    | Einstellbereich                                                           | Standardwert |
|------------------------------|-------------------------------------------------------------------------------------------------|---------------------------------------------------------------------------|--------------|
| 02.07 Vorstartfunktion       | Auf Haltebremse eingestellt                                                                     | Aus,<br>Motorerwärmung,<br>Haltebremse, Jog<br>vorwärts, Jog<br>rückwärts | Aus          |
| 02.08 Vorstartzeit           | Stellt die Dauer der Vorstartfunktion ein                                                       | 0,0 7200,0 s                                                              | 10,0 s       |
| 07.01 Bremskraft Haltebremse | Stellt die Bremskraft auf 10-100 % ein. Wählen Sie einen geeigneten Wert für die Anwendung aus. | 10 100 %                                                                  | 50 %         |

## 7.7 Strombegrenzung

Mit der Strombegrenzung wird ein Höchstwert für den Start-Ausgangsstrom an den Motor festgelegt. Bis zum Erreichen der vollen Spannung kann es bei aktivierter Strombegrenzung länger dauern als bei festgelegter Startregelzeit.

Es gibt drei unterschiedliche Funktionen der Strombegrenzung:

- Normale Strombegrenzung
- Duale Strombegrenzung
- Regelungs-Strombegrenzung

#### WARNUNG

Bei sehr schwerer Last kann die Strombegrenzung verhindern, dass der Strom unter den festgelegten Strompegel sinkt, und zu Überhitzung führen.

#### Normale Strombegrenzung

Wenn bei Verwendung der normalen Strombegrenzung die eingestellte Strombegrenzung erreicht wird, bleibt die Ausgangsspannung stabil, bis der Strompegel unter die Begrenzung sinkt. Dann fährt die Startregelung fort.

#### **Duale Strombegrenzung**

Die duale Strombegrenzung verfügt über zwei Begrenzungspegel. Beim Erreichen der Strombegrenzung bleibt die Ausgangsspannung stabil, bis die einstellte Zeit abgelaufen ist oder der Strompegel sinkt. Wenn der Strompegel sinkt, setzt der Softstarter die Spannungsregelung fort. Wenn die Zeit für die zweite Strombegrenzung abläuft und der Strompegel nicht gesunken ist, erhöht der Softstarter den Strom bis auf die duale Strombegrenzung. Siehe **Abbildung 7.6**. Wenn der Strompegel die duale Strombegrenzung erreicht, verhält sich der Softstarter wie bei der normalen Strombegrenzung.

Die duale Strombegrenzung kann als Sicherheitsfunktion verwendet werden, um Überhitzung zu vermeiden.

#### **Regelungs-Strombegrenzung**

Wenn der Strompegel die erste Begrenzungsstufe erreicht, schränkt die Ausgangsspannung den Strompegel so ein, dass er in einer linearen Kurve maximal bis zur zweiten Strombegrenzung ansteigen kann. Die festgelegte Zeit bestimmt die Dauer, bis der Strompegel die zweite Begrenzung erreicht. Wenn der Strompegel die zweite Strombegrenzung erreicht, verhält sich der Softstarter wie bei der normalen Strombegrenzung. Sie können die Regelungs-Strombegrenzung als Sicherheitsfunktion verwenden, um Überhitzung zu vermeiden.

| Für | <sup>r</sup> die Strombegrenzung s | stehen folgende Parame | eter |
|-----|------------------------------------|------------------------|------|
| zur | Verfügung:                         |                        |      |

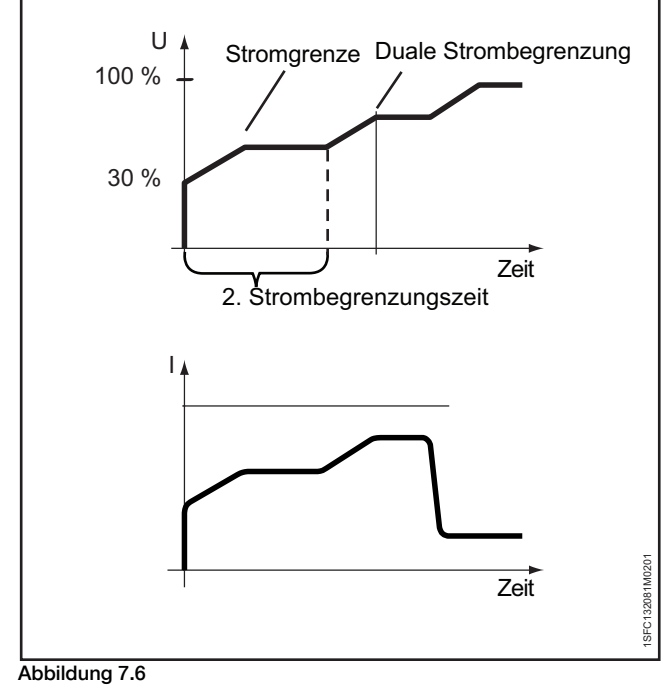

Duale Strombegrenzung

| Parameter                  | Beschreibung                                                                              | Einstellbereich                | Standardwert         |
|----------------------------|-------------------------------------------------------------------------------------------|--------------------------------|----------------------|
| 03.01 Strombegrenzungsart  | Stellt die Strombegrenzungsart ein                                                        | Aus, Normal,<br>Dual, Regelung | Normal               |
| 03.02 Strombegrenzung      | Stellt den ersten Pegel ein, auf den der Strom beim Start begrenzt ist                    | 1,5 7,5 x l <sub>e</sub>       | 4,0 x l <sub>e</sub> |
| 03.03 2. Str.begrenz.stufe | Stellt den Pegel für die zweite Strombegrenzung ein                                       | 1,5 7,5 x l <sub>e</sub>       | 7,0 x l <sub>e</sub> |
| 03.04 2. Strombegrenz.zeit | Stellt das Zeitlimit vom Startsignal bis zum Erreichen der zweiten<br>Strombegrenzung ein | 2 120 s                        | 8 s                  |

## 7.8 Kickstart

Die Kickstart-Funktion dient dem Ankurbeln des Motors, um die Anfangsreibung innerhalb einer festgelegten Zeit und eines festgelegten Pegels zu überwinden.

Wenn Kickstart aktiviert ist, beginnt die Startregelung direkt nach dem Kickstart.

#### Siehe Abbildung 7.7.

1

#### INFORMATION

Die Strombegrenzung funktioniert während eines Kickstarts nicht.

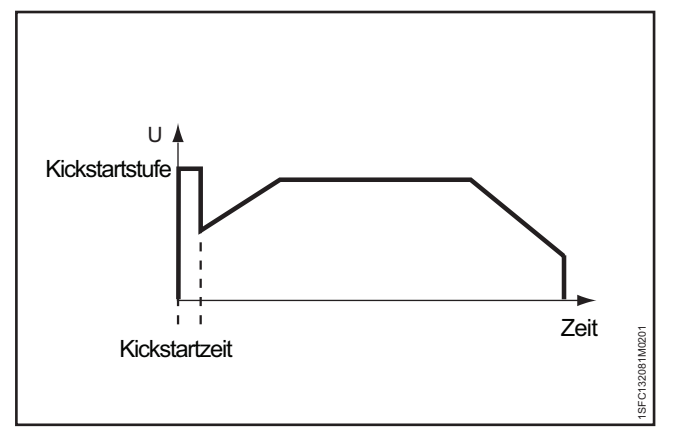

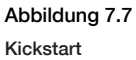

## Für den Kickstart stehen folgende Parameter zur Verfügung:

| Parameter            | Beschreibung                                               | Einstellbereich | Standardwert |
|----------------------|------------------------------------------------------------|-----------------|--------------|
| 04.01 Kickstart      | Aktiviert eine Spannungsspitze am Beginn der Startregelung | Ein, Aus        | Aus          |
| 04.02 Kickstartstufe | Stellt die Kickstartstufe in Prozent der Nennspannung ein  | 50 100 %        | 70 %         |
| 04.03 Kickstartzeit  | Stellt die Dauer des Kickstarts in Sekunden ein            | 0,20 2,00 s     | 0,20 s       |

## 7.9 Niedrige Drehzahl

"Niedrige Drehzahl" ist eine individuelle Funktion oder eine Vorstart-Funktion zum Antrieb des Motors mit Niederspannung. Mithilfe dieser Funktion können Sie beispielsweise eine Traverse oder ein Walzenband positionieren.

Bedienen Sie diese Funktion über das Display, E/A oder den Feldbus.

Für die niedrige Drehzahl gibt es drei vordefinierte Geschwindigkeiten:

- Jog schnell
- Jog
- Kriechen

Die Stärke des Motors kann mit separaten Parametern angepasst werden. Wählen Sie einen geeigneten Wert für die Anwendung aus.

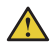

#### WARNUNG

Das Drehmoment bei niedriger Drehzahl beträgt maximal ¼ des vollen Motordrehmoments. Dies wird durch Verwendung von "Jog schnell" und Einstellen des Stärkeparameters auf 100 % erreicht. Ein zu hoher Wert für die Motorstärke kann zu Oszillationen führen und bei einem zu niedrigen Wert startet der Motor möglicherweise nicht.

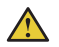

### WARNUNG

Da die Funktion "Niedrige Drehzahl" den Motor aufwärmt, wird die Verwendung eines PTC- oder PT100-Elements zur Temperaturüberwachung empfohlen.

In manchen Situationen ist die integrierte EOL für diese Funktion zu ungenau.

Sie können den Motor mit verschiedenen niedrigen Drehzahlen in jede Richtung antreiben. Wenn der Softstarter ein Signal für niedrige Drehzahl erhält, beschleunigt der Motor bis zu einer konstanten Geschwindigkeit, die langsamer als die Nenngeschwindigkeit ist, solange das Signal für niedrige Drehzahl aktiv bleibt. Wenn das Signal für niedrige Drehzahl deaktiviert wird, schneidet der Softstarter sofort die Spannung zum Motor ab und der Motor stoppt. Für Informationen zur Navigation siehe **6.2.4 Motor-Jog.** 

## Niedrige Drehzahl wird mit den folgenden Parametern konfiguriert:

**i** 

i

#### INFORMATION

Verwenden Sie die niedrige Drehzahl nicht länger als zwei Minuten, da der Motor sonst übermäßig erhitzt wird.

### INFORMATION

Niedrige Drehzahl funktioniert nur, wenn der Softstarter in Reihe angeschlossen ist.

| Parameter                          | Beschreibung                                                                                                    | Einstellbereich                                                     | Standardwert |
|------------------------------------|----------------------------------------------------------------------------------------------------|---------------------------------------------------------------------|--------------|
| 02.07 Vorstartfunktion             | Einstellbar auf "Niedrige Drehzahl vorwärts" und "Niedrige Drehzahl vorwärts"                                                                                                | Aus, Motorerwärmung,<br>Haltebremse, Jog<br>vorwärts, Jog rückwärts | Aus          |
| 02.08 Vorstartzeit                 | Stellt die Dauer der Vorstartfunktion ein                                                                                                    | 0,0 7200,0 s                                                        | 10,0 s       |
| 05.01 Niedrige Drehzahl vorwärts   | Stellt die niedrige Drehzahl vorwärts ein. "Schnell Jog<br>vorwärts" liegt bei 33 %, "Jog vorwärts" bei 15 % und<br>"Kriechen vorwärts" bei 8 % der Nenndrehzahl des Motors. | Jog schnell, Jog, Kriechen                                          | Jog          |
| 05.02 Kraft Niedr. Drehzahl vorw.  | Parameter, der in Verbindung zum Drehmoment steht, der<br>bei niedriger Drehzahl in Vorwärtsrichtung erzeugt wird                                                            | 10 100 %                                                            | 50 %         |
| 05.03 Niedrige Drehzahl rückwärts  | Stellt die niedrige Drehzahl rückwärts ein. "Schnell Jog<br>rückwärts" liegt bei 33 %, "Jog rückwärts" 20 % und<br>"Kriechen rückwärts" 9 % der Nenndrehzahl des Motors.     | Jog schnell, Jog, Kriechen                                          | Jog          |
| 05.04 Kraft Niedr. Drehzahl rückw. | Parameter, der in Verbindung zum Drehmoment steht, der bei niedriger Drehzahl in Rückwärtsrichtung erzeugt wird                                                              | 10 100 %                                                            | 50 %         |

## 7.10 Motorerwärmung

Verwenden Sie die Motorerwärmung als Vorstartfunktion, um den Motor vor dem eigentlichen Start ohne Rotation des Motors vorzuwärmen. Oder verwenden Sie sie als individuelle Funktion, die von einem digitalen Eingang oder Feldbus gesteuert wird.

Der Softstarter liefert Strom an den Motor, ohne das Drehmoment zu erreichen, das den Motor startet.

### 

1

### WARNUNG

Wenn der Softstarter mit Wurzel-3-Schaltung angeschlossen ist und die Motorerwärmung nutzt, kann das zu Sachschäden führen.

### WARNUNG

Da die Funktion "Motorerwärmung" den Motor aufwärmt, wird die Verwendung eines PTC- oder PT100-Elements zur Temperaturüberwachung empfohlen.

In manchen Situationen ist die integrierte EOL für diese Funktion zu ungenau.

#### INFORMATION

Die Motorerwärmung funktioniert nur, wenn der Softstarter in Reihe angeschlossen ist.

## Für die Motorerwärmung stehen folgende Parameter zur Verfügung:

| Parameter                 | Beschreibung                                                                                         | Einstellbereich                                                     | Standardwert |
|---------------------------|----------------------------------------------------------------------------------------------------|---------------------------------------------------------------------|--------------|
| 02.07 Vorstartfunktion    | Einstellen auf "Motorerwärmung"                                                                      | Aus, Motorerwärmung,<br>Haltebremse, Jog vorwärts,<br>Jog rückwärts | Aus          |
| 02.08 Vorstartzeit        | Stellt die Dauer der Vorstartfunktion ein                                                            | 0,0 7200,0 s                                                        | 10,0 s       |
| 06.01 Motorwärmekapazität | Stellt die Heizleistung zum Motor ein.<br>Wählen Sie einen geeigneten Wert für die<br>Anwendung aus. | 10 100000 W                                                         | 10 W         |

### 7.11 Motorbremse

#### Haltebremse

Die Haltebremse verhindert, dass sich der Motor im Stillstand dreht. Sie kann über E/A, Feldbus oder als Vorstartfunktion aktiviert werden.

#### **Dynamische Bremse**

Die dynamische Bremse ist eine intelligente Variante der Gleichstrombremse. Dabei wird mit dynamischem Bremsen begonnen und dann zur Gleichstrombremse umgeschaltet. Während des dynamischen Bremsens werden der Zündwinkel und die Zündfolge der Thyristoren abhängig von den Betriebsbedingungen ständig neu berechnet. Bei der Gleichstrombremse sind diese Werte vordefiniert. Der Grund für den Wechsel zur Gleichstrombremse ist ihre hohe Effektivität bei niedriger Drehzahl und ihre niedrige Effektivität bei hoher Drehzahl. Beim Bremsen mit dynamischer und Gleichstrombremse wird die kinetische Energie des Motors in Wärme verwandelt, die dann in den Rotor abgegeben wird.

Bei einer Motorbremse mit Softstarter handelt es sich nicht um eine exakte Wissenschaft. Tests nach der Trial-and-Error-Methode sind erforderlich, um die optimalen Parameterwerte zu finden.

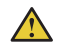

#### WARNUNG

Beim Bremsen entsteht eine hohe Belastung an den Thyristoren, daher kann aus thermischer Sicht ein Bremsvorgang direkt nach einem Start als zwei aufeinander folgende Starts gezählt werden.

Wenn die Bremskraft auf einen zu hohen Wert eingestellt wird, kann der interne Fehler "Überlasteter Thyristor" oder der elektrische Überlastschutz ausgelöst werden.

#### INFORMATION

Beim Verwenden eines Softstarters zum Bremsen des Motors kann es wie bei jedem anderen Bremsverfahren zu Geräuschentwicklung und Vibrationen kommen. Wenn eine schnelle Stoppzeit erforderlich ist, muss die Bremskraft auf einen hohen Wert eingestellt werden, was zu mehr Geräuschen und Vibrationen führt.

| 1      |
|--------|
| - AL - |

1

#### INFORMATION

Die Parameter 07.03 (Dynamische Bremskraft) und 07.04 (Gleichstrombremskraft) beeinflussen die Abbremszeit des Motors. Parameter 07.02 (Motorbremszeit) funktioniert nur als Timeout. Das Ziel sollte sein, die mögliche Bremskraft auszuwählen und trotzdem die Anforderungen an die Abbremszeit des Benutzers zu erfüllen.

#### INFORMATION

Um die dynamische Bremse zu verwenden, stellen Sie Parameter 02.02 (Stoppmodus) auf "Dynamische Bremse" ein.

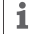

i

#### INFORMATION

Es wird ein externer PTC- oder PT100-Sensor zur Überwachung der Motortemperatur empfohlen.

# Für die Motorerwärmung stehen folgende Parameter zur Verfügung:

| Parameter                                                | Beschreibung                                                                                                    | Einstellbereich                                                                              | Standardwert   |
|----------------------------------------------------------|----------------------------------------------------------------------------------------------------|----------------------------------------------------------------------------------------------|----------------|
| 07.01 Bremskraft Haltebremse                             | Stellt die Bremskraft ein; wählen Sie einen geeigneten Wert für die Anwendung.                                                                                                    | 10 – 100 %                                                                                   | 50 %           |
| 07.02 Motorbremszeit                                     | Stellt die Motorbremszeit ein.                                                                                                    | 1,0 - 100,0 s                                                                                | 1,0 s          |
| 07.03 Dynamische Bremskraft                              | Stellt die dynamische Bremskraft ein.                                                                                                    | 10 – 100 %                                                                                   | 40 %           |
| 07.04 Gleichstrombremskraft                              | Stellt die Gleichstrombremskraft ein.                                                                                                    | 10 – 100 %                                                                                   | 40 %           |
| 07.05 Gleichstrombremsschalter-<br>Drehzahlschwellenwert | Die ungefähre Geschwindigkeit beim<br>Umschalten von dynamischer Bremse zur<br>Gleichstrombremse.                                                                                                    | 10 – 100 %                                                                                   | 28 %           |
| 07.06 Gleichstrombremsschalter-<br>Verzögerungszeit      | Stellt die Zeit ein, in der die Geschwindigkeit<br>unter dem Schwellenwert liegen muss, bevor<br>auf die Gleichstrombremse umgeschaltet wird.<br>Konfigurieren Sie diesen Parameter nur, wenn<br>der Wechsel zu früh oder zu spät erfolgt.                                                                 | 0,1 – 100,0 s                                                                                | 3,0 s          |
| 02.02 Stoppmodus                                         | Stellt den gewünschten Stoppmodus ein:<br>Keine Regelung = Unterbricht sofort die<br>Leistungszufuhr zum Motor, Spannungs-<br>Stoppregelung = Senkt die Spannung linear,<br>Drehmoment-Stroppregelung = Senkt das<br>Drehmoment in einem festgelegtem Muster,<br>Dynamische Bremse = Wendet Motorbremse an | Keine Regelung/Spannungs-<br>Stoppregelung/Drehmoment-<br>Stoppregelung/Dynamische<br>Bremse | Keine Regelung |
| 28.51 Zündwinkel                                         | Aktiviert die dynamische Optimierung der<br>dynamischen Bremse                                                                                                    | Aus, Ein                                                                                     | Ein            |
| 28.52 Nebenbedingung                                     | Aktiviert zusätzliche Thyristor-<br>Auslösebedingungen für die dynamische Bremse                                                                                                    | Aus, Ein                                                                                     | Aus            |
| 28.53 Flux-Schwellenanstieg 1                            | Flux-Schwelle für Thyristor-Auslöser der<br>dynamischen Bremse                                                                                                    | 0,0 – 1,0                                                                                    | 0,022          |
| 28.54 Flux-Schwellenanstieg 2                            | Flux-Schwelle für Geschwindigkeitsschätzung<br>der dynamischen Bremse                                                                                                    | 0,0 – 1,0                                                                                    | 0,147          |

## 7.12 Sequenzieller Start

Der Softstarter kann bis zu drei Motoren sequenziell in Sequenz 1, 2 und 3 starten. Das ist sinnvoll, wenn der Softstarter mit verschiedenen Anwendungen eingerichtet wird. Wählen Sie die Parameter durch ein Eingangssignal an den Softstarter.

Parametereinstellungen und physische Verbindungen für programmierbare Eingänge müssen zueinander passen.

### 🔨 W

WARNUNG

EOL funktioniert beim sequenziellen Start nicht. Es wird empfohlen, für jeden Motor separaten Überlastschutz hinzuzufügen.

#### Für Informationen zu Verbindungen siehe Kapitel 5.1.2.5 Programmierbare Eingänge (Sequenzstart).

Eingestellte Parameter für Sequenzstart 1, 2 und 3 sind gleich. Wenn eine Softstarter-Auslösung auftritt und dadurch der Motor gestoppt werden muss, werden alle Motoren gestoppt.

#### Für den Sequenzstart stehen folgende Parameter zur Verfügung:

Beispiel: Start 1, (Startmodus Seq 1) ist auf Run 1-Relais (K4, K5 oder K6) eingestellt. Das Relais schließt, wenn das Startsignal erteilt wird, was zu einem Leistungstransfer führt. Das kann abhängig vom jeweiligen Softstarter und dessen spezifischen Parametereinstellungen unterschiedlich sein.

| Parameter                                                        | Beschreibung                                                                                                    | Einstellbereich                                                                                  | Standardwert                                                  |
|------------------------------------------------------------------|----------------------------------------------------------------------------------------------------|--------------------------------------------------------------------------------------------------|---------------------------------------------------------------|
| 08.01 Sequenzmodus                                               | Sequenzstart der Motoren aktivieren                                                                                                    | Aus, Mehrere<br>Motoren starten                                                                  | Aus                                                           |
| 08.02 le Seq 1<br>08.30 Seq 2<br>08.60 Seq 3                     | Stellt den Nennstrom des Motors ein. Um eine<br>ausreichende Leistungsfähigkeit sicherzustellen,<br>muss der Nennstrom auf den richtigen Wert<br>eingestellt sein. Bei Anschluss in Wurzel-3-<br>Schaltung stellen Sie diesen Parameter auf<br>58 % des Motornennstroms ein.       | Individuell<br>(für jeden Typ<br>unterschiedlich)                                                | 9,0 A570,0 A,<br>unterteilt in 15<br>überlagernde<br>Bereiche |
| 08.03 Startmodus Seq 1<br>08.31 Seq 2<br>08.61 Seq 3             | Stellt den gewünschten Startmodus ein                                                                                                    | Spannungs-<br>Startregelung,<br>Drehmoment-<br>Startregelung,<br>Regelung mit voller<br>Spannung | Spannungs-<br>Startregelung                                   |
| 08.04 Startregelzeit Seq 1<br>08.32 Seq 2<br>08.62 Seq 3         | Stellt die Zeit ein, die es dauert, bis die<br>Spannung 100 % erreicht                                                                                                    | 1 120 s                                                                                          | 10 s                                                          |
| 08.05 Startregel. Anfangsst. Seq 1<br>08.33 Seq 2<br>08.63 Seq 3 | Stellt die Stufe ein, ab der die Startregelung<br>beginnt (Spannungspegel für Startspannung<br>und Drehmomentstufe für Startdrehmoment).                                                                                                    | 10 99 %                                                                                          | 30 %                                                          |
| 08.06 Str.begrenz.stufe Seq 1<br>08.34 Seq 2<br>08.64 Seq 3      | Stellt den Pegel ein, auf den der Strom beim<br>Start begrenzt ist                                                                                                    | 0,5 7,5 × l <sub>e</sub>                                                                         | 7,0 × I <sub>e</sub>                                          |
| 08.07 Kickstart Seq 1<br>08.35 Seq 2<br>08.65 Seq 3              | Aktiviert eine Spannungsspitze am Beginn der<br>Startregelung<br>Informationen: Die Funktion "Strombegrenzung"<br>funktioniert während des Kickstarts nicht.                                                                                                    | Aus, Ein                                                                                         | Aus                                                           |
| 08.08 Kickstartstufe Seq 1<br>08.36 Seq 2<br>08.66 Seq 3         | Stellt die Kickstartstufe in Prozent der<br>Nennspannung ein                                                                                                    | 50 100 %                                                                                         | 70 %                                                          |
| 08.09 Kickstartstufe Seq 1<br>08.37 Seq 2<br>08.67 Seq 3         | Stellt die Dauer des Kickstarts in Sekunden ein                                                                                                    | 0,2 2,0 s                                                                                        | 0,2 s                                                         |
| 08.06 Drehm.begr.stufe Seq 1<br>08.38 Seq 2<br>08.68 Seq 3       | Stellt die Stufe ein, auf die das Drehmoment<br>während des Starts mit Drehmomentregelung<br>begrenzt ist                                                                                                    | 20 200 %                                                                                         | 150 %                                                         |
| 08.10 Drehmoment Abst. Seq 1<br>08.39 Seq 2<br>08.69 Seq 3       | Anpassung der ohmschen Verluste                                                                                                    | 0 1000 %                                                                                         | 100 %                                                         |
| 08.11 Drehm.reg. Verst. Seq 1<br>08.40 Seq 2<br>08.70 Seq 3      | Stellt die Drehzahl des Spannungsreglers<br>während Drehmoment-Start und -Stopp ein. Der<br>Wert muss in der Regel nicht geändert werden,<br>aber wenn es beim Stopp zu einem Einbruch der<br>Drehmomentkurve kommt, kann das Problem<br>durch Erböhung dieses Warts gelöst werden | 0,01 10,0                                                                                        | 0,24                                                          |

## 7.13 Automatischer Neustart

Der Softstarter startet den Motor nach Auftreten eines Fehlers automatisch neu.

#### INFORMATION

i

Der automatische Neustart ist nur möglich nach Phasenverlust, unzureichendem Netz und niedriger Spannungsversorgung.

Primäre Voraussetzung dafür ist, dass nach dem Auftreten eines Fehlers oder Schutzes der Softstarter den Motor automatisch neu startet, um einen Prozess ohne Unterbrechung sicherzustellen.

Das Ereignis wird erst zurückgesetzt, nachdem die Auto-Reset-Verzögerungszeit verstrichen ist. Wenn automatischer Neustart aktiviert ist, startet der Softstarter das Fehlerrelais nicht direkt, da es manchmal mit einer Eingangssicherung verbunden sein kann.

Der Softstarter versucht mehrmals in festgelegten Zeitintervallen einen Neustart und ignoriert währenddessen das Startsignal des Digitaleingangs.

Wenn der Fehler nach einem Neustart bestehen bleibt, gilt der Neustartversuch als fehlgeschlagen.

Das Fehlerrelais ist nur eingeschaltet, nachdem die Anzahl fehlgeschlagener Neustarts höher als die angegebene Zahl ist.

Nach einem Stoppsignal wird die Sequenz automatischer Neustarts abgebrochen und das Relais ist aus. Die folgenden Optionen sind programmierbar:

- None Keine Funktion am Digitaleingang
- Reset Fehler-/Schutz-Reset
- Enable Wenn In0=0, stoppt der Softstarter sofort. Wenn In0=1, befindet sich der Softstarter in Normalbetrieb. Hat Vorrang vor allen anderen Eingängen außer demjenigen für lokale Steuerung.
- Niedrige Drehzahl vorwärts Wenn der Digitaleingang auf dem hohen Wert steht, läuft der Motor mit niedriger Drehzahl vorwärts.
- Niedrige Drehzahl rückwärts Wenn der Digitaleingang auf dem hohen Wert steht, läuft der Motor mit niedriger Drehzahl rückwärts.
- Motorerwärmung Wenn der Digitaleingang auf dem hohen Wert steht, ist die Motorerwärmung aktiv.
- Haltebremse Wenn der Digitaleingang auf dem hohen Wert steht, ist die Haltebremse aktiv.
- Rückwärts-Start Wenn der Digitaleingang auf dem hohen Wert steht, startet der Softstarter mithilfe von internen Wendeschützen in die umgekehrte Richtung.
- Benutzerdefinierter Schutz Wenn (mit aktiv hoch oder aktiv niedrig) aktiviert, wird der benutzerdefinierte Schutz aktiviert.
- Notfallmodus Aktiv hoch, Notfallmodus wird aktiviert, wenn der Digitaleingang auf dem hohen Wert steht. – Aktiv niedrig, Notfallmodus wird aktiviert, wenn der Digitaleingang auf dem niedrigen Wert steht.
- Feldbus-Deaktivierungssteuerung Wenn der Digitaleingang auf dem hohen Wert steht, kann der Motor nicht vom Feldbus gesteuert werden. In diesem Fall muss der Start/Stopp-Digitaleingang oder das Display verwendet werden.
- Start 1 Starten von Motor 1. Siehe Kapitel 7.12 Sequenzieller Start.
- Start 2 Starten von Motor 2. Siehe Kapitel 7.12 Sequenzieller Start.
- Start 3 Starten von Motor 3. Siehe Kapitel 7.12 Sequenzieller Start.
- Schalter zur Fernbedienung Eine positive Flanke am Digitaleingang von niedrig zu hoch übernimmt die Steuerung des Displays, d. h., die lokale Bedienung wird auf Fernbedienung umgeschaltet.

| Parameter                         | Beschreibung                                               | Einstellbereich | Standardwert |
|-----------------------------------|------------------------------------------------------------|-----------------|--------------|
| 09.01 Auto-Reset-Verzögerungszeit | Verzögerungszeit, nachdem das Ereignis zurückgesetzt wurde | 0 3600 s        | 10 s         |
| 09.02 Auto-Neustart               | Aktiviert die Auto-Neustart-Funktion                       | Aus, Ein        | Aus          |
| 09.03 Max. Auto-Neustart-Versuche | Höchstzahl der Auto-Neustart-Versuche                      | 1 10            | 5            |

## 7.14 Ein-/Ausgänge

Dieses Kapitel beschreibt Ein- und Ausgangssignale (E/A) wie z. B. digitale Eingänge, Relaisausgänge, analoge Ausgänge, Temperatureingänge und externe digitale Eingänge.

| Kapitel | Funktion         |
|---------|------------------|
| 7.12.1  | Digitaleingänge  |
| 7.12.2  | Relaisausgänge   |
| 7.12.3  | Analogausgänge   |
| 7.12.4  | Temperaturfühler |

#### Interne E/A

Interne E/A sind die integrierten Signale an den Softstarter. Folgende interne E/A-Möglichkeiten stehen zur Verfügung:

- 5 Digitaleingänge
- 3 Relais-Ausgänge
- 1 Analoger Ausgang

#### E/A-Erweiterung (Option)

Der Softstarter kann über das E/A-Erweiterungsmodul mit mehr Eingängen und Ausgängen versehen werden. Das E/A-Erweiterungsmodul bietet:

- 8 Digitaleingänge
- 4 Relais-Ausgänge
- 1 Analoger Ausgang

E/A des Erweiterungsmoduls bieten dieselben Möglichkeiten wie die programmierbaren internen E/A, alle Softstarter-Funktionen zu nutzen.

Verfügbare E/A-Erweiterungen. Siehe Kapitel 5.1.3 E/A-Erweiterung.

Eine E/A-Erweiterung ist beispielsweise nützlich, wenn ein Sequenzstart erforderlich ist.

#### E/A-Erweiterung anschließen

- Stellen Sie den Parameter der Com3-Funktion (12.01) auf die E/A-Erweiterung ein.
- Schließen Sie DX111 oder DX122 1Ca und 1Cb an Com3-Klemmen an.
- Verwenden Sie Parametergruppe 11, um die Funktion jedes DX111/DX122-Eingangs und -Ausgangs zu programmieren.

Für externe Digitaleingänge (E/A-Erweiterung) stehen folgende Parameter zur Verfügung:

| Parameter           | Beschreibung                                                           | Einstellbereich                                  | Standardwert |
|---------------------|------------------------------------------------------------------------|--------------------------------------------------|--------------|
| 12.01 Com3-Funktion | Stellt die Funktion des<br>Com3-Anschlusses zur<br>E/A-Erweiterung ein | None, Test, Modbus-RTU-Slave,<br>E/A-Erweiterung | Test         |

### 7.14.1 Digitaleingänge (DI)

Der Softstarter weist 5 Digitaleingänge zur grundlegenden Steuerung des Geräts auf.

Bei den 5 Digitaleingängen handelt es sich um Klemme 13, 14, 15, 16 und 17.

Die Eingänge sind wie folgt benannt:

- Start
- Stopp
- In0
- In1
- In2

Start- und Stopp-Eingänge sind fest mit der Start- und Stoppfunktion verbunden und lassen sich nicht ändern.

InO, In1 und In2 sind programmierbare Eingänge. Funktionen können durch ein Dropdown-Menü am Display mit dem physischen Signal verknüpft werden.

Verwenden Sie die Eingänge mit 24 V und als Strom ziehende Eingänge mit 10 mA. Der digitale Eingang ist isoliert und kann bis zu 100 V Potentialdifferenz zwischen der Softstarter-Funktionserde und der Erde des verbundenen Systems standhalten. Sie können den Eingang mit interner oder externer 24-V-Versorgung verwenden.

Digitale Eingangswerte für entsprechende Eingangsspannung:

"0" = 0-5 V

"1" = 15-33 V

Maximale Eingangsspannung beträgt 33 V und minimale Eingangsspannung -0,5 V. Außerhalb dieser Spannungsbereiche ist der digitale Wert nicht definiert und kann 0 oder 1 sein.

## Für interne Digitaleingänge (Interne E/A) stehen folgende Parameter zur Verfügung:

| Parameter          | Beschreibung                                     | Einstellbereich                                                                                                    | Standardwert |
|--------------------|--------------------------------------------------|----------------------------------------------------------------------------------------------------|--------------|
| 10.01 In0-Funktion | Funktion des programmierbaren<br>Digitaleingangs | None, Reset, Enable, Niedrige Drehzahl vorwärts,<br>Niedrige Drehzahl rückwärts, Motorerwärmung,<br>Haltebremse, Rückwärts-Start, Benutzerdefinierter<br>Schutz, Notfallmodus, Feldbus-Deaktivierungssteuerung,<br>Start 1, Start 2, Start 3 | Reset        |
| 10.02 In1-Funktion |                                                  | Wie In0                                                                                                    | None         |
| 10.03 In2-Funktion |                                                  | Wie In0                                                                                                    | None         |

## Für externe Digitaleingänge (E/A-Erweiterung) stehen folgende Parameter zur Verfügung:

| Parameter           | Beschreibung                                     | Einstellbereich                                                                                                    | Standardwert |
|---------------------|--------------------------------------------------|----------------------------------------------------------------------------------------------------|--------------|
| 11.01 1DIO-Funktion | Funktion des programmierbaren<br>Digitaleingangs | None, Reset, Enable, Niedrige Drehzahl<br>vorwärts, Niedrige Drehzahl rückwärts,<br>Motorerwärmung, Haltebremse, Rückwärts-Start,<br>Benutzerdefinierter Schutz, Notfallmodus,<br>Feldbus-Deaktivierungssteuerung, Start 1, Start 2, Start 3 | Reset        |
| 11.02 1DI1-Funktion | Wie 1DI0                                         | Wie 1DI0                                                                                                    | None         |
| 11.03 1DI2-Funktion | Wie 1DI0                                         | Wie 1DI0                                                                                                    | None         |
| 11.04 1DI3-Funktion | Wie 1DI0                                         | Wie 1DI0                                                                                                    | None         |
| 11.05 1DI4-Funktion | Wie 1DI0                                         | Wie 1DI0                                                                                                    | None         |
| 11.06 2DI5-Funktion | Wie 1DI0                                         | Wie 1DI0                                                                                                    | None         |
| 11.07 2DI6-Funktion | Wie 1DI0                                         | Wie 1DI0                                                                                                    | None         |
| 11.08 2DI7-Funktion | Wie 1DI0                                         | Wie 1DI0                                                                                                    | None         |

### 7.14.2 Relaisausgänge

Der Softstarter verfügt über drei Relaisausgänge. Das sind die Relaisausgänge K4, K5 und K6. Die Relaisausgänge sind: 30VDC/250VAC lth = 5 A, le= 1,5 A (AC -15).

Sie können die Funktion dieser Relais-Ausgangssignale festlegen. Funktionen oder eine Ereignisgruppe können dem physischen Signal über ein Dropdown-Menü am Display zugeordnet werden.

Programmierbare Optionen für jedes Relais:

- None Keine Funktion für den Relaisausgang.
- Run Gibt an, wenn der Softstarter den Motor mit Spannung versorgt.
- Volle Spannung Gibt an, dass der Motor mit voller Spannung läuft.
- Ereignisgruppe (0-6) Fehler, Schutz und Warnungen können vom Kunden gewählt werden.
- Sequenz 1-3 Run Dient der Steuerung der Netzschütze bei einem Sequenzstart.
- Sequenz 1-3 TOR Dient der Steuerung der Bypass-Schütze bei einem Sequenzstart.
- Run rückwärts Dient dem Schließen des Rückwärts-Schützes.

Standardmäßig ist K4 auf "Run", K5 auf "Volle Spannung" und K6 auf "Ereignisgruppe 0" eingestellt.

Beschreibung der Relaisklemmen

Jedes Relais verfügt über drei Klemmen: 1 gemeinsame Klemme (COM), 1 Arbeitsklemme (NO) und 1 Ruheklemme (NC). Siehe **Abbildung 7.8**.

Norm. offen – Schaltkreis ist im Normalmodus offen (nicht mit Com verbunden).

Norm. geschlossen – Schaltkreis ist im Normalmodus geschlossen (ständig mit Com verbunden).

#### Für interne Relaisausgänge (Interne E/A) stehen folgende Parameter zur Verfügung:

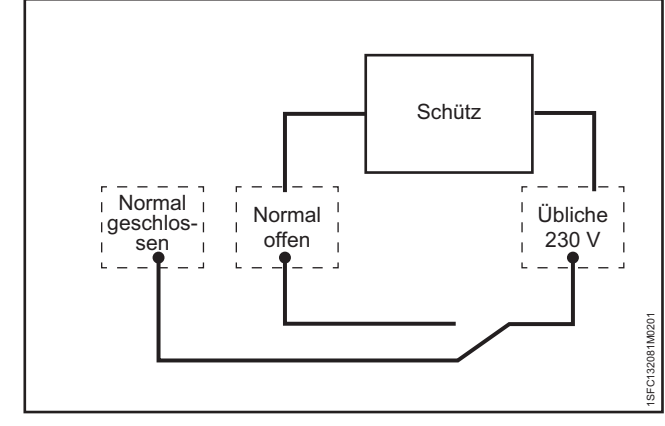

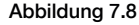

Beispielsweise könnte ein Schütz angeschlossen sein (230 Volt).

| Parameter         | Beschreibung                                               | Einstellbereich                                                                                         | Standardwert     |
|-------------------|------------------------------------------------------------|----------------------------------------------------------------------------------------------------|------------------|
| 10.04 K4-Funktion | Funktion des programmierbaren Ausgangsrelais<br>K4, K5, K6 | None, Run, Volle Spannung,<br>Ereignisgruppe 0-6, Sequenz<br>1-3 Run, Sequenz 1-3 TOR, Run<br>rückwärts | Run              |
| 10.05 K5-Funktion | Wie K4-Funktion                                            | Wie K4-Funktion                                                                                         | Volle Spannung   |
| 10.06 K6-Funktion | Wie K4-Funktion                                            | Wie K4-Funktion                                                                                         | Ereignisgruppe 0 |

## Für externe Relaisausgänge (E/A-Erweiterung) stehen folgende Parameter zur Verfügung:

| Parameter           | Beschreibung                                                           | Einstellbereich                                                                                         | Standardwert     |
|---------------------|------------------------------------------------------------------------|----------------------------------------------------------------------------------------------------|------------------|
| 11.09 1DO0-Funktion | Funktion des programmierbaren Ausgangsrelais<br>1DO0 (E/A-Erweiterung) | None, Run, Volle Spannung,<br>Ereignisgruppe 0-6, Sequenz<br>1-3 Run, Sequenz 1-3 TOR, Run<br>rückwärts | Run              |
| 11.10 1DO1-Funktion | Wie 1DI0                                                               | Wie 1DI0                                                                                                | Volle Spannung   |
| 11.11 2DO2-Funktion | Wie 1DI0                                                               | Wie 1DI0                                                                                                | Ereignisgruppe 0 |
| 11.12 2DO3-Funktion | Wie 1DI0                                                               | Wie 1DI0                                                                                                | Motorstrom, A    |

## 7.14.3 Analoger Ausgang

Der Softstarter verfügt über einen analogen Ausgang für ein analoges Messinstrument bzw. die SPS.

Konfiguration der Parameter für analogen Ausgangstyp (AO-Typ), um Folgendes anzuzeigen:

- Motorstrom, A
- Netzspannung, V
- Wirkleistung, kW
- Wirkleistung, PS
- Blindleistung, kVAr
- Scheinleistung, kVA
- Wirkenergie, kWh
- Blindenergie, kVArh
- cos phi
- Motortemperatur, %
- Thyristortemperatur, %
- Motorspannung, %
- Netzfrequenz, Hz
- PT100-Temperatur, Grad Celsius
- PTC-Widerstand, Ohm

Der Spannungs- oder Stromausgang kann durch den Konfigurationsparameter AO-Referenz im Softstarter eingestellt werden. Die Auswahl von Spannung oder Strom muss passend zum analogen Messinstrument oder SPS eingestellt werden.

Einstellungen:

7

- 0-10 Spannungsausgang, V
- 0-10 Stromausgang, mA
- 0-20 Stromausgang, mA
- 4-20 Stromausgang, mA

AO ist der Verweis auf die Ausgangspannung in 0-100 % der eingestellten Parameter "Max. AO-Wert" und "Min. AO-Wert".

## Für den internen analogen Ausgang stehen folgende Parameter zur Verfügung:

#### Beispiel:

- AO-Typ ist auf Motorstrom eingestellt.
- AO-Referenz ist auf 0-10 V eingestellt.
- Min. AO-Wert ist auf 0 und max. AO-Wert auf 3000 eingestellt.

Das bedeutet für den folgenden Motorstrom:

- 3000 A, dass die Ausgangsspannung 10 V beträgt.
- 0 A, dass die Ausgangsspannung 0 V beträgt.
- 1500 A, dass die Ausgangsspannung 5 V beträgt.

| Parameter          | Beschreibung                                        | Einstellbereich                                                                                                    | Standardwert  |
|--------------------|-----------------------------------------------------|----------------------------------------------------------------------------------------------------|---------------|
| 10.07 AO-Referenz  | Stellt die Analogausgangsreferenz<br>ein            | 0-10 mA, 0-20 mA, 4-20 mA, 0-10 V                                                                                                    | 4-20 mA       |
| 10.08 АО-Тур       | Stellt den Analogausgangstyp ein                    | Motorstrom, Netzspannung, Wirkleistung,<br>Blindleistung, Scheinleistung, Wirkenergie,<br>Blindenergie, cos phi, Motortemperatur,<br>Thyristortemperatur, Motorspannung, Netzfrequenz,<br>PT100-Temperatur, PTC-Widerstand | Motorstrom, A |
| 10.09 Max. AO-Wert | Stellt den Höchstwert für den<br>Analogausgang ein  | 0,0 1000000                                                                                                    | 500           |
| 10.10 Min. AO-Wert | Stellt den Mindestwert für den<br>Analogausgang ein | 0,0 1000000                                                                                                    | 0             |

## Für externe Analogausgänge (E/A-Erweiterung) stehen folgende Parameter zur Verfügung:

| Beschreibung         | Beschreibung                                        | Einstellbereich                                                                                                    | Standardwert  |
|----------------------|-----------------------------------------------------|----------------------------------------------------------------------------------------------------|---------------|
| 11.13 1AO0-Referenz  | Stellt die Analogausgangsreferenz<br>ein            | 0-10 mA, 0-20 mA, 4-20 mA, 0-10 V                                                                                                    | 4-20 mA       |
| 11.14 1АОО-Тур       | Stellt den Analogausgangstyp ein                    | Motorstrom, Netzspannung, Wirkleistung,<br>Blindleistung, Scheinleistung, Wirkenergie,<br>Blindenergie, cos phi, Motortemperatur,<br>Thyristortemperatur, Motorspannung, Netzfrequenz,<br>PT100-Temperatur, PTC-Widerstand | Motorstrom, A |
| 11.15 Max. 1AO0-Wert | Stellt den Höchstwert für den<br>Analogausgang ein  | 0,0 1000000                                                                                                    | 500           |
| 11.16 Min. 1AO0-Wert | Stellt den Mindestwert für den<br>Analogausgang ein | 0,0 1000000                                                                                                    | 0             |

### 7.14.4 Temperaturfühler

#### Temperatureingänge

Es gibt einen Temperatureingang. Der Benutzer kann drei verschiedene Typen von Temperaturfühlern einstellen: Siehe **Kapitel** "Temperaturfühler", 7.17.14

- PTC
- PT100
- Bimetall-Schalter

Diese lassen sich an unterschiedlichen Schutz anschließen. Ein Schutz kann ausgelöst werden, wenn eine bestimmte Temperatur eintritt.

#### PTC

Der PTC-Temperatureingang kann eine Motortemperatur im Bereich von -25° bis 250° messen. Die PTC-Messung richtet sich nach dem Standard für einen Mark-A-Detektor. Siehe IEC60947-8.

Das Gerät erkennt, ob ein Fühler an den Softstarter angeschlossen ist. Sie können die Temperaturmessung auch aktivieren und manuell zurücksetzen, automatisch zurücksetzen oder nur eine Benachrichtigung empfangen.

#### **PT100**

Der Softstarter verfügt über einen PT100-Eingang mit drei Leitern, der mit dem PTC-Eingang kombiniert werden und gemeinsam Klemmen nutzen kann.

Die Auslösetemperatur wird vom Benutzer festgelegt. Die maximale Auslösetemperatur beträgt 250° und die niedrigste -25°.

Die PT100-Messung muss eine Genauigkeit von +/-3° mit drei Messleitungen verfügen, wenn die drei Verbindungskabel denselben Widerstand haben.

Wenn ein Kurzschluss ermittelt wird, wird der Fehler an den Benutzer gemeldet. Der Softstarter kann erkennen, ob ein Fühler angeschlossen ist.

Sie können die Temperaturmessung aktivieren. Sie können einen manuellen Reset, automatischen Reset oder nur Meldungen einstellen.

#### **Bimetall-Schalter**

Diese Funktion wird in der nächsten Version implementiert.

Sie können den Temperatureingang mit Bimetall-Schaltern kombinieren, um Übertemperaturen zu erkennen. Diese Temperaturfühler verhalten sich wie ein Schalter, der bei der Auslösetemperatur geöffnet oder geschlossen wird. Jeder Typ (NO – "normally open" oder NC – "normally closed") wird unterstützt. Der maximale Stromwert durch die Bimetall-Schalter beträgt 100 mA.

## 7.15 Feldbus

Der PSTX-Softstarter verfügt über einen Anybus-Anschluss, einen Anschluss für Feldbusstecker mit Adapter (FBPA) und einen Modbus-RTU-Anschluss. Sie können nur jeweils einen Feldbus verwenden. Der Benutzer kann den Softstarter nicht an mehrere Feldbusse anschließen.

Der Anschluss, der für Modbus-RTU verwendet wird, ist ein Multifunktionsanschluss, an den ein E/A-Erweiterungsmodul angeschlossen werden kann. Wenn ein E/A-Erweiterungsmodul erforderlich ist, können Sie diesen Anschluss nicht für Modbus-RTU verwenden. Verwenden Sie stattdessen ein Anybus-Modbus-RTU-Modul.

In den IP-basierten Feldbussen wie Modbus-TCP muss der Benutzer IP-Adresse, Gateway, Subnet-Mask und DHCP-Client einstellen.

#### Feldbustyp

Wählen Sie bei Verwendung von Feldbus-Kommunikation den vorhandenen Feldbustyp:

- Modbus-TCP
- Modbus-RTU
- DeviceNet
- Profibus

7

- EtherNet/IP
- Profinet

#### Feldbussteuerung

Wenn Sie den Softstarter mit Feldbuskommunikation verwenden, stellen Sie die Feldbus-Schnittstelle auf EIN, bevor sie aktiv werden kann.

#### Feldbusadresse

Wenn Sie den Softstarter mit Feldbus-Kommunikation verwenden, stellen Sie eine Feldbusadresse für den Softstarter ein. Wählen Sie eine geeignete, nicht belegte Nummer als Adresse.

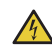

#### VORSICHT

Der Motor kann unerwartet starten, wenn während einer der folgenden Aktionen ein Startsignal vorhanden ist.

- Wechsel von einem Steuerungstyp zu einem anderen (Feldbussteuerung/festverdrahtete Steuerung).
- Wenn automatische Deaktivierung des Feldbusses eingeschaltet ist, beachten Sie, dass diese Änderung automatisch eintreten kann.
- Neuprogrammierung der programmierbaren Eingänge.
- Reset der Betriebsart (stellt programmierbaren Eingang auf "Enable").

#### Betrieb bei Feldbusfehler

Siehe Kapitel 7.17.21 Feldbusfehlerschutz.

#### Feldbus-Ein-/Ausgänge

Funktionen, die im Softstarter als Feldbus-Digitaleingänge (DI) eingestellt werden, sind eigentlich Digitaleingänge zur SPS, d. h. der Datenstrom vom Softstarter durch das Netzwerk zur SPS.

Feldbus-Digitalausgänge (DO) sind nicht konfigurierbar. Der Ausgang (DO) gibt eine Beschreibung des Datenstroms vom Netzwerk zum Softstarter, d. h., er wirkt von der Softstarter-Seite wie ein Eingang.

## Für den Temperaturfühler stehen folgende Parameter zur Verfügung:

| Parameter                         | Beschreibung                                                                                                    | Einstellbereich                                                                                | Standardwert                                                                                                    |
|-----------------------------------|----------------------------------------------------------------------------------------------------|------------------------------------------------------------------------------------------------|----------------------------------------------------------------------------------------------------|
| 12.01 Com3-Funktion               | Stellt die Funktion des Com3-<br>Ports ein                                                                              | None, Test, Modbus-RTU-Slave,<br>E/A-Erweiterung                                               | Test                                                                                                    |
| 12.02 FB-Schnittstellenverbindung | Stellt die Auswahl der Feldbus-<br>Schnittstellen ein                                                                   | FBPlug, Modbus-RTU, AnyBus,<br>None.                                                           | None                                                                                                    |
| 12.03 Feldbussteuerung            | Aktiviert die Steuerung durch den<br>Feldbus                                                                            | Aus, Ein                                                                                       | Aus                                                                                                    |
| 12.04 Feldbus-Adresse             | Stellt die Busadresse ein                                                                                               | 0 65535                                                                                        | 0                                                                                                    |
| 12.05 Feldbus-IP-Adresse          | Feldbus-IP: Stellt die IP-Adresse<br>ein                                                                                | 0.0.0.0 255.255.255.255                                                                        | 0.0.0,0                                                                                                    |
| 12.06 Feldbus-IP-Gateway          | Feldbus-IP: Stellt das standardmäßige Gateway ein                                                                       | 0.0.0.0 255.255.255.255                                                                        | 0.0.0.0                                                                                                    |
| 12.07 Feldbus-IP-Netzmaske        | Feldbus-IP: Stellt die Netzmaske<br>ein                                                                                 | 0.0.0.0 255.255.255.255                                                                        | 255.255.255.0                                                                                                    |
| 12.08 DHCP-Client Feldbus-IP      | Feldbus-IP: Aktiviert DHCP.                                                                                             | Aus, Ein                                                                                       | Aus                                                                                                    |
| 12.09 FB-Baudrate*                | Stellt die Baudrate der integrierten<br>Modbus-RTU-Schnittstelle, des<br>Anybus-DeviceNet und Anybus-<br>Modbus-RTU ein | 1200, 2400, 4800, 9600, 19200,<br>38400, 57600, 76800, 115200,<br>125000, 250000, 500000, Auto | * Es gibt abhängig<br>vom Protokoll<br>Beschränkungen für die<br>verwendbare Baudrate.<br>Siehe die folgende<br>separate Tabelle. |
| 12.10 FB-Parität                  | Stellt die Parität für den<br>Anybus-Modbus-RTU ein                                                                     | Keine Parität, Ungerade Parität,<br>Gerade Parität                                             | Gerade Parität                                                                                                    |
| 12.11 FB-Stoppbits                | Wählt Stoppbits für<br>Anybus-Modbus-RTU aus                                                                            | 1 Stoppbit, 2 Stoppbits                                                                        | 1 Stoppbit                                                                                                    |
| 12.12 Feldbus DI 1                | Stellt das programmierbare<br>digitale Eingangssignal DI 1 ein                                                          | Rückmeldung Notfallmodus,<br>Ereignisgruppe 0 6 Status,                                        | Reihe                                                                                                    |
| 12.13 Feldbus DI 2                | Stellt das programmierbare<br>digitale Eingangssignal DI 2 ein                                                          | Rückmeldung Fehler Reset,<br>Reihe,<br>Rückmeldung Motorerwärmung,                             | Phasenfolge                                                                                                    |
| 12.14 Feldbus DI 3                | Stellt das programmierbare<br>digitale Eingangssignal DI 3 ein                                                          | None,<br>Phasenfolge,                                                                          | Ereignisgruppe 0 Status                                                                                                    |
| 12.15 Feldbus DI 4                | Stellt das programmierbare<br>digitale Eingangssignal DI 4 ein                                                          | Status Run rückwärts,<br>Run-Status,                                                           | Ereignisgruppe 1 Status                                                                                                    |
| 12.16 Feldbus DI 5                | Stellt das programmierbare<br>digitale Eingangssignal DI 5 ein                                                          | Sequenz 1 3 TOR-Status,<br>Rückmeld. Niedr. Drehz. rückw.,                                     | Rückmeldung starten                                                                                                    |
| 12.17 Feldbus DI 6                | Stellt das programmierbare<br>digitale Eingangssignal DI 6 ein                                                          | Rückmeld. Niedr. Drehz. vorw.,<br>Rückmeldung Softbremse,                                      | Rückmeldung stoppen                                                                                                    |
| 12.18 Feldbus DI 7                | Stellt das programmierbare<br>digitale Eingangssignal DI 7 ein                                                          | Rückmeldung Start 1 3,<br>Rückmeldung starten,<br>Rückmeldung Rückwärts-Start                  | Alarm 2 Status                                                                                                    |
| 12.19 Feldbus DI 8                | Stellt das programmierbare<br>digitale Eingangssignal DI 8 ein                                                          | Rückmeldung stoppen,<br>TOR-Status,                                                            | Alarm 3 Status                                                                                                    |
| 12.20 Feldbus DI 9                | Stellt das programmierbare<br>digitale Eingangssignal DI 9 ein                                                          | Benutzerdefinierte Rückmeldung                                                                 | Alarm 4 Status                                                                                                    |
| 12.21 Feldbus DI 10               | Stellt das programmierbare<br>digitale Eingangssignal DI 9 ein                                                          |                                                                                                | Alarm 5 Status                                                                                                    |

| Parameter           | Beschreibung                                                   | Einstellbereich                                                                                                    | Standardwert                                           |
|---------------------|----------------------------------------------------------------|----------------------------------------------------------------------------------------------------|--------------------------------------------------------|
| 12.22 Feldbus Al 1  | Stellt das programmierbare<br>analoge Eingangssignal Al 1 ein  | Strom Phase L1, L2, L3,<br>Wirkenergie (Reset möglich),<br>Wirkleistung,<br>Wirkleistung (PS),<br>Scheinleistung                                                                                                    | Strom Phase L1                                         |
| 12.23 Feldbus Al 2  | Stellt das programmierbare<br>analoge Eingangssignal Al 2 ein  |                                                                                                    | Wirkleistung,<br>Wirkleistung (PS),<br>Scheinleistung, |
| 12.24 Feldbus Al 3  | Stellt das programmierbare<br>analoge Eingangssignal Al 3 ein  | EOL-Kühlzeit,<br>EOL-Auslösezeit,                                                                                                    | Strom Phase L3                                         |
| 12.25 Feldbus Al 4  | Stellt das programmierbare<br>analoge Eingangssignal Al 4 ein  | <ul> <li>Netzspannung,</li> <li>Leistungsfaktor,</li> <li>Motorspannung,</li> <li>Netzfrequenz,</li> <li>Motoranschluss</li> <li>Max. Phasenstrom,</li> <li>Motorstrom, Prozent,</li> <li>Motorlaufzeit (Reset möglich),</li> <li>Motortemperatur,</li> <li>Motortemperatur Prozent,</li> <li>None,</li> <li>Anzahl der Starts (Reset möglich),</li> <li>Phasenfolge,</li> <li>PT100-Temperatur,</li> <li>PT0-Viderstand,</li> <li>Blindenergie (Reset möglich),</li> <li>Blindleistung,</li> <li>Thyristorlaufzeit (Reset möglich),</li> <li>Zeit bis zum Start,</li> <li>Thyristortemperatur Prozent,</li> <li>Top-Ereigniscode</li> </ul> | Max. Phasenstrom                                       |
| 12.26 Feldbus Al 5  | Stellt das programmierbare<br>analoge Eingangssignal Al 5 ein  |                                                                                                    | Netzfrequenz                                           |
| 12.27 Feldbus Al 6  | Stellt das programmierbare<br>analoge Eingangssignal Al 6 ein  |                                                                                                    | Motorspannung                                          |
| 12.28 Feldbus Al 7  | Stellt das programmierbare<br>analoge Eingangssignal Al 7 ein  |                                                                                                    | Motortemperatur Prozent                                |
| 12.29 Feldbus Al 8  | Stellt das programmierbare<br>analoge Eingangssignal Al 8 ein  |                                                                                                    | Anzahl der Starts<br>(Reset möglich)                   |
| 12.30 Feldbus Al 9  | Stellt das programmierbare<br>analoge Eingangssignal Al 9 ein  |                                                                                                    | Motorlaufzeit<br>(Reset möglich)                       |
| 12.31 Feldbus Al 10 | Stellt das programmierbare<br>analoge Eingangssignal AI 10 ein |                                                                                                    | Top-Ereigniscode                                       |

\* Abhängig vom Protokoll gibt es Beschränkungen für die verwendbare Baudrate.

| Baudrate    | Modbus-RTU an Com 3 | Modbus-RTU-Anybus | DeviceNet an Anybus |
|-------------|---------------------|-------------------|---------------------|
| 1.200       |                     | x                 |                     |
| 2.400       |                     | x                 |                     |
| 4.800       |                     | x                 |                     |
| 9.600       | x                   | x                 |                     |
| 19.200      | x                   | x                 |                     |
| 38.400      |                     | x                 |                     |
| 57.600      |                     | x                 |                     |
| 76.800      |                     | x                 |                     |
| 115.200     |                     | x                 |                     |
| 125.000     |                     |                   | x                   |
| 250.000     |                     |                   | x                   |
| 500.000     |                     |                   | X                   |
| Autom. Baud |                     |                   | x                   |

## 7.16 Ereignisgruppen

Ereignisgruppen bestehen aus Überwachungsfunktionen, die am Display in separate Listen gegliedert sind.

Überwachungsfunktionen weisen darauf hin, wenn ein Ereignis am Motor eintritt.

Es gibt drei unterschiedliche Arten von Überwachungsfunktionen:

- Fehler, Standard Ereignisgruppe 0 (0000001)
- Warnungen, Standard Ereignisgruppe 2 (0000010)
- Schutz, Standard Ereignisgruppe 1 (0000001)

Die Überwachungsfunktionen erzeugen Ereignisse auf der Basis verschiedener Bedingungen im Motor und im Softstarter. Jedes einzelne Ereignis lässt sich einer oder mehreren Ereignisgruppen zuweisen. Eine Ereignisgruppe kann einem Relaisausgang und/oder einem Feldbussignal zugeordnet werden.

Für jede Überwachungsfunktion ist ein Parameter verfügbar, um das zugehörige Ereignis einer oder mehreren Ereignisgruppen zuzuweisen.

Im PSTX gibt es 7 Ereignisgruppen, die von 0 bis 6 durchnummeriert sind. Alle Ereignisfunktionen werden standardmäßig einer Ereignisgruppe zugeteilt.

Es stehen sieben Ereignisgruppen zur Verfügung, die Sie beliebig nutzen können. Für die Ereignisgruppen 4-6 besteht standardmäßig keine Zuweisung, daher lassen sie sich problemlos für spezielle Anwendungen nutzen. Den übrigen Gruppen sind (oder werden in Zukunft) standardmäßig Ereignisse zugewiesen.

#### Beispiel:

In diesem Beispiel sammelt der Benutzer alle internen Fehler in Ereignisgruppe 6 und verbindet die Ereignisgruppe mit Relaisausgang K6. Die Fehler werden standardmäßig mit Ereignisgruppe 0 verbunden (angezeigt durch Wert 0000001). Der neue Wert (1000001) weist den Fehler sowohl der Ereignisgruppe 0 als auch der Ereignisgruppe 6 zu.

#### Parameter Standardwert Neuer Wert:

| Parameter                                 | Standardwert     | Neuer Wert       |
|-------------------------------------------|------------------|------------------|
| 25.01 Shunt-Fehler, Ausgang               | 0000001          | 1000001          |
| 25.03 Kurzschluss, Ausgang                | 0000001          | 1000001          |
| 25.05 Offener Schaltkr. Thyr.,<br>Ausgang | 0000001          | 1000001          |
| 25.07 Überl. Thyristor, Ausgang           | 0000001          | 1000001          |
| 25.09 Kühlkörper Übertemp.,<br>Ausgang    | 0000001          | 1000001          |
| 25.11 Unbestimmter Fehler,<br>Ausgang     | 0000001          | 1000001          |
| 10.06 K6-Funktion                         | Ereignisgruppe 0 | Ereignisgruppe 6 |

### 7.17 Schutz

Der Softstarter verfügt über einige Schutzfunktionen, um den Softstarter, den Motor und andere Ausrüstung zu schützen.

Zusätzlich zu den unten erwähnten Betriebsarten, die für jeden Schutz zur Verfügung stehen, gibt es für manche Schutztypen weitere Optionen.

Schutz kann vom Benutzer aktiviert oder deaktiviert werden. Die Schutzparameter können nur geändert werden, wenn der Schutz in Betrieb ist.

Wenn eine Schutzfunktion ein Risiko für Schäden erkennt, führt die Einheit folgende Aktionen aus:

- Schutz-LED schaltet EIN.
- Art des Ereignisses wird angezeigt.
- Die Einheit speichert den Ereignistyp in der Ereignisliste.

Schutz kann auf automatischen oder manuellen Reset eingestellt werden. Für jeden Schutz steht der Parameter "Betrieb" zur Verfügung, der sich auf folgende Werte einstellen lässt:

- Automatischer Stopp Die Maschine stoppt und wird automatisch zurückgesetzt, wenn die Fehlerbedingung inaktiv ist\*.
- Manueller Stopp Die Maschine stoppt und muss manuell zurückgesetzt werden, wenn die Fehlerbedingung inaktiv ist\*.
- Aus
- Anzeige

\* Sie können einen Fehler nicht zurücksetzen, solange die Fehlerbedingung aktiv ist. Beispiel: Wenn Sie EOL-Betrieb (Maschine ist zu warm) auf manuellen Stopp einstellen, können Sie den Softstarter nur dann zurücksetzen, wenn die Temperatur auf den korrekten Wert gesunken ist.

Schutz lässt sich über den Parameter "Ausgang" auf eine Ereignisgruppe einstellen. Die Ereignisgruppe kann auf einen Relaisausgang eingestellt werden, um andere Geräte in einer Anwendung zu steuern.

Standardmäßig sind alle Parameter auf dieselbe Ereignisgruppe eingestellt.

## 7.17.1 EOL-Schutz

Der Motor ist aufgrund eines zu hohen Stromflusses über einen bestimmten Zeitraum überlastet. Der EOL-Schutz wird zurückgesetzt, wenn die Motortemperatur auf 60 % der EOL-Auslösestufe sinkt.

## Für den EOL-Schutz stehen folgende Parameter zur Verfügung:

| Parameter              | Beschreibung                                                                                                    | Einstellbereich                                          | Standardwert    |
|------------------------|----------------------------------------------------------------------------------------------------|----------------------------------------------------------|-----------------|
| 13.01 EOL-Modus        | Stellt den EOL-Modus auf "Normal" oder<br>"Dual" ein                                                                                                    | Normal/Dual                                              | Normal          |
| 13.02 EOL-Klasse       | Stellt die EOL-Auslöseklasse ein                                                                                                    | 10 A, 10,<br>20, 30                                      | 10              |
| 13.03 EOL-Klasse, dual | Stellt die bei voller Spannung verwendete<br>Schutzklasse ein. Dieser Parameter ist nur<br>verfügbar, wenn der EOL-Schutzmodus auf<br>"Dual" eingestellt ist. | 10 A, 10,<br>20, 30                                      | 10 A            |
| 13.04 EOL, Ausgang     | Identifiziert die Ereignisgruppen, denen dieser<br>Schutz angehört                                                                                            | Ereignisgruppe 0 6                                       | 0000010         |
| 13.05 EOL Betrieb      | Stellt die Funktionsweise dieses Schutzes ein                                                                                                    | Aus, manueller Stopp,<br>automatischer Stopp,<br>Anzeige | Manueller Stopp |

### 7.17.2 Rotorblockadeschutz

#### Der Motor läuft schwerfällig.

Dieser Schutz ist nur im Status "Volle Spannung" aktiv.

## Für den Rotorblockadeschutz stehen folgende

### Parameter zur Verfügung:

| Parameter                            | Beschreibung                                                                                     | Einstellbereich                                          | Standardwert         |
|--------------------------------------|--------------------------------------------------------------------------------------------------|----------------------------------------------------------|----------------------|
| 13.06 Rotorblockadenstufe            | Stellt die Auslösestufe für die Rotorblockade ein                                                | 0,5 8,0 x l <sub>e</sub>                                 | 4,0 x l <sub>e</sub> |
| 13.07 Rotorblockierer-Auslösezeit    | Stellt die Zeit ein, die der Strom über der<br>Auslösestufe sein muss, um ausgelöst zu<br>werden | 0,2 10,0 s                                               | 1,0 s                |
| 13.08 Rotorblockade-Verzögerungszeit | Stellt die Zeit ein, in der der Schutz nach voller<br>Spannung aktiviert ist                     | 1,0 30,0 s                                               | 5,0 s                |
| 13.09 Rotorblockade, Ausgang         | ldentifiziert die Ereignisgruppen, denen dieser<br>Schutz angehört                               | Ereignisgruppe 0 6                                       | 0000010              |
| 13.10 Rotorblockade Betrieb          | Stellt die Funktionsweise dieses Schutzes ein                                                    | Aus, manueller Stopp,<br>automatischer Stopp,<br>Anzeige | Aus                  |

### 7.17.3 Max. Starts/Stunde Schutz

Stellt die Mindestzeit zwischen zwei aufeinanderfolgenden Starts ein. Dieser Schutz wird mit dem Signal "Zeit bis zum Start" verknüpft, das Sie in der Startansicht über das Menü "Optionen" hinzufügen können.

## Für "Max. Starts/Stunde Schutz" stehen folgende Parameter zur Verfügung:

| Parameter                         | Beschreibung                                                                                                    | Einstellbereich                                          | Standardwert |
|-----------------------------------|----------------------------------------------------------------------------------------------------|----------------------------------------------------------|--------------|
| 13.11 Max. Starts/Stunde          | Stellt die Höchstzahl der Starts pro Stunde<br>ein. Wenn Sie diesen Wert auf 6 einstellen,<br>beträgt die Mindestzeit zwischen den Starts<br>10 Minuten und es erfolgen maximal sechs<br>Starts pro Stunde | 1 100                                                    | 6            |
| 13.12 Max. Starts/Stunde, Ausgang | Identifiziert die Ereignisgruppen, denen dieser<br>Schutz angehört                                                                                                    | Ereignisgruppe 0 6                                       | 0000010      |
| 13.13 Max. Starts/Stunde Betrieb  | Stellt die Funktionsweise dieses Schutzes ein                                                                                                    | Aus, manueller Stopp,<br>automatischer Stopp,<br>Anzeige | Aus          |

### 7.17.4 Unterlastschutz

Der Motorstrom liegt unter dem angegebenen Wert. Dieser Schutz ist nur im Status "Volle Spannung" aktiv.

## Für den Unterlastschutz stehen folgende Parameter zur Verfügung:

| Parameter                       | Beschreibung                                                                                      | Einstellbereich                                | Standardwert         |
|---------------------------------|---------------------------------------------------------------------------------------------------|------------------------------------------------|----------------------|
| 14.01 Unterlastschutzstufe      | Stellt die Auslösestufe für den<br>Unterlastschutz ein                                            | 0,3 0,9 × I <sub>e</sub>                       | 0,5 × l <sub>e</sub> |
| 14.02 Unterlastschutz-Auslösez  | Stellt die Zeit ein, die der Strom unter<br>der Auslösestufe sein muss, um<br>ausgelöst zu werden | 0 30 s                                         | 10 s                 |
| 14.03 Unterlastschutz-Verz.zeit | Stellt die Zeit ein, in der der Schutz<br>nach voller Spannung aktiviert ist                      | 0 30 s                                         | 5 s                  |
| 14.04 Unterlastschutz, Ausgang  | Identifiziert die Ereignisgruppen, denen dieser Schutz angehört                                   | Ereignisgruppe 0 6                             | 0000010              |
| 14.05 Unterlastschutz Betrieb   | Stellt die Funktionsweise dieses<br>Schutzes ein                                                  | Aus, Manueller Stopp,<br>Autom. Stopp, Anzeige | Aus                  |

## 7.17.5 Unterlastschutz des Leistungsfaktors

Der Leistungsfaktor liegt unter dem normalen Niveau.

Mithilfe des Unterlastschutzes des Leistungsfaktors können Sie die Motorlast überwachen. Wenn sich die Last verringert, verringert sich auch der Leistungsfaktor.

Dieser Schutz ist nur im Status "Volle Spannung" aktiv.

## Für den Unterlastschutz des Leistungsfaktors stehen folgende Parameter zur Verfügung:

| Parameter                                   | Beschreibung                                                                                                   | Einstellbereich                                | Standardwert |
|---------------------------------------------|----------------------------------------------------------------------------------------------------|------------------------------------------------|--------------|
| 14.06 Leistungsfaktor-Unterlast-Stufe       | Stellt die Auslösestufe für den<br>Leistungsfaktor bei Unterlast ein                                           | 0,0 1,0                                        | 0,5          |
| 14.07 Leistungsfaktor-Unterlast-Auslösezeit | Stellt die Zeit ein, die der<br>Leistungsfaktor unter der<br>Auslösestufe sein muss, um<br>ausgelöst zu werden | 0 30 s                                         | 10 s         |
| 14.08 Leistungsfaktor-Unterlast-Verz.zeit   | Stellt die Zeit ein, in der der Schutz<br>nach voller Spannung aktiviert ist                                   | 0 30 s                                         | 5 s          |
| 14.09 Leistungsfaktor-Unterlast, Ausgang    | Identifiziert die Ereignisgruppen,<br>denen dieser Schutz angehört                                             | Ereignisgruppe 0 6                             | 0000010      |
| 14.10 Leistungsfaktor-Unterlast Betrieb     | Stellt die Funktionsweise dieses<br>Schutzes ein                                                               | Aus, Manueller Stopp,<br>Autom. Stopp, Anzeige | Aus          |

### 7.17.6 Stromungleichgewichtsschutz

Dieser Schutz erkennt, ob ein Stromungleichgewicht vorliegt. Korrekterweise sollten alle drei Phasen denselben Strom führen.

Dieser Schutz ist nur im Status "Volle Spannung" aktiv.

## Für den Stromungleichgewichtsschutz stehen folgende Parameter zur Verfügung:

| Parameter                    | Beschreibung                                                                                                    | Einstellbereich                                | Standardwert |
|------------------------------|----------------------------------------------------------------------------------------------------|------------------------------------------------|--------------|
| 14.11 StromunglStufe         | Stellt die erlaubte<br>Stromungleichheitsstufe zwischen<br>der Phase mit dem höchsten und der<br>Phase mit dem niedrigsten Strom ein | 10 80 %                                        | 80 %         |
| 14.12 Auslösezeit Stromungl. | Stellt die Zeit ein, in der das<br>Stromungleichgewicht unter der<br>Auslösestufe liegen muss, um<br>ausgelöst zu werden             | 1 30 s                                         | 10 s         |
| 14.13 Verz.zeit Stromungl.   | Stellt die Zeit ein, in der der Schutz<br>nach voller Spannung aktiviert ist                                                         | 1 30 s                                         | 5 s          |
| 14.14 Stromungl. Ausgang     | Identifiziert die Ereignisgruppen, denen<br>dieser Schutz angehört                                                                   | Ereignisgruppe 0 6                             | 0000010      |
| 14.15 Stromungl. Betrieb     | Stellt die Funktionsweise dieses<br>Schutzes ein                                                                                     | Aus, Manueller Stopp,<br>Autom. Stopp, Anzeige | Aus          |

## 7.17.7 Überspannungsschutz

Dieser Schutz erkennt, ob die Netzspannung zu hoch ist. Dieser Schutz ist im Standby-Status nicht aktiv.

### Für den Überspannungsschutz stehen folgende

Parameter zur Verfügung:

| Parameter                      | Beschreibung                                                                                        | Einstellbereich                                | Standardwert |
|--------------------------------|----------------------------------------------------------------------------------------------------|------------------------------------------------|--------------|
| 15.01 Überspannungspegel       | Stellt die Auslösestufe für den<br>Überspannungsschutz ein                                          | 165 850 V                                      | 850 V        |
| 15.02 Überspannung-Auslösezeit | Stellt die Zeit ein, die die Spannung<br>über der Auslösestufe sein muss, um<br>ausgelöst zu werden | 0,1 100,0 s                                    | 1,0 s        |
| 15.03 Überspannung, Ausgang    | Identifiziert die Ereignisgruppen, denen dieser Schutz angehört                                     | Ereignisgruppe 0 6                             | 0000010      |
| 15.04 Überspannung Betrieb     | Stellt die Funktionsweise dieses<br>Schutzes ein                                                    | Aus, Manueller Stopp,<br>Autom. Stopp, Anzeige | Aus          |

### 7.17.8 Unterspannungsschutz

Dieser Schutz erkennt, ob die Netzspannung zu niedrig ist. Dieser Schutz ist im Standby-Status nicht aktiv.

#### Für den Unterspannungsschutz stehen folgende Parameter zur Verfügung:

| Parameter                       | Beschreibung                                                                                         | Einstellbereich                                | Standardwert |
|---------------------------------|----------------------------------------------------------------------------------------------------|------------------------------------------------|--------------|
| 15.05 Unterspannungspegel       | Stellt die Auslösestufe für die<br>Unterspannung ein                                                 | 165 760 V                                      | 760 V        |
| 15.06 Unterspannung-Auslösezeit | Stellt die Zeit ein, die die Spannung<br>unter der Auslösestufe sein muss, um<br>ausgelöst zu werden | 0,1 100,0 s                                    | 1,0 s        |
| 15.07 Unterspannung Betrieb     | Stellt die Funktionsweise dieses<br>Schutzes ein                                                     | Aus, Manueller Stopp,<br>Autom. Stopp, Anzeige | Aus          |
| 15.08 Unterspannung Aus         | Identifiziert die Ereignisgruppen, denen dieser Schutz angehört                                      | Ereignisgruppe 0 6                             | 0000010      |

### 7.17.9 Spannungsungleichgewichtsschutz

Dieser Schutz erkennt ein Spannungsungleichgewicht. Normalerweise liegt an allen drei Phasen dieselbe Spannung an. Wenn sich die Spannung der Phasen unterscheidet, läuft der Motor eventuell ungleichmäßig.

## Für den Spannungsungleichgewichtsschutz stehen folgende Parameter zur Verfügung:

| Parameter                        | Beschreibung                                                                                                    | Einstellbereich                                | Standardwert |
|----------------------------------|----------------------------------------------------------------------------------------------------|------------------------------------------------|--------------|
| 15.09 SpannungsunglStufe         | Stellt die erlaubte<br>Spannungsungleichheitsstufe<br>zwischen der Phase mit der höchsten<br>und der Phase mit der niedrigsten<br>Spannung ein | 1 100 %                                        | 10 %         |
| 15.10 Spannungsungl., Ausgang    | Identifiziert die Ereignisgruppen, denen dieser Schutz angehört                                                                                | Ereignisgruppe 0 6                             | 0000010      |
| 15.11 Spannungsungl. Betrieb     | Stellt die Funktionsweise dieses<br>Schutzes ein                                                                                               | Aus, Manueller Stopp,<br>Autom. Stopp, Anzeige | Aus          |
| 15.11 Auslösezeit Spannungsungl. | Stellt die Zeit ein, für die ein<br>Spannungsungleichgewicht bestehen<br>muss, um ausgelöst zu werden                                          | 1100 s                                         | 10 s         |

### 7.17.10 Phasenumkehrschutz

Dieser Schutz erkennt, ob die Phasen korrekt angeschlossen sind.

Die Reihenfolge, in der die Phasen an die Eingangsleistung angeschlossen werden, hat keinen Einfluss auf den Softstarter, kann aber relevant für den Motor sein, der mit dem Softstarter verbunden ist. Der Motor kann beispielsweise in die falsche Richtung laufen, wenn die Phasen falsch angeschlossen sind. Dieser Schutz erkennt, wenn die Phasen in der falschen Reihenfolge angeschlossen sind, und verhindert den Start des Motors.

## Für den Phasenumkehrschutz stehen folgende Parameter zur Verfügung:

| Parameter                            | Beschreibung                                                    | Einstellbereich                                | Standardwert |
|--------------------------------------|-----------------------------------------------------------------|------------------------------------------------|--------------|
| 16.01 Phasenumk., Ausgang            | Identifiziert die Ereignisgruppen, denen dieser Schutz angehört | Ereignisgruppe 0 6                             | 0000010      |
| 16.02 Phasenumk. Betrieb             | Stellt die Funktionsweise dieses<br>Schutzes ein                | Aus, Manueller Stopp,<br>Autom. Stopp, Anzeige | Aus          |
| 16.12 Erwartete Folge der Phasenumk. | Erwartete Phasenfolge                                           | L1_L2_L3, L1_L3_L2,<br>Unbekannt               | L1_L2_L3     |

### 7.17.11 Frequenzbereichsschutz

Stellt die Auslösestufe für die Frequenz ein.

## Für den Frequenzbereichsschutz stehen folgende Parameter zur Verfügung:

| Parameter                         | Beschreibung                                                                                                  | Einstellbereich                                | Standardwert |
|-----------------------------------|----------------------------------------------------------------------------------------------------|------------------------------------------------|--------------|
| Freq.bereich unt. Auslösest.      | Stellt die untere Auslösestufe für die<br>Frequenz ein                                                        | 40 72 Hz                                       | 45 Hz        |
| 16.04 Freq.bereich ob. Auslösest. | Stellt die obere Auslösestufe für die<br>Frequenz ein                                                         | 40 72 Hz                                       | 66 Hz        |
| 16.05 Freq.bereich Auslösezeit    | Stellt die Zeit ein, die der<br>Frequenzbereich unter der Auslösestufe<br>liegen muss, um ausgelöst zu werden | 0 60 s                                         | 5 s          |
| 16.06 Freq.ber., Ausgang          | Identifiziert die Ereignisgruppen, denen<br>dieser Schutz angehört                                            | Ereignisgruppe 0 6                             | 0000010      |
| 16.07 Freq.ber. Betrieb           | Stellt die Funktionsweise dieses<br>Schutzes ein                                                              | Aus, Manueller Stopp,<br>Autom. Stopp, Anzeige | Aus          |

### 7.17.12 Schutz bei geöffnetem Bypass

Dieser Schutz erkennt, wenn das Bypass-Schütz oder -Relais nach dem Erreichen der vollen Spannung nicht geschlossen wurde.

Bitten Sie die zuständige ABB-Vertretung um Unterstützung.

## Für den Schutz bei geöffnetem Bypass stehen folgende Parameter zur Verfügung:

| Parameter                       | Beschreibung                                                    | Einstellbereich                                | Standardwert |
|---------------------------------|-----------------------------------------------------------------|------------------------------------------------|--------------|
| 16.08 Offener Bypass, Ausgang   | Identifiziert die Ereignisgruppen, denen dieser Schutz angehört | Ereignisgruppe 0 6                             | 0000010      |
| 16.9 Betrieb bei offenem Bypass | Stellt die Funktionsweise dieses<br>Schutzes ein                | Aus, Manueller Stopp,<br>Autom. Stopp, Anzeige | Anzeige      |

## 7.17.13 Ausgangsspannungsschutz

Dieser Schutz erkennt, ob die 24-V-Ausgangsspannung überlastet oder überbrückt wurde.

## Für den Ausgangsspannungsschutz stehen folgende Parameter zur Verfügung:

| Parameter                       | Beschreibung                                                       | Einstellbereich                                | Standardwert |
|---------------------------------|--------------------------------------------------------------------|------------------------------------------------|--------------|
| 16.10 Ausgangsspannung, Ausgang | Identifiziert die Ereignisgruppen, denen<br>dieser Schutz angehört | Ereignisgruppe 0 6                             | 0000010      |
| 16.11 Ausgangsspannung Betrieb  | Stellt die Funktionsweise dieses<br>Schutzes ein                   | Aus, Manueller Stopp,<br>Autom. Stopp, Anzeige | Anzeige      |

### 7.17.14 Temperaturfühler

#### 7.17.14.1 Externer Wärmefühler – PTC-Schutz

Der externe Wärmefühler hat eine Temperatur über der Auslösestufe festgestellt. Der Softstarter besitzt einen Temperatureingang, an dem ein PTC-Element angeschlossen werden kann.

Dieses lässt sich so einstellen, dass es oberhalb einer bestimmten Temperatur ausgelöst wird.

## Für "Externer Wärmefühler - PTC-Schutz" stehen folgende Parameter zur Verfügung:

| Parameter                   | Beschreibung                                                    | Einstellbereich                                                                  | Standardwert |
|-----------------------------|-----------------------------------------------------------------|----------------------------------------------------------------------------------|--------------|
| 10.11 Ext. Wärmefühler – ID | Stellt die externen Wärmefühler-Modi<br>ein                     | Kein Sensor, PTC,<br>Dreileiter-PT100,<br>Zweileiter-PT100,<br>Bimetall-Schalter | Kein Sensor  |
| 17.01 PTC, Ausgang          | Identifiziert die Ereignisgruppen, denen dieser Schutz angehört | Ereignisgruppe 0 6                                                               | 0000010      |
| 17.02 PTC Betrieb           | Stellt die Funktionsweise dieses<br>Schutzes ein                | Aus, Manueller Stopp,<br>Autom. Stopp, Anzeige                                   | Aus          |

#### 7.17.14.2 Externer Wärmefühler – PT100-Schutz

Der externe Wärmefühler hat eine Temperatur über der Auslösestufe festgestellt.

Der Softstarter besitzt einen Temperatureingang, an dem ein PTC-Element angeschlossen werden kann. Dieses lässt sich so einstellen, dass es oberhalb einer bestimmten Temperatur ausgelöst wird.

## Für "Externer Wärmefühler - PT100-Schutz" stehen folgende Parameter zur Verfügung:

| Parameter                     | Beschreibung                                                    | Einstellbereich                                                                  | Standardwert |
|-------------------------------|-----------------------------------------------------------------|----------------------------------------------------------------------------------|--------------|
| 10.11 Ext. Wärmefühler – ID   | Stellt die externen Wärmefühler-Modi<br>ein                     | Kein Sensor, PTC,<br>Zweileiter-PT100,<br>Dreileiter-PT100,<br>Bimetall-Schalter | Kein Sensor  |
| 17.03 PT100 2-Leiter Widerst. | Stellt die Zweileiter-Widerstand für<br>PT100 ein               | 0 100 Ohm                                                                        | 5 Ohm        |
| 17.04 PT100 Auslösetemp.      | Stellt die Auslösetemperatur für PT100 ein                      | -50° 250°                                                                        | 60°          |
| 17.05 PT100 Zurücks.temp.     | Stellt die Zurücksetzungstemperatur<br>für PT100 ein            | -50° 250°                                                                        | 40°          |
| 17.06 PT100, Ausgang          | Identifiziert die Ereignisgruppen, denen dieser Schutz angehört | Ereignisgruppe 0 6                                                               | 0000010      |
| 17.07 PT100 Betrieb           | Stellt die Funktionsweise dieses<br>Schutzes ein                | Aus, Manueller Stopp,<br>Autom. Stopp, Anzeige                                   | Aus          |

## 7.17.15 Benutzerdefinierter Schutz

Sie können einen programmierbaren Digitaleingang in Kombination mit einem externen Gerät/Fühler verwenden, um Ihren eigenen Schutz zu definieren. Ein Beispiel ist der CEM11-FBP-Erdschlussschutz.

## Für den benutzerdefinierten Schutz stehen folgende Parameter zur Verfügung:

| Parameter                            | Beschreibung                                                    | Einstellbereich                                | Standardwert |
|--------------------------------------|-----------------------------------------------------------------|------------------------------------------------|--------------|
| 18.01 Benutzerdefinierter DI-Status  | Stellt ein, ob das Signal aktiv hoch<br>oder aktiv niedrig ist  | 0 1                                            | 1            |
| 18.02 Benutzerdefinierte Auslösezeit | Stellt die Auslösezeit ein                                      | 0,0 60,0 s                                     | 1,0 s        |
| 18.03 Benutzerdefiniert Aus          | Identifiziert die Ereignisgruppen, denen dieser Schutz angehört | Ereignisgruppe 0 6                             | 0000010      |
| 18.04 Benutzerdefiniert Betrieb      | Stellt die Funktionsweise dieses<br>Schutzes ein                | Aus, Manueller Stopp,<br>Autom. Stopp, Anzeige | Aus          |

## 7.17.16 Erdschlussschutz

Dieser Schutz erkennt, ob der absolute Wert der Summe der Ströme auf den drei Leitern zu hoch ist, was auf einen Erdschluss hinweist.

Beachten Sie, dass die Strommessung im Softstarter nicht präzise oder schnell genug ist, um Menschen zu schützen. Der einzige Zweck dieser Funktion ist es, Sachschäden zu vermeiden.

## Für den Erdschlussschutz stehen folgende Parameter zur Verfügung:

| Parameter                   | Beschreibung                                                    | Einstellbereich                                | Standardwert |
|-----------------------------|-----------------------------------------------------------------|------------------------------------------------|--------------|
| 18.5 Erdschluss-Auslösezeit | Stellt die Auslösezeit für den<br>Erdschlussschutz ein          | 0,1 10,0 s                                     | 0,5 s        |
| 18.06 Erdschluss, Ausgang   | Identifiziert die Ereignisgruppen, denen dieser Schutz angehört | Ereignisgruppe 0 6                             | 0000010      |
| 18.07 Erdschluss Betrieb    | Stellt die Funktionsweise dieses<br>Schutzes ein                | Aus, Manueller Stopp,<br>Autom. Stopp, Anzeige | Aus          |

## 7.17.17 Übermäßig langer Strombegrenzungsschutz

Dieser Schutz erkennt, ob die Strombegrenzung länger als die einstellte Auslösezeit dauert. Die Startbedingung ist zu schwer für die eingestellte Strombegrenzung.

## Für übermäßig langen Strombegrenzungsschutz stehen folgende Parameter zur Verfügung:

| Parameter                           | Beschreibung                                                                         | Einstellbereich                                | Standardwert |
|-------------------------------------|--------------------------------------------------------------------------------------|------------------------------------------------|--------------|
| 18.08 Zu lange StrombegrAuslösezeit | Stellt die Auslösezeit für eine zu lange<br>Dauer beim Strombegrenzungsschutz<br>ein | 1 600 s                                        | 10 s         |
| 18.09 Zu lange Strombegr., Ausgang  | Identifiziert die Ereignisgruppen, denen dieser Schutz angehört                      | Ereignisgruppe 0 6                             | 0000010      |
| 18.10 Zu lange Strombegr. Betrieb   | Stellt die Funktionsweise dieses<br>Schutzes ein                                     | Aus, Manueller Stopp,<br>Autom. Stopp, Anzeige | Aus          |

### 7.17.18 Schutz bei übermäßig langer Startzeit

#### Schutz vor übermäßig langer Startzeit

## Für den Schutz bei übermäßig langer Startzeit stehen folgende Parameter zur Verfügung:

| Parameter                       | Beschreibung                                                | Einstellbereich                                                                | Standardwert |
|---------------------------------|-------------------------------------------------------------|--------------------------------------------------------------------------------|--------------|
| 18.11 Zu lange Startauslösezeit | Auslösezeit in Sekunden                                     | 1,0 500,0 s                                                                    | 500,0 s      |
| 18.12 Zu lange Startzeit        | Gibt an, zu welchen Ereignisgruppen<br>dieser Schutz gehört | Ereignisgruppe 0 6                                                             | 0000010      |
| 18.13 Zu langer Startvorgang    | Stellt die Funktionsweise dieses<br>Schutzes ein            | Aus, Manueller Stopp,<br>Automatischer Stopp,<br>Anzeige, Schnelle<br>Regelung | Aus          |

### 7.17.19 Auto-Neustart-Schutz

Auto-Neustart-Schutz

#### Für den Auto-Neustart-Schutz stehen folgende Parameter zur Verfügung:

| Parameter                                                 | Beschreibung                                             | Einstellbereich                                          | Standardwert |
|-----------------------------------------------------------|----------------------------------------------------------|----------------------------------------------------------|--------------|
| 18.14 Max. Auto-Neustart-Verzögerung                      | Max. Neustartzeit in Sekunden                            | 2 3600 s                                                 | 3600 s       |
| 18.15 Unterbrechung des automatischen<br>Neustarts Aus    | Gibt an, zu welchen Ereignisgruppen dieser Schutz gehört | Ereignisgruppe 0 6                                       | 0000010      |
| 1816 Unterbrechungsvorgang des<br>automatischen Neustarts | Stellt die Funktionsweise dieses<br>Schutzes ein         | Aus, manueller Stopp,<br>automatischer Stopp,<br>Anzeige | Aus          |

### 7.17.20 Displayfehlerschutz

Dieser Schutz erkennt Fehler in der Kommunikation zwischen dem Softstarter und dem Display, während der Softstarter lokal gesteuert wird.

Wenn die Kommunikation mit dem Display länger als etwa 600 ms unterbrochen ist, wird dieser Schutz aktiv.

Dieser Schutz besitzt neben den üblichen Betriebsarten noch eine besondere Aktion:

Display-Steuerung stoppen – stoppt die lokale Steuerung und wechselt zur Fernsteuerung, d. h. Digitaleingang oder Feldbus.

## Für den Displayfehlerschutz stehen folgende Parameter zur Verfügung:

| Parameter                    | Beschreibung                                                    | Einstellbereich                                                                         | Standardwert    |
|------------------------------|-----------------------------------------------------------------|-----------------------------------------------------------------------------------------|-----------------|
| 19.01 Displayfehler, Ausgang | Identifiziert die Ereignisgruppen, denen dieser Schutz angehört | Ereignisgruppe 0 6                                                                      | 0000010         |
| 19.02 Displayfehler Betrieb  | Stellt die Funktionsweise dieses<br>Schutzes ein                | Aus, Manueller Stopp,<br>Automatischer Stopp,<br>Anzeige, Display-<br>Steuerung stoppen | Manueller Stopp |

### 7.17.21 Feldbusfehlerschutz

Dieser Schutz erkennt Fehler in der Feldbuskommunikation zwischen dem Softstarter und der SPS.

Wenn die Feldbussteuerung EIN ist und die Feldbuskommunikation etwa 600 ms unterbrochen ist, wird dieser Schutz aktiv.

Dieser Schutz besitzt neben den üblichen Betriebsarten noch eine besondere Aktion:

Wechsel zur E/A-Steuerung.

Wenn "Wechsel zur E/A-Steuerung" aktiviert ist, wechselt der Softstarter automatisch vom Feldbus zu den fest verdrahteten Eingängen, falls am Feldbus eine Fehlfunktion auftritt. Wenn der Feldbus wieder funktioniert, wechselt die Steuerung automatisch wieder zum Feldbus zurück.

## Für den Feldbusfehlerschutz stehen folgende Parameter zur Verfügung:

| Parameter                    | Beschreibung                                                    | Einstellbereich                                                                        | Standardwert    |
|------------------------------|-----------------------------------------------------------------|----------------------------------------------------------------------------------------|-----------------|
| 19.03 Feldbusfehler, Ausgang | Identifiziert die Ereignisgruppen, denen dieser Schutz angehört | Ereignisgruppe 0 6                                                                     | 0000010         |
| 19.04 Feldbusfehler Betrieb  | Stellt die Funktionsweise dieses<br>Schutzes ein                | Aus, Manueller Stopp,<br>Automatischer Stopp,<br>Anzeige, Wechsel zur<br>E/A-Steuerung | Manueller Stopp |

### 7.17.22 E/A-Erweiterungsfehlerschutz

Dieser Schutz erkennt Fehler in der Kommunikation zwischen dem Softstarter und dem E/A-Erweiterungsmodul.

Wenn die Com3-Funktion auf E/A-Erweiterung eingestellt ist und die Kommunikation zur E/A-Erweiterung während der Auslösezeit verloren geht, ist dieser Schutz aktiv.

#### Für den E/A-Erweiterungsfehlerschutz stehen folgende Parameter zur Verfügung:

| Parameter                         | Beschreibung                                                           | Einstellbereich                                          | Standardwert    |
|-----------------------------------|------------------------------------------------------------------------|----------------------------------------------------------|-----------------|
| 19.05 Erw. E/A-Fehler Auslösezeit | Stellt die Auslösezeit für den<br>Fehlerschutz der E/A-Erweiterung ein | 300 30000 ms                                             | 1000 ms         |
| 19.06 Erw. E/A-Fehler, Ausgang    | Identifiziert die Ereignisgruppen, denen dieser Schutz angehört        | Ereignisgruppe 0 6                                       | 0000010         |
| 19.07 Erw. E/A-Fehler Betrieb     | Stellt die Funktionsweise dieses<br>Schutzes ein                       | Aus, manueller Stopp,<br>automatischer Stopp,<br>Anzeige | Manueller Stopp |

#### 7.18 Warnungen

Der Softstarter verfügt über eine Reihe von

Warnungsfunktionen, die Fehlfunktionen und andere potenzielle Risiken signalisieren, bevor der Schutz oder Fehler eintritt. Der Unterschied zwischen einer Warnung und einem Schutz besteht darin, dass eine Warnung den Softstarter nicht anhalten kann und ein Reset einer Warnung nicht nötig ist. Die Warnstufe und alle weiteren Informationen zum Auslösen einer Warnung können vom Benutzer eingestellt werden.

Eine Warnung wird in der Ereignisliste gespeichert. Warnungen können aktiviert oder deaktiviert werden. Gelegentlich gibt es eine Prozenteinstellung, mit deren Hilfe der Benutzer einstellen kann, bei welcher Prozentstufe die Warnung auftritt.

Stellen Sie Warnungen durch den Parameter "Ausgang" auf eine Ereignisgruppe ein. Die Ereignisgruppe kann auf einen Relaisausgang eingestellt werden, um andere Geräte in einer Anwendung zu steuern.

Standardmäßig sind alle Parameter auf dieselbe Ereignisgruppe eingestellt.

Warnungen werden am Display angezeigt, haben allerdings keine Auswirkungen auf das Verhalten des Softstarters.

## 7.18.1 Warnung Elektronik-Überlastung

Die Temperatur des Motors ist höher als die eingestellte Warnstufe, % der maximalen Temperatur.

## Für die Warnung Elektronik-Überlastung stehen folgende Parameter zur Verfügung:

| Parameter          | Beschreibung                                                       | Einstellbereich    | Standardwert |
|--------------------|--------------------------------------------------------------------|--------------------|--------------|
| 20.01 EOL-Stufe    | Stellt die EOL-Warnstufe ein                                       | 40,0 99,0 %        | 90,0 %       |
| 20.02 EOL, Ausgang | Identifiziert die Ereignisgruppen, denen<br>diese Warnung angehört | Ereignisgruppe 0 6 | 0000100      |
| 23.03 EOL-Warnung  | Aktiviert die EOL-Warnung                                          | Aus, Ein           | Aus          |

### 7.18.2 Rotorblockadewarnung

Ein Warnsignal wird gegeben, wenn der Strom über der einstellbaren Warnstufe liegt.

Der Motor läuft schwerfällig.

## Für die Konfiguration der Rotorblockadewarnung stehen folgende Parameter zur Verfügung:

| Parameter                         | Beschreibung                                                                              | Einstellbereich           | Standardwert         |
|-----------------------------------|-------------------------------------------------------------------------------------------|---------------------------|----------------------|
| 20.04 Rotorblockadenstufe         | Stellt die Warnstufe der Rotorblockade ein                                                | 0,2 10,0 x l <sub>e</sub> | 1,2 x l <sub>e</sub> |
| 20.05 Startzeit Rotorblockade     | Stellt die Zeitverzögerung nach voller<br>Spannung ein, wenn die Warnung<br>aktiviert ist | 1,0 30,0 s                | 5 s                  |
| 20.06 Rotorblockade Aus           | Identifiziert die Ereignisgruppen, denen<br>diese Warnung angehört                        | Ereignisgruppe 0 6        | 0000100              |
| 20.07 Rotorblockade               | Aktiviert die Rotorblockadewarnung                                                        | Aus, Ein                  | Aus                  |
| 20.10 Rotorblockierer-Auslösezeit | Stellt die Zeit ein, die der Rotor vor der<br>Auslösung blockiert ist                     | 0,1100,0 s                | 0,1 s                |

## 7.18.3 Thyristor-Überlastwarnung

Die Thyristortemperatur ist höher als 90 % der Auslösestufe.

## Für die Thyristor-Überlastwarnung stehen folgende Parameter zur Verfügung:

| Parameter                  | Beschreibung                                                       | Einstellbereich    | Standardwert |
|----------------------------|--------------------------------------------------------------------|--------------------|--------------|
| 20.08 Überl. Thyristor Aus | Identifiziert die Ereignisgruppen, denen<br>diese Warnung angehört | Ereignisgruppe 0 6 | 0000100      |
| 20.09 Thyristor Überlast   | Aktiviert die Thyristor-Überlastwarnung                            | Aus, Ein           | Aus          |

### 7.18.4 Unterlastwarnung

Der Netzstrom fällt während des Dauerbetriebs unter den einstellbaren Wert.

## Für die Unterlastwarnung stehen folgende Parameter zur Verfügung:

| Parameter                         | Beschreibung                                                                                   | Einstellbereich          | Standardwert         |
|-----------------------------------|------------------------------------------------------------------------------------------------|--------------------------|----------------------|
| 21.01 Unterlastschutzstufe        | Stellt die Warnstufe für den<br>Unterlastschutz ein                                            | 0,1 1,0 × l <sub>e</sub> | 0,8 × l <sub>e</sub> |
| 21.02 Unterlastschutz-Auslösezeit | Stellt die Zeit ein, die der Strom<br>unter der Warnstufe sein muss, um<br>ausgelöst zu werden | 0 30 s                   | 1 s                  |
| 21.03 Unterlastschutz-Verz.zeit   | Stellt die Zeitverzögerung nach voller<br>Spannung ein, wenn die Warnung<br>aktiviert ist      | 0 30 s                   | 5 s                  |
| 21.04 Unterlastschutz, Ausgang    | Identifiziert die Ereignisgruppen, denen diese Warnung angehört                                | Ereignisgruppe 0 6       | 0000100              |
| 21.05 Unterlastschutz             | Aktiviert die Unterlastwarnung                                                                 | Aus, Ein                 | Aus                  |

### 7.18.5 Unterlastwarnung des Leistungsfaktors

Der Leistungsfaktor liegt unter der Warnstufe.

## Für die Unterlastwarnung des Leistungsfaktors stehen folgende Parameter zur Verfügung:

| Parameter                                   | Beschreibung                                                          | Einstellbereich    | Standardwert |
|---------------------------------------------|-----------------------------------------------------------------------|--------------------|--------------|
| 21.06 Leistungsfaktor-Unterlast-Stufe       | Stellt die Unterlastbegrenzung für den<br>Leistungsfaktor ein         | 0,0 1,0            | 0,7          |
| 21.07 Leistungsfaktor-Unterlast-Auslösezeit | Die Zeit liegt unterhalb der Begrenzung bis<br>zur Auslösung          | 0 30 s             | 1s           |
| 21.08 Leistungsfaktor-Unterlast-Verz.zeit   | Die Zeit, bis das Diagnosegerät anfängt mit voller Spannung zu laufen | 0 30 s             | 5 s          |
| 21.09 Leistungsfaktor-Unterlast, Ausgang    | Identifiziert die Ereignisgruppen, denen diese<br>Warnung angehört    | Ereignisgruppe 0 6 | 0000100      |
| 21.10 Leistungsfaktor-Unterlast             | Aktiviert die Unterlastwarnung des<br>Leistungsfaktors                | Aus, Ein           | Aus          |
## 7.18.6 Warnung "Stromungleichgewicht"

Die Phasenasymmetrie zwischen den Strömen (in %) ist höher als der eingestellte Wert.

# Für die Warnung "Stromungleichgewicht" stehen folgende Parameter zur Verfügung:

| Parameter                                  | Beschreibung                                                                                                    | Einstellbereich    | Standardwert |
|--------------------------------------------|----------------------------------------------------------------------------------------------------|--------------------|--------------|
| 21.11 StromunglStufe                       | Stellt die erlaubte<br>Stromungleichgewichtsstufe<br>zwischen der Phase mit dem<br>höchsten und der Phase mit dem<br>geringsten Strom ein | 10 80 %            | 70 %         |
| 21.12 Stromungl., Ausgang                  | Identifiziert die Ereignisgruppen,<br>denen diese Warnung angehört                                                                        | Ereignisgruppe 0 6 | 0000100      |
| 21.13 Stromungleichgewicht                 | Aktiviert die Warnung<br>"Stromungleichgewicht"                                                                                           | Aus, Ein           | Aus          |
| 21.14 Auslösezeit für Stromungleichgewicht | Vom Benutzer eingestellte Zeit in<br>Sekunden bis Warnungsauslösung                                                                       | 0,1100,0 s         | 5,0 s        |

## 7.18.7 Überspannungswarnung

Die Spannung übersteigt den eingestellten Wert.

## Für die Überspannungswarnung stehen folgende Parameter zur Verfügung:

| Parameter                      | Beschreibung                                                        | Einstellbereich    | Standardwert |
|--------------------------------|---------------------------------------------------------------------|--------------------|--------------|
| 22.01 Überspannungspegel       | Benutzerkonfigurierte Warnstufe in Volt                             | 208 760 V          | 650 V        |
| 22.02 Überspannung-Auslösezeit | Vom Benutzer eingestellte Zeit in<br>Sekunden bis Warnungsauslösung | 0,1 100,0 s        | 1,0 s        |
| 22.03 Überspannung, Ausgang    | Identifiziert die Ereignisgruppen,<br>denen diese Warnung angehört  | Ereignisgruppe 0 6 | 0000100      |
| 22.04 Überspannung             | Parameter zur Aktivierung der<br>Überspannungswarnung               | Aus, Ein           | Aus          |

## 7.18.8 Unterspannungswarnung

Die Netzspannung liegt unter der eingestellten Warnstufe.

## Für die Unterspannungswarnung stehen folgende Parameter zur Verfügung:

| Parameter                       | Beschreibung                                                        | Einstellbereich    | Standardwert |
|---------------------------------|---------------------------------------------------------------------|--------------------|--------------|
| 22.05 Unterspannungspegel       | Benutzerkonfigurierte Warnstufe<br>in Volt                          | 208 850 V          | 208 V        |
| 22.06 Unterspannung-Auslösezeit | Vom Benutzer eingestellte Zeit in<br>Sekunden bis Warnungsauslösung | 0,1 100,0 s        | 0,5 s        |
| 22.07 Unterspannung Aus         | Identifiziert die Ereignisgruppen,<br>denen diese Warnung angehört  | Ereignisgruppe 0 6 | 0000100      |
| 22.08 Unterspannung             | Parameter zur Aktivierung der<br>Unterspannungswarnung              | Aus, Ein           | Aus          |

## 7.18.9 Warnung "Spannungsungleichgewicht"

Das Spannungsungleichgewicht zwischen den Phasen ist höher als die eingestellte Warnstufe.

## Für die Warnung "Spannungsungleichgewicht" stehen folgende Parameter zur Verfügung:

| Parameter                                      | Beschreibung                                                                                                    | Einstellbereich    | Standardwert |
|------------------------------------------------|----------------------------------------------------------------------------------------------------|--------------------|--------------|
| 22.09 SpannungsunglStufe                       | Stellt die erlaubte<br>Spannungsungleichheitsstufe<br>zwischen der Phase mit der<br>höchsten und der Phase mit der<br>niedrigsten Spannung ein | 1 10 %             | 5 %          |
| 22.10 Spannungsungl., Ausgang                  | Identifiziert die Ereignisgruppen,<br>denen diese Warnung angehört                                                                             | Ereignisgruppe 0 6 | 0000100      |
| 22.11 Spannungsungleichgewicht                 | Aktiviert die Warnung<br>"Spannungsungleichgewicht"                                                                                            | Aus, Ein           | Aus          |
| 22.12 Auslösezeit für Spannungsungleichgewicht | Vom Benutzer eingestellte Zeit in<br>Sekunden bis Warnungsauslösung                                                                            | 0,1100,0 s         | 5,0 s        |

## 7.18.10 Elektronik-Überlastung, Auslösezeit-Warnung

Der voraussichtliche Zeitpunkt, bevor die EOL-Auslösung unter die eingestellte Warnstufe fällt. Die vorhergesagte Auslösezeit setzt voraus, dass der Strom auf bestehendem Pegel bleibt.

# Für die Auslösezeit-Warnung bei Elektronik-Überlastung stehen folgende Parameter zur Verfügung:

| Parameter                      | Beschreibung                                                                       | Einstellbereich    | Standardwert |
|--------------------------------|------------------------------------------------------------------------------------|--------------------|--------------|
| 23.01 Dauer EOL-Auslösezeit    | Stellt die Zeit ein, bis der<br>EOL-Schutz ausgelöst und die<br>Warnung aktiv wird | 1 1000 s           | 5 s          |
| 23.02 EOL-Auslösezeit, Ausgang | Identifiziert die Ereignisgruppen,<br>denen diese Warnung angehört                 | Ereignisgruppe 0 6 | 0000100      |
| 23.03 EOL-Auslösezeit          | Aktiviert die Warnung<br>"EOL-Auslösezeit"                                         | Aus, Ein           | Aus          |

## 7.18.11 Gesamte harmonische Verzerrung (THC) Warnung

Die tatsächliche Stromsystemspannung weicht von der idealen Sinuskurve ab. THD ist höher als die Warnstufe.

#### Für die Warnung "Gesamte harmonische Verzerrung" (THD) stehen folgende Parameter zur Verfügung:

| Parameter                | Beschreibung                                                                                         | Einstellbereich    | Standardwert |
|--------------------------|----------------------------------------------------------------------------------------------------|--------------------|--------------|
| 23.04 THD(U)-Level       | Stellt die Warnstufe für die gesamte<br>harmonische Verzerrung (Total<br>Harmonic Distortion, U) ein | 1 10 %             | 10 %         |
| 23.05 THD(U), Ausgang    | Identifiziert die Ereignisgruppen,<br>denen diese Warnung angehört                                   | Ereignisgruppe 0 6 | 0000100      |
| 23.06 THD(U)             | Aktiviert die Warnung der<br>gesamten harmonischen<br>Verzerrung                                     | Aus, Ein           | Aus          |
| 23.09 THD(U)-Auslösezeit | Vom Benutzer eingestellte Zeit in<br>Sekunden bis Warnungsauslösung                                  |                    |              |

## 7.18.12 Kurzschlusswarnung

Es besteht ein interner Kurzschluss und der Notfallmodus ist aktiviert. Wenn der Notfallmodus ausgeschaltet ist, ist dies stattdessen ein Kurzschlussfehler. Bitten Sie die zuständige ABB-Vertretung um Unterstützung.

# Für die Kurzschlusswarnung stehen folgende Parameter zur Verfügung:

| Parameter                  | Beschreibung                                                       | Einstellbereich    | Standardwert |
|----------------------------|--------------------------------------------------------------------|--------------------|--------------|
| 23.07 Kurzschluss, Ausgang | Identifiziert die Ereignisgruppen, denen diese<br>Warnung angehört | Ereignisgruppe 0 6 | 0000100      |
| 23.08 Kurzschluss          | Aktiviert die Kurzschlusswarnung                                   | Aus, Ein           | Ein          |

## 7.18.13 Warnung "Anzahl der Starts"

Warnung "Anzahl der Starts". Für die Warnung "Anzahl der Starts" stehen folgende Parameter zur Verfügung:

| Parameter                          | Beschreibung                                                | Einstellbereich    | Standardwert |
|------------------------------------|-------------------------------------------------------------|--------------------|--------------|
| 24.01 Anzahl der Startbegrenzungen | Höchstzahl an Starts                                        | 1 65535            | 65535        |
| 24.02 Anzahl der Starts, Ausgang   | Gibt an, zu welchen Ereignisgruppen diese<br>Warnung gehört | Ereignisgruppe 0 6 | 0000100      |
| 24.03 Anzahl der Starts            | Aktiviert die Warnung für die Anzahl der Starts             | Aus, Ein           | Aus          |

### 7.18.14 Ventilatorfehler-Warnung

Die Ventilatoren funktionieren nicht ordnungsgemäß. In den Softstarter-Ventilatoren können sich Staub oder andere mechanische Blockaden befinden. Es besteht Überhitzungsgefahr. Bitten Sie die zuständige ABB-Vertretung um Unterstützung.

# Für die Ventilatorfehler-Warnung stehen folgende Parameter zur Verfügung:

| Parameter                              | Beschreibung                                                       | Einstellbereich    | Standardwert |
|----------------------------------------|--------------------------------------------------------------------|--------------------|--------------|
| 24.04 Fehlerhafter Ventilator, Ausgang | Identifiziert die Ereignisgruppen, denen diese<br>Warnung angehört | Ereignisgruppe 0 6 | 0000100      |
| 24.05 Fehlerhafter Ventilator          | Aktiviert die Warnung für einen fehlerhaften<br>Ventilator         | Aus, Ein           | Ein          |

## 7.18.15 Modbus-Konfigurationswarnung

Der integrierte Modbus-RTU-Slave ist aktiviert (Parameter 12.02), aber die Com3-Funktion ist nicht auf Modbus-RTU-Slave eingestellt. Aktivieren Sie zur Verwendung von Modbus-RTU den RTU-Slave und setzen Sie den Modbus-RTU-Slave auf den Com3-Anschluss.

## Für die Modbus-Konfigurationswarnung stehen folgende Parameter zur Verfügung:

| Parameter                               | Beschreibung                                                | Einstellbereich    | Standardwert |
|-----------------------------------------|-------------------------------------------------------------|--------------------|--------------|
| 24.06 Modbus_RTU ohne Aux.Port, Ausgang | Gibt an, zu welchen Ereignisgruppen<br>diese Warnung gehört | Ereignisgruppe 0 6 | 0000100      |

### 7.18.16 Phasenverlustwarnung

Phasenverlustwarnung.

# Für die Phasenverlustwarnung stehen folgende Parameter zur Verfügung:

| Parameter                       | Beschreibung                                                | Einstellbereich    | Standardwert |
|---------------------------------|-------------------------------------------------------------|--------------------|--------------|
| 24.07 Auslösezeit Phasenverlust | Auslösezeit in Sekunden                                     | 0,5 100,0 s        | 3,0 s        |
| 24.08 Phasenverlust, Ausgang    | Gibt an, zu welchen Ereignisgruppen<br>diese Warnung gehört | Ereignisgruppe 0 6 | 0000100      |
| 24.09 Phasenverlust             | Aktiviert die Phasenverlustwarnung                          | Aus, Ein           | Aus          |

## 7.18.17 Motorlaufzeitwarnung

Motorlaufzeitwarnung

## Für die Motorlaufzeitwarnung stehen folgende Parameter zur Verfügung:

| Parameter                        | Beschreibung                                                | Einstellbereich    | Standardwert |
|----------------------------------|-------------------------------------------------------------|--------------------|--------------|
| 24.10 Motorlaufzeitbegrenzung    | Maximale Laufzeit in Stunden                                | 1 100.000 h        | 10.000 h     |
| 24.11 Motorlaufzeitunterbrechung | Gibt an, zu welchen Ereignisgruppen<br>diese Warnung gehört | Ereignisgruppe 0 6 | 0000100      |
| 24.12 Motorlaufzeit              | Aktiviert die Motorlaufzeitwarnung                          | Aus, Ein           | Aus          |

## 7.19 Fehler

Der Softstarter verfügt zu seinem Schutz über eine Reihe von Funktionen zur Fehlererkennung. Die Fehlererkennung ist standardmäßig immer eingeschaltet. Der Benutzer kann die Fehlererkennung nicht ausschalten. Wenn ein Signal im Softstarter, im Motor oder auf Stromnetzebene nicht korrekt funktioniert, tritt ein Fehler auf. Überwachte Fehler können intern oder extern sein.

#### **Interner Fehler:**

Der Softstarter hat einen Fehler. Siehe **Kapitel 10 Fehlerbehebung** und wenden Sie sich gegebenenfalls an die zuständige ABB-Vertretung.

#### **Externer Fehler:**

In den mit dem Softstarter verbundenen Geräten ist ein Fehler aufgetreten. Siehe **Kapitel 10 Fehlerbehebung** und wenden Sie sich gegebenenfalls an die zuständige ABB-Vertretung.

Wenn ein Fehler auftritt, wird dessen Typ in der Startansicht beschrieben und die rote Fehler-LED leuchtet. Beim Auftreten eines Fehlers unternimmt die Einheit die folgenden Basisaktionen:

- 1. Die Fehler-LED leuchtet.
- 2. Die Startansicht gibt den Fehlertyp an.
  - 3. Der Ereignistyp wird in der Ereignisliste gespeichert.
  - Die Stromversorgung zum Motor, der mit dem Softstarter verbunden ist, wird unterbrochen (direkter Stopp).

Sie können für Fehler festlegen, dass ein automatischer oder manueller Reset möglich ist. Jeder Fehler verfügt über die Parameteroption **Betrieb**, die Sie folgendermaßen einstellen können:

- Automatischer Stopp Die Maschine stoppt und wird automatisch zurückgesetzt, nachdem Sie die Fehlerbedingung korrigiert haben\*.
- **Manueller Stopp** Die Maschine stoppt und muss manuell zurückgesetzt werden, nachdem Sie die Fehlerbedingung korrigiert haben\*.
- Anzeige Nur im Notfallmodus. Siehe Kapitel 7.20.1 Notfallmodus.

\* Sie können einen Fehler erst dann zurücksetzen, wenn die Fehlerbedingung behoben wurde.

Sie können Fehler mithilfe der Parameteroption "Ausgang" auf eine Ereignisgruppe einstellen. Sie können die Ereignisgruppe auf einen Relaisausgang einstellen, um andere Geräte in einer Anwendung zu steuern.

Standardmäßig sind alle Parameter auf dieselbe Ereignisgruppe eingestellt.

Sie können für jeden Fehler weitere Aktionen hinzufügen oder die Basisaktionen ändern. Wenn mehrere Fehler auftreten, werden diese in einer Sequenz gespeichert. Führen Sie für jeden Fehler einen Reset durch, wenn manueller Reset gewählt wurde.

### 7.19.1 Interne Fehler

#### 7.19.1.1 Shunt-Fehler

Der Softstarter wurde überbrückt und kann die Stromzufuhr zum Motor nicht stoppen.

Für einen in Reihe angeschlossenen Softstarter ist Shunt-Fehler eingeschaltet, wenn zwei oder drei Phasen überbrückt werden.

Für einen mit Wurzel-3-Schaltung angeschlossenen Softstarter ist Shunt-Fehler eingeschaltet, wenn eine oder mehr Phasen überbrückt werden.

Wenn der Benutzer Shunt-Fehler auf ein Relais einstellt und an ein Netzschütz oder einen Leistungsschalter anschließt, kann der Benutzer den Motor unterbrechen.

Wenden Sie sich an die zuständige ABB-Vertretung um Unterstützung.

### Für Shunt-Fehler stehen folgende Parameter zur Verfügung:

| Parameter                   | Beschreibung                                                       | Einstellbereich                         | Standardwert    |
|-----------------------------|--------------------------------------------------------------------|-----------------------------------------|-----------------|
| 25.01 Shunt-Fehler, Ausgang | ldentifiziert die Ereignisgruppen,<br>denen dieser Fehler angehört | Ereignisgruppe 0 6                      | 0000001         |
| 25.02 Shunt-Fehler Betrieb  | Stellt die Funktionsweise dieses<br>Fehlers ein                    | Manueller Stopp,<br>Automatischer Stopp | Manueller Stopp |

### 7.19.1.2 Kurzschlussfehler

Am Softstarter wurde ein Kurzschluss oder Bypass ausgelöst. Der Softstarter kann im Notfallmodus ausgeführt werden, selbst wenn eine Phase ausfällt.

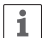

#### INFORMATION

Wenn automatischer Neustart eingeschaltet ist, startet der Motor nach einem Kurzschlussfehler automatisch neu.

Für weitere Informationen zum automatischen Neustart siehe **Kapitel 7.13 Automatischer Neustart**.

Beim Kurzschluss von einem oder mehreren Thyristoren wenden Sie sich um Unterstützung an die zuständige ABB-Vertretung.

## Für den Kurzschlussfehler stehen folgende Parameter zur Verfügung:

| Parameter                  | Beschreibung                                                       | Einstellbereich                         | Standardwert    |
|----------------------------|--------------------------------------------------------------------|-----------------------------------------|-----------------|
| 25.03 Kurzschluss, Ausgang | ldentifiziert die Ereignisgruppen,<br>denen dieser Fehler angehört | Ereignisgruppe 0 6                      | 0000001         |
| 25.04 Kurzschluss Betrieb  | Stellt die Funktionsweise dieses<br>Fehlers ein                    | Manueller Stopp,<br>Automatischer Stopp | Manueller Stopp |

#### 7.19.1.3 Fehler "Offener Schaltkreis Thyristor"

Der Softstarter kann einen oder mehrere Thyristoren nicht schließen.

#### INFORMATION

i

Wenn automatischer Neustart eingeschaltet ist, startet der Motor nach einem Fehler "Offener Schaltkreis Thyristor" automatisch neu.

Für weitere Informationen zum automatischen Neustart siehe Kapitel 7.13 Automatischer Neustart.

## Für den Fehler "Offener Schaltkreis Thyristor" stehen folgende Parameter zur Verfügung:

| Parameter                              | Beschreibung                                                       | Einstellbereich                         | Standardwert    |
|----------------------------------------|--------------------------------------------------------------------|-----------------------------------------|-----------------|
| 25.05 Offener Schaltkr. Thyr., Ausgang | Identifiziert die Ereignisgruppen,<br>denen dieser Fehler angehört | Ereignisgruppe 0 6                      | 0000001         |
| 25.06 Offener Schaltkr. Thyr. Betrieb  | Stellt die Funktionsweise dieses<br>Fehlers ein                    | Manueller Stopp,<br>Automatischer Stopp | Manueller Stopp |

### 7.19.1.4 Fehler "Überlasteter Thyristor"

Die Thyristoren im Softstarter sind überladen. Wenn die geschätzte Thyristorverteilertemperatur höher als der maximal zulässige Wert ist, wird dieser Fehler gemeldet, um Thyristoren vor Überhitzung zu schützen.

#### INFORMATION

i

Wenn automatischer Neustart eingeschaltet ist, startet der Motor nach einem Fehler "Überlasteter Thyristor" automatisch neu.

Für weitere Informationen zum automatischen Neustart siehe Kapitel 7.13 Automatischer Neustart.

## Für den Fehler "Überlasteter Thyristor" stehen folgende Parameter zur Verfügung:

| Parameter                       | Beschreibung                                                       | Einstellbereich                         | Standardwert    |
|---------------------------------|--------------------------------------------------------------------|-----------------------------------------|-----------------|
| 25.07 Überl. Thyristor, Ausgang | Identifiziert die Ereignisgruppen,<br>denen dieser Fehler angehört | Ereignisgruppe 0 6                      | 0000001         |
| 25.08 Überl. Thyristor Betrieb  | Stellt die Funktionsweise dieses<br>Fehlers ein                    | Manueller Stopp,<br>Automatischer Stopp | Manueller Stopp |

#### 7.19.1.5 Übertemperaturfehler des Kühlkörpers

Der Softstarter misst die Temperatur des Kühlkörpers. Wenn die Temperatur zu hoch ist, wird dieser Fehler gemeldet. Der Kühlkörper dient dazu, die Thyristoren zu kühlen.

## Für den Fehler "Kühlkörper Übertemperatur" stehen folgende Parameter zur Verfügung:

| Parameter                           | Beschreibung                                                       | Einstellbereich                         | Standardwert    |
|-------------------------------------|--------------------------------------------------------------------|-----------------------------------------|-----------------|
| 25.09 Kühlkörper Übertemp., Ausgang | ldentifiziert die Ereignisgruppen,<br>denen dieser Fehler angehört | Ereignisgruppe 0 6                      | 0000001         |
| 25.10 Kühlkörper Übertemp. Betrieb  | Stellt die Funktionsweise dieses<br>Fehlers ein                    | Manueller Stopp,<br>Automatischer Stopp | Manueller Stopp |

#### 7.19.1.6 Unbestimmter Fehler

# Für "Unbestimmter Fehler" stehen folgende Parameter zur Verfügung:

| Parameter                          | Beschreibung                                                       | Einstellbereich                         | Standardwert    |
|------------------------------------|--------------------------------------------------------------------|-----------------------------------------|-----------------|
| 25.11 Unbestimmter Fehler, Ausgang | ldentifiziert die Ereignisgruppen,<br>denen dieser Fehler angehört | Ereignisgruppe 0 6                      | 0000001         |
| 25.12 Unbestimmter Fehler Betrieb  | Stellt die Funktionsweise dieses<br>Fehlers ein                    | Manueller Stopp,<br>Automatischer Stopp | Manueller Stopp |

## 7.19.2 Externe Fehler

### 7.19.2.1 Phasenverlustfehler

Keine Spannung an einer oder mehreren Phasen. Dadurch wird beispielsweise ein offenes Netzschütz erkannt.

## Für den Phasenverlustfehler stehen folgende Parameter

zur Verfügung:

| Parameter                    | Beschreibung                                                       | Einstellbereich                         | Standardwert    |
|------------------------------|--------------------------------------------------------------------|-----------------------------------------|-----------------|
| 26.01 Phasenverlust, Ausgang | Identifiziert die Ereignisgruppen,<br>denen dieser Fehler angehört | Ereignisgruppe 0 6                      | 0000001         |
| 26.02 Phasenverlust Betrieb  | Stellt die Funktionsweise dieses<br>Fehlers ein                    | Manueller Stopp,<br>Automatischer Stopp | Manueller Stopp |

#### 7.19.2.2 Fehler "Unzureichendes Netz"

Der Fehler für unzureichende Netzqualität wird gemeldet, wenn im Netzwerk zu viele Frequenzstörungen vorhanden sind. In diesem Fall ist es zu schwierig, die Auslösung der Thyristoren auf sichere Weise zu steuern.

# Für den Fehler "Unzureichendes Netz" stehen folgende Parameter zur Verfügung:

| Parameter                          | Beschreibung                                                        | Einstellbereich                         | Standardwert    |
|------------------------------------|---------------------------------------------------------------------|-----------------------------------------|-----------------|
| 26.03 Unzureichendes Netz, Ausgang | Identifiziert die Ereignisgruppen,<br>denen dieser Fehler angehört. | Ereignisgruppe 0 6                      | 0000001         |
| 26.04 Unzureichendes Netz Betrieb  | Stellt die Funktionsweise dieses<br>Fehlers ein                     | Manueller Stopp,<br>Automatischer Stopp | Manueller Stopp |

### 7.19.2.3 Fehler "Niedrige Spannungsversorgung"

Der Fehler "Niedrige Spannungsversorgung" wird gemeldet, wenn die Steuerspannungsversorgung zu niedrig ist. Der Softstarter stoppt den Motor.

## Für den Fehler "Niedrige Spannungsversorgung" stehen folgende Parameter zur Verfügung:

| Parameter                                   | Beschreibung                                                       | Einstellbereich                         | Standardwert    |
|---------------------------------------------|--------------------------------------------------------------------|-----------------------------------------|-----------------|
| 26.05 Niedrige Spannungsversorgung, Ausgang | Identifiziert die Ereignisgruppen,<br>denen dieser Fehler angehört | Ereignisgruppe 0 6                      | 0000001         |
| 26.06 Niedrige Spannungsversorgung Betrieb  | Stellt die Funktionsweise dieses<br>Fehlers ein                    | Manueller Stopp,<br>Automatischer Stopp | Manueller Stopp |

#### 7.19.2.4 Hochstromfehler

Ein Fehlersignal wird gegeben, wenn der Motorstrom die fest eingestellte Stufe von 8\*Ir für die Dauer der fest eingestellten Zeit von 200 ms überschreitet.

# Für die Konfiguration des Hochstromfehlers stehen folgende Parameter zur Verfügung:

| Parameter                | Beschreibung                                                   | Einstellbereich                         | Standardwert    |
|--------------------------|----------------------------------------------------------------|-----------------------------------------|-----------------|
| 26.07 Hochstrom, Ausgang | Gibt an, zu welchen<br>Ereignisgruppen dieser Fehler<br>gehört | Ereignisgruppe 0 6                      | 0000001         |
| 26.08 Hochstrom Betrieb  | Stellt die Funktionsweise dieses<br>Fehlers ein                | Manueller Stopp,<br>Automatischer Stopp | Manueller Stopp |

#### 7.19.2.5 Fehler "Fehlerhafter Gebrauch"

Der Fehler "Fehlerhafter Gebrauch" wird aktiviert, wenn der Benutzer versucht, Funktionen für Motorerwärmung, Haltebremse und niedrige Drehzahl zu verwenden, während der Motor mit Wurzel-3-Schaltung angeschlossen ist.

## Für den Fehler "Fehlerhafter Gebrauch" stehen folgende Parameter zur Verfügung:

| Parameter                            | Beschreibung                                                       | Einstellbereich                         | Standardwert    |
|--------------------------------------|--------------------------------------------------------------------|-----------------------------------------|-----------------|
| 26.09 Fehlerhafter Gebrauch, Ausgang | Identifiziert die Ereignisgruppen,<br>denen dieser Fehler angehört | Ereignisgruppe 0 6                      | 0000001         |
| 26.10 Fehlerhafter Gebrauch Betrieb  | Stellt die Funktionsweise dieses<br>Fehlers ein                    | Manueller Stopp,<br>Automatischer Stopp | Manueller Stopp |

#### 7.19.2.6 Anschlussfehler

Anschlussfehler signalisiert einen Fehler, wenn ein Anschluss für einen der Anschlussarten "In Reihe" oder "Wurzel-3" fehlerhaft ist.

## Für "Anschlussfehler" stehen folgende Parameter zur Verfügung:

| Parameter                             | Beschreibung                                                       | Einstellbereich                         | Standardwert    |
|---------------------------------------|--------------------------------------------------------------------|-----------------------------------------|-----------------|
| 26.11 Fehlerhafter Anschluss, Ausgang | Identifiziert die Ereignisgruppen,<br>denen dieser Fehler angehört | Ereignisgruppe 0 6                      | 0000001         |
| 26.12 Fehlerhafter Anschluss Betrieb  | Stellt die Funktionsweise dieses<br>Fehlers ein                    | Manueller Stopp,<br>Automatischer Stopp | Manueller Stopp |

## 7.20 Spezielle Funktionen

Dieses Kapitel beschreibt Funktionen, die allen Benutzern zur Verfügung stehen, aber über den normalen Nutzungsbereich des Softstarters hinausgehen. Diese Funktionen sind:

- Notfallmodus
- Netzschütz Endzeit
- Notfallmodus
- Starten ohne Startbefehl
- Stufen der Treppenspannung
- Systemmodus
- TOR-Relais Verz.zeit

### 7.20.1 Notfallmodus

Diese Funktion wird in einer späteren Version implementiert.

Im normalen Betrieb des Softstarters wird beim Erkennen eines Fehlers ein direkter Stopp ausgeführt.

Sie können einen Digitaleingang so einstellen, dass der Softstarter in den Notfallmodus versetzt wird.

Wenn sich der Softstarter im Notfallmodus befindet und ein Fehler oder Schutz erkannt wird, versucht der Softstarter den Motor mit den Start- und Stoppsignalen anzutreiben, ignoriert Sicherheit und läuft ungeachtet etwaiger Konsequenzen weiter.

Der Softstarter kann für jeden Fehler festlegen, ob er den Motor betreibt.

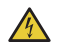

### VORSICHT

Der Notfallmodus deaktiviert sämtliche Funktionen für Schutz und Fehlererkennung.

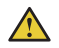

### WARNUNG

Der Motor wird nicht vor Überhitzung geschützt.

7

### 7.20.2 Netzschütz Endzeit

Diese Funktion gibt dem Netzschütz Zeit zum Schließen, bevor der Softstarter annimmt, dass die dreiphasige Versorgung korrekt ist.

Das ist nützlich, um Timing-Probleme zu vermeiden, die zu überflüssigen Auslösungen beispielsweise beim Phasenverlustschutz führen können.

# Für Netzschütz Endzeit stehen folgende Parameter zur Verfügung:

| Parameter                | Beschreibung                                                                                                    | Einstellbereich | Standardwert |
|--------------------------|----------------------------------------------------------------------------------------------------|-----------------|--------------|
| 28.02 Netzschütz Endzeit | Die Zeit, die dem Netzschütz zum Schließen zur<br>Verfügung steht. Stellt die Zeit zwischen dem<br>Startsignal und dem Beginn der diagnostischen<br>Messungen ein | 0 65535 ms      | 245 ms       |

### 7.20.3 Notfallmodus

Diese Funktion ermöglicht dem PSTX, mit nur zwei kontrollierten Phasen zu arbeiten, wenn für einen Thyristorsatz ein Kurzschluss aufgetreten ist. Tauschen Sie die Thyristoren aus, wenn diese Warnung aktiv ist (falls die Kurzschlusswarnung eingeschaltet ist).

#### Für "Notfallmodus" stehen folgende Parameter zur Verfügung:

| Parameter          | Beschreibung                                                                                                    | Einstellbereich | Standardwert |
|--------------------|----------------------------------------------------------------------------------------------------|-----------------|--------------|
| 28.42 Notfallmodus | Wenn dieser Parameter aktiviert<br>ist und ein Thyristor überbrückt<br>wurde, wird automatisch in den<br>Notfallmodus übergegangen | Aus, Ein        | Aus          |

### 7.20.4 Starten ohne Startbefehl

Diese Funktion eignet sich für einen Kunden, der den Softstarter wie ein Schütz verwenden möchte, d. h., sobald die Stromversorgung am Softstarter eingeschaltet ist, startet der Softstarter automatisch den Motor. Es müssen keine Start- und Stoppsignale verdrahtet werden.

# Für das Starten ohne Startbefehl stehen folgende Parameter zur Verfügung:

| Parameter                      | Beschreibung                                                       | Einstellbereich | Standardwert |
|--------------------------------|--------------------------------------------------------------------|-----------------|--------------|
| 28.04 Starten ohne Startbefehl | Startet den Motor, ohne dass ein<br>externer Startbefehl nötig ist | Aus, Ein        | Aus          |

## 7.20.5 Schwelle der Treppenspannung

Wenn der Softstarter ein Stoppsignal empfängt, verringert er zunächst die Ausgangsspannung an den Motor in einer schnellen Stoppregelung von der vollen Spannung nach unten bis zur eingestellten Schwelle für die Treppenspannung. Dann steuert der Softstarter die Ausgangsspannung in einer Startregelung. Sie können die Schwelle der Treppenspannung für die Drehmomentsteuerung anpassen. Stellen Sie die Startregelung auf 80 % ein, sofern Sie sie verwenden. Es kann erforderlich sein, die Schwelle der Treppenspannung anzupassen, wenn die Last zu hoch oder zu niedrig ist.

## Für die Schwelle der Treppenspannung stehen folgende Parameter zur Verfügung:

| Parameter                          | Beschreibung                                                        | Einstellbereich | Standardwert |
|------------------------------------|---------------------------------------------------------------------|-----------------|--------------|
| 28.05 Schwelle der Treppenspannung | Stellt die Schwelle ein, ab der die<br>Stoppregelung initiiert wird | 10 % 100 %      | 80 %         |

### 7.20.6 Systemmodus

Sie können wählen zwischen:

- Normaler Modus
- Demo-Modus
- Kleinmotor-Modus

#### **Normaler Modus**

Der Modus "Normal" ist die Standardeinstellung und wird in allen Situationen außer den nachfolgend erwähnten benutzt.

#### **Demo-Modus**

Der Modus "Demo" wird in erster Linie zu Schulungszwecken genutzt, um eine Lastbedingung zu simulieren, ohne dass der Softstarter an den Netzstrom angeschlossen ist.

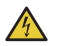

### VORSICHT

Wenn der Softstarter mit einem Motor verbunden ist, wählen Sie den Demo-Modus nicht aus, da ansonsten ein direkter Motorstart erfolgt.

#### **Kleinmotor-Modus**

Der Modus "Kleinmotor" dient grundlegenden Testzwecken, wenn ein kleinerer Motor verwendet wird als für den PSTX spezifiziert. Der Softstarter kann den Motor zwar starten, aber einige Funktionen und Schutzeinrichtungen sind deaktiviert.

## Für "Systemmodus" stehen folgende Parameter zur Verfügung:

| Parameter         | Beschreibung                    | Einstellbereich             | Standardwert |
|-------------------|---------------------------------|-----------------------------|--------------|
| 28.41 Systemmodus | Stellt den Ausführungsmodus ein | Normal, Demo,<br>Kleinmotor | Normal       |

### 7.20.7 TOR-Relais Verz.zeit

Stellt die Verzögerungszeit von "Volle Spannung" ein, bis das TOR-Relais aktiviert ist.

## Für "TOR-Relais Verz.zeit" stehen folgende Parameter zur Verfügung:

| Parameter                  | Beschreibung                                    | Einstellbereich | Standardwert |
|----------------------------|-------------------------------------------------|-----------------|--------------|
| 28.03 TOR-Relais Verz.zeit | Stellt die Verzögerungszeit von "Volle          | 0,0 300,0 s     | 0,0 s        |
|                            | Spannung" ein, bis das TOR-Relais aktiviert ist |                 |              |

## 7.21 Einstellungen

Das Menü "Einstellungen" enthält Parameter für die Softstarter-Einstellung:

- Sprache
- Datum und Zeit
- Anzeigeeinstellung (für das Display)
- Aus Standards zurücksetzen

Für Informationen zu Einstellungen und Navigation siehe Kapitel 6.4.6 Einstellungen.

### 7.22 Assistenten

Das Menü "Assistenten" enthält Standardeinstellungen und -parameter. Verwenden Sie dieses Menü, um nur die erforderlichen Parameter einzustellen, bevor Sie den Motor starten können. Alle erforderlichen Eingangsdaten werden in einer automatischen Schleife angezeigt. Das Menü "Assistenten" ist wie folgt unterteilt:

Grundeinstellung

7

i

Anwendungseinstellung

#### INFORMATION

Wenn Sie eine Anwendung gewählt und Ihre Änderungen vorgenommen haben, wählen Sie diese Anwendung nicht noch einmal aus, da sonst die Anwendung wieder auf die Standardeinstellungen zurückgesetzt wird.

#### Das Menü "Assistenten" öffnen

Drücken Sie auf "Menü" und wählen Sie mithilfe der Navigationstasten "Assistenten" aus. Drücken Sie auf "Auswählen", um das Menü "Assistenten" zu öffnen.

#### Menü "Grundeinstellung"

Das Menü "Grundeinstellung" enthält fünf Einträge: Sprache, Datum und Zeit, Motordaten und Systemkonfiguration.

#### Anwendungseinstellung

Die Anwendungseinstellung besteht aus schnellen Optionen für Anwendungen, Werte und Abstimmungseinstellungen. Wählen Sie mithilfe der Navigationstasten "Anwendungseinstellung" aus. Drücken Sie auf "Auswählen", um das Menü "Anwendungseinstellung" zu öffnen. Wählen Sie den Anwendungstyp, für den Sie den Softstarter verwenden, indem Sie auf "Auswählen" drücken. Weitere Informationen finden Sie im **Kapitel 2 Schnellstart**.

|          |                   |                | Empfohlene Grundeinstellung |                                |                        |                 |                   |                    |
|----------|-------------------|----------------|-----------------------------|--------------------------------|------------------------|-----------------|-------------------|--------------------|
|          |                   | Startregelzeit | Stoppregelzeit              | Ausgangsstufe<br>Startregelung | Endstufe Stoppregelung | Strombegrenzung | Startmodus        | Stoppmodus         |
|          | Bandsäge          | 10             | -                           | 30                             | 30                     | 4               | Spannungsregelung | Keine Regelung     |
|          | Bugstrahlantrieb  | 10             | -                           | 30                             | 30                     | 3               | Spannungsregelung | Keine Regelung     |
|          | Kreiselpumpe      | 10             | 10                          | 30                             | 30                     | 4               | Spannungsregelung | Drehmomentregelung |
| ()       | Kreissäge         | 10             | -                           | 30                             | 30                     | 4               | Spannungsregelung | Keine Regelung     |
| asse 1(  | Kurzes Förderband | 10             | -                           | 40                             | 30                     | 3.5             | Spannungsregelung | Keine Regelung     |
| urt (Kla | Schneidemaschine  | 10             | -                           | 30                             | 30                     | 4               | Spannungsregelung | Keine Regelung     |
| ler Sta  | Rolltreppe        | 10             | -                           | 30                             | 30                     | 3.5             | Spannungsregelung | Keine Regelung     |
| Vorma    | Hochdruckpumpe    | 10             | 10                          | 40                             | 30                     | 4.5             | Spannungsregelung | Drehmomentregelung |
| 2        | Hydraulikpumpe    | 10             | -                           | 30                             | 30                     | 3               | Spannungsregelung | Keine Regelung     |
|          | Aufzug/Fahrstuhl  | 10             | -                           | 30                             | 30                     | 3.5             | Spannungsregelung | Keine Regelung     |
|          | Kolbenkompressor  | 5              | -                           | 50                             | 30                     | 3               | Spannungsregelung | Keine Regelung     |
|          | Scrollverdichter  | 2              | -                           | 50                             | 30                     | 3               | Spannungsregelung | Keine Regelung     |
| e 30)    | Ventilator axial  | 10             | -                           | 30                             | 30                     | 4               | Spannungsregelung | Keine Regelung     |
| (Klass   | Langes Förderband | 10             | -                           | 40                             | 30                     | 3.5             | Spannungsregelung | Keine Regelung     |
| starts   | Mahlwerk          | 10             | -                           | 30                             | 30                     | 4               | Spannungsregelung | Keine Regelung     |
| tungs    | Ventilator radial | 10             | -                           | 30                             | 30                     | 4               | Spannungsregelung | Keine Regelung     |
| chleis   | Schleifmaschine   | 10             | -                           | 30                             | 30                     | 4               | Spannungsregelung | Keine Regelung     |
| Н        | Mischer           | 10             | -                           | 30                             | 30                     | 3.5             | Spannungsregelung | Keine Regelung     |

Anmerkung: Diese Parameter dienen nur als grobe Anhaltspunkte. Häufig ist es nötig, die Einheit für abweichende Lastbedingungen abzustimmen.

| Parameter<br>Nummer | Beschreibung                                  | Einstellbereich                                                                                            | Anzahl an<br>Dezimalstellen | Feldbus-ID | Standardwert         | Tatsächliche<br>Einstellung |
|---------------------|-----------------------------------------------|----------------------------------------------------------------------------------------------------|-----------------------------|------------|----------------------|-----------------------------|
| 01                  | Motornennstrom le                             | 1                                                                                                    | 1                           |            | I                    |                             |
| 01.01               | Motornennstrom le                             | 9,0 1250,0 A                                                                                               | 1                           | 1          | 30 A                 |                             |
| 02                  | Start und Stopp                               |                                                                                                    | 1                           | 1          |                      |                             |
| 02.01               | Startmodus                                    | Spannungsregelung,<br>Drehmomentregelung, Start mit<br>voller Spannung                                     | 0                           | 2          | Spannungsregelung    |                             |
| 02.02               | Stoppmodus                                    | Keine Regelung,<br>Spannungsregelung,<br>Drehmomentregelung                                                | 0                           | 3          | Keine Regelung       |                             |
| 02.03               | Ausgangsstufe Startregelung                   | 10 99 %                                                                                                    | 0                           | 4          | 30 %                 |                             |
| 02.04               | Startregelzeit                                | 1 120 s                                                                                                    | 0                           | 5          | 10 s                 |                             |
| 02.05               | Endstufe Stoppregelung                        | 10 99 %                                                                                                    | 0                           | 6          | 30 %                 |                             |
| 02.06               | Stoppregelzeit                                | 1 120 s                                                                                                    | 0                           | 7          | 10 s                 |                             |
| 02.07               | Vorstartfunktion                              | Vorstart aus, Motorerwärmung,<br>Haltebremse<br>Niedrige Drehzahl vorwärts,<br>Niedrige Drehzahl rückwärts | 0                           | 93         | Vorstart Aus         |                             |
| 02.08               | Vorstartzeit                                  | 0,0 7200,0 s                                                                                               | 1                           | 128        | 10,0 s               |                             |
| 03                  | Begrenzung                                    |                                                                                                    |                             |            |                      |                             |
| 03.01               | Strombegrenzungsart                           | Aus, Normal, Dual, Regelung                                                                                | 0                           | 18         | Aus                  |                             |
| 03.02               | Strombegrenzung                               | 1,5 7,5 x l <sub>e</sub>                                                                                   | 1                           | 19         | 4,0 x l <sub>e</sub> |                             |
| 03.03               | 2. Str.begrenz.stufe                          | 0,5 7,5 x l <sub>e</sub>                                                                                   | 1                           | 20         | 7,0 x l <sub>e</sub> |                             |
| 03.04               | 2. Strombegrenz.zeit                          | 2 120 s                                                                                                    | 0                           | 21         | 8 s                  |                             |
| 03.05               | Drehmom.begrenz.stufe                         | 20 200 %                                                                                                   | 0                           | 170        | 150 %                |                             |
| 04                  | Kickstart                                     | 1                                                                                                    |                             | 1          |                      |                             |
| 04.01               | Kickstart                                     | Ein/Aus                                                                                                    | 0                           | 22         | Aus                  |                             |
| 04.02               | Kickstartstufe                                | 50 100 %                                                                                                   | 0                           | 23         | 70 %                 |                             |
| 04.03               | Kickstartzeit                                 | 0,2 2,0 s                                                                                                  | 2                           | 24         | 0,20 s               |                             |
| 05                  | Niedrige Drehzahl                             | 1                                                                                                    |                             | 1          |                      |                             |
| 05.01               | Niedrige Drehzahl vorwärts                    | Jog schnell, Jog, Kriechen                                                                                 | 0                           | 184        | Jog                  |                             |
| 05.02               | Kraft Niedr. Drehzahl vorw.                   | 10 100 %                                                                                                   | 0                           | 187        | 50 %                 |                             |
| 05.03               | Niedrige Drehzahl rückwärts                   | Jog schnell, Jog, Kriechen                                                                                 | 0                           | 188        | Jog                  |                             |
| 05.04               | Kraft Niedr. Drehzahl rückw.                  | 10 100 %                                                                                                   | 0                           | 189        | 50 %                 |                             |
| 06                  | Motorerwärmung                                | 1                                                                                                    | 1                           | 1          | J                    |                             |
| 06.01               | Motorwärmekapazität                           | 10 100000 W                                                                                                | 0                           | 304        | 10 W                 |                             |
| 06.02               | Motorwärmetemperatur                          | 10 100000 W                                                                                                |                             |            | 10 W                 |                             |
| 06.03               | Motorerwärmungstyp                            | Aus, Manuell                                                                                               | 0                           |            | Aus                  |                             |
| 07                  | Motorbramsa                                   |                                                                                                    |                             |            | / 100                |                             |
| 07.01               | Bremskraft Haltebremse                        | 10 100                                                                                                    | 0                           | 305        | 50 %                 |                             |
| 07.01               | Motorbremszeit                                | 10 1000s                                                                                                   | 1                           | 000        | 10s                  |                             |
| 07.03               | Dynamiecho Bromekraft                         | 10 100 %                                                                                                   |                             |            | 10 %                 |                             |
| 07.03               | Gleichstrombremskraft                         | 10 100 %                                                                                                   | 0                           |            | 40 %                 |                             |
| 07.05               | Gleichstrombremsschalter-                     | 10 100 %                                                                                                   | 0                           |            | 28 %                 |                             |
|                     | Drehzahlschwellenwert                         |                                                                                                    |                             |            |                      |                             |
| 07.06               | Gieichstrombremsschalter-<br>Verzögerungszeit | 0,1 100,0 s                                                                                                | 1                           |            | 3,0 s                |                             |
| 08                  | Sequenzstart                                  |                                                                                                    |                             | 1          | 1.                   | 1                           |
| 08.01               | Sequenzmodus                                  | Ein/Aus                                                                                                    | 0                           | 8          | Aus                  |                             |
| 08.02               | le Seq 1                                      | 9,0 1250,0 A                                                                                               | 1                           | 190        | 30 A                 |                             |
| 08.03               | Startmodus Seq 1                              | Spannungsregelung,<br>Drehmomentregelung, Start mit<br>voller Spannung                                     | 0                           | 191        | Spannungsregelung    |                             |
| 08.04               | Startregelzeit Seq 1                          | 1 120 s                                                                                                    | 0                           | 192        | 10 s                 |                             |
| 08.05               | Startregel. Anfangsst. Seq 1                  | 10 99 %                                                                                                    | 0                           | 193        | 30 %                 |                             |
| 08.06               | Str.begrenz.stufe Seq 1                       | 0,5 7,5 x l <sub>e</sub>                                                                                   | 1                           | 194        | 7,0 x l <sub>e</sub> |                             |
| 08.07               | Kickstart Seq 1                               | Ein/Aus                                                                                                    | 0                           | 195        | Aus                  |                             |
| 08.08               | Kickstartstufe Seq 1                          | 50 100 %                                                                                                   | 0                           | 196        | 70 %                 |                             |
| 08.09               | Kickstartzeit Seq 1                           | 0,20 2,0 s                                                                                                 | 2                           | 197        | 0,20 s               |                             |
| 08.10               | Drehm.begr.stufe Seq 1                        | 20 200 %                                                                                                   | 0                           | 198        | 150 %                |                             |
| 08.11               | Drehmoment Abst. Seq 1                        | 0 1000 %                                                                                                   | 0                           | 199        | 100 %                |                             |
| 08.12               | Drehm.reg. Verst. Seq 1                       | 0,01 10,0                                                                                                  | 2                           | 200        | 0,02                 |                             |
| 08.30               | le Seq 2                                      | 19,0 1250,0 A                                                                                              | 1                           | 201        | 30 A                 |                             |
| U8.31               | Startmodus Seq 2                              | Spannungsregelung,<br>Drehmomentregelung, Start mit<br>voller Spannung                                     | U                           | 202        | Spannungsregelung    |                             |

## 7.23 Vollständige Parameterliste

| Parameter<br>Nummer | Beschreibung                 | Einstellbereich                                                                                                    | Anzahl an<br>Dezimalstellen | Feldbus-ID | Standardwert         | Tatsächliche<br>Einstellung |
|---------------------|------------------------------|----------------------------------------------------------------------------------------------------|-----------------------------|------------|----------------------|-----------------------------|
| 08.32               | Startregelzeit Seq 2         | 1 120 s                                                                                                    | 0                           | 203        | 10 s                 |                             |
| 08.33               | Startregel. Anfangsst. Seq 2 | 10 99 %                                                                                                    | 0                           | 204        | 30 %                 |                             |
| 08.34               | Str.begrenz.stufe Seq 2      | 0,5 7,5 x l <sub>e</sub>                                                                                                    | 1                           | 205        | 7,0 x l <sub>e</sub> |                             |
| 08.35               | Kickstart Seq 2              | Ein/Aus                                                                                                    | 0                           | 206        | Aus                  |                             |
| 08.36               | Kickstartstufe Seq 2         | 50 100 %                                                                                                    | 0                           | 207        | 70 %                 |                             |
| 08                  | Sequenzstart                 |                                                                                                    | 1                           |            |                      | 1                           |
| 08.37               | Kickstartzeit Seg 2          | 0,20 2,00 s                                                                                                    | 2                           | 208        | 0.20 s               |                             |
| 08.38               | Drehm.begr.stufe Seg 2       | 20 200 %                                                                                                    | 0                           | 209        | 150 %                |                             |
| 08.39               | Drehmoment Abst. Seg 2       | 0 1000 %                                                                                                    | 0                           | 210        | 100 %                |                             |
| 08.40               | Drehm.reg. Verst. Seg 2      | 0.01 10.00                                                                                                    | 2                           | 211        | 0.02                 |                             |
| 08.60               |                              | 9.0 1250 A                                                                                                    | - 1                         | 010        | 30 4                 |                             |
| 09.61               | Startmadua Sag 2             | Spappupgergalung                                                                                                    | 1                           | 212        | Spappupgaragolupg    |                             |
| 00.01               | Starthours Seq 5             | Drehmomentregelung, Start mit<br>voller Spannung                                                                                                    | 0                           | 213        | Spannungsregelung    |                             |
| 08.62               | Startregelzeit Seq 3         | 1 120 s                                                                                                    | 0                           | 214        | 10 s                 |                             |
| 08.63               | Startregel. Anfangsst. Seq 3 | 10 99 %                                                                                                    | 0                           | 215        | 30 %                 |                             |
| 08.64               | Str.begrenz.stufe Seq 3      | 0,5 7,5 x l <sub>e</sub>                                                                                                    | 1                           | 216        | 7,0 x l <sub>e</sub> |                             |
| 08.65               | Kickstart Seq 3              | Ein/Aus                                                                                                    | 0                           | 217        | Aus                  |                             |
| 08.66               | Kickstartstufe Seq 3         | 50 100 %                                                                                                    | 0                           | 218        | 70 %                 |                             |
| 08.67               | Kickstartzeit Seq 3          | 0,2 2,00 s                                                                                                    | 2                           | 219        | 0,2 s                |                             |
| 08.68               | Drehm.begr.stufe Seq 3       | 20 200 %                                                                                                    | 0                           | 220        | 150 %                |                             |
| 08.69               | Drehmoment Abst. Seq 3       | 0 1000 %                                                                                                    | 0                           | 221        | 100 %                |                             |
| 08.70               | Drehm.reg. Verst. Seq 3      | 0,01 10,0                                                                                                    | 2                           | 222        | 0,02                 |                             |
| 09                  | Automatischer Neustart       |                                                                                                    | 1                           |            |                      |                             |
| 09.01               | Auto-Reset-Verzögerungszeit  | 0 3600 s                                                                                                    | 0                           | 223        | 10 s                 |                             |
| 09.02               | Auto-Neustart                | Ein/Aus                                                                                                    | 0                           | 224        | Aus                  |                             |
| 09.03               | Max. Auto-Neustart-Versuche  | 1 10                                                                                                    | 0                           | 225        | 5                    |                             |
| 10                  | Integriertes E/A             |                                                                                                    | 1                           |            |                      | <u> </u>                    |
| 10.01               |                              | Nono Rosot Enable Niedrige                                                                                                    | 0                           | 130        | Posot                |                             |
|                     |                              | Drehzahl vorwärts, Niedrige Drehzahl<br>rückwärts, Motorerwärmung,<br>Haltebremse, Rückwärts-Start,<br>Benutzerdefinierter Schutz,<br>Notfallmodus, Feldbus-<br>Deaktivierungssteuerung, Start 1,<br>Start 2, Start 3 *                                         |                             |            |                      |                             |
| 10.02               | In1-Funktion                 | 0 15*                                                                                                    | 0                           | 131        | None                 |                             |
| 10.03               | In2-Eunktion                 | 0 15 *                                                                                                    | 0                           | 132        | None                 |                             |
| 10.00               | K4-Funktion                  | None Bun Volle Spannung                                                                                                    | 0                           | 133        | Run                  |                             |
|                     |                              | Ereignisgruppe 0, Ereignisgruppe 1,<br>Ereignisgruppe 2, Ereignisgruppe 3,<br>Ereignisgruppe 4, Ereignisgruppe 5,<br>Ereignisgruppe 6, Sequenz 1 RUN,<br>Sequenz 2 RUN,<br>Sequenz 3 RUN, Sequenz 1 TOR,<br>Sequenz 2 TOR, Sequenz 3 TOR,<br>Run rückwärts **   |                             |            |                      |                             |
| 10.05               | K5-Funktion                  | 0 17 **                                                                                                    | 0                           | 134        | Top of ramp          |                             |
| 10.06               | K6-Funktion                  | None, Run, Volle Spannung,<br>Ereignisgruppe 0,<br>Ereignisgruppe 1, Ereignisgruppe 2,<br>Ereignisgruppe 3, Ereignisgruppe 4,<br>Ereignisgruppe 5, Ereignisgruppe 6,<br>Sequenz 1 Run, Sequenz 2 Run,<br>Sequenz 3 Run                                          | 0                           | 135        | Ereignisgruppe 0     |                             |
| 10.07               | AO-Referenz                  | 0-10 mA, 0-20 mA, 4-20 mA,                                                                                                    | 0                           | 137        | 4-20 mA              |                             |
|                     |                              | 0-10 V                                                                                                    |                             |            |                      |                             |
| 10.08               | АО-Тур                       | Motorstrom [A], Netzspannung<br>[V], Wirkleistung [kW], Wirkleistung<br>[PS], Blindleistung [kVAr],<br>Scheinleistung [kVA], Wirkenergie<br>[kWh], Blindenergie [kVArh],<br>COS [COS [Φ], Motortemperatur<br>[%], Thyristortemperatur [%],<br>Motorspannung [%] | 0                           | 138        | Motorstrom [A]       |                             |
| 10.09               | Max. AO-Wert                 | 0,0 100000,0                                                                                                    | 0                           | 139        | 500                  | t                           |
| 10.10               | Min. AO-Wert                 | 0,0 1000000,0                                                                                                    | 0                           | 140        | 0                    |                             |
| 10.11               | Ext. Wärmefühler – ID        | Kein Sensor, PTC-Element,<br>Dreileiter PT100, Zweileiter PT100,<br>Bimetall-Schalter                                                                                                    | 0                           | 226        | Kein Sensor          | <b>-</b>                    |

| Parameter<br>Nummer | Beschreibung                | Einstellbereich                                                                                                    | Anzahl an<br>Dezimalstellen | Feldbus-ID | Standardwert   | Tatsächliche<br>Einstellung |
|---------------------|-----------------------------|----------------------------------------------------------------------------------------------------|-----------------------------|------------|----------------|-----------------------------|
| 11                  | Externes E/A                |                                                                                                    |                             |            |                |                             |
| 11.01               | 1DIO-Funktion               | None, Reset, Enable,<br>Niedrige Drehzahl vorwärts,<br>Niedrige Drehzahl rückwärts,<br>Motorerwärmung,<br>Haltebremse, Rückwärts-Start,<br>Benutzerdefinierter Schutz,<br>Notfallmodus, Feldbus-<br>Deaktivierungssteuerung, Start 1,<br>Start 2, Start 3 ***                                                                                | 0                           | 145        | None           |                             |
| 11.02               | 1DI1-Funktion               | 0 15 ***                                                                                                    | 0                           | 146        | None           |                             |
| 11.03               | 1DI2-Funktion               | 0 15 ***                                                                                                    | 0                           | 147        | None           |                             |
| 11.04               | 1DI3-Funktion               | None, Reset, Enable,<br>Niedrige Drehzahl vorwärts,<br>Niedrige Drehzahl rückwärts,<br>Motorerwärmung,<br>Haltebremse, Rückwärts-Start,<br>Benutzerdefinierter Schutz,<br>Notfallmodus, Feldbus-<br>Deaktivierungssteuerung, Start 1,<br>Start 2, Start 3 ***                                                                                | 0                           | 148        | None           |                             |
| 11.05               | 1DI4-Funktion               | 0 15 ***                                                                                                    | 0                           | 149        | None           |                             |
| 11.06               | 2DI5-Funktion               | 0 15 ***                                                                                                    | 0                           | 150        | None           |                             |
| 11.07               | 2DI6-Funktion               | 0 15 ***                                                                                                    | 0                           | 151        | None           |                             |
| 11.08               | 2DI7-Funktion               | 0 15 ***                                                                                                    | 0                           | 152        | None           |                             |
| 11.09               | 1DO0-Funktion               | None, Run, Volle Spannung,<br>Ereignisgruppe 0,<br>Ereignisgruppe 1, Ereignisgruppe 2,<br>Ereignisgruppe 3, Ereignisgruppe 4,<br>Ereignisgruppe 5, Ereignisgruppe 6,<br>Sequenz 1 Run, Sequenz 2 Run,<br>Sequenz 3 Run, Sequenz 2 TOR,<br>Sequenz 2 TOR, Sequenz 3 TOR                                                                       | 0                           | 153        | None           |                             |
| 11.10               | 1DO1-Funktion               | 0 15 *** *                                                                                                    | 0                           | 154        | None           |                             |
| 11.11               | 2DO2-Funktion               | 0 15 *** *                                                                                                    | 0                           | 155        | None           |                             |
| 11.12               | 2DO3-Funktion               | 0 15 *** *                                                                                                    | 0                           | 156        | None           |                             |
| 11.13               | 1AO0-Referenz               | 0-10 mA, 0-20 mA, 4-20 mA,                                                                                                    | 0                           | 157        | 4-20 mA        |                             |
| -                   |                             | 0-10 V                                                                                                    |                             |            |                |                             |
| 11.14               | 1АОО-Тур                    | Motorstrom [A], Netzspannung<br>[V], Wirkleistung [kW], Wirkleistung<br>[PS], Blindleistung [kVAr],<br>Scheinleistung [kVA], Wirkenergie<br>[kWh], Blindenergie [kVArh],<br>COS [Φ], Motortemperatur<br>[%], Thyristortemperatur [%],<br>Motorspannung [%]<br>Netzfrequenz [Hz], PT100-<br>Temperatur [Grad Celsius], PTC-<br>Widerstand [Ω] | 0                           | 158        | Motorstrom [A] |                             |
| 11.15               | Max. 1AO0-Wert              | 0 1000000                                                                                                    | 0                           | 159        | 500            |                             |
| 11.16               | Min. 1AO0-Wert              | 0 1000000                                                                                                    | 0                           | 160        | 0              |                             |
| 12                  | Kommunikation               | 1                                                                                                    | 1                           |            | 1              |                             |
| 12.01               | Com3-Funktion               | None, Test, Modbus-RTU-Slave.<br>E/A-Erweiterung                                                                                                    | 0                           | 26         | Test           |                             |
| 12.02               | FB-Schnittstellenverbindung | FBPlug, Modbus-RTU, AnyBus,<br>None.                                                                                                    | 0                           | 32         | None           |                             |
| 12.03               | Feldbussteuerung            | Ein/Aus                                                                                                    | 0                           | 45         | Aus            |                             |
| 12.04               | Feldbusadresse              | 0 65535                                                                                                    | 0                           | 51         | 0              |                             |
| 12.05               | Feldbus-IP-Adresse          | 000.000.000                                                                                                    | 0                           | 58         | 0              |                             |
| 12.06               | Feldbus-IP-Gateway          | 000.000.000                                                                                                    | 0                           | 59         | 0              |                             |
| 12.07               | Feldbus-IP-Netzmaske        | 255.255.255.000                                                                                                    | 0                           | 83         | 255.255.255.0  |                             |
| 12.08               | DHCP-Client Feldbus-IP      | Ein/Aus                                                                                                    | 0                           | 92         | Aus            |                             |
| 12.09               | FB-Baudrate                 | 1200, 2400, 4800, 9600, 19200,<br>38400, 57600, 76800, 115200,<br>125000, 250000, 500000, Auto                                                                                                    | 0                           | 185        | 19200          |                             |
| 12.10               | FB-Parität                  | Keine Parität, Ungerade Parität,<br>Gerade Parität                                                                                                    | 0                           | 136        | Gerade Parität |                             |
| 12.11               | FB-Stoppbits                | 1 Stoppbit, 2 Stoppbits                                                                                                    | 0                           | 141        | 1 Stoppbit     |                             |
| 12                  | Kommunikation               |                                                                                                    |                             |            |                |                             |

| Parameter<br>Nummer | Beschreibung     | Einstellbereich                    | Anzahl an<br>Dezimalstellen | Feldbus-ID | Standardwert         | Tatsächliche<br>Einstellung |
|---------------------|------------------|------------------------------------|-----------------------------|------------|----------------------|-----------------------------|
| 10.10               | Ealdhua DL1      | Nono Düolymoldung starton          | 0                           | 140        | Dup Status           |                             |
| 12.13               |                  | Rückmeldung stoppen                | 0                           | 142        | Run-Status           |                             |
|                     |                  | Rückmeldung Eehler Beset           |                             |            |                      |                             |
|                     |                  | Rückmeld, Niedr, Drehz, rückw.     |                             |            |                      |                             |
|                     |                  | Rückmeld, Niedr. Drehz, vorw.      |                             |            |                      |                             |
|                     |                  | Rückmeldung Start 1, Rückmeldung   |                             |            |                      |                             |
|                     |                  | Start 2, Rückmeldung Start 3,      |                             |            |                      |                             |
|                     |                  | Rückmeldung Motorerwärmung,        |                             |            |                      |                             |
|                     |                  | Benutzerdefinierte Rückmeldung,    |                             |            |                      |                             |
|                     |                  | Rückmeldung Haltebremse,           |                             |            |                      |                             |
|                     |                  | Ruckmeldung Nottalimodus,          |                             |            |                      |                             |
|                     |                  | Rup-Status TOR-Status Reiba        |                             |            |                      |                             |
|                     |                  | Phasenfolge, Ereignisgruppe        |                             |            |                      |                             |
|                     |                  | 0 Status, Ereignisgruppe 1         |                             |            |                      |                             |
|                     |                  | Status, Ereignisgruppe 2           |                             |            |                      |                             |
|                     |                  | Status, Ereignisgruppe 3           |                             |            |                      |                             |
|                     |                  | Status, Ereignisgruppe 4           |                             |            |                      |                             |
|                     |                  | Status, Ereignisgruppe 5 Status,   |                             |            |                      |                             |
|                     |                  | Bun-Status, Sequenz 2 Bun-Status   |                             |            |                      |                             |
|                     |                  | Sequenz 3 Run-Status, Sequenz      |                             |            |                      |                             |
|                     |                  | 1 TOR-Status, Sequenz 2 TOR-       |                             |            |                      |                             |
|                     |                  | Status, Sequenz 3 TOR-Status,      |                             |            |                      |                             |
|                     |                  | Status Run rückwärts *** **        |                             |            |                      |                             |
| 12.13               | Feldbus DI 2     | 0 32 *** **                        | 0                           | 143        | TOR-Status           |                             |
| 12.14               | Feldbus DI 3     | 0 32 *** **                        | 0                           | 144        | Reihe                |                             |
| 12.15               | Feldbus DI 4     | 0 32 *** **                        | 0                           | 161        | Phasenfolge          |                             |
| 12.16               | Feldbus DI 5     | 0 32 *** **                        | 0                           | 162        | Rückmeldung          |                             |
|                     |                  |                                    |                             |            | starten              |                             |
| 12.17               | Feldbus DI 6     | 0 32 *** **                        | 0                           | 163        | Rückmeldung          |                             |
| <u>.</u>            |                  |                                    |                             |            | stoppen              |                             |
| 12.18               | Feldbus DI 7     | 0 32 *** **                        | 0                           | 164        | Ereignisgruppe 0     |                             |
| <u>.</u>            |                  |                                    |                             |            | Status               |                             |
| 12.19               | Feldbus DI 8     | 0 32 *** **                        | 0                           | 165        | Ereignisgruppe 1     |                             |
|                     |                  |                                    |                             |            | Status               |                             |
| 12.20               | Feldbus DI 9     | 0 32 *** **                        | 0                           | 166        | Ereignisgruppe 2     |                             |
| 10.01               |                  | 0 00 *** **                        |                             | 107        | Status               |                             |
| 12.21               | Feidbus DI TU    | 0 32 ****                          | 0                           | 167        | Ereignisgruppe 3     |                             |
| 10.00               | Eoldhus Al 1     | Nono Strom Phase I.1. Strom        | <u> </u>                    | 168        | Strom Phase I 1      |                             |
| 12.22               |                  | Phase I 2                          | 0                           | 100        | Stront Fliase LT     |                             |
|                     |                  | Wirkleistung (PS). Wirkleistung.   |                             |            |                      |                             |
|                     |                  | Scheinleistung, Netzspannung,      |                             |            |                      |                             |
|                     |                  | Leistungsfaktor, Motorspannung,    |                             |            |                      |                             |
|                     |                  | Wirkenergie (Reset möglich),       |                             |            |                      |                             |
|                     |                  | EOL-Auslösezeit, Netzfrequenz,     |                             |            |                      |                             |
|                     |                  | Max.Phasenstrom, Motorstrom,       |                             |            |                      |                             |
|                     |                  | Motortemperatur Motortemperatur    |                             |            |                      |                             |
|                     |                  | Prozent, Anzahl der Starts (Beset  |                             |            |                      |                             |
|                     |                  | möglich), Phasenfolge, PT100-      |                             |            |                      |                             |
|                     |                  | Temperatur, PTC-Widerstand,        |                             |            |                      |                             |
|                     |                  | Blindenergie (Reset möglich),      |                             |            |                      |                             |
|                     |                  | Blindleistung, Zeit bis zum        |                             |            |                      |                             |
|                     |                  | Start, Thyristortemperatur,        |                             |            |                      |                             |
|                     |                  | EQL Kühlzeit Tep Ereignissede      |                             |            |                      |                             |
|                     |                  | Motorstrom Prozent                 |                             |            |                      |                             |
|                     |                  | Thyristorlaufzeit (Reset möglich). |                             |            |                      |                             |
|                     |                  | Motoranschluss *** ***             |                             |            |                      |                             |
| 12.23               | Feldbus Al 2     | 0 32 *** ***                       | 0                           | 169        | Strom Phase L2       |                             |
| 12.24               | Feldbus Al 3     | 032 *** ***                        | 0                           | 172        | Strom Phase L3       | 1                           |
| 12.25               | Feldbus Al 4     | 0 32 *** ***                       | 0                           | 174        | Max. Phasenstrom     |                             |
| 12.26               | Feldbus AI 5     | 0 32 *** ***                       | 0                           | 177        | Netzfreguenz         | -                           |
| 12.27               | Feldbus Al 6     | 0 32 *** ***                       | 0                           | 178        | Motorspannung        | 1                           |
| 10.00               |                  | 0 00 *** ***                       | -                           | 170        | Matautanan avatuur   |                             |
| 12.20               |                  | 0                                  |                             | 1/9        | Prozent              |                             |
| <u>.</u>            |                  |                                    | ļ                           |            | 1.102011             |                             |
| 12.29               | Feldbus Al 8     | 0 32 *** ***                       | 0                           | 180        | Anzahl der Starts    |                             |
| 10.00               |                  | 0                                  |                             | 201        | (Reset möglich)      |                             |
| 12.30               | ⊢eldbus Al 9     | 032 *** ***                        | 0                           | 183        | Notorlautzeit (Reset |                             |
| 10.01               | Ealdhua Al 10    | 0 20 *** ***                       |                             | 100        |                      |                             |
| 12.31               | reiabus Al 10    | 032                                | 0                           | 186        | iop-Ereigniscode     |                             |
| - 10                |                  |                                    |                             |            |                      | <u> </u>                    |
| 13<br>10.01         | Schutzliste 1    | Name al De l                       | 2                           |            | N I a una a l        |                             |
| 13.01               | LEOL-MODUS       | Normal, Dual                       | U                           | 55         | INORMAL              |                             |
| 13.02               |                  | 10A, 10, 20, 30                    | U                           | 56<br>     | 10                   |                             |
| 13.03               | Duale EOL-Klasse | 10A, 10, 20, 30                    | 0                           | 57         | IUA                  |                             |

| Parameter<br>Nummer | Beschreibung                              | Einstellbereich                                       | Anzahl an<br>Dezimalstellen | Feldbus-ID | Standardwert         | Tatsächliche<br>Einstellung |
|---------------------|-------------------------------------------|-------------------------------------------------------|-----------------------------|------------|----------------------|-----------------------------|
| 13.04               | EOL Aus                                   | 0 127                                                 | 0                           | 84         | 0000010              |                             |
| 13.05               | EOL Betrieb                               | Aus, manueller Stopp,<br>automatischer Stopp, Anzeige | 0                           | 227        | Manueller Stopp      |                             |
| 13.06               | Rotorblockadenstufe                       | 0,5 8,0 x le                                          | 1                           | 54         | 4,0 x l <sub>e</sub> |                             |
| 13.07               | Rotorblockade-Auslösezeit                 | 0,20 10,00 s                                          | 2                           | 53         | 1,00 s               |                             |
| 13.08               | Rotorblockade-                            | 1,00 30,00 s                                          | 2                           | 52         | 5,00 s               |                             |
| 13.09               | Rotorblockade Aus                         | 0 127                                                 | 0                           | 85         | 0000010              |                             |
| 13.10               | Rotorblockade Betrieb                     | Aus, manueller Stopp,                                 | 0                           | 228        | Aus                  |                             |
| 13 11               | Max Starts/Stunde                         |                                                       | 0                           | 229        | 6                    |                             |
| 10 10               | Max Starte/Stundo Aug                     | 0 107                                                 | 0                           | 220        | 0000010              |                             |
| 13.12               | Max. Starts/Stunde Retrieb                | Aus manueller Stopp                                   | 0                           | 231        | Aus                  |                             |
| 10110               |                                           | automatischer Stopp, Anzeige                          |                             | 201        |                      |                             |
| 14                  | Schutzliste 2                             |                                                       |                             |            |                      |                             |
| 14.01               | l Interlastschutzstufe                    | 0.3 09 x1                                             | 1                           | 232        | 0.5 x la             |                             |
| 14.02               |                                           |                                                       | 0                           | 202        | 10.0                 |                             |
| 14.02               | Uniteriasisci luiz-Ausiosez.              | 0                                                     | 0                           | 200        | -                    |                             |
| 14.03               | Unterlastschutz-Verz.zeit                 | 0 30 s                                                | 0                           | 234        | 5 S                  |                             |
| 14.04               | Unterlastschutz Aus                       | 0 127                                                 | 0                           | 87         | 0000010              |                             |
| 14.05               | Unterlastschutz Betrieb                   | Aus, manueller Stopp,<br>automatischer Stopp, Anzeige | 0                           | 235        | Aus                  |                             |
| 14.06               | Leistungsfaktor-Unterlast-<br>Stufe       | 0,00 1,00                                             | 2                           | 236        | 0,50                 |                             |
| 14.07               | Leistungsfaktor-Unterlast-<br>Auslösezeit | 0 10 s                                                | 0                           | 237        | 10 s                 |                             |
| 14.08               | Leistungsfaktor-Unterlast-<br>Verz.zeit   | 0 30 s                                                | 0                           | 238        | 5 s                  |                             |
| 14.09               | Leistungsfaktor-Unterlast Aus             | 0 127                                                 | 0                           | 86         | 0000010              |                             |
| 14.10               | Leistungsfaktor-Unterlast<br>Betrieb      | Aus, manueller Stopp,<br>automatischer Stopp, Anzeige | 0                           | 239        | Aus                  |                             |
| 14.11               | StromunglStufe                            | 10 80 %                                               | 0                           | 61         | 80 %                 |                             |
| 14.12               | Auslösezeit Stromungl.                    | 1 30 s                                                | 0                           | 63         | 10 s                 |                             |
| 14.13               | Verz.zeit Stromungl.                      | 1 30 s                                                | 0                           | 62         | 5 s                  |                             |
| 14.14               | Stromunal. Aus                            | Ereignisgruppe 0 6                                    | 0                           | 64         | 0000010              |                             |
| 14.15               | Stromungl. Betrieb                        | Aus, manueller Stopp,                                 | 0                           | 60         | Aus                  |                             |
| 15                  | Schutzliste 3                             | automatischer Stopp, Anzeige                          |                             |            |                      |                             |
| 15 01               |                                           | 170 050.1/                                            | 0                           | 07         | 050.1/               |                             |
| 15.01               |                                           | 170850 V                                              |                             | 07         | 000 V                |                             |
| 15.02               | Uberspannung-Auslosezeit                  | 0,1 100,0 s                                           | 1                           | 65         | 1,0 s                |                             |
| 15.03               | Uberspannung Aus                          | 0 127                                                 | 0                           | 68         | 0000010              |                             |
| 15.04               | Uberspannung Betrieb                      | Aus, manueller Stopp,<br>automatischer Stopp, Anzeige | 0                           | 66         | Aus                  |                             |
| 15.05               | Unterspannungspegel                       | 165 850 V                                             | 0                           | 71         | 165 V                |                             |
| 15.06               | Unterspannung-Auslösezeit                 | 0,1 100,0 s                                           | 1                           | 69         | 1,0 s                |                             |
| 15.07               | Unterspannung Betrieb                     | Aus, manueller Stopp,                                 | 0                           | 70         | Aus                  |                             |
| 15.08               | Unterspannung Aus                         |                                                       | 0                           | 72         | 0000010              |                             |
| 15.00               | Spappungoungl Stufe                       | 1 100 %                                               | 0                           | 77         | 10.0%                |                             |
| 15.09               |                                           |                                                       | 0                           | 70         | 0000010              |                             |
| 15.10               | Spannungsungl. Aus                        | 0 127                                                 | 0                           | /8         | 0000010              |                             |
| 15.11               | Spannungsungl. Betrieb                    | Aus, manueller Stopp,<br>automatischer Stopp, Anzeige | 0                           | 76         | Aus                  |                             |
| 15.12               | Auslösezeit Spannungsungl.                | 1 100 s                                               | 0                           |            | 10 s                 |                             |
| 16                  | Schutzliste 4                             | 1                                                     |                             |            | Į.                   |                             |
| 16.01               | Phasenumk. Aus                            | 0 127                                                 | 0                           | 89         | 0000010              |                             |
| 16.02               | Phasenumk. Betrieb                        | Aus, manueller Stopp                                  | 0                           | 240        | Aus                  |                             |
| 10.02               |                                           | automatischer Stopp, Anzeige                          |                             |            |                      |                             |
| 16.03               | req.bereich unt. Auslösest.               | 40 /2 Hz                                              | 0                           | 241        | 45 Hz                |                             |
| 16.04               | Freq.bereich ob. Auslösest.               | 40 72 Hz                                              | 0                           | 242        | 66 Hz                |                             |
| 16.05               | Freq.bereich Auslösezeit                  | 0,0 60,0 s                                            | 1                           | 243        | 5,0 s                |                             |
| 16.00               | Freq.Der. AUS                             | U 127<br>Aug. manuallar Stopp                         | 0                           | 91         |                      |                             |
| 16.09               |                                           | automatischer Stopp, Anzeige                          |                             | 244<br>05  |                      |                             |
| .0.00               | I Shohor Bypass, Ausyany                  | U 141                                                 |                             | 00         | 0000010              | 1                           |

| Parameter<br>Nummer | Beschreibung                                      | Einstellbereich                                                                          | Anzahl an<br>Dezimalstellen | Feldbus-ID | Standardwert                 | Tatsächliche<br>Einstellung |
|---------------------|---------------------------------------------------|------------------------------------------------------------------------------------------|-----------------------------|------------|------------------------------|-----------------------------|
| 16.09               | Offener Bypass Betrieb                            | Aus, manueller Stopp,<br>automatischer Stopp, Anzeige                                    | 0                           | 245        | Anzeige                      |                             |
| 16.10               | Ausgangsspannung Aus                              | 0 127                                                                                    | 0                           | -          | 0000010                      |                             |
| 16.11               | Ausgangsspannung Betrieb                          | Aus, manueller Stopp,<br>automatischer Stopp, Anzeige                                    | 0                           | -          | Anzeige                      |                             |
| 17                  | Schutzliste 5                                     |                                                                                          | -                           |            |                              |                             |
| 17.01               | PTC Aus                                           | 0 127                                                                                    | 0                           | 88         | 0000010                      |                             |
| 17.02               |                                                   | automatischer Stopp, Anzeige                                                             | U                           | 240        | Aus                          |                             |
| 17.03               | PTTUU 2-Leiter vviderst.                          | 0 100,0 \$2                                                                              |                             | 247        | 5,0 \2                       |                             |
| 17.04               | PT100 Auslösetemp.                                | -50 250 °C                                                                               | 0                           | 248        | 60 °C                        |                             |
| 17.05               | PT100 Zurücks.temp.                               | -50 250 °C                                                                               | 0                           | 240        | 40 °C                        |                             |
| 17.06               | PT100 Aus                                         | 0 127                                                                                    | 0                           | 98         | 0000010                      |                             |
| 17.07               | PT100 Betrieb                                     | Aus, manueller Stopp,<br>automatischer Stopp, Anzeige                                    | 0                           | 250        | Aus                          |                             |
| 18                  | Schutzliste 6                                     |                                                                                          |                             |            |                              |                             |
| 18.01               | Benutzerdefinierter DI-Status                     | Aktiv niedrig, Aktiv hoch                                                                | 0                           | 251        | Aktiv hoch                   |                             |
| 18.02               | Benutzerdefinierte Auslösezeit                    | 0,0 60,0 s                                                                               | 1                           | 252        | 1,0 s                        |                             |
| 18.03               | Benutzerdefiniert Aus                             | 0 127                                                                                    | 0                           | 90         | 0000010                      |                             |
| 18.04               | Benutzerdefinierter Betrieb                       | Aus, manueller Stopp,<br>automatischer Stopp, Anzeige                                    | 0                           | 253        | Aus                          |                             |
| 18.05               | Erdschluss-Auslösezeit                            | 0,1 1,0 s                                                                                | 1                           | 73         | 0,5 s                        |                             |
| 18.06               | Erdschluss, Ausgang                               | 0 127                                                                                    | 0                           | 75         | 0000010                      |                             |
| 18.07               | Erdschluss Betrieb                                | Aus, manueller Stopp,<br>automatischer Stopp, Anzeige                                    | 0                           | 74         | Aus                          |                             |
| 18.08               | Zu lange Strombegr<br>Auslösezeit                 | 1 600 s                                                                                  | 0                           | 254        | 10 s                         |                             |
| 18.09               | Zu lange Strombegr. Aus                           | Ereignisgruppe 0 6                                                                       | 0                           | 255        | 0000010                      |                             |
| 18.10               | Zu lange Strombegr. Betrieb                       | Aus, Manueller Stopp,<br>Automatischer Stopp, Anzeige.<br>Schnelle Regelung              | 0                           | 256        | Aus                          |                             |
| 18.11               | Zu lange Startauslösezeit                         | 1,0 500,0 s                                                                              | 1                           |            | 500,0 s                      |                             |
| 18.12               | Zu lange Startzeit                                | 0 127                                                                                    | 0                           |            | 0000010                      |                             |
| 18.13               | Zu langer Startvorgang                            | Aus, manueller Stopp,<br>automatischer Stopp, Anzeige                                    | 0                           |            | Aus                          |                             |
| 18.14               | Max. Auto-Neustart-<br>Verzögerung                | 2 3600 s                                                                                 | 0                           |            | 3600                         |                             |
| 18.15               | Unterbrechung des<br>automatischen Neustarts Aus  | 0 127                                                                                    | 0                           |            | 0000010                      |                             |
| 18.16               | Unterbrechungsvorgang des automatischen Neustarts | Aus, manueller Stopp,<br>automatischer Stopp, Anzeige                                    | 0                           |            | Aus                          |                             |
| 19                  | Schutzliste /<br>Displayfoblar Aus                |                                                                                          | 0                           | 100        | 000010                       |                             |
| 19.01               | Displayler lier Aus                               |                                                                                          | 0                           | 057        | Marcuallar Otara             |                             |
| 19.02               | Displaytenier Betrieb                             | Aus, Manueller Stopp,<br>Automatischer Stopp, Anzeige,<br>Schalter der Display-Steuerung | 0                           | 257        | Manueller Stopp              |                             |
| 19.03               | Feldbusfehler Aus                                 | Ereignisgruppe 0 6                                                                       | 0                           | 97         | 0000010                      |                             |
| 19.04               | Feldbusfehler Betrieb                             | Aus, Manueller Stopp,<br>Automatischer Stopp, Anzeige,<br>Schalter zur E/A-Steuerung     | 0                           | 258        | Manueller Stopp              |                             |
| 19.05               | Erw. E/A-Fehler Auslösezeit                       | 300 30000 ms                                                                             | 0                           | 259        | 1000 ms                      |                             |
| 19.06               | Erw. E/A-Fehler Aus                               | Ereignisgruppe 0 6                                                                       | 0                           | 99         | 0000010                      |                             |
| 19.07               | Erw. E/A-Fehler Betrieb                           | Aus, manueller Stopp,<br>automatischer Stopp, Anzeige                                    | 0                           | 260        | Manueller Stopp              |                             |
| 20                  | Warnungsliste 1                                   |                                                                                          |                             |            |                              |                             |
| 20.01               | EOL-Stufe                                         | 40,0 99,0 %                                                                              | 1                           | 181        | 90,0 %                       |                             |
| 20.02               | EOL Aus                                           | Ereignisgruppe 0 6                                                                       | 0                           | 123        | 0000100                      |                             |
| 20.03               | EOL-Warnung                                       | Ein/Aus                                                                                  | 0                           | 182        | Aus                          |                             |
| 20.04               | Startzeit Rotorblockade                           | U,∠ IU,U XI <sub>e</sub>                                                                 | 1                           | 261        | 1,2 XI <sub>e</sub><br>5.0 s |                             |
| 20.00               | Rotorblockade Aus                                 | Freignisgruppe 0 6                                                                       | 0                           | 125        | 0000100                      |                             |
| 20.07               | Rotorblockade                                     | Ein/Aus                                                                                  | i o                         | 263        | Aus                          |                             |
| 20.08               | Überl. Thyristor Aus                              | Ereignisgruppe 0 6                                                                       | 0                           | 124        | 0000100                      |                             |
| 20.09               | Überl. Thyristor                                  | Ein/Aus                                                                                  | 0                           | 122        | Aus                          |                             |
| 20.10               | Rotorblockade-Auslösezeit                         | 0,1 100,0 s                                                                              | 1                           | -          | 0,1 s                        |                             |
| 21                  | Warnungsliste 2                                   |                                                                                          |                             | <u>.</u>   |                              |                             |
| 21.01               | Unterlastschutzstufe                              | 0,4 1,0 xl <sub>e</sub>                                                                  | 1                           | 264        | 0,8 x l <sub>e</sub>         |                             |
| 21.02               | Unterlastschutz-Auslösez.                         | 0 10 s                                                                                   | 0                           | 265        | 1 s                          |                             |
| 21.03               | Unterlastschutz-Verz zeit                         | 030 s                                                                                    | 0                           | 266        | 5 s                          |                             |
|                     |                                                   |                                                                                          | -                           |            | 1 -                          |                             |

| Parameter<br>Nummer | Beschreibung                                | Einstellbereich                         | Anzahl an<br>Dezimalstellen | Feldbus-ID | Standardwert           | Tatsächliche<br>Einstellung |
|---------------------|---------------------------------------------|-----------------------------------------|-----------------------------|------------|------------------------|-----------------------------|
| 21.04               | Unterlastschutz Aus                         | 0 127                                   | 0                           | 126        | 0000100                |                             |
| 21.05               | Unterlastschutz                             | Ein/Aus                                 | 0                           | 267        | Aus                    |                             |
| 21.06               | Leistungsfaktor-Unterlast-                  | 0,00 1,00                               | 2                           | 268        | 0,70                   |                             |
| 21.07               | Leistungsfaktor-Unterlast-<br>Auslösezeit   | 0 10 s                                  | 0                           | 269        | 1 s                    |                             |
| 21.08               | Leistungsfaktor-Unterlast-<br>Verz.zeit     | 0 30 s                                  | 0                           | 270        | 5 s                    |                             |
| 21.09               | Leistungsfaktor-Unterlast Aus               | 0 127                                   | 0                           | 127        | 0000100                |                             |
| 21.10               | Leistungsfaktor-Unterlast                   | Ein/Aus                                 | 0                           | 271        | Aus                    |                             |
| 21.11               | StromunglStufe                              | 10 80 %                                 | 0                           | 102        | 70 %                   |                             |
| 21.12               | Stromunal. Aus                              | 0 127                                   | 0                           | 103        | 0000100                |                             |
| 21.13               | Stromungleichgewicht                        | Ein/Aus                                 | 0                           | 101        | Aus                    |                             |
| 21.14               | Auslösezeit für<br>Stromungleichgewicht     | 0,1 100,0                               | 1                           |            | 5,0 s                  |                             |
| 22                  | Warnungsliste 3                             | 1                                       |                             | 1          |                        |                             |
| 22.01               | Überspannungspegel                          | 208 850 V                               | 0                           | 104        | 650 V                  |                             |
| 22.02               | Überspannung-Auslösezeit                    | 0,1 100,0 s                             | 1                           | 105        | 1,0 s                  |                             |
| 22.03               | Überspannung Aus                            | 0 127                                   | 0                           | 107        | 0000100                |                             |
| 22.04               | Überspannung                                | Ein/Aus                                 | 0                           | 106        | Aus                    |                             |
| 22.05               | Unterspannungspegel                         | 208 850 V                               | 0                           | 108        | 208 V                  |                             |
| 22.06               | Unterspannung-Auslösezeit                   | 0,1 100,0 s                             | 1                           | 109        | 0,5 s                  |                             |
| 22.07               | Unterspannung Aus                           | 0 127                                   | 0                           | 111        | 0000100                |                             |
| 22.08               | Unterspannung                               | Ein/Aus                                 | 0                           | 110        | Aus                    |                             |
| 22.09               | SpannungsunglStufe                          | 1 100                                   | 0                           | 119        | 5                      |                             |
| 22.10               | Spannungsungl. Aus                          | 0127                                    | 0                           | 120        | 0000100                |                             |
| 22.11               | Spannungsungleichgewicht                    | Ein/Aus                                 | 0                           | 118        | Aus                    |                             |
| 22.12               | Auslösezeit für<br>Spannungsungleichgewicht | 0,1 100,0 s                             | 1                           |            | 5,0 s                  |                             |
| 23                  | Warnungsliste 4                             |                                         |                             |            | 1                      |                             |
| 23.01               | Dauer EOL-Auslösezeit                       | 1 1000 s                                | 0                           | 114        | 5 s                    |                             |
| 23.02               | EOL-Auslösezeit Aus                         | 0 127                                   | 0                           | 112        | 0000100                |                             |
| 23.03               | EOL-Auslösezeit                             | Ein/Aus                                 | 0                           | 113        | Aus                    |                             |
| 23.04               |                                             | 1 100 %                                 | 0                           | 116        | 10 %                   |                             |
| 23.05               | THD(U), Ausgang                             | U 127                                   | 0                           | 115        | 0000100<br>Aug         |                             |
| 23.00               |                                             |                                         | 0                           | 120        | Aus                    |                             |
| 23.08               | Kurzschluss                                 |                                         | 0                           | 123        |                        |                             |
| 23.09               | THD(U) Auslösezeit                          | 0.1 100.0 s                             | 1                           | 121        | 10.0 s                 |                             |
| 24                  | Warnungsliste 5                             | -,                                      |                             |            |                        |                             |
| 24 01               |                                             | 1 65525                                 | 0                           | T          | 65525                  |                             |
| 24.01               | Anzahl der Starte Ausgang                   | 0 127                                   | 0                           |            | 00000                  |                             |
| 24.03               | Anzahl der Starts                           | Fin/Aus                                 | 0                           | -          | Aus                    |                             |
| 24.04               | Fehlerhafter Ventilator Aus                 | 0 127                                   | 0                           | 80         | 0000100                |                             |
| 24.05               | Fehlerhafter Ventilator                     | Ein/Aus                                 | 0                           | 79         | Ein                    |                             |
| 24.06               | Modbus_RTU ohne Aux.<br>Port Aus            | 0 127                                   | 0                           | 176        | 0000100                |                             |
| 24.7                | Auslösezeit Phasenverlust                   | 0,5 100,0                               | 1                           |            | 3,0                    |                             |
| 24.8                | Phasenverlust Aus                           | 0 127                                   | 0                           |            | 0000100                |                             |
| 24.9                | Phasenverlust                               | Ein/Aus                                 | 0                           |            | Aus                    |                             |
| 24.10               | Motorlaufzeitbegrenzung                     | 0 100000                                | 0                           |            | 10000                  |                             |
| 24.11               | Motorlaufzeitunterbrechung                  | 0 127                                   | 0                           |            | 0000100                |                             |
| 24.12               | Motorlaufzeit                               | Ein/Aus                                 | 0                           |            | Aus                    |                             |
| 25                  | Interne Fehler                              | ·                                       |                             |            |                        |                             |
| 25.01               | Shunt-Fehler Aus                            | 0 127                                   | 0                           | 42         | 0000001                |                             |
| 25.02               | Shunt-Fehler Betrieb                        | Manueller Stopp, Automatischer<br>Stopp | 0                           | 272        | Manueller Stopp        |                             |
| 25.03               | Kurzschluss, Ausgang                        | 0 127                                   | 0                           | 50         | 0000001                |                             |
| 25.04               | Kurzschluss Betrieb                         | Manueller Stopp, Automatischer<br>Stopp | 0                           | 273        | Automatischer<br>Stopp |                             |
| 25.05               | Offener Schaltkr. Thyr.,<br>Ausgang         | 0 127                                   | 0                           | 44         | 0000001                |                             |
| 25.06               | Offener Schaltkr. Thyr. Betrieb             | Manueller Stopp, Automatischer<br>Stopp | 0                           | 274        | Manueller Stopp        |                             |
| 25.07               | Überl. Thyristor Aus                        | 0 127                                   | 0                           | 47         | 0000001                |                             |

| Parameter<br>Nummer | Beschreibung                            | Einstellbereich                                                                                                    | Anzahl an<br>Dezimalstellen | Feldbus-ID | Standardwert     | Tatsächliche<br>Einstellung |
|---------------------|-----------------------------------------|----------------------------------------------------------------------------------------------------|-----------------------------|------------|------------------|-----------------------------|
| 25.08               | Überl. Thyristor Betrieb                | Manueller Stopp, Automatischer<br>Stopp                                                                                                    | 0                           | 275        | Manueller Stopp  |                             |
| 25.09               | Kühlkörper Übertemp., Ausgang           | 0 127                                                                                                    | 0                           | 48         | 0000001          |                             |
| 25.10               | Kühlkörper Übertemp. Betrieb            | Manueller Stopp, Automatischer<br>Stopp                                                                                                    | 0                           | 276        | Manueller Stopp  |                             |
| 25.11               | Unbestimmter Fehler Aus                 | 0 127                                                                                                    | 0                           | 43         | 0000001          |                             |
| 25.12               | Unbestimmter Fehler Betrieb             | Manueller Stopp, Automatischer                                                                                                    | 0                           | 277        | Manueller Stopp  |                             |
| 26                  | Externe Fehler                          | Stopp                                                                                                    |                             |            |                  |                             |
| 26.01               | Phasenverlust Aus                       | 0127                                                                                                    | 0                           | 96         | 0000001          |                             |
| 26.02               | Phasenverlust Betrieb                   | Manueller Stopp, Automatischer Stopp                                                                                                    | 0                           | 278        | Manueller Stopp  |                             |
| 26.03               | Unzureichendes Netz, Ausgang            | 0127                                                                                                    | 0                           | 36         | 0000001          |                             |
| 26.04               | Unzureichendes Netz Betrieb             | Manueller Stopp, Automatischer Stopp                                                                                                    | 0                           | 279        | Manueller Stopp  |                             |
| 26.05               | Niedrige Spannungsversorgung<br>Aus     | 0 127                                                                                                    | 0                           | 46         | 0000001          |                             |
| 26.06               | Niedrige Spannungsversorgung<br>Betrieb | Manueller Stopp, Automatischer Stopp                                                                                                    | 0                           | 280        | Manueller Stopp  |                             |
| 26.07               | Hochstrom Aus                           | 0127                                                                                                    | 0                           | 49         | 0000001          |                             |
| 26.08               | Hochstrom Betrieb                       | Manueller Stopp, Automatischer Stopp                                                                                                    | 0                           | 281        | Manueller Stopp  |                             |
| 26.11               | Fehlerhafter Anschluss Aus              | 0127                                                                                                    | 0                           | 282        | 0000001          |                             |
| 26.12               | Fehlerhafter Anschluss Betrieb          | Manueller Stopp, Automatischer Stopp                                                                                                    | 0                           | 283        | Manueller Stopp  |                             |
| 27                  | Sprache                                 |                                                                                                    | -                           |            |                  |                             |
| 27.01               | Sprache                                 | Englisch, Spanisch, Finnisch,<br>Französisch, Italienisch<br>Niederländisch, Polnisch,<br>Portugiesisch, Russisch, Schwedisch<br>Türkisch, Chinesisch (Kurzzeichen),<br>Arabisch<br>Tschechisch, Deutsch | 0                           | 173        | Englisch         |                             |
| 27.02               | Grundeinstellungen bei<br>Einschaltung  | Ja, Nein                                                                                                    | 0                           | 284        | Ja               |                             |
| 28                  | Service                                 |                                                                                                    |                             |            |                  |                             |
| 28.01               | ID                                      | Ungültige ID, 30, 37, 45, 60, 72, 85,<br>105, 142, 170, 210, 250, 300, 370,<br>470, 570, 720, 840, 1050, 1250                                                                                            | 0                           | 171        | -                |                             |
| 28.02               | Netzschütz Endzeit                      | 0 65535 ms                                                                                                    | 0                           | 175        | 245 ms           |                             |
| 28.03               | TOR-Relais Verz.zeit                    | 0.0 300.0 s                                                                                                    | 1                           | 286        | 0.0 s            |                             |
| 28.04               | Starten ohne Startbefehl                | Fin/Aus                                                                                                    | 0                           | 287        | Aus              |                             |
| 20.04               |                                         |                                                                                                    | -                           | 207        | Aus              |                             |
| 28.05               | Schwelle der Treppenspannung            | 10 100 %                                                                                                    | 0                           | 9          | 80 %             |                             |
| 28.06               | Drehmomentprofil Start                  | Konstanter Sollwert, Lineare<br>Regelung,<br>Progressive Kurve, Hohe<br>Trägheitskurve                                                                                                    | 0                           | 10         | Lineare Regelung |                             |
| 28.07               | Drehmoment-Ende                         | 30 500 %                                                                                                    | 0                           | 17         | 100 %            |                             |
| 28.08               | Drehmoment-Abstimmung                   | 0 1000 %                                                                                                    | 0                           | 11         | 100 %            |                             |
| 28.09               | Drehm.reg. Verstärk.                    | 0,01 10,00                                                                                                    | 2                           | 12         | 0,02             |                             |
| 28.10               | Drehmoment PI Integrationszeit          | 0,001 10 s                                                                                                    | 3                           | 13         | 0,004 s          |                             |
| 28.11               | Drehmoment-Schlupf                      | 0,1 100 %                                                                                                    | 1                           | 14         | 1,0 %            |                             |
| 28.12               | Drehmoment-Diff.                        | 0,1 100 %                                                                                                    | 1                           | 15         | 2,0 %            |                             |
| 28.13               | Filterzeit Drehmoment                   | 0.01 100 s                                                                                                    | 2                           | 16         | 0.02 s           |                             |
| 28.14               | Netzsperreinstellung                    | Automatiksperre, Manuelle Sperre,<br>50 Hz<br>Manuelle Sperre, 60 Hz                                                                                                    | 0                           | 288        | Automatiksperre  |                             |
| 28.15               | Min. Auslösezeit                        | 0,0 1,0 ms                                                                                                    | 3                           | 289        | 0,208 ms         |                             |
| 28.16               | Angep. U-Startregelung beschl.          | Ein/Aus                                                                                                    | 0                           | 290        | Aus              |                             |
| 28.17               | Schalterstufe U-Startregelung           | 10 100 %                                                                                                    | 0                           | 291        | 22 %             |                             |
| 28.18               | Schalterstufe T-Startregelung           | 10 100 %                                                                                                    | 0                           | 292        | 30 %             |                             |
| 28.19               | Schalterstufe Stoppregelung             | 10 100 %                                                                                                    | 0                           | 293        | 52 %             |                             |
| 28.20               | Inline-Verstärk.                        | 0,0 30,0                                                                                                    | 1                           | 294        | 0,0              |                             |
| 28.21               | Verstärk. Wurzel-3-Schaltung            | 0,0 30,0                                                                                                    | 1                           | 295        | 3,0              |                             |
| 28.22               | Phasenverlust                           | Ein/Aus                                                                                                    | 0                           | 33         | Ein              |                             |
| 28.23               | Phasenverlust während TOR               | Ein/Aus                                                                                                    | 0                           | 296        | Ein              |                             |
| 28.24               | Auslösezeit Phasenverlust               | 20 4000 ms                                                                                                    | 0                           | 34         | 500 ms           |                             |
| 28.25               | Auslösewinkel Phasenverlust 1           | 1 240                                                                                                    | 0                           | 297        | 12               |                             |
| 28.26               | Auslösewinkel Phasenverlust 2           | 1 240                                                                                                    | 0                           | 298        | 70               |                             |
| 28 27               | Inzureichende Netzouolität              |                                                                                                    |                             | 200        | Fin              |                             |
| -0.21               |                                         |                                                                                                    | 0                           | 00         | Ein              |                             |
| 20.20               |                                         |                                                                                                    | U 0                         | 37         | Ein              |                             |
| 20.29               |                                         |                                                                                                    | U 0                         | 38<br>40   |                  |                             |
| ∠8.3U               | onunt-renier                            | LIT/AUS                                                                                                    | U                           | 40         |                  |                             |
| 28.31               | Kurzschluss Thyristor                   | Ein/Aus                                                                                                    | 0                           | 39         | Ein              |                             |
| 28.32               | Offener Schaltkreis Thyristor           | Ein/Aus                                                                                                    | 0                           | 299        | Ein              |                             |
| 28.33               | Thyristor überlastet                    | Ein/Aus                                                                                                    | 0                           | 41         | Ein              |                             |

| Parameter<br>Nummer | Beschreibung                             | Einstellbereich                                                                                                    | Anzahl an<br>Dezimalstellen | Feldbus-ID | Standardwert                   | Tatsächliche<br>Einstellung |
|---------------------|------------------------------------------|----------------------------------------------------------------------------------------------------|-----------------------------|------------|--------------------------------|-----------------------------|
| 28.34               | Kühlkörper Übertemp.                     | Ein/Aus                                                                                                    | 0                           | 300        | Ein                            |                             |
| 28.35               | Fehlerhafter Anschluss                   | Ein/Aus                                                                                                    | 0                           | 301        | Ein                            |                             |
| 28.36               | Falsche Verwendung                       | Ein/Aus                                                                                                    | 0                           | 302        | Ein                            |                             |
| 28.37               | Geschl. Bypass Strompegel                | 0,5 4,0 x l <sub>e</sub>                                                                                                    | 1                           | 28         | 1,2 x l <sub>e</sub>           |                             |
| 28.38               | Motorsimulation                          | M3AA 100L 2 (le = 5,2 A), M3BP<br>112M 4<br>(le = 7,4 A), M2AA 180MLA 6G<br>(le = 29,3 A), M2AA 180MLB 4G (le =<br>39,9 A), M3AA 250SMA 8 (le = 62,3<br>A), M3AA 200MLB 2 (le = 59,2 A),<br>M2AA 225SMA 2G (le = 74,7 A),<br>M2BP 250SMA 4G (le 96,6,A), M2BA<br>280SMB 2L (le = 144,9 A),<br>M2BA 315SMB 4L (le = 221,8 A),<br>M2BA 315SMB 4L (le = 319,6A),<br>M4BP 200MLB 2G (le = 59,3 A),<br>M3BP 315LKB 4K (le = 330,4 A),<br>M3BP 315MLA 2M (le = 255,4<br>A),M3BP 280MLA 4M (le 151,5 A),<br>M3BP 355SMC 6K (le = 325,6 A), | 0                           | 29         | M3AA 250SMA 8<br>(le = 62,3 A) |                             |
| 28.39               | Lastsimulation                           | Keine Last, Lineare Last, Progressive<br>Last, Hohe Trägheitslast                                                                                                    | 0                           | 30         | Progressive Last               |                             |
| 28.40               | Simulationsanschluss                     | Auto, In Reihe, Wurzel-3-Schaltung UI,<br>Wurzel-3-Schaltung IU,<br>Zwei-Phasen (L1 überbrückt), Zwei-<br>Phasen (L2 überbrückt), Zwei-Phasen<br>(L2 überbrückt), Unbekannt                                                                                                    | 0                           | 303        | In Reihe                       |                             |
| 28.41               | Systemmodus                              | Normal, Demo, Kleinmotor                                                                                                    | 0                           | 31         | Normal                         |                             |
| 28.42               | Notfallmodus                             | Ein/Aus                                                                                                    | 0                           | 25         | Aus                            |                             |
| 28.43               | Motoranschluss                           | Auto, In Reihe, Wurzel-3-Schaltung<br>UI, Wurzel-3-Schaltung IU, Zwei-<br>Phasen (L1 überbrückt), Zwei-Phasen<br>(L2 überbrückt), Zwei-Phasen (L3<br>überbrückt), Unbekannt                                                                                                    | 0                           | 27         | Auto                           |                             |
| 28.44               | Sicherheitscode erweit.<br>Benutzer      |                                                                                                    | 0                           |            | 0                              |                             |
| 28.45               | Login von erweit. Benutzer<br>aktivieren | Ja/Nein                                                                                                    | 0                           |            | Nein                           |                             |
| 28.46               | Benutzersicherheitscode                  |                                                                                                    | 0                           |            | 0                              |                             |
| 28.47               | Sicherheitseinstell. aktivieren          | Ja/Nein                                                                                                    | 0                           |            | Nein                           |                             |
| 28.48               | Wartungslogin deaktivieren               | Ja/Nein                                                                                                    | 0                           |            | Nein                           |                             |
| 28.49               | Auslösezeit Shunt-Fehler                 | 0,1 120,0 s                                                                                                    | 1                           |            | 5,0 s                          |                             |
| 28.50               | Auslösestufe Shunt-Fehler                | 0,1 100,0 %                                                                                                    | 1                           |            | 3,0 %                          |                             |
| 28.51               | Zündwinkel                               | Ein/Aus                                                                                                    | 0                           |            | Ein                            |                             |
| 28.52               | Nebenbedingung                           | Ein/Aus                                                                                                    | 0                           |            | Aus                            |                             |
| 28.53               | Flux-Schwellenanstieg 1                  | 0,000 1,000                                                                                                    | 3                           |            | 0,022                          |                             |
| 28.54               | Flux-Schwellenanstieg 2                  | 0,000 1,000                                                                                                    | 3                           |            | 0,147                          |                             |

## 8 Kommunikation

#### 8.1 Eingebaute Modbus-RTU

#### 8.2 Anybus CompactCom (Option)

|                                 | 134 |
|---------------------------------|-----|
| 8.3.1 Anweisungen               | 134 |
| 8.2.2 Erforderliche Komponenten | 134 |

#### 8.3 Schnittstelle für ABB Feldbusstecker (Option)

|                                 | 134 |
|---------------------------------|-----|
| 8.3.1 Anweisungen               | 134 |
| 8.3.2 Erforderliche Komponenten | 135 |
|                                 |     |

#### 8.4 Mini-USB-Anschluss

135

## 8.1 Eingebaute Modbus-RTU

Der PSTX-Softstarter verfügt über eine nicht isolierte physische RS485-Schnittstelle, Com 3, für externe Geräte mit Unterstützung für RS485-gestützte Kommunikation.

Mithilfe dieser Schnittstelle können Sie den Softstarter steuern, Statusinformationen abrufen und Parameter hochund herunterladen.

Der Softstarter verwendet die RS485-Schnittstelle für eine Modbus-RTU-Slave-Verbindung.

### 8.1.1 Anweisungen

Anweisungen für das Festlegen von Eingangs-/ Ausgangstelegrammen, Parametereinstellungen, Anweisungen usw. finden Sie unter: **www.abb.com/lowvoltage**:

Integrierte Modbus-RTU 1SFC132089M0201

## 8.2 Anybus CompactCom (Option)

Der PSTX-Softstarter verfügt an der Vorderseite über eine Schnittstelle, Com 1, für den Anschluss eines Anybus CompactCom- (CC) -Moduls zur Feldbuskommunikation. Mithilfe dieser Schnittstelle können Sie den Softstarter steuern, Statusinformationen abrufen und Parameter hoch- und herunterladen.

i

### INFORMATION

Stellen Sie beim Befestigen des Moduls am Com1-Anschluss sicher, dass das Modul richtig mit Com1 und der Fassung ausgerichtet ist, bevor Sie Kraft anwenden. Ein grober Umgang bzw. übermäßige Kraftanwendung in Kombination mit einer falschen Ausrichtung kann zu mechanischen Schäden am Modul bzw. an Com1 und Fassung führen.

### 8.2.1 Anweisungen

Anweisungen für das Festlegen von Eingangs-/ Ausgangstelegrammen, Parametereinstellungen, Anweisungen usw. finden Sie unter: **www.abb.com/lowvoltage:** 

- DeviceNet 1SFC132084M0201
- Profibus (DPV1) 1SFC132085M0201
- Modbus RTU 1SFC132086M0201
- Modbus TCP 1SFC132087M0201
- EtherNet/IP 1SFC132088M0201
- Profinet 1SFC132094M0201

### 8.2.2 Erforderliche Komponenten

Die folgenden Anybus CC-Anschlussgeräte sind erhältlich:

- DeviceNet
- Profibus (DPV1)
- Modbus-RTU
- Modbus-TCP
- EtherNet/IP
- Profinet

## 8.3 Schnittstelle für ABB Feldbusstecker (Option)

Der PSTX-Softstarter hat an der Vorderseite eine Schnittstelle, Com 2, für den Anschluss des ABB Fieldbus Plug Adapter (FBPA) zur Feldbuskommunikation.

Mithilfe dieser Schnittstelle können Sie den Softstarter steuern, Statusinformationen abrufen und Parameter hochund herunterladen.

Die Schnittstelle zwischen Softstarter und Feldbusstecker ist vom verwendeten Feldbusprotokoll unabhängig. Unabhängig vom Softstartertyp oder Lieferdatum können Sie eines der verfügbaren Feldbusprotokolle anschließen, da das im Feldbusstecker selbst angegeben ist.

Schließen Sie den Feldbus-Kommunikationsstecker an den ABB Fieldbus Plug Adapter (FBPA) an.

Stellen Sie sicher, dass der Stecker korrekt positioniert ist, und befestigen Sie die Schraube mit 0,8 Nm (7,1 lb in) und einer zusätzlichen Vierteldrehung.

Folgende Feldbusprotokolle sind verfügbar:

- DeviceNet
- Profibus (DPV0/DPV1)
- Modbus-RTU

### 8.3.1 Anweisungen

Anweisungen für das Festlegen von Eingangs-/ Ausgangstelegrammen, Parametereinstellungen, Anweisungen usw. finden Sie unter: **www.abb.com/lowvoltage**:

- DeviceNet 1SFC132090M0201
- Profibus (DPV0/DPV1) 1SFC132091M0201
- Modbus RTU 1SFC132092M0201

### 8.3.2 Erforderliche Komponenten

Für den Anschluss des PSTX-Softstarters an ein Feldbussystem sind folgende Komponenten erforderlich:

- ABB Fieldbus Plug Adapter für das Feldbusprotokoll (Sorgen Sie für ausreichende Kabellänge)
- Anschlüsse für Busverbindung
- Endverschluss (einige Protokolle)
- Software für SPS-Setup

### 8.4 Mini-USB-Anschluss

Der PSTX-Softstarter verfügt über eine USB-Schnittstelle zur Kommunikation mit einem PC. Die USB-Schnittstelle befindet sich an der Vorderseite des beweglichen Displays.

Mithilfe dieser Schnittstelle können Sie Statusinformationen abrufen und Parameter hoch- und herunterladen.

# 9 Wartung

9.1 Regelmäßige Wartung
138
9.2 Service und Reparatur
138

Dieses Kapitel beschreibt die grundlegende Wartung und Pflege für den PSTX-Softstarter.

#### VORSICHT

Gefährliche Spannung: Kann zu schweren Verletzungen oder zum Tod führen.

Stellen Sie sicher, dass der Softstarter keinen Strom führt, bevor Sie mit Wartung, Pflege oder Reparatur beginnen.

Öffnen Sie den Softstarter auf keinen Fall und berühren Sie keine aktiven Teile, während die Hauptspannung und die Versorgungsspannung angeschlossen sind.

#### **INFORMATION**

i

i

Wartung und Reparatur dürfen nur von autorisiertem Personal durchgeführt werden. Beachten Sie, dass sich eine nicht autorisierte Reparatur negativ auf Sicherheit und Garantie auswirkt.

#### INFORMATION

ABB-Personal muss sich nach den Anweisungen in ABB CISE 15.4 richten.

### 9.1 Regelmäßige Wartung

- Stellen Sie sicher, dass alle Befestigungsschrauben festgedreht sind. Drehen Sie sie gegebenenfalls fest.
- Befestigen Sie die Schrauben und Klinken der Klemmen auf den Anschlussleisten, falls erforderlich.
   Für die entsprechenden Drehmomente siehe Kapitel
   5.1.1.1 Anzugsdrehmomente und Kabelmaße.

#### VORSICHT

14

- Stellen Sie sicher, dass der Softstarter keinen Strom führt, bevor Sie die Schrauben festdrehen.
- Stellen Sie sicher, dass alle Anschlüsse von Steuerungsund Versorgungsschaltkreisen fest verbunden sind.
   Für die entsprechenden Drehmomente siehe Kapitel
   5.1.1.1 Anzugsdrehmomente und Kabelmaße.
- Wenn der Softstarter in einem Schrank installiert wird, prüfen Sie die externen Filter. Reinigen Sie sie gegebenenfalls.
- Stellen Sie sicher, dass die Luftkanäle schmutz- und staubfrei sind.

#### WARNUNG

Verwenden Sie zur Reinigung des Softstarters keine Druckluft.

- Stellen Sie sicher, dass der Lüfter funktioniert und ungehindert arbeiten kann. Die Lüfterschaufeln müssen sich ohne Widerstand drehen.
- Prüfen Sie die Uhrzeit des Softstarters und korrigieren Sie sie gegebenenfalls.
- Schlagen Sie bei einem Fehler oder einem Problem bei der Fehlerkorrektur in Kapitel 10 Fehlerbehebung nach.

### 9.2 Service und Reparatur

Wenden Sie sich für eine Reparatur des PSTX-Softstarters an die zuständige ABB-Vertretung oder nehmen Sie über www.abb.com/lowvoltage Kontakt auf.

### **VORSICHT**

Ein Kurzschluss an der Lastseite des Softstarters kann zu Beschädigungen der Maschine und Gefahren für das Personal führen.

Durch Verwendung eines korrekt ausgelegten Kurzschlussschutzes (z. B. eine Sicherung oder ein Leistungsschalter) wird der Schaden auf ein oder zwei Kategorien begrenzt, wie in IEC 60947-4-2 und EN 60947-4-2 spezifiziert:

Typ 1: Der Softstarter kann beschädigt sein und es ist eventuell erforderlich, einige oder alle Teile auszutauschen.

Typ 2: Das Gerät kann nach einem Kurzschluss betrieben werden.

Typ 2: Verwenden Sie eine Halbleitersicherung, um Koordination zu erhalten. Eine Koordinationstabelle finden Sie im Katalog oder online unter: **www.abb.com/lowvoltage** 

Für Garantie bei Schäden an den Thyristoren ist die Koordination Typ 2 erforderlich.

# 10 Fehlerbehebung

| 10.1 Allgemein                                   | 142 |
|--------------------------------------------------|-----|
|                                                  |     |
| 10.2 Fehlerbehebung                              |     |
|                                                  | 142 |
|                                                  |     |
| 10.3 Übersicht über Fehler. Schutz und Warnungen |     |
| ····· <b>·······························</b>     | 145 |
|                                                  |     |
| 10.4 Schutzanzeige am Bildschirm                 |     |
| Ŭ                                                | 147 |
|                                                  |     |
| 10.5 Fehleranzeige am Bildschirm                 |     |
| J. J. J. J. J. J. J. J. J. J. J. J. J. J         | 148 |
|                                                  |     |
| 10.6 Warnungsanzeige am Bildschirm               |     |
|                                                  | 150 |
|                                                  |     |

## 10.1 Allgemein

Verwenden Sie dieses Kapitel, wenn Probleme mit dem Softstarter oder der Anwendung auftreten.

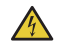

## VORSICHT

Gefährliche Spannung: Kann zu schweren Verletzungen oder zum Tod führen. Stellen Sie den Netzschalter immer in die Aus-Position und trennen Sie sämtliche Stromzufuhr zu diesem Gerät, bevor Sie an diesem Gerät arbeiten.

## 4

i

VORSICHT

Stellen Sie sicher, dass der Softstarter keinen Strom führt, bevor Sie Wartungsarbeiten ausführen. Öffnen Sie den Softstarter auf keinen Fall und berühren Sie keine aktiven Teile, während die Hauptspannung und die Versorgungsspannung angeschlossen sind.

### INFORMATION

ABB-Personal muss sich nach den Anweisungen in **ABB CISE 15.4** richten.

Der Softstarter zeigt einen Fehler mit der Fehler-LED an und das Display gibt den Typ des aufgetretenen Fehlers an.

Wenn ein Schutz eingeschaltet ist, leuchtet die Schutz-LED und das Display zeigt den Typ des aktiven Schutzes. Bei Eintreten einer Warnung zeigt das Display den Warnungstyp an.

In diesem Kapitel finden Sie auch Probleme, die der Softstarter nicht anzeigt, z. B. Brummtöne.

## 10.2 Fehlerbehebung

| Tabelle 1 Fehlerbehebung                                   |                                                                            |                                                                                                    |
|------------------------------------------------------------|----------------------------------------------------------------------------|----------------------------------------------------------------------------------------------------|
| Status                                                     | Mögliche Ursache                                                           | Lösung                                                                                                    |
| Motorbrummen/Motorstart ohne<br>entsprechendes Startsignal | Bypass-Relais geschlossen wegen<br>ungenauer Behandlung<br>(nur PSTX30170) | <ul> <li>Trennen Sie die Betriebsspannung und die<br/>Steuerspannungsversorgung. Trennen Sie das USB-Kabel<br/>vom Computer, falls angeschlossen. Schließen Sie die<br/>Spannung in der folgenden Reihenfolge an:         <ol> <li>Steuerspannungsversorgung an Klemmen             <ol></ol></li></ol></li></ul> |
|                                                            | Bypass-Schütz/Relais klemmt in<br>geschlossener Stellung                   | Wenden Sie sich an Ihre zuständige ABB-Vertretung.                                                                                                    |
|                                                            | Thyristor-Kurzschluss                                                      | Wenden Sie sich an Ihre zuständige ABB-Vertretung.                                                                                                    |
| Ungewöhnliches Motorgeräusch beim<br>Start                 | Der Motor ist nicht korrekt<br>angeschlossen                               | Prüfen und korrigieren Sie die Verkabelung. Schließen Sie die Versorgungsspannung an. Siehe dazu den Schaltplan. Siehe Kapitel 11 Verdrahtungsdiagramme.                                                                                                    |
|                                                            | Falsche Regelzeit für den Start                                            | Probieren Sie verschiedene Regelzeiten aus (mit den<br>entsprechenden Anpassungen, um das beste Ergebnis zu<br>erzielen). Siehe <b>Kapitel 7, Funktionen.</b>                                                                                                    |

10

| Status                                                            | Mögliche Ursache                                                                                                    | Lösung                                                                                                    |  |  |
|-------------------------------------------------------------------|----------------------------------------------------------------------------------------------------|----------------------------------------------------------------------------------------------------|--|--|
| Ungewöhnliches Motorgeräusch beim Start                           | Falsche Ausgangs-/Endstufe                                                                                                    | <ul> <li>Probieren Sie verschiedene Einstellungen f ür den Parameter<br/>"Ausgangs-/Endspannung". Siehe Kapitel 7, Funktionen,<br/>oder wenden Sich an die zust ändige ABB-Vertretung.</li> </ul>                                                                                                    |  |  |
|                                                                   | Falsche Strombegrenzung<br>oder Drehmomentbegrenzung                                                                                           | <ul> <li>Probieren Sie verschiedene Einstellungen f ür den<br/>Parameter "Strombegrenzung" bzw. "Drehmom.begrenz.<br/>stufe" aus. Siehe Kapitel 7, Funktionen,<br/>oder wenden Sich an die zust ändige ABB-Vertretung.</li> </ul>                                                                                                    |  |  |
|                                                                   | Der Motor ist zu klein.<br>(Strom außerhalb des Messbereichs.)                                                                                 | <ul> <li>Stellen Sie sicher, dass Sie über den passenden<br/>Softstarter für diese Motorgröße verfügen.</li> <li>Zu Testzwecken können Sie den Kleinmotor-Modus<br/>nutzen. Siehe Kapitel 7, Funktionen.</li> </ul>                                                                                                    |  |  |
|                                                                   | Thyristorleitfähigkeit ist unzulänglich.                                                                                                    | Wenden Sie sich an Ihre zuständige ABB-Vertretung.                                                                                                    |  |  |
|                                                                   | Falsche Regelzeit für Stopp                                                                                                    | <ul> <li>Stellen Sie sicher, dass Sie über den passenden<br/>Softstarter für diese Motorgröße verfügen.</li> <li>Zu Testzwecken können Sie den Kleinmotor-Modus<br/>nutzen. Siehe Kapitel 7, Funktionen.</li> </ul>                                                                                                    |  |  |
|                                                                   | Start- und Stoppbefehl gleichzeitig<br>erteilt                                                                                                 | <ul> <li>Stellen Sie sicher, dass Start- und Stoppbefehl nicht<br/>gleichzeitig erteilt werden.</li> </ul>                                                                                                    |  |  |
|                                                                   | Die Betriebsspannung liegt unter 175 V.                                                                                                    | Prüfen Sie die Betriebsspannung.                                                                                                    |  |  |
| Motor startet nicht bei Startbefehl über<br>die Hardwareeingänge. | Steuerungsleitung nicht korrekt<br>verdrahtet<br>Start- und Stoppbefehl gleichzeitig<br>erteilt<br>Tastatur ist im lokalen<br>Steuerungsmodus. | <ul> <li>Prüfen Sie die Anschlüsse für Start und Stopp.</li> <li>Stellen Sie sicher, dass Start- und Stoppbefehl nicht gleichzeitig erteilt werden.</li> <li>Stellen Sie sicher, dass sich die Tastatur nicht im lokalen Steuerungsmodus befindet.</li> <li>Drücken Sie auf die R\L-Taste, um in den Fernsteuerungsmodus zu wechseln.</li> <li>Stellen Sie sicher, dass der Parameter "Feldbussteuerung" auf "Nein" gesetzt ist.</li> <li>Führen Sie keinen Reset an einem aktiven Ereignis aus.</li> <li>Führen Sie einen Reset an auslösenden Ereignissen aus.</li> </ul>                                                                                                    |  |  |
| Motor startet nicht mit Feldbus.                                  | Softstarter hat Fehler oder Schutz<br>ausgelöst.                                                                                               | Führen Sie keinen Reset an einem aktiven Ereignis aus.     Führen Sie einen Reset an auslösenden Ereignissen aus.                                                                                                    |  |  |
|                                                                   | Softstarter befindet sich im lokalen<br>Steuerungsmodus.                                                                                       | <ul> <li>Stellen Sie sicher, dass das Stoppbit des binären<br/>Ausgangstelegramms auf 1 eingestellt ist.</li> <li>Stellen Sie anhand der Dokumentation sicher, dass die<br/>Parameter zwischen SPS und Softstarter-Feldbus für das<br/>verwendete Feldbus-Protokoll geeignet sind.</li> <li>Stellen Sie sicher, dass das Auto-Modus-Bit des binären<br/>Ausgangstelegramms auf 1 eingestellt ist.</li> <li>Prüfen Sie, ob das Display auf Fernsteuerungsmodus<br/>eingestellt ist.</li> <li>Stellen Sie sicher, dass der Digitaleingang für<br/>Steuerungsmodus am ABB Feldbusstecker auf "Fern"<br/>eingestellt ist.</li> <li>Stellen Sie sicher, dass die Feldbus-<br/>Deaktivierungssteuerung in DI nicht angeschlossen ist.</li> <li>Stellen Sie sicher, dass der Parameter "Feldbussteuerung"<br/>auf "Ein" gesetzt ist.</li> </ul> |  |  |
|                                                                   | Feldbusbetrieb, wenn<br>Fehlerparameter auf "Wechsel zu<br>E/A-Steuerung" eingestellt ist                                                      | <ul> <li>Wenn der Parameter "Feldbusfehler Betrieb" auf<br/>"Wechsel zu E/A-Steuerung" eingestellt ist, gibt es<br/>eine Verzögerung von 10 Sekunden, bis Sie nach<br/>dem Anschluss der Kommunikation einen Neustart<br/>durchführen können.</li> </ul>                                                                                                    |  |  |
| Status                                                                | Mögliche Ursache                                                                                                    | Lösung                                                                                                    |  |  |  |  |
|-----------------------------------------------------------------------|----------------------------------------------------------------------------------------------------|----------------------------------------------------------------------------------------------------|--|--|--|--|
| Laden von Parametern mit Feldbus<br>funktioniert nicht korrekt.       | Feldbuseinstellungen                                                                                                    | <ul> <li>Stellen Sie anhand der Dokumentation sicher, dass die<br/>Parameter zwischen SPS und Softstarter-Feldbus für das<br/>verwendete Feldbus-Protokoll geeignet sind.</li> <li>Stellen Sie sicher, dass das Auto-Modus-Bit des binären<br/>Ausgangstelegramms auf 1 steht.</li> <li>Prüfen Sie, ob das Display auf Fernsteuerung eingestellt ist.</li> <li>Stellen Sie sicher, dass der Digitaleingang für<br/>Steuerungsmodus am ABB Feldbusstecker auf "Fern"<br/>eingestellt ist.</li> <li>Stellen Sie sicher, dass die Feldbus-<br/>Deaktivierungssteuerung in DI nicht angeschlossen ist.</li> <li>Stellen Sie sicher, dass der Parameter "Feldbussteuerung"<br/>auf "Ein" gesetzt ist.</li> </ul> |  |  |  |  |
| Am Bildschirm angezeigte Phasenströme<br>passen nicht zum Motorstrom. | Wurzel-3-Schaltung                                                                                                    | <ul> <li>Wenn der Softstarter in Wurzel-3-Schaltung<br/>angeschlossen ist, betragen die angezeigten<br/>Phasenströme 58 % ( 1 /(√3)) des Motorstroms.</li> </ul>                                                                                                    |  |  |  |  |
| Am Bildschirm angezeigter Strom ist nicht stabil.                     | Der Motor ist zu klein.<br>Die Last am Motor ist zu klein.<br>(Strom außerhalb des Messbereichs)                                         | <ul> <li>Stellen Sie sicher, dass Sie über den passenden<br/>Softstarter für diese Motorgröße verfügen.</li> </ul>                                                                                                    |  |  |  |  |
| Dunkler Bildschirm, aber LED ist aktiv.                               | Energiesparmodus                                                                                                    | Drücken Sie eine Taste auf der Tastatur.                                                                                                    |  |  |  |  |
| Leerer Bildschirm und keine LED ist aktiv.                            | Versorgungsspannung ist nicht<br>angeschlossen.                                                                                          | <ul> <li>Schließen Sie die Versorgungsspannung an. Siehe dazu<br/>den Schaltplan.</li> <li>Wenn das Problem weiterhin besteht, wenden Sie sich an<br/>die zuständige ABB-Vertretung.</li> </ul>                                                                                                    |  |  |  |  |
|                                                                       | <ul> <li>Der RJ45-Stecker zwischen dem<br/>Display und dem Softstarter fehlt.</li> <li>RJ45-Netzwerkkabel ist<br/>beschädigt.</li> </ul> | <ul> <li>Prüfen Sie den RJ45-Stecker.</li> <li>Prüfen Sie das RJ45-Netzwerkkabel.</li> </ul>                                                                                                    |  |  |  |  |

### 10.3 Übersicht über Fehler, Schutz und Warnungen

Diese Tabelle zeigt, in welchem Zustand die verschiedenen Schutz-, Fehler- und Warnmeldungen auftreten können.

|     |                                           | Ereigniscode* | Motorsteuerungs-Status ** |                                  |          |             |               |                |                |                |               |                   |
|-----|-------------------------------------------|---------------|---------------------------|----------------------------------|----------|-------------|---------------|----------------|----------------|----------------|---------------|-------------------|
|     |                                           | (Hexadezimal) | Standby                   | Voraussetzungen<br>für den Start | Vorstart | Startbeginn | Startregelung | Geschl. Bypass | Volle Spannung | Offener Bypass | Stoppregelung | Separate Funktion |
|     | Elektronik-Überlastung                    | P0Fxx         | Х                         | X                                | X        | Х           | X             | X              | Х              | X              | Х             | X                 |
|     | Rotorblockade                             | P10xx         |                           |                                  |          |             |               |                | Х              |                |               |                   |
|     | Phasenumkehr                              | P11xx         |                           |                                  | Х        | Х           | Х             | Х              | Х              | Х              | Х             | Х                 |
|     | Stromungleichgewicht                      | P12xx         |                           |                                  |          |             |               |                | Х              |                |               |                   |
|     | Unterlastschutz                           | P13xx         |                           |                                  |          |             |               |                | Х              |                |               |                   |
|     | Benutzerdefinierter Schutz                | P14xx         | Х                         | Х                                | X        | Х           | X             | Х              | Х              | Х              | Х             | Х                 |
|     | Erdschluss                                | P15xx         |                           |                                  | X        | Х           | X             | Х              | Х              | Х              | Х             | Х                 |
|     | Überspannung                              | P16xx         |                           |                                  |          |             |               |                | Х              |                |               |                   |
|     | Unterspannung                             | P17xx         |                           |                                  |          |             |               |                | Х              |                |               |                   |
|     | Spannungsungleichgewicht                  | P18xx         |                           |                                  | X        | Х           | Х             | Х              | Х              | Х              | Х             | Х                 |
| Ę   | PT100-Schutz                              | P19xx         | Х                         | Х                                | X        | Х           | Х             | Х              | Х              | Х              | Х             | Х                 |
| chu | PTC-Schutz                                | P1Axx         | Х                         | Х                                | X        | Х           | X             | Х              | Х              | X              | Х             | Х                 |
| Ň   | Leistungsfaktor-Unterlast                 | P1Bxx         |                           |                                  |          |             | [             | [              | Х              |                |               |                   |
|     | Übermäßig lange Strombegrenzung           | P1Cxx         |                           |                                  |          | Х           | Х             |                |                |                |               |                   |
|     | Fehler Bypass offen                       | P1Dxx         |                           |                                  |          |             |               |                | Х              |                |               |                   |
|     | Feldbus-Kommunikationsfehler              | P1Exx         | Х                         | Х                                | X        | Х           | X             | Х              | Х              | Х              | Х             | Х                 |
|     | 24-V-Ausgang                              | P1Fxx         | Х                         | Х                                | X        | Х           | Х             | Х              | Х              | Х              | Х             | Х                 |
|     | Displayfehler                             | P20xx         | Х                         | Х                                | X        | Х           | Х             | Х              | Х              | Х              | Х             | Х                 |
|     | Fehler E/A-Erweiterung                    | P21xx         | Х                         | Х                                | X        | Х           | Х             | Х              | Х              | Х              | Х             | Х                 |
|     | Max. Starts/Stunde                        | P22xx         |                           | Х                                |          |             |               |                |                |                |               |                   |
|     | Unterbrechung des automatischen Neustarts | P31xx         | Х                         | Х                                | X        | Х           | X             | X              | Х              | Х              | Х             | Х                 |
|     | Zu lange Startzeit                        | P32xx         |                           |                                  |          | Х           | X             |                |                |                |               |                   |
|     | Frequenzbereich                           | P33xx         |                           |                                  | X        | Х           | Х             | Х              | Х              | Х              | Х             | Х                 |

\* Nur die ersten beiden Ziffern sind wichtig.

\*\* Für eine Beschreibung der Status der Motorsteuerung siehe Kapitel 7, Funktionen.

|      |                               | Ereigniscode* | Motorsteuerungs-Status ** |                                  |          |             |               |                |                |                |               |                   |
|------|-------------------------------|---------------|---------------------------|----------------------------------|----------|-------------|---------------|----------------|----------------|----------------|---------------|-------------------|
|      |                               | (Hexadezimal) | Standby                   | Voraussetzungen<br>für den Start | Vorstart | Startbeginn | Startregelung | Geschl. Bypass | Volle Spannung | Offener Bypass | Stoppregelung | Separate Funktion |
|      | Hochstrom                     | F02xx         | Х                         | Х                                | Х        | Х           | Х             | Х              | Х              | Х              | Х             | Х                 |
|      | Phasenverlust                 | F03xx         |                           |                                  | X        | Х           | Х             | Х              | Х              | Х              | Х             | Х                 |
|      | Kühlkörper Übertemperatur     | F04xx         | Х                         | Х                                | X        | Х           | Х             | X              | Х              | Х              | Х             | Х                 |
|      | Unzureichende Netzqualität    | F05xx         |                           |                                  | X        | Х           | Х             |                |                |                | Х             |                   |
|      | Shunt-Fehler                  | F06xx         | Х                         |                                  |          | Х           | Х             |                |                |                | Х             |                   |
| P    | Niedrige Spannungsversorgung  | F07xx         | Х                         | Х                                | X        | Х           | Х             | Х              | Х              | Х              | Х             | Х                 |
| ehle | Thyristor überlastet          | F08xx         | Х                         | Х                                | Х        | Х           | Х             | X              | Х              | Х              | Х             | Х                 |
| Ű.   | Kurzschluss Thyristor         | F09xx         |                           |                                  | X        | Х           | Х             |                | [              |                | Х             | Х                 |
|      | Offener Schaltkreis Thyristor | F0Axx         |                           |                                  | X        | Х           | Х             |                |                |                |               | Х                 |
|      | Unbestimmter Fehler           | F0Bxx         | Х                         | Х                                | X        | Х           | Х             | Х              | Х              | Х              | Х             | Х                 |
|      | Ungültige ID                  | F0Cxx         | Х                         | Х                                | X        | Х           | Х             | X              | Х              | Х              | Х             | Х                 |
|      | Fehlerhafter Anschluss        | F0Dxx         |                           |                                  | X        |             |               |                | [              |                |               |                   |
|      | Falsche Verwendung            | F0Exx         |                           |                                  | X        |             |               |                |                |                | Х             | Х                 |
|      | Stromungleichgewicht          | W23xx         |                           |                                  |          |             |               |                | Х              |                |               |                   |
|      | Unterlastschutz               | W24xx         |                           |                                  |          |             |               |                | X              |                |               |                   |
|      | Ventilatorfehler              | W25xx         | Х                         | Х                                | Х        | Х           | Х             | Х              | Х              | Х              | Х             | Х                 |
|      | EOL-Warnung                   | W26xx         | Х                         | Х                                | X        | Х           | Х             | Х              | Х              | Х              | Х             | Х                 |
|      | Rotorblockade                 | W27xx         |                           |                                  |          |             |               |                | Х              |                |               |                   |
|      | Überspannung                  | W28xx         |                           |                                  |          |             |               |                | Х              |                |               |                   |
| en   | Unterspannung                 | W29xx         |                           |                                  |          |             |               |                | Х              |                |               |                   |
| bui  | Leistungsfaktor-Unterlast     | W2Axx         |                           |                                  |          |             |               |                | Х              |                |               |                   |
| L.   | THD(U)                        | W2Bxx         |                           |                                  |          |             |               |                | Х              |                |               |                   |
| Ma   | Thyristor überlastet          | W2Cxx         | Х                         | Х                                | Х        | Х           | Х             | X              | Х              | Х              | Х             | Х                 |
|      | Spannungsungleichgewicht      | W2Dxx         |                           |                                  | X        | Х           | Х             | Х              | Х              | Х              | Х             | Х                 |
|      | Kurzschluss                   | W2Exx         |                           |                                  | X        | Х           | Х             |                |                |                | Х             | Х                 |
|      | EOL-Auslösezeit               | W2Fxx         |                           |                                  |          |             |               |                | X              |                |               |                   |
|      | Phasenverlust                 | W30xx         | Х                         |                                  |          |             |               |                |                |                |               |                   |
|      | Anzahl der Startbegrenzungen  | W34xx         | Х                         | Х                                | Х        | Х           | Х             | X              | X              | X              | Х             | Х                 |
|      | Motorlaufzeitbegrenzung       | W35xx         | Х                         | X                                | Х        | Х           | Х             | X              | X              | X              | X             | Х                 |

10

\* Nur die ersten beiden Ziffern sind wichtig.

\*\* Für eine Beschreibung der Status der Motorsteuerung siehe Kapitel 7, Funktionen.

# 10.4 Schutzanzeige am Bildschirm

Für Schutzbeschreibungen siehe Kapitel 7.17, Schutzgruppe 0-6.

| Tabelle 2         Schutzanzeige                        |                                                                                                    |                                                                                                    |
|--------------------------------------------------------|----------------------------------------------------------------------------------------------------|----------------------------------------------------------------------------------------------------|
| Status                                                 | Mögliche Ursache                                                                                                    | Lösung                                                                                                    |
| Elektronik-Überlastung                                 | Der Motor wurde einer Überlast<br>ausgesetzt, da der Strom über eine<br>bestimmte Zeitdauer zu hoch war.<br>(Die Last an der Antriebswelle ist<br>zu groß.)                                                                                                    | <ul> <li>In Reihe, Wurzel-3-Schaltung<br/>Beim Start</li> <li>Überprüfen Sie die Startbedingungen und EOL-<br/>Einstellungen.</li> <li>Prüfen und beheben Sie die Ursache für die Überlast.</li> <li>Stellen Sie sicher, dass die Schwelle für die<br/>Strombegrenzung nicht zu niedrig eingestellt ist.</li> <li>Stellen Sie sicher, dass die Regelungszeit für den Start<br/>nicht zu lang ist.</li> <li>Stellen Sie sicher, dass die korrekte Überlastklasse<br/>verwendet wird.</li> <li>Stellen Sie sicher, dass der Parameter "Einst. le" korrekt ist.</li> </ul> |
|                                                        |                                                                                                    | <ul> <li>Prüfen Sie auf dem Leistungsschild die Angabe für le.</li> <li>Prüfen Sie die Betriebsspannung.</li> <li>Verwenden Sie einen Motor mit höherer Leistung und<br/>einen Softstarter, der für höheren Strom ausgelegt ist.</li> <li>Prüfen und beheben Sie die Ursache für die Überlast.</li> <li>Stellen Sie sicher, dass die korrekte EOL-Klasse<br/>verwendet wird.</li> </ul>                                                                                                    |
| Rotorblockade                                          | Wenn der Motor nicht leicht läuft.<br>Ursache kann ein beschädigtes<br>Lager oder eine blockierte Last sein.                                                                                                    | <ul> <li>Prüfen Sie die Lager des Motors und die Last.</li> <li>Stellen Sie sicher, dass die Last leichtgängig ist.</li> </ul>                                                                                                    |
| Phasenumkehr                                           | Die Phasenfolge ist falsch.<br>Stromungleichgewicht zwischen den<br>Phasen.                                                                                                    | <ul> <li>Ändern Sie die Phasenfolge auf der Netzseite in<br/>(L1-L2-L3).</li> <li>Starten Sie den Motor erneut und prüfen Sie die<br/>Hauptströme und die Spannung.</li> </ul>                                                                                                    |
| Stromungleichgewicht                                   | Stromungleichgewicht zwischen den<br>Phasen                                                                                                    | <ul> <li>Starten Sie den Motor erneut und pr üfen Sie die<br/>Hauptstr öme und die Spannung.</li> </ul>                                                                                                    |
| Unterlastschutz                                        | Der Motorstrom liegt unter dem<br>angegebenen Wert.                                                                                                    | <ul> <li>Prüfen und beheben Sie die Ursache für die Unterlast.</li> <li>Stellen Sie sicher, dass der Parameter für den Motorstrom<br/>(le) richtig eingestellt ist.</li> </ul>                                                                                                    |
| Benutzerdefinierter Schutz                             | Mit dem programmierbaren<br>Digitaleingang und einem externen<br>Gerät/Sensor kann der Benutzer<br>seinen eigenen spezifizierten Schutz<br>verwenden.                                                                                                    | <ul> <li>Stellen Sie das programmierbare Eingangssignal<br/>auf inaktiven Zustand, bevor Sie das Schutzereignis<br/>zurücksetzen.</li> </ul>                                                                                                    |
| Erdschluss                                             | Geräteschutz. In einem<br>symmetrischen Dreiphasensystem ist<br>die Summe der direkten Netzströme<br>gleich null. Ein Erdschluss zeigt an,<br>ob die Summe um mehr als den<br>angegebenen Wert abweicht. Dies<br>kann auf einen bedenklichen Zustand<br>des Motors hindeuten. | <ul> <li>Prüfen Sie die Motorverkabelung.</li> <li>Prüfen Sie den Motor.</li> </ul>                                                                                                    |
| Überspannung                                           | Die Netzspannung ist zu hoch.                                                                                                    | Prüfen Sie die Netzspannung.                                                                                                    |
| Unterspannung                                          | Der Hauptstrom ist zu niedrig.                                                                                                    | Prüfen Sie die Netzspannung.                                                                                                    |
| Spannungsungleichgewicht                               | Spannungsungleichgewicht<br>zwischen den Phasen                                                                                                    | Prüfen Sie die Netzspannung und starten Sie den Motor<br>neu.                                                                                                    |
| Externer Wärmefühler<br>- PTC-Schutz<br>- PT100-Schutz | Der externe Wärmefühler hat eine<br>Temperatur über der Auslösestufe im<br>Motor oder PT100 festgestellt.                                                                                                    | <ul> <li>Stellen Sie sicher, dass die PTC- oder PT100-Schaltung geschlossen ist und die Eingänge verbunden sind.</li> <li>Prüfen und beheben Sie die Ursache für die hohe Temperatur.</li> <li>Warten Sie, bis die Temperatur des Motors genügend gesunken ist, und starten Sie den Motor erneut.</li> </ul>                                                                                                    |

| Status                                       | Mögliche Ursache                                                                                                    | Lösung                                                                                                    |
|----------------------------------------------|----------------------------------------------------------------------------------------------------|----------------------------------------------------------------------------------------------------|
| Leistungsfaktor-Unterlast                    | Der Leistungsfaktor liegt unter dem normalen Niveau.                                                                                                   | Prüfen und beheben Sie die Ursache für die Unterlast.                                                                                                    |
| Übermäßig lange Strombegrenzung              | Der Zeitraum der Strombegrenzung<br>ist größer als der eingestellte Wert.<br>Die Startbedingung ist zu schwer für<br>die eingestellte Strombegrenzung. | Prüfen Sie Startbedingungen und Parameter.                                                                                                    |
| Fehler Bypass offen                          | Das Bypass-Schütz oder das<br>Bypass-Relais schließt bei TOR nicht.                                                                                    | Führen Sie eine Prüfung durch und wenden Sie sich an<br>die zuständige ABB-Vertretung.                                                                                                    |
| Feldbus-Kommunikationsfehler                 | Es besteht ein Kommunikationsfehler<br>zwischen dem Softstarter und SPS.                                                                               | <ul> <li>Stellen Sie sicher, dass der Feldbusstecker korrekt<br/>angeschlossen ist.</li> <li>Stellen Sie sicher, dass der korrekte Typ eines<br/>Feldbussteckers verwendet wird.</li> <li>Stellen Sie sicher, dass der Parameter Feldbustyp gemäß<br/>dem vorhandenen Feldbustyp eingestellt ist.</li> </ul> |
| 24-V-Ausgang                                 | Die 24-V-Ausgangsspannung wurde<br>überlastet oder überbrückt.                                                                                         | Prüfen Sie die Anschlüsse.                                                                                                    |
| Displayfehler                                | Es besteht ein Kommunikationsfehler<br>zwischen dem Softstarter und dem<br>Display.                                                                    | Prüfen Sie die Anschlüsse und korrigieren Sie sie.                                                                                                    |
|                                              | Das Display wurde entfernt.                                                                                                    | Bringen Sie das Display wieder an.                                                                                                    |
| Fehler E/A-Erweiterung                       | Es besteht ein Kommunikationsfehler<br>zwischen dem Softstarter und dem<br>E/A-Erweiterungsmodul.                                                      | Prüfen Sie die Anschlüsse und korrigieren Sie sie.                                                                                                    |
| Max. Starts/Stunde                           | Der Softstarter hat mehr Starts<br>durchgeführt als die voreingestellte<br>maximale Anzahl an Starts.                                                  | <ul> <li>Warten Sie das nächste Startintervall ab.</li> <li>Für die Parameter siehe Kapitel 7, Funktionen.</li> </ul>                                                                                                    |
| Unterbrechung des automatischen<br>Neustarts | Die Zeit zwischen Auslösen und<br>automatischem Neustart übersteigt<br>die Einstellung.                                                                | Prüfen Sie die Parameter für den automatischen Neustart<br>und korrigieren Sie sie.                                                                                                    |
| Zu lange Startzeit                           | Die Zeit für den Softstart des Motors ist länger als der eingestellte Wert.                                                                            | Prüfen Sie die Startbedingungen und die<br>Strombegrenzung.                                                                                                    |
| Frequenzbereich                              | Die Frequenz war länger als die<br>zugelassene Zeit außerhalb des<br>zulässigen Bereichs.                                                              | Prüfen Sie die Netzspannung.                                                                                                    |

## 10.5 Fehleranzeige am Bildschirm

Für eine Beschreibung der Fehler siehe Kapitel 7.19, Fehler (26) Interne Fehler (27) Externe Fehler.

| Tabelle 3         Fehleranzeige |                                                                                          |                                                                                                    |
|---------------------------------|------------------------------------------------------------------------------------------|----------------------------------------------------------------------------------------------------|
| Status                          | Mögliche Ursache                                                                         | Lösung                                                                                                    |
| Hochstrom                       | Ein achtmal höherer Fehlerstrom als<br>der Nennstrom des Softstarters ist<br>aufgetreten | Prüfen Sie die Schaltkreise und den Motor auf einen<br>Isolationsfehler von Phase zu Phase oder auf Erdschluss.                                                                                                    |
| Phasenverlust                   | Keine Spannung an einer oder mehreren Phasen                                             | <ul> <li>Stellen Sie sicher, dass die Netzanschlüsse verbunden<br/>sind und kein Netzschütz oder Schalter offen ist.</li> </ul>                                                                                                    |
|                                 | Die Sicherung ist durchgebrannt                                                          | Prüfen Sie die Sicherungen für alle drei Phasen. Tauschen<br>Sie eine durchgebrannte Sicherung aus.                                                                                                    |
|                                 | Leistungsabfall bei Betriebsstrom auf<br>einer oder mehreren Phasen                      | <ul> <li>Pr üfen Sie die Betriebsstromversorgung.<br/>Korrigieren Sie sie.</li> </ul>                                                                                                    |
|                                 | Der Netzschutz oder<br>Leistungsschalter ist offen.                                      | <ul> <li>Pr üfen Sie das Sch ütz/den Schalter bzw. ein externes<br/>Schaltger ät. Schlie ßen Sie es.</li> </ul>                                                                                                    |
|                                 | Der Netzschutz öffnet sich bei<br>Stillstand zu schnell.                                 | <ul> <li>Regeln Sie das Netzschütz mit dem Run-Signal-Relais<br/>auf Klemme 4. Siehe Kapitel 5.1.2.6 Programmierbares<br/>Ausgangsrelais – K4, Klemmen 4, 5 und 6.</li> <li>Fügen Sie eine Zeitverzögerung vor dem Öffnen des<br/>Schützes ein.</li> <li>Wenn Stoppregelung nicht erforderlich ist, stellen Sie den<br/>Stoppmodus auf direkten Stopp ein.</li> </ul> |

| Kühlkörper Übertemperatur     | Die Temperatur des Kühlkörpers<br>ist zu hoch. Wenn der Fehler nach<br>dem Reset weiter besteht, ist der<br>Kühlkörper zu heiß und die Temperatur<br>muss sinken. | <ul> <li>Stellen Sie sicher, dass die Lüfter korrekt arbeiten.</li> <li>Stellen Sie sicher, dass die Luftkanäle schmutz- und<br/>staubfrei sind.</li> <li>Stellen Sie sicher, dass die Umgebungstemperatur nicht<br/>zu hoch ist.</li> </ul>                                                                                                    |
|-------------------------------|----------------------------------------------------------------------------------------------------|----------------------------------------------------------------------------------------------------|
| Status                        | Mögliche Ursache                                                                                                    | Lösung                                                                                                    |
| Unzureichende Netzqualität    | Übermäßige Störungen im operativen<br>Versorgungsnetzwerk                                                                                                    | <ul> <li>Pr üfen Sie das Versorgungsnetz auf Oberschwingungen<br/>oder Frequenzst örungen und beheben Sie St örungen im<br/>Versorgungsnetz.</li> </ul>                                                                                                    |
|                               | Kurzer Stromverlust an allen drei<br>Phasen im Betriebsnetzwerk                                                                                                   | Prüfen Sie die Betriebsstromversorgung. Korrigieren Sie<br>sie.                                                                                                    |
| Shunt-Fehler                  | Der Softstarter kann den Motor<br>wegen eines internen<br>Kurzschlusses nicht stoppen.                                                                            | <ul> <li>Wenden Sie sich f ür Unterst ützung an die zust ändige<br/>ABB-Vertretung .</li> </ul>                                                                                                    |
|                               | Bypass-Relais geschlossen wegen<br>ungenauer Behandlung<br>(nur PSTX30170)                                                                                        | <ul> <li>Trennen Sie die Betriebsspannung und die<br/>Steuerspannungsversorgung. Schließen Sie die Spannung<br/>in der korrekten Reihenfolge an.</li> <li>1. Regeln Sie die Versorgungsspannung an den Klemmen</li> <li>1 und 2. Siehe Kapitel 5.1.2 Versorgung und<br/>Steuerschaltung.</li> <li>2. Warten Sie 4 Sekunden und schließen Sie dann die<br/>Betriebsspannung an die Klemmen L1, L2 und L3 an.</li> <li>Wenn der Fehler bestehen bleibt, wenden Sie sich an die<br/>zuständige ABB-Vertretung.</li> </ul> |
| Niedrige Spannungsversorgung  | Die Steuerspannungsversorgung ist<br>an den Klemmen 1 und 2 zu niedrig.                                                                                           | <ul> <li>Pr üfen Sie auf Spannungseinbr üche und<br/>Unterbrechungen und korrigieren Sie die<br/>Steuerspannungsversorgung.</li> </ul>                                                                                                    |
|                               | Kurzer Stromausfall in der<br>Steuerspannungsversorgung                                                                                                    | Überprüfen Sie die Spannungsversorgung auf kurze Unterbrechungen.                                                                                                    |
| Thyristor überlastet          | Die Thyristoren sind zu heiß.                                                                                                    | <ul> <li>Prüfen Sie die Startbedingungen und die Lüfter.</li> <li>Verringern Sie die Strombegrenzung, falls erforderlich.</li> <li>Lassen Sie vor einem Neustart die Temperatur der<br/>Thyristoren sinken.</li> </ul>                                                                                                    |
| Kurzschluss Thyristor         | Ein oder mehrere Thyristoren sind<br>überbrückt.                                                                                                    | • Wenden Sie sich an die zuständige ABB-Vertretung.                                                                                                    |
| Offener Schaltkreis Thyristor | Ein oder mehrere Thyristoren leiten nicht.                                                                                                    | Wenden Sie sich an die zuständige ABB-Vertretung.                                                                                                    |
|                               | Die Betriebsspannung liegt unter<br>175 V.                                                                                                    | <ul> <li>Stellen Sie sicher, dass Sie über den passenden<br/>Softstarter f ür diese Motorgr ö ße verf ügen.</li> </ul>                                                                                                    |
|                               | Der Motor ist zu klein.                                                                                                    | Zu Testzwecken können Sie den Kleinmotor-Modus<br>nutzen. Siehe Kapitel 7, Funktionen.                                                                                                    |
| Unbestimmter Fehler           | N/V                                                                                                    | <ul> <li>Trennen Sie die Spannungsversorgung (Us). Schließen Sie<br/>sie wieder an und führen Sie einen Neustart durch.</li> <li>Wenn der Fehler bestehen bleibt, wenden Sie sich an die<br/>zuständige ABB-Vertretung.</li> </ul>                                                                                                    |
| Ungültige ID                  | ID-Parameter außerhalb des<br>zulässigen Bereichs                                                                                                    | Wenden Sie sich für Unterstützung an die zuständige<br>ABB-Vertretung.                                                                                                    |
| Fehlerhafter Anschluss        | Motorverbindung unbekannt bei<br>Versuch, den Motor zu starten                                                                                                    | Prüfen Sie den Motoranschluss.                                                                                                    |
| Falsche Verwendung            | Motoranschluss in Wurzel-3-<br>Schaltung, wenn Sie Jog vorwärts<br>oder rückwärts versuchen,<br>den Motor erwärmen oder die<br>Haltebremse betätigen              | <ul> <li>Verwenden Sie diese Funktionen nicht mit einem Motor,<br/>der in Wurzel-3-Schaltung angeschlossen ist.</li> </ul>                                                                                                    |

## 10.6 Warnungsanzeige am Bildschirm

Für Warnungsbeschreibungen siehe Kapitel 7.18, Warnungsgruppe 0-4.

| Tabelle 4         Warnungsanzeige |                                                                                                    |
|-----------------------------------|----------------------------------------------------------------------------------------------------|
| Status                            | Ursache/Mögliche Ursache                                                                                     |
| Stromungleichgewicht              | Das Stromungleichgewicht zwischen den Phasen ist höher als die Warnstufe.                                    |
| Unterlastschutz                   | Der Motorstrom liegt unter der Warnstufe. Stellen Sie sicher, dass der                                       |
|                                   | Parameter für den Motorstrom (le) richtig eingestellt ist.                                                   |
| Fehlerhafter Ventilator           | Die Lüfter arbeiten wegen Staub oder mechanischen Blockaden nicht korrekt.                                   |
|                                   | Der Softstarter kann sich zu stark erhitzen.                                                                 |
|                                   | Stellen Sie sicher, dass die Lüfter funktionieren und frei rotieren.                                         |
|                                   | Die Lüfterschaufeln müssen sich ohne Widerstand drehen.                                                      |
|                                   | Wenn der Fehler fortbesteht, wenden Sie sich an die zuständige ABB-Vertretung.                               |
| EOL-Warnung                       | Die kalkulierte Motortemperatur liegt über der Warnstufe.                                                    |
| Rotorblockade                     | Der kalkulierte Motorstrom liegt über der Warnstufe. Ursache kann ein                                        |
|                                   | beschädigtes Lager oder eine blockierte Last sein.                                                           |
| Überspannung                      | Die RMS-Phase-zu-Phase-Spannung ist höher als der einstellbare Wert.                                         |
| Unterspannung                     | Die RMS-Phase-zu-Phase-Spannung ist unter den einstellbaren Wert gesunken.                                   |
| Leistungsfaktor-Unterlast         | Der Leistungsfaktor ist während des Dauerbetriebs unter den einstellbaren                                    |
|                                   | Wert gesunken.                                                                                               |
| THD(U)                            | THD(U) ist höher als die Warnstufe. Prüfen Sie die Qualität des Netzes.                                      |
| Thyristor überlastet              | Die kalkulierte Thyristortemperatur liegt über der Warnstufe.                                                |
| Spannungsungleichgewicht          | Das Spannungsungleichgewicht zwischen den Phasen ist höher als die                                           |
|                                   | Warnstufe.                                                                                                   |
| Kurzschluss                       | Es gibt einen internen Kurzschluss und der Softstarter läuft im Notfallmodus.                                |
|                                   | Siehe Kapitel 7, Funktionen.                                                                                 |
| EOL-Auslösezeit                   | Der voraussichtliche Zeitpunkt, bevor sich die EOL-Auslösung auf der                                         |
|                                   | Warnstufe befindet                                                                                           |
| Phasenverlust                     | Keine Spannung für eine oder für mehrere Phasen. Stellen Sie sicher, dass die                                |
|                                   | Netzanschlüsse angeschlossen sind und dass kein Netzschütz oder Schalter                                     |
|                                   | offen ist.                                                                                                   |
| Anzahl der Startbegrenzungen      | Die Anzahl der Starts übersteigt die Warnstufe. Service erforderlich!                                        |
|                                   | Die Warnung bleibt aktiv, bis der Wert der Anzahl der Starts (Reset möglich)                                 |
|                                   | zurückgesetzt wurde. Menü verwenden: Menü $\rightarrow$ Einstellungen $\rightarrow$ Auf                      |
|                                   | Standard zurücksetzen $\rightarrow$ Betriebsdaten zurücksetzen und Anzahl der Starts                         |
|                                   | (Reset möglich) auswählen, um die Rückstellung durchzuführen.                                                |
| Motorlaufzeitbegrenzung           | Die Motorlaufzeit übersteigt die Warnstufe. Service erforderlich!                                            |
|                                   | Die Warnung bleibt aktiv, bis der Wert der Motorlaufzeit (Reset möglich)                                     |
|                                   | zurückgesetzt wurde. Menü verwenden: Menü $\rightarrow$ Einstellungen $\rightarrow$ Auf                      |
|                                   | Standard zurücksetzen $\rightarrow$ Betriebsdaten zurücksetzen und Motorlaufzeit                             |
|                                   | (Reset möglich) auswählen, um den Reset durchzuführen.                                                       |
| Modbus-Konfiguration              | Der integrierte Modbus-RTU-Slave ist aktiviert, aber die Com3-Funktion ist nicht auf Modbus-RTU eingestellt. |

# 11 Verdrahtungsdiagramme

#### 11.1 Schaltplan PSTX

| 11.1.1 Schaltplan PSTX30…PSTX1250 (IEC-Version) | 154 |
|-------------------------------------------------|-----|
| 11.1.2 Schaltplan PSTX30PSTX1250 (UL-Version)   | 154 |

154

### **11.1 Schaltplan PSTX**

### 11.1.1 Schaltplan PSTX30...PSTX1250

(IEC-Version)

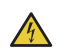

11

#### VORSICHT

Klemme 22 ist Funktionserde, nicht Schutzerde. Sie muss mit der Montageplatte verbunden werden.

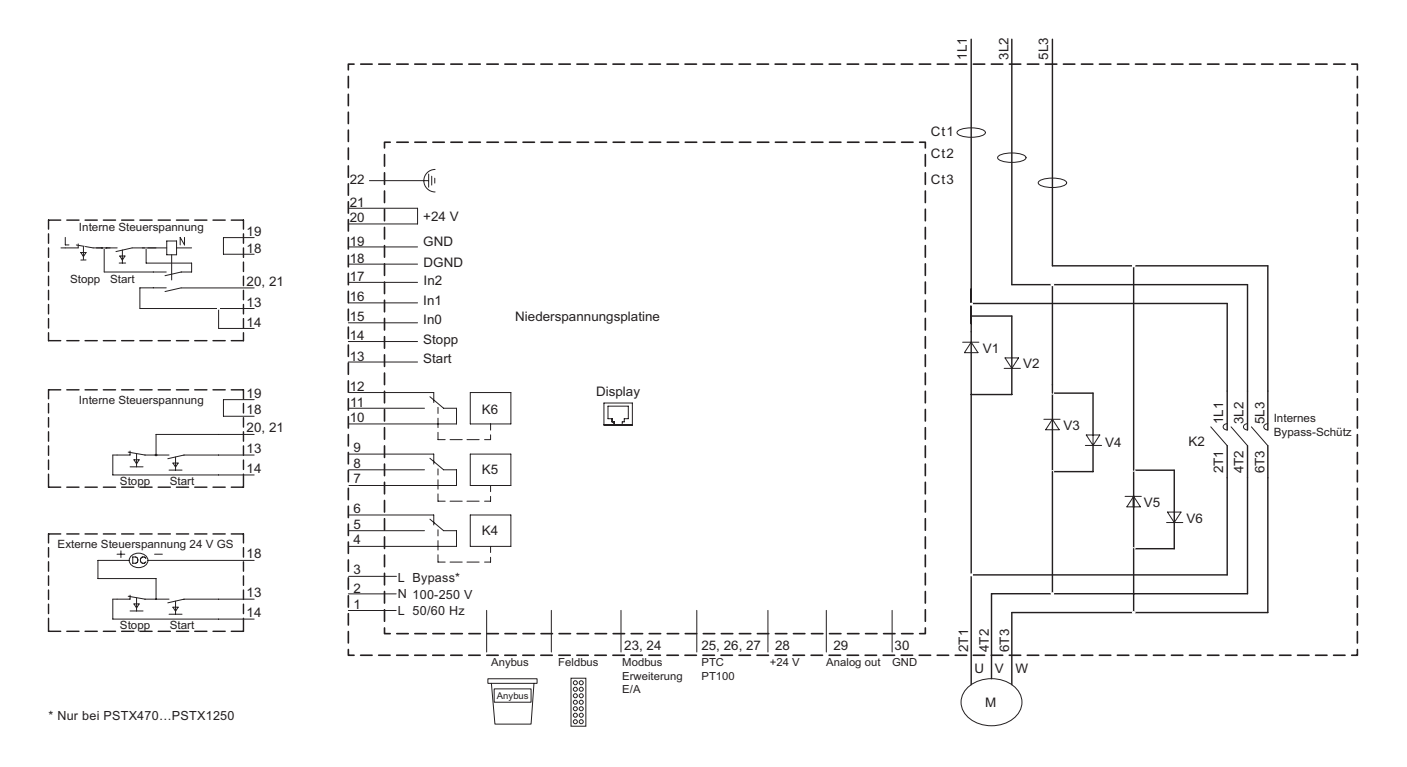

### 11.1.2 Schaltplan PSTX30...PSTX1250 (UL-Version)

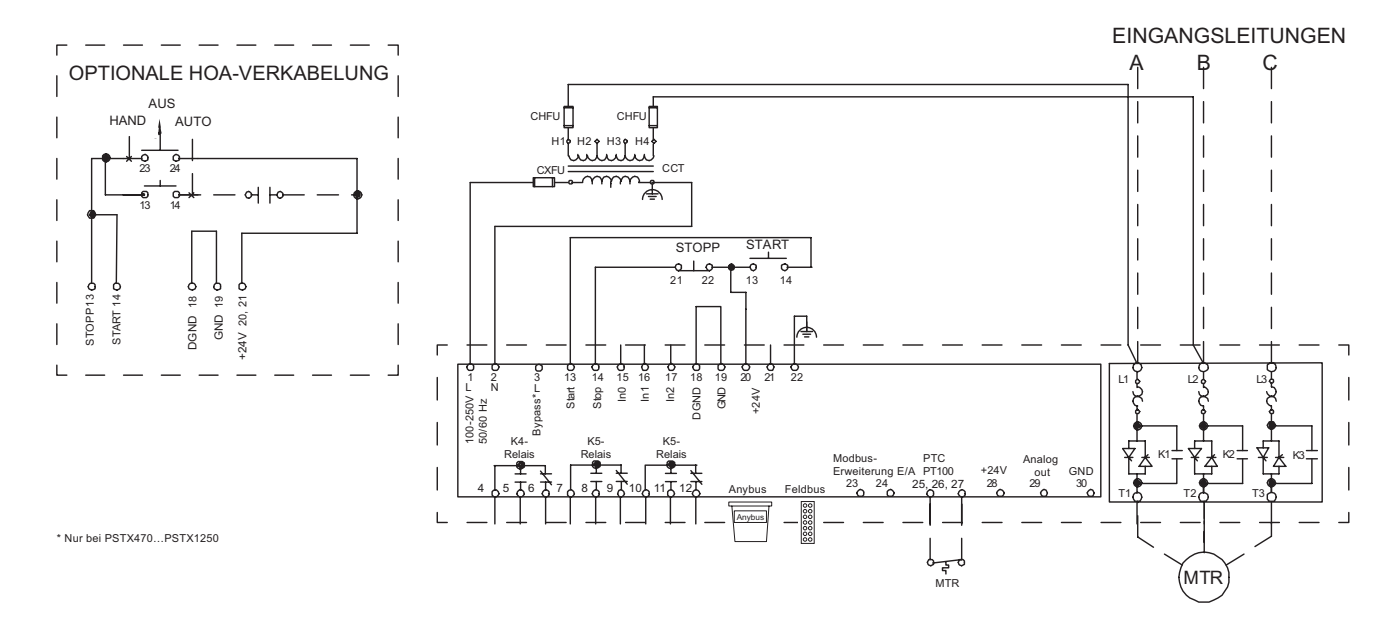

154

# 12 Überarbeitung

Die folgenden Überarbeitungen sind in diesem Dokument erfolgt:

| Dokumentnummer  | Revision | Kapitel | Beschreibung                          | Datum      |
|-----------------|----------|---------|---------------------------------------|------------|
| 1SFC132081M0201 | A        | -       | Erste Version                         | 27.06.2014 |
| 1SFC132081M0201 | В        | 4 - 11  | Neue Nummerierung von Abbildungen     |            |
| 1SFC132081M0201 | В        | 5 - 10  | Aktualisierte technische Beschreibung | 19.09.2014 |
| 1SFC132081M0201 | С        | 5, 7    | Text und Illustration aktualisiert    | 14.11.2014 |
| 1SFC132081M0201 | D        | 3, 7    | Text und Illustration aktualisiert    | 26.06.2015 |
| 1SFC132081M0201 | E        | -       | Text und Illustration aktualisiert    | 30.09.2015 |
| 1SFC132081M0201 | F        | 5       | Illustrationen aktualisiert           | 23.10.2015 |
|                 |          |         |                                       |            |
|                 |          |         |                                       |            |

# 13 Index

#### **Symbols**

2-Leiter-Messung für PT100 442-Leiter-Messung für PTC 453-Leiter-Messung für PT100 44

#### A

Abmessungen und Bohrplan 32 Abnehmbare Tastastur 32 Akronyme und Abkürzungen 9 Aktive(r) Fehler/Schutz und Warnungen 57 Analoger Ausgang 46, 90 Anschluss 12 Anschlussfehler 116 Anwendung 14, 61, 120 Anwendungseinstellung 14,61 Anybus CompactCom 134 Anzeigebereich 56 Anzeigeeinstellung 66 Anzeige-LEDs 50 Anzeigestil 57 Anzugsdrehmomente und Kabelmaße 37 Assistenten 61, 120 Anwendungseinstellung 61 Grundeinstellung 61

Auf Standard zurücksetzen 67 Ausgangsrelais 22 Ausgangsspannungsschutz 102 Auswahltasten 51 Automatischer Neustart 86

#### В

Backup ersetzen 63 Backup erstellen 63 Backup-Handhabung 63 • Backup ersetzen 63

- Backup erstellen 63
- Hochladen von Parametern 63
  Bearbeiten von Parameterwerten 52
  Benutzerdefinierter Schutz 19
  Benutzeroberfläche 18
  Beschreibung 17
  Betriebsart 64, 120

  Anzeigeeinstellung 66
  - Auf Standard zurücksetzen 67
  - Datum und Zeit 66

• Sprache 65 Betriebsdaten zurücksetzen 67 Bildschirm "Optionen" 56 Bimetall-Schalter 91 Bohrplan 32 Bypass 18

#### D

Datum und Zeit 66 Dezimalzahlen anzeigen 57 Digitaleingänge (DI) 88 Direkter Stopp 77 Display 9 Dokumentnummer 2 Drehmomentregelung 74 • Drehmoment-Stoppregelung 76 Drehmoment-Startregelung 75 Drehmoment-Stoppregelung 76 Duale Strombegrenzung 79

#### E

E/A-Erweiterung (Option) 87 E/A-Erweiterungsfehlerschutz 105 Echtzeituhr 66 Ein-/Ausgänge 87 Analoger Ausgang 90 • Digitaleingänge (DI) 88 • Relaisausgänge 89 • Temperaturfühler 91 Ein/Aus-Schalter 52 Einstellen eines Parameters 53 Elektrischer Anschluss 36 Elektronik-Überlastung, Auslösezeit-Warnung 109 Empfang, Auspacken und Kontrolle 30 EOL 9 EOL-Schutz 97 Erdschlussschutz 103 Ereignisgruppen 95 Ereignisprotokoll • Fehler 62 • Parameter geändert 62 • Run 62 • Schutz 62 • Warnungen 62 Externe Fehler 115 Externer Fehler 112

Externer Wärmesensor – PT100-Schutz 102 Externer Wärmesensor – PTC-Schutz 102 Externe Steuerspannung 40

#### F

Favoriten 60 Fehler 22, 62, 112 • Externer Fehler 112 • Interner Fehler 112 Fehleranzeige 148 Fehlerbehebung 141 • Schutzanzeige am Bildschirm 147 • Übersicht über Fehler, Schutz und Warnungen 145 Fehler durch Leitung verursacht 45 Fehler "Fehlerhafter Gebrauch" 116 Fehler "Kühlkörper Übertemperatur" 114 Fehler "Niedrige Spannungsversorgung" 116 Fehler "Offener Schaltkreis Thyristor" 114 Fehler "Überlasteter Thyristor" 114 Fehlerüberwachungsfunktionen 19 Fehler "Unzureichendes Netz" 115 Feldbus 92 • Feldbusadresse 92 • Feldbus-Ein-/Ausgänge 93 • Feldbussteuerung 92 Feldbusadresse 92 Feldbus-Ein-/Ausgänge 93

Feldbusfehler Betrieb 92. Siehe auch Feldbusfehlerschutz

Feldbusfehlerschutz 105 Feldbussteuerung 92 Frequenzbereichsschutz 101 Funktionen 69 Funktionserde – Klemme 22 38

#### G

Gesamte harmonische Verzerrung (THC) Warnung 109 Gewicht 22 Grundeinstellung 14,61

#### Η

Halbleitersicherungen 22 Haltebremse 78 Handhabung bei der Montage 31 Hauptstromkreis 36 Hochladen von Parametern 63 Hochstromfehler 116

#### I

le 9, 22 Individuelle Funktion 70 Informationsbildschirme in Startansicht bearbeiten 56 Informationsbildschirme zur Startansicht hinzufügen 56 Integrierte Modbus-RTU 134 Integriertes E/A 87 Interner Fehler 113 Interner Fehler 112 • Interner Fehler 112 Isolation 22 i-Taste 51

#### Κ

Kickstart 80 Kommunikation 133 Kommunikationsprotokolle 22 Konfiguration 14 Kühlsystem 22 Kühlung 31 Kurzschlussfehler 113 Kurzschlusswarnung 110

#### L

Lagerung 21, 22 LED 9 LED-Status 50 Lieferschein 30 Lokale Steuerung an der Tastatur 54 • R\L-Taste 54 • Start-Taste 54 • Stopp-Taste 54

Luftfeuchtigkeit 21

#### Μ

Maximaler Montagewinkel 32 Max. Starts/Stunde Schutz 98 Mensch-Maschine-Kommunikation 9 Menübildschirm 58

- Favoriten 60
- Geändert 60
- Parameter 58

Mindestabstand zur Wand/Vorderseite 31 Mini-USB-Anschluss 135 Min. Schaltschrankgröße 32 Modbus-Konfigurationswarnung 111 Montage 31 Montage der abnehmbaren MMS 33 Motorerwärmung 82, 83 Motor - Jog 55 Motorstrom le 71

#### Ν

Name anzeigen 57 Navigationstasten 51 Navigationsübersicht 50 Netzschütz Endzeit 118 Nlederspannungswarnung 108 Niedrige Drehzahl 81 Normale Strombegrenzung 79, 83 Notfallmodus 117, 118 Numerische Einstellung 52

#### 0

Obere Ebene 54 Optionales Zubehör 46

#### Ρ

Parameter 58 • Vollständige Liste 58 Parameter geändert 62 Phasenumkehrschutz 101 Phasenverlustfehler 115 Programmierbare Eingänge - Klemmen 15, 16 und 17 41 Programmierbare Eingänge (sequenzieller Start) 42 Programmierbares Ausgangsrelais - K4, Klemmen 4, 5 und 6 43 Programmierbares Ausgangsrelais - K5, Klemmen 7, 8 und 9 43 Programmierbares Ausgangsrelais - K6, Klemmen 10, 11 und 12 43 PT100 91 PTC 91 PTC/PT100-Eingang 44

#### R

Regelungs-Strombegrenzung 79 Relaisausgänge 89 R\L-Taste 51, 54 Rotorblockadeschutz 97 Rotorblockadewarnung 106 Run 62

#### S

Schnellstart 11 Schnittstelle für ABB Feldbusstecker (Option) 134 Schutz 21, 62, 96 Schutzanzeige 147, 150 Schutzanzeige am Bildschirm 147 Schutz bei geöffnetem Bypass 101 Schutzfunktionen 18 Sequenzstart 85 Service und Reparatur 138 Signal 56 Signal max. 57 Signal min. 57 Softstarter-Nennwerte 23 Softstarter-Status 70 Individuelle Funktion 70 • Standby 70 • Startregelung 71 • Stoppregelung 71 • Top of ramp 71 • Vorstart 70 Spannungsregelung 72 • Spannungs-Startregelung 72 • Spannungs-Stoppregelung 73 Spannungs-Startregelung 72 Spannungs-Stoppregelung 73 Spezielle Funktion 117 • Netzschütz Endzeit 118 • Notfallmodus 117, 118 • Starten ohne Startbefehl 118 • Stufen der Treppenspannung 119 • Systemmodus 119 • TOR-Relais Verz.zeit 119 Spezifikationen 21 Sprache 65 Sprache/Zeit 64 SPS 9 Standby 70 Startansicht bearbeiten 56 Starten/Anhalten des Motors 15 Starten ohne Startbefehl 118 Start mit voller Spannung 77 Startregelung 71 Start-Taste 51, 54 Start und Stopp - Klemmen 13, 14, 18, 19, 20, 21 39 Steuerschaltung 9 Steuerspannungsversorgung 9 Steuerspannungsversorgung - Klemmen 1 und 2 38 Stoppregelung 71 Stopp-Taste 51, 54 Strom 9 Stromgrenze 79 • Duale Strombegrenzung 79 • Normale Strombegrenzung 79,83 • Regelungs-Strombegrenzung 79

Stromungleichgewichtsschutz 99 Stufen der Treppenspannung 119 Systeminformationen 64 Systemmodus 119

#### Т

Tabelle "Anwendungseinstellungen" 121 Tastatur

- i-Taste 51
- Navigationstasten 51
- R\L-Taste 51
- Start-Taste 51
- Stopp-Taste 51

Technische Daten 22 Technische Daten für die externe Tastatur 22 Temperatur 9, 21, 22 Temperaturfehler in °C/K 45 Temperaturfühler 91, 102 • Externer Wärmesensor – PT100-Schutz 102 • Externer Wärmesensor – PTC-Schutz 102 • PT100 91 • PTC 91 • Thermistorschaltung 91 Thyristor 9 Thyristor-Überlastwarnung 107

Top of ramp 71 Shunt-Fehler TOR 9 TOR-Relais Verz.zeit 119 Typenbezeichnung 21

#### U

Überblick 18 Übermäßig langer Strombegrenzungsschutz 103 Übersicht über den Softstarter 20 Übersicht über Fehler, Schutz und Warnungen 145 Überspannungsschutz 100 Überspannungswarnung 108 Uc 9 Ue 9 Umweltbeeinflussung 21 Unbestimmter Fehler 115 Unterlastschutz 98 Unterlastschutz des Leistungsfaktors 99 Unterlastwarnung 107 Unterlastwarnung des Leistungsfaktors 107 Unterspannungsschutz 100 Us 9

#### ۷

Verdrahtungsdiagramme 153 Verfügbare Fehler 19 Verfügbarer Schutz 18. *Siehe auch* Schutz Verfügbare Warnungen 19. *Siehe auch* Warnungen Verschmutzungsgrad 21 Versorgung und Steuerschaltung 38 Volle Spannung 9 Vollständige Liste 58 Vollständige Parameterliste 122 Vorstart 70

#### W

Warnfunktionen 19 Warnung Elektronik-Überlastung 106 Warnung "Spannungsungleichgewicht" 109 Warnung "Stromungleichgewicht" 108 Wartung 137 Wertebereichsmaßstab 57

# Kontakt

ABB AB **Control Products** Low Voltage Products

SE-721 61 VÄSTERÅS, Schweden

www.abb.com/lowvoltage

© Copyright 2015, Alle Rechte vorbehalten. Spezifikation unterliegt Änderungen ohne Vorankündigung.

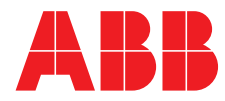

# **Zentrale**

MAX LAMB GMBH & CO. KG Am Bauhof 2 97076 Würzburg

VERTRIEB WÄLZLAGER Telefon: 0931-2794-210 E-Mail: wlz@lamb.de

VERTRIEB ANTRIEBSTECHNIK Telefon: 0931-2794-260 E-Mail: ant@lamb.de

# Niederlassungen

#### ASCHAFFENBURG

Schwalbenrainweg 30a 63741 Aschaffenburg Telefon: 06021-3488-0 Telefax: 06021-3488-511 E-Mail: ab@lamb.de

#### NÜRNBERG

Dieselstraße 18 90765 Fürth Telefon: 0911-766709-0 Telefax: 0911-766709-611 E-Mail: nb@lamb.de

#### SCHWEINFURT

Carl-Zeiss-Straße 20 97424 Schweinfurt Telefon: 09721-7659-0 Telefax: 09721-7659-411 E-Mail: sw@lamb.de

#### STUTTGART

Heerweg 15/A 73770 Denkendorf Telefon: 0711-93448-30 Telefax: 0711-93448-311 E-Mail: st@lamb.de

# Ideen verbinden, Technik nutzen